# **November 3, 2020 Election Handbook**

10 - O.

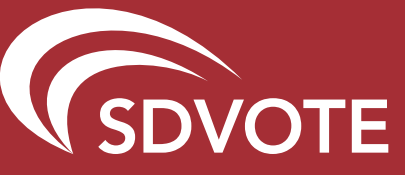

**2020 Presidential General Election** 

HR Ouk

COUNTY OF SAN DIEGO REGISTRAR OF VOTERS POLL WORKER HOTLINE: (858) 565-3360

SUPER POLL #

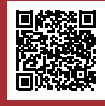

NAME

111

### QUICK REFERENCE

My Super Poll address:

Facility Contact Name:

Phone & Email:

| IMPORTANT CONTACTS    | PHONE NUMBERS |
|-----------------------|---------------|
| Site Manager:         |               |
| Precinct Inspector:   |               |
| Recruitment Contact:  |               |
| Non-Emergency Police: |               |
|                       |               |

| Poll Worker Hotline<br>(858) 565-3360                                                               | Observer Hotline<br>(858) 495-5123 |
|----------------------------------------------------------------------------------------------------|------------------------------------|
| Monday, October 19th-Friday, October 30th:<br>8:00 a.m 5:00 p.m.                                    |                                    |
| Saturday, October 31st-Monday, November 2nd:<br>7:00 a.m 6:00 p.m.                                  |                                    |
| Election Day, Tuesday, November 3rd<br>Available from 5:30 a.m.<br>until last poll worker goes home |                                    |

Notes

Dear Poll Workers:

When we set out preparing for the 2020 election cycle who would have ever imagined that the world would be simultaneously fighting against a virus that has grappled every corner of the planet. It has taken the spotlight away from many well-known and traditional events, including the Summer Olympics, the decennial census, school graduations, and even primary elections for a number of states. Yet, the November election will continue on as scheduled. No war or natural disaster has stopped our country from selecting its elected leaders, and a pandemic won't stop us either – the November 3, 2020 Presidential General Election will carry on.

Like many households and businesses, the Registrar of Voters too has had to adapt for safe operations. The consolidation of neighborhood polling places into much larger "Super Poll" sites is such an example of changes we are needing to make. By immersing yourself in this training manual and understanding how the new super poll operations will function, you will be experiencing firsthand the adaptations made to conduct in-person voting during a pandemic.

Know that we have carefully thought through this new approach and with the help of our local public health officials, have deeply considered how to keep you and your team of poll workers healthy and safe while serving our voters.

Your past poll worker experience will certainly come in handy as we implement this new model, however, do keep an open mind that what you may know, may have completely changed. When you attend poll worker training, come with an attitude that there is much to absorb and practice. Also, that this new training is all about being a TEAM. It is so important that you get to know one another and work together as a team before we begin serving voters for four days (Saturday, October 31 thru 8 p.m. Tuesday, November 3, Election Day). So important, that we have segregated not two hours, but two days for you to learn and get to know your fellow poll workers!

Your full engagement will be necessary and it will require patience and diligence, something that we know you already possess. After you have participated in this election, we hope you will agree that the augmentations made are for the greater good and health of all. So, read on and read thoroughly, and don't ever hesitate to reach out to us.

Let me end by saying that our country has always been resilient, and our San Diego voting community has continuously demonstrated a great level of engagement. No pandemic will ever halt these two characteristics.

Vote Safer San Diego!

L. Michael Vu, Registrar

### SAFE VOTING ENVIRONMENT PLANS (COVID)

All registered voters in San Diego County have the right to vote safer at home and mail back their ballot to the Registrar of Voters (ROV) or drop it off at any of the mail ballot drop off locations (see sdvote.com for location details).

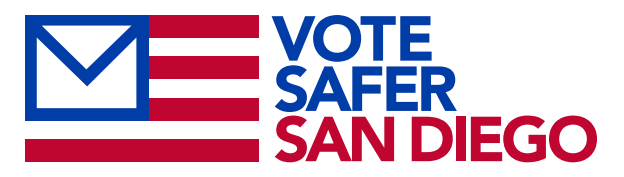

In addition, 235 Super Poll locations throughout the county will also be available for voters should they need to vote in person. Based on public health guidelines and consultation with local public health officials, the ROV's every effort is to create and maintain a healthy and safe voting environment for our poll workers and voters at all in-person voting locations.

#### PERSONAL PROTECTION:

- Daily temperature screenings and questionnaire for all poll workers are mandatory prior to each shift.
- Training will include COVID-19 safety protocols and proper use of personal protective equipment (PPE).
- Regular hand sanitizing or washing and the use of face coverings by all poll workers are mandatory.

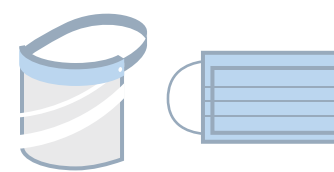

- Face shields, masks, and gloves will be supplied by the ROV for every poll worker.
- Plexiglas dividers will be in place at each Check-In Station.
- Voters and observers will be encouraged to wear masks, gloves, and to use hand sanitizer when visiting the Super Polls. If requested, Super Polls will provide PPE (masks and gloves) for voters and observers.

#### PHYSICAL DISTANCING:

• All poll worker training sites and Super Polls floor space has been increased to accommodate social distancing.

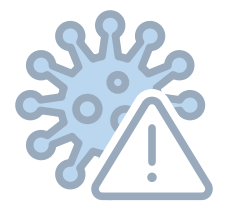

- Poll worker stations and voting equipment will be safely distanced throughout the voting location.
- Each Super Poll will ensure voter line area and inside the facilities will have distancing floor markers and display directional signage that offer guidance to voters.
- · Health messaging signage will be posted in appropriate locations to remind staff and voters of protective measures.

#### DISINFECTING:

- Hand sanitizer and wipes will be supplied by the ROV for each training location and Super Poll sites.
- Specific instructional cleaning procedures and protocols will be provided for election equipment, supplies, and surfaces.
- Disinfecting of surfaces, equipment and shared objects will be completed by staff on regular intervals. Each Super Poll will have a site-specific protection plan

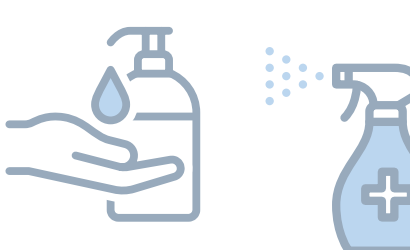

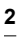

### TABLE OF CONTENTS

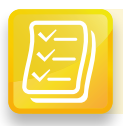

# Preparing for the Super Poll Opening

| Quick ReferenceInside Front Cover                   |
|-----------------------------------------------------|
| Note from the Registrar, Michael Vu1                |
| Safe Voting Environment Plans2                      |
| Table of Contents3                                  |
| Election Day Rules4                                 |
| Calendar of Important Dates and Tasks5              |
| Poll Worker Pre-Election Checklist6                 |
| Site Manager Pre-Election Checklist7                |
| Site Manager Storage Container Delivery Checklist 8 |
| DART Supply Checklist for Friday, October 30th8     |

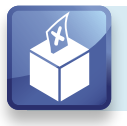

## Setting Up The Super Poll

| Site | Setup    | Site | Manager Checklist for |  |
|------|----------|------|-----------------------|--|
|      | <u> </u> |      | 0.04                  |  |

| Friday, October 30th          |
|-------------------------------|
| Supply Inventory10            |
| Station and Equipment Setup10 |
| Super Poll Diagrams12         |

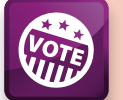

### **Assisting Voters**

| Opening the Super Poll               | 16 |
|--------------------------------------|----|
| Stations and Responsibilities        | 17 |
| Four Common Voter Types              | 20 |
| Assisting Mail Ballot Voters         | 23 |
| Mail Ballot Envelope Reference Guide | 24 |
| Special Circumstances                | 26 |

| Language Assistance                      | 7 |
|------------------------------------------|---|
| Observer Policies and Procedures         | 3 |
| Observers Policies & Procedures Poster30 | ) |

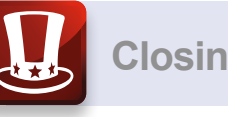

### **Closing the Super Poll**

| Closing Procedures: Saturday - Monday32 |
|-----------------------------------------|
| Closing Procedures: Election Day        |
| Signed & Sealed Reference Guide         |

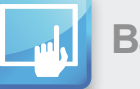

### **Ballot Marking Device**

| Introduction to the BMD40 |
|---------------------------|
| Set Up the BMD41          |
| Test The BMD47            |
| BMD Daily Log49           |
| Opening the Poll          |
| Activating a Ballot51     |
| BMD Voting Instructions52 |
| Accessible Voting Session |
| Closing the BMD56         |
| Troubleshooting the BMD59 |

### abc Reference

| HAVA List of IDs60                    |
|---------------------------------------|
| Poll Site Accessibility61             |
| Envelopes and Forms62                 |
| Glossary                              |
| Appendix                              |
| Recruitment ContactsInside Back Cover |

### ELECTION DAY RULES

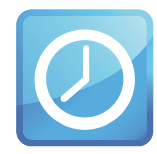

#### Poll Hours

Saturday, October 31st -Monday, November 2nd :

All Super Polls must open at 8:00 a.m. and close at 5:00 p.m.

Election Day, Tuesday, November 3rd : All Super Polls must open at 7:00 a.m. and close at 8:00 p.m.

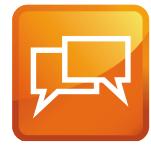

#### **Bilingual Poll Workers**

All Super Polls are assigned bilingual poll workers to assist English as a second language citizens.

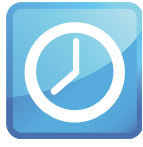

#### **Poll Worker Assignments**

All poll workers must work at their assigned stations, take their assigned breaks, and cover each other's breaks as directed.

#### Not Allowed

Poll workers are not allowed to bring children or pets to the polls. No smoking is allowed at the poll site. No drinks or

food are permitted at the official poll worker table. Televisions, radios or other devices that would disturb voters are not allowed at the polls. Be considerate when using your cell phone to communicate with the ROV.

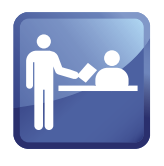

#### Politics

Do not allow voters or poll workers to be loud or have political conversations while at or near the poll. Personal reading

material is fine as long as it is not political in nature.

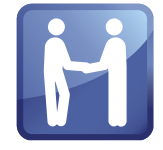

#### **Dress Code**

As representatives of the Registrar of Voters, poll workers should dress in a clean and professional manner. Attention

to personal hygiene and grooming is also expected. Clothing should be tasteful and in good condition. T-shirts, buttons or hats with improper or political slogans, graphics, photos, midriff baring tops, and oversized pants are examples of inappropriate dress.

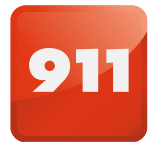

#### **Emergency Situations**

Call 911 immediately, then call the poll worker hotline to inform us of the emergency.

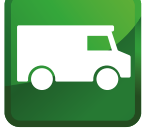

#### Voted Ballot Return

California Elections Code requires that two election officials deliver the voted ballots on election night.

## CALENDAR OF IMPORTANT TASKS AND DATES

| SEPTEMBER                              |                     |                                          | OCTOBER                        |                          |                                       |                                   |
|----------------------------------------|---------------------|------------------------------------------|--------------------------------|--------------------------|---------------------------------------|-----------------------------------|
| SUNDAY                                 | MONDAY              | TUESDAY                                  | WEDNESDAY                      | THURSDAY                 | FRIDAY                                | SATURDAY                          |
| 27                                     | 28                  | 29                                       | 30                             | 1                        | 2                                     | 3                                 |
|                                        |                     | Site I                                   | Manager Training Gro           | pup 1                    |                                       |                                   |
|                                        |                     |                                          |                                |                          |                                       |                                   |
|                                        |                     |                                          |                                |                          |                                       |                                   |
|                                        |                     |                                          |                                |                          |                                       |                                   |
|                                        |                     |                                          |                                |                          |                                       |                                   |
| 4                                      | F                   | 6                                        | 7                              | 0                        | 0                                     | 10                                |
| 4                                      | 5                   |                                          | /                              | 0<br>0 0 m 5:00 n m      | 9                                     | 10                                |
|                                        |                     |                                          |                                | 00 a.m 5.00 p.m.         |                                       | Site Manager                      |
|                                        |                     | Site                                     | Manager Training Gro           | pup 2                    |                                       | Dress Rehearsals                  |
|                                        |                     |                                          |                                |                          |                                       |                                   |
|                                        |                     |                                          |                                |                          |                                       |                                   |
|                                        |                     |                                          |                                |                          |                                       |                                   |
| 11                                     | 12                  | 13                                       | 14                             | 15                       | 16                                    | 17                                |
|                                        |                     | Early Voting Availa                      | able at ROV Office 8:0         | 00 a.m 5:00 p.m.         |                                       | Training Supply<br>and Production |
|                                        |                     | Site M                                   | lanager Dress Rehea            | arsals                   |                                       | Storage<br>Containers             |
|                                        |                     |                                          |                                |                          |                                       | delivered to                      |
|                                        |                     |                                          |                                |                          |                                       | training sites.                   |
|                                        |                     |                                          |                                |                          |                                       |                                   |
| 18                                     | 19                  | 20                                       | 21                             | 22                       | 23                                    | 24                                |
| 10                                     | 10                  | Poll Work                                | er Hotline: 8:00 a m -         | 5:00 p m                 | 20                                    |                                   |
|                                        |                     | Early Voting Availa                      | able at ROV Office 8:          | 00 a m - 5:00 p m        |                                       |                                   |
|                                        | Last day to         |                                          |                                | Doll Worker Tr           |                                       | Poll Worker                       |
|                                        | register to vote.   |                                          | aining Group 1                 | Poll Worker Tr           | Bagin dolivory of                     | Training Group 3                  |
|                                        | Super Poll training |                                          |                                |                          | Production Storage                    |                                   |
|                                        | site set-up         |                                          |                                |                          | Super Polls*                          |                                   |
| 25                                     | 26                  | 27                                       | 28                             | 29                       | 30                                    | 31                                |
|                                        |                     | Poll Work                                | er Hotline: 8:00 a.m           | 5:00 p.m.                |                                       | Hotline:7a.m6p.m.                 |
|                                        |                     | Early Voting Availa                      | able at ROV Office 8:0         | 00 a.m 5:00 p.m.         |                                       | Super Polls are                   |
| Poll Worker<br>Training <b>Group 3</b> | Poll Worker Ti      | aining Group 4                           | Poll Worker Ti                 | raining Group 5          | DART Supply                           | voters 8:00 a.m                   |
|                                        |                     |                                          |                                |                          | All report to                         | 5:00 p.m.                         |
| NOVEN                                  | 1BER                |                                          |                                |                          | assigned site to setup for production |                                   |
| 1                                      | 2                   | 3 ELECTION DAY                           | 4                              |                          |                                       |                                   |
| Poll Worker Hotlin                     | ne: 7 a.m 6 p.m.    | Poll Worker Hotline<br>will be open from | All report to<br>assigned site |                          |                                       |                                   |
| Super Polls are                        | e open to assist    | 5:30 a.m. until<br>the last poll worker  | to pack out<br>of Super Poll   |                          |                                       |                                   |
| voters 8:00 a.                         | m 5:00 p.m.         | goes home.                               |                                |                          |                                       |                                   |
|                                        |                     | Super Polls are open from                |                                |                          |                                       |                                   |
|                                        |                     | 7:00 a.m 8:00 p.m.                       |                                | *Actual delivery dates w | ill be assigned to each Su            | per Poll                          |
|                                        |                     |                                          |                                | and Site Managers Will I | se nouneu in advance.                 |                                   |

# PRE-ELECTION TASKS

Work these tasks like a checklist to ensure these tasks are completed. There will be a pink checklist packet that will be provided to each Super Poll. The Site Manager will distribute checklists to poll workers to complete tasks for opening and closing the Super Poll. There are daily checklists for Site Manager, Line Manager, Greeter, Check-in, Voting and Checkout Stations. There will also be one move out checklist for day after election day.

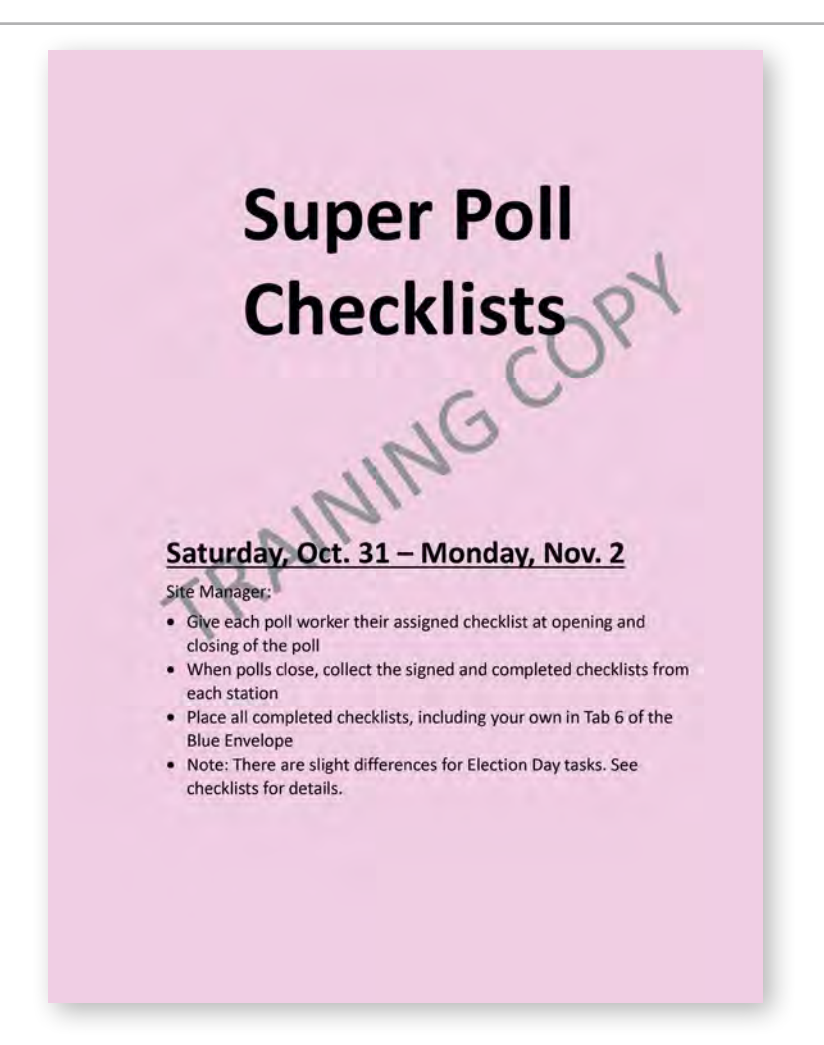

### For All Poll Workers – Pre-Election Checklist

#### 1. Attend classroom training.

Every poll worker is required to attend a two-day in-person classroom training.

#### 2. Make alternate arrangements to vote.

- a. Vote your mail ballot. Mail the ballot, bring it with you to your Super Poll location or drop it off at a Mail Ballot Drop Off location.
- b. You can vote early at the ROV. Times and dates are posted on the Calendar (page 5) or call (858) 565-5800 for details.
- 3. Friday, October 30th, meet at assigned Super Poll to set-up for voting.
- 4. Confirm your work schedule on your appointment notice.

#### Site Manager – Pre-Election Checklist

#### **Yellow Packet**

1. Review contents of the Super Poll information Yellow Packet (received upon graduation)

- Super Poll Location name, address and phone number
- Super Poll Location ID number
- · Poll Worker Board names and contact info
- The sequence numbers assigned to the Poll
- · Location of DART site and hours
- · Storage Container delivery time and date
- Storage Container Security Seal Verification Log
- Site Specific Plan Layout
- Supply List
- 2. Write facility contact name, phone number and email on the inside front cover of handbook
- 3. Call the site contact to make personal introduction
  - · Provide site contact with your contact information
  - Re-confirm:
    - Storage container delivery date, time, and placement location
    - · Facility and Poll room access
    - · Confirm site set-up schedule
    - · Poll staff arrival and departure times
    - Poll operating hours
    - Load-out & storage container pick-up schedule
- 4. Review pictures of poll space
  - · Compare pictures of site to Site Specific Plan Layout
- 5. Review pictures of outside poll space
  - Determine voter line placement
  - Determine storage container placement
- 6. Call Precinct Inspector (PI) and set meeting for storage container delivery

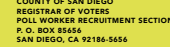

#### URGENT OFFICIAL ELECTION MATERIAL

### PRE-ELECTION TASKS (CONTINUED)

#### Site Manager – Pre-Election Checklist (continued)

#### SATURDAY, OCTOBER 17TH

#### **Training Site Storage Container Delivery**

Super Poll locations serving as a training site will receive both training and production supplies and equipment on this date.

If you have been assigned to accept delivery at one of the 24 training sites, arrive at the poll location storage container delivery site 30 minutes before scheduled delivery time.

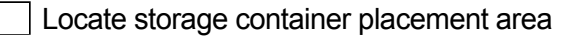

- If there are any issues with the delivery site at arrival, especially if delivery is more than 30 minutes late, call ROV phone number on Storage Container Seal Log
- Notify your site contact upon arrival

#### While waiting for delivery, review exterior of facility to assess:

| Route fo | r equipment | delivery |
|----------|-------------|----------|
|----------|-------------|----------|

Voter line placement

Call the Poll Worker Hotline to confirm storage container delivery

Call site contact to confirm storage container delivery

#### **MONDAY, OCTOBER 19TH**

#### **Training Site Setup**

All Site Managers will assist with setting up assigned training locations.

#### **Beginning FRIDAY, OCTOBER 23RD**

#### Super Poll Site Storage Container Delivery

Storage container deliveries begin to remaining Super Polls. Specific dates and delivery times will be received in the Site Manager Yellow Packet.

#### FRIDAY, OCTOBER 30TH

#### Dispatch and Return Team (DART) Supply Pickup

#### Site Managers:

| _ |  |
|---|--|
|   |  |
|   |  |
|   |  |

Go to your assigned DART location to receive ePollbooks (EPBs)

Go to Super Poll facility for site setup

| MICHAEL VU              | _                                                                 |                                                                                            |                            | -                        |
|-------------------------|-------------------------------------------------------------------|--------------------------------------------------------------------------------------------|----------------------------|--------------------------|
| GYNTHIA L.              | AES                                                               | REGISTRAR OF VOTER<br>Sound Control Control Control Control<br>Sound State 109 Sam Dage, C | 45<br>alluma (0125-125)    | Too Internet Contraction |
|                         | PRESIDENTIAL                                                      | RAGE CONTAINER SEA                                                                         | LLOG<br>OVEMBER 3, 2020    |                          |
| Complete the Storage    | Container Seal Log. F.a. 1010                                     | e does not match or a sea-                                                                 | spears to be serpend with  | have indiffer mether     |
| 1. At Storage Linit del | secretary and call the Poll Wer<br>Wary, varify the number on the | green tamper avident sea                                                                   | i matches the number liste | 6 Below and check        |
| emether sear mas bee    | Green Sedi #                                                      | Draw # Marrow                                                                              | That Sol Bert Grouper      | (emp)                    |
|                         | Preminted                                                         | Vist. No.                                                                                  | Vie the                    |                          |
|                         |                                                                   | Yes No.                                                                                    | Yeir No.                   |                          |
| Z. At Poll Sat-up verif | y the number on the green tar                                     | por evident seal matches                                                                   | the number listed below an | d chick whatter sail     |
|                         | Oreen Seal #                                                      | Does # Malut://                                                                            | Has Seal Drives Metigiant  | d with 7                 |
|                         | Preprinted                                                        | Yes No.                                                                                    | Yes No.                    |                          |
|                         |                                                                   | Yes. No.                                                                                   | Yan No                     |                          |
| Silo Manager            | Signifury                                                         |                                                                                            | Date                       |                          |
| Poll Worker             | Barrior                                                           |                                                                                            | -Contex                    |                          |
|                         |                                                                   |                                                                                            |                            |                          |
|                         |                                                                   |                                                                                            |                            |                          |
|                         |                                                                   |                                                                                            |                            |                          |
|                         |                                                                   |                                                                                            |                            |                          |
|                         |                                                                   |                                                                                            |                            |                          |
|                         |                                                                   |                                                                                            |                            |                          |
|                         |                                                                   |                                                                                            |                            |                          |
|                         |                                                                   |                                                                                            |                            |                          |
|                         |                                                                   |                                                                                            |                            |                          |

#### See page 68 for full image

### Site Manager – Pre-Election Checklist (continued)

### FRIDAY, OCTOBER 30TH

#### Super Poll Site Setup

| Arrive at | assigned | Super | Poll | location: |
|-----------|----------|-------|------|-----------|
|-----------|----------|-------|------|-----------|

| Access poll location by meeting with site contact                                                                                      |
|----------------------------------------------------------------------------------------------------|
| Go over the schedule for the day, clarify site access and end of day lock-up procedure with site contact                               |
| Re-confirm poll schedule and access with site contact                                                                                  |
| If not able to access poll location within 15 minutes of pre-arranged time,<br>call the Poll Worker Hotline (858) 565-3360             |
| Prepare for poll worker arrival:                                                                                                    |
| Set up Poll Worker Sign In/Out sheet                                                                                                   |
| Prepare Personal Protective Equipment (PPE) for distribution                                                                           |
| Ready the Touchless Thermometer for poll workers to self-check temperature                                                             |
| Remove necessary items from<br>Site Manager Yellow Packet                                                                              |
| Confirm:                                                                                                    |
| Identification of poll worker parking area if necessary                                                                                |
| Locate restrooms at location and make sure they are open                                                                               |
| Use site-specific plan layout found in the Yellow Packet to determine:                                                                 |
| Any specifics of the site that may require the Super Poll layout to be modified                                                        |
| <ul> <li>If changing the site-specific layout, call the Poll Worker Hotline to report changes</li> </ul>                               |
| Power outlets for BMDs and ePollbooks. Work with the site contact<br>to identify appropriate outlets for BMDs and ePollbooks as needed |
| Welcome poll workers:                                                                                                    |
| <ul> <li>Have each poll worker take their own temperature</li> <li>Ensure all poll workers have appropriate PPE</li> </ul>             |

- Ensure all poll workers have signed in and completed the daily questionnaire
- Give poll workers overview of Poll Location set up

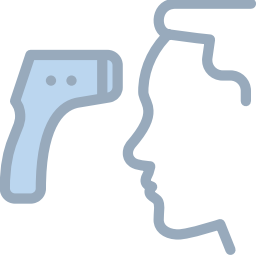

### PRE-ELECTION TASKS (CONTINUED)

Complete Storage Container Seal Log

Re-lock and seal storage container when all

#### SUPPLY INVENTORY

1. Open Storage Container

Assign poll workers to inventory all supplies. Use the Supply List found in the Appendix of this handbook. Call the Poll Worker Hotline as soon as possible if you are missing any supplies.

| supply carts have been taken inside                                                                                                    | Construction     Construction     C |
|----------------------------------------------------------------------------------------------------|----------------------------------------------------------------------------------------------------|
| <ul> <li>2. Ballot Inventory</li> <li>Open all ballot cartons by sequence number</li> <li>Count and record ballots by language on the Ballot Inventory Form</li> <li>Follow instructions on the Ballot Inventory Form</li> <li>Write the total count on the Ballot Statement Line as indicated</li> </ul> | <section-header><form></form></section-header>                                                                                                    |
|                                                                                                    |                                                                                                    |
| Use the Site Specific Plan layout found in the Yellow Packet to setup. Ensure<br>the appropriate PPE and signage.                                                                                                    | each station is equipped with                                                                                                    |
| SITE MANAGER                                                                                                    |                                                                                                    |
| Distribute Site Specific Plan layout found in the Yellow Packet to eac                                                                                                    | h station                                                                                                    |
| Give Observer Sign-in Sheet to the Greeter Station                                                                                                    |                                                                                                    |
| Set up a Site Manager table with laptop, Cradlepoint and Blue Envelo                                                                                                    | ope                                                                                                    |
| Follow Cradlepoint instructions found on page in the Appendix of this handbook                                                                                                    |                                                                                                    |
| Provide charged walkie talkie to Line Manager                                                                                                    |                                                                                                    |
| Place sealed paper roster container under Site Manager table<br>(DO NOT open unless instructed to do so by the Poll Worker Hotline                                                                                                    |                                                                                                    |
| Monitor station set-up                                                                                                    |                                                                                                    |
| STATIONS                                                                                                    | Cradlepoint                                                                                                    |
| 1. Line Manager and Greeter                                                                                                    |                                                                                                    |
| Use the Site Specific Plan layout to determine the best flow for voters                                                                                                    | s to enter and exit the Super Poll                                                                                                    |
| Determine Line Manager/Yellow Bag station placement                                                                                                    |                                                                                                    |
| Measure 25ft and mark for exit polling and 100ft for electioneering                                                                                                    |                                                                                                    |
|                                                                                                    |                                                                                                    |

Place social distance markers along run of line

10

6

ty of San Diego

1. .....

6:07 PM

Mark the Observer Box with floor tape

Prepare the black supply cart with mail ballot replacement envelopes, mail ballot signature manila envelope, yellow mail ballot bag and PPE

GO, CA

**General Election** 

Scan Voter

Info Guide

#### 2. Check-In

Place supplies on check-in and ballot table as shown on page 14

Set up ePollbooks and ensure Heartbeat connection is made

For specific instructions, refer to ePollbook Manual found in the appendix of this handbook

Ballots and Blue Envelopes should be placed in a secure location overnight when possible

#### 3. Voting

| Assemble and position cardboard voting booths six feet apart |
|--------------------------------------------------------------|
|--------------------------------------------------------------|

- Assemble BMD stations six feet apart
- Assemble and position one BMD on a blue ADA cart and place near the Greeter Station for easy access
- Place language booth ballots in all voting booths

#### 4. Checkout

- Set up supply carts behind the Check-in Stations with remaining supplies
- Post outside: Voter Bill of Rights in five languages
- Place the Posted Items Display Panel (DOJ Panel) near the entrance for voters to read

Post the Observer Policies and Procedures poster near the entrance door

- Post the Voter Assistance poster, Top Two Candidates form as well as any other postings
- Hang the American flag behind Check-In Station with stars to the left as you face it (whether horizontal or vertical)
- Place health posters and the A-frame as noted in your Site Specific Plan layout

#### **BEFORE LEAVING THE SITE**

- Ensure storage container is locked
- Review opening morning procedures for next day with staff
- Staff signs out
  - Close and lock poll location according to facility specifics

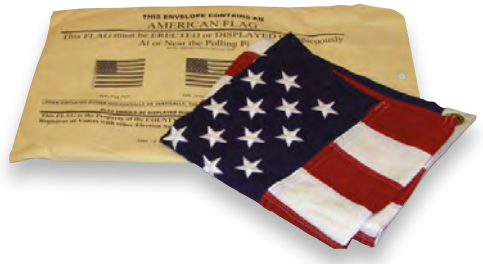

ADA booth

ADA cart

Voting booth

### SUPER POLL DIAGRAM

Refer to your Site Specific Plan layout for your floorplan and PPE setup.

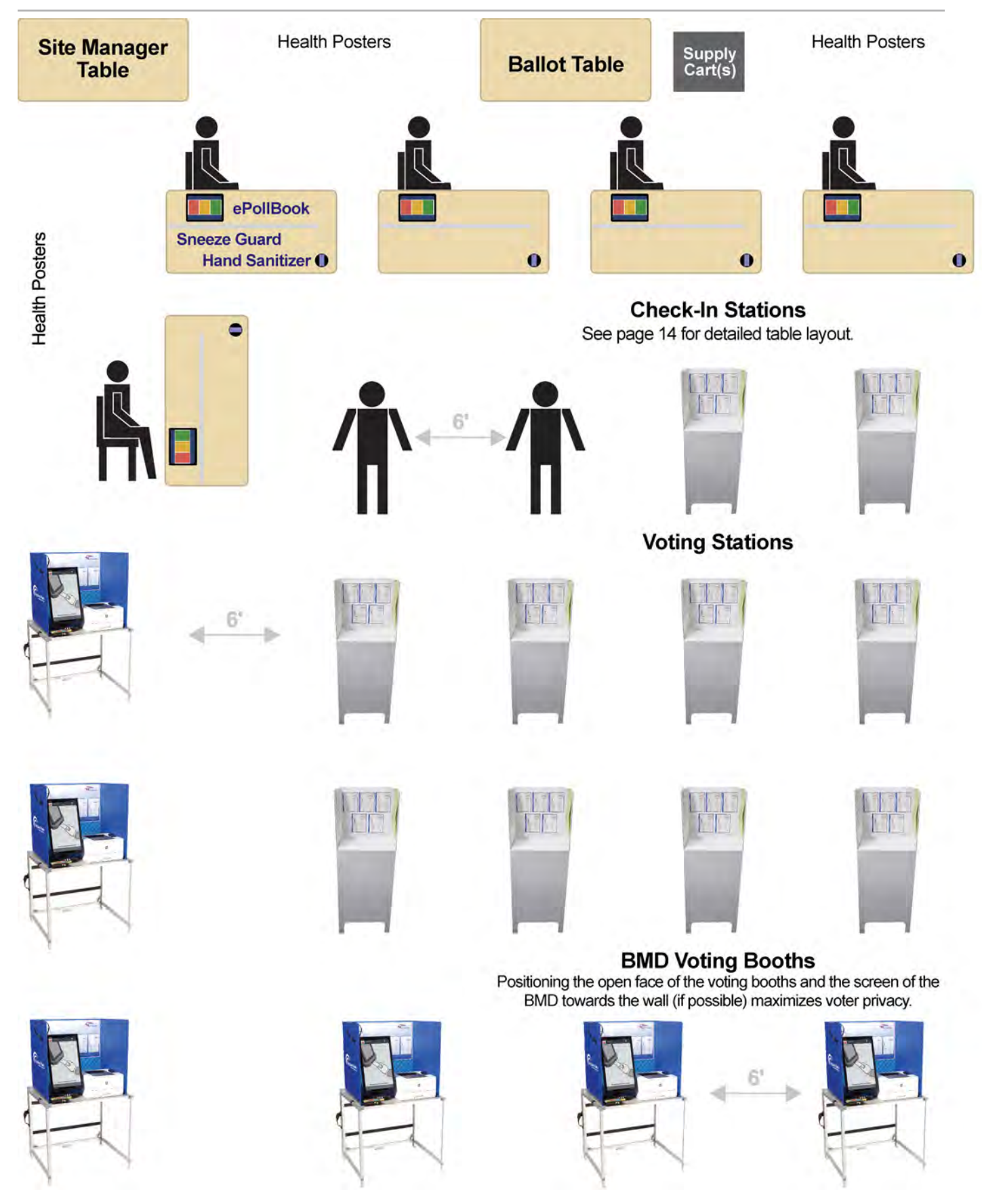

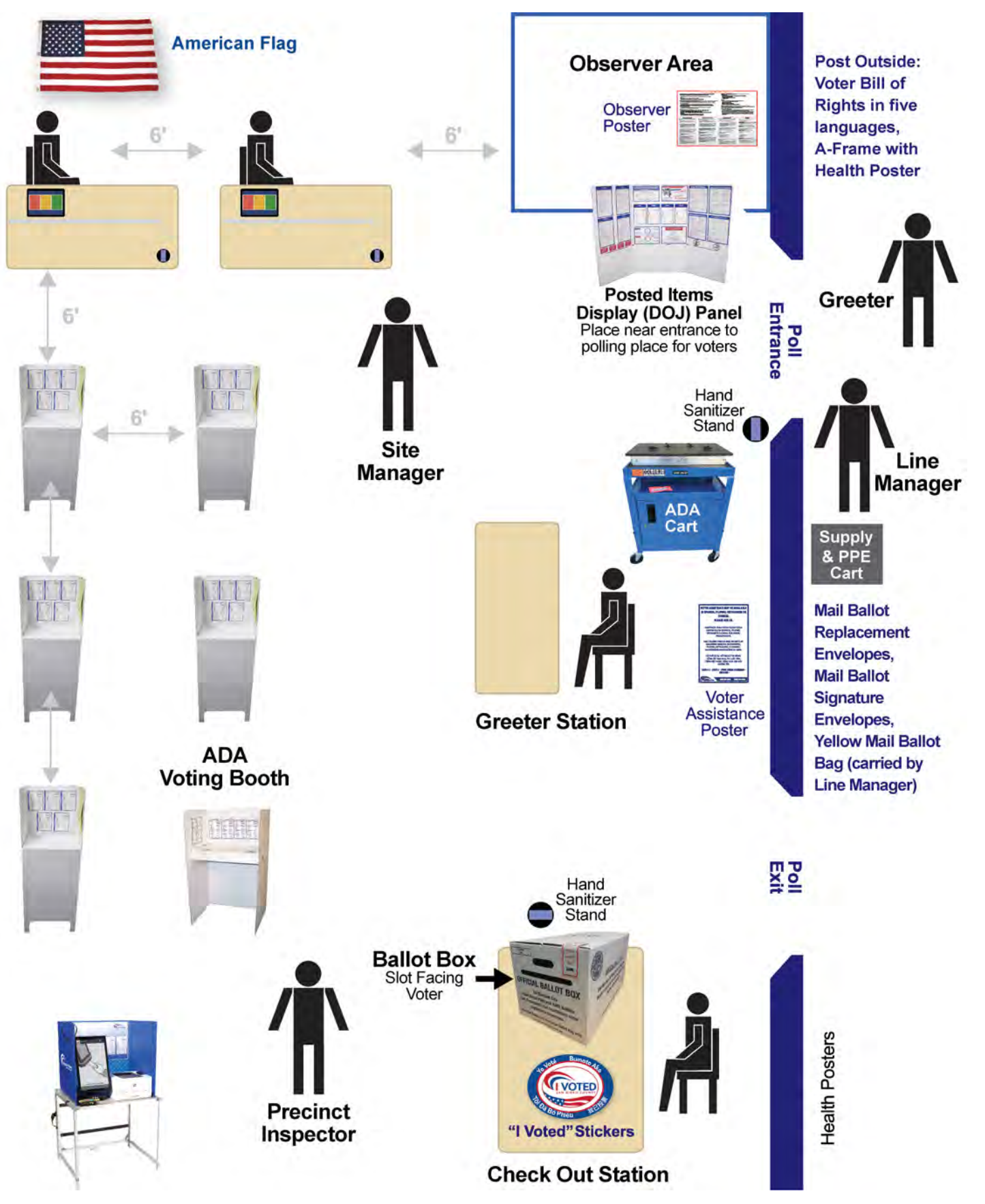

#### This is a suggested layout. Your Site Specific Layout plan will be provided.

### SUPER POLL DIAGRAM: TABLE & VOTING STATION SET-UPS

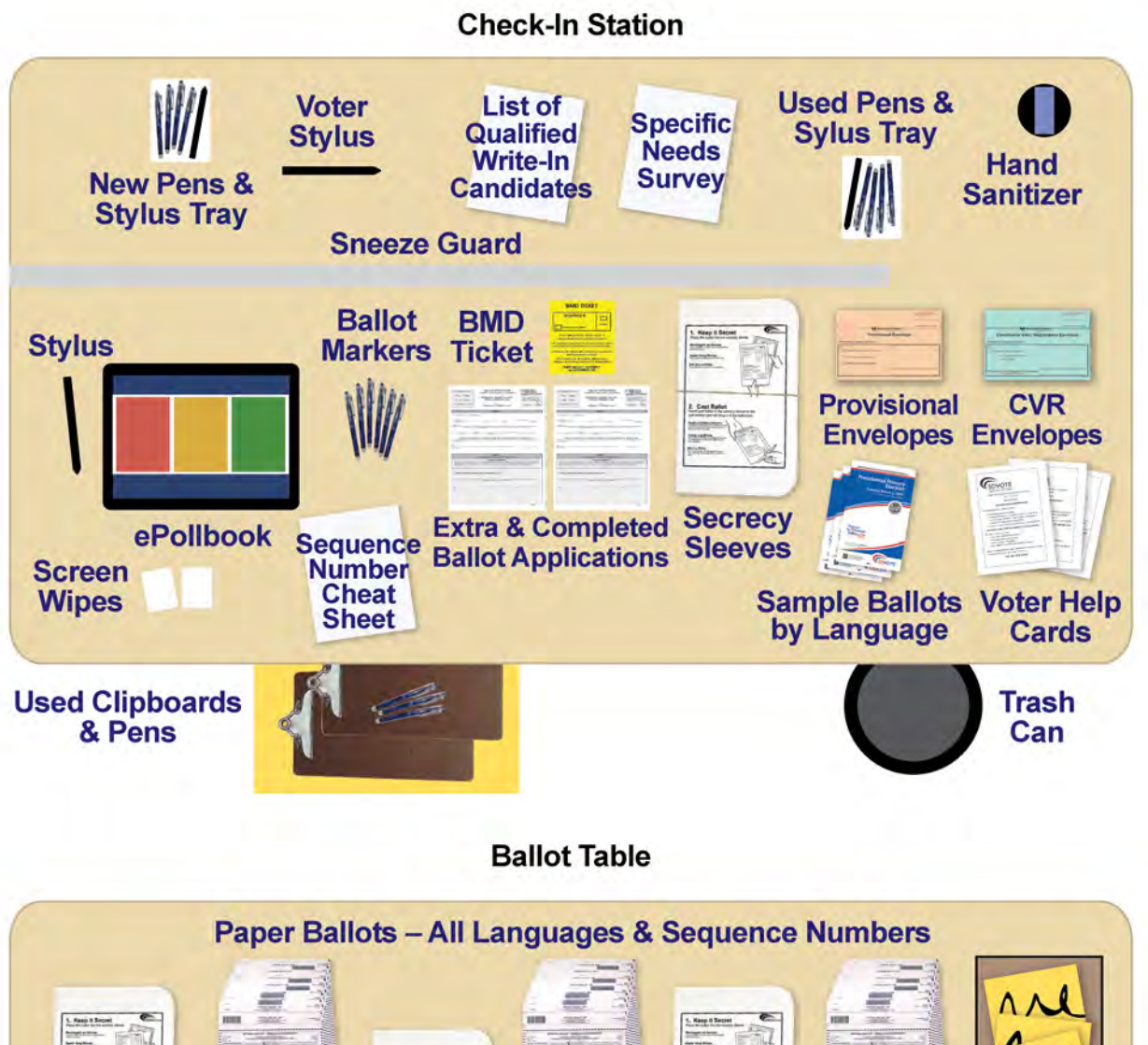

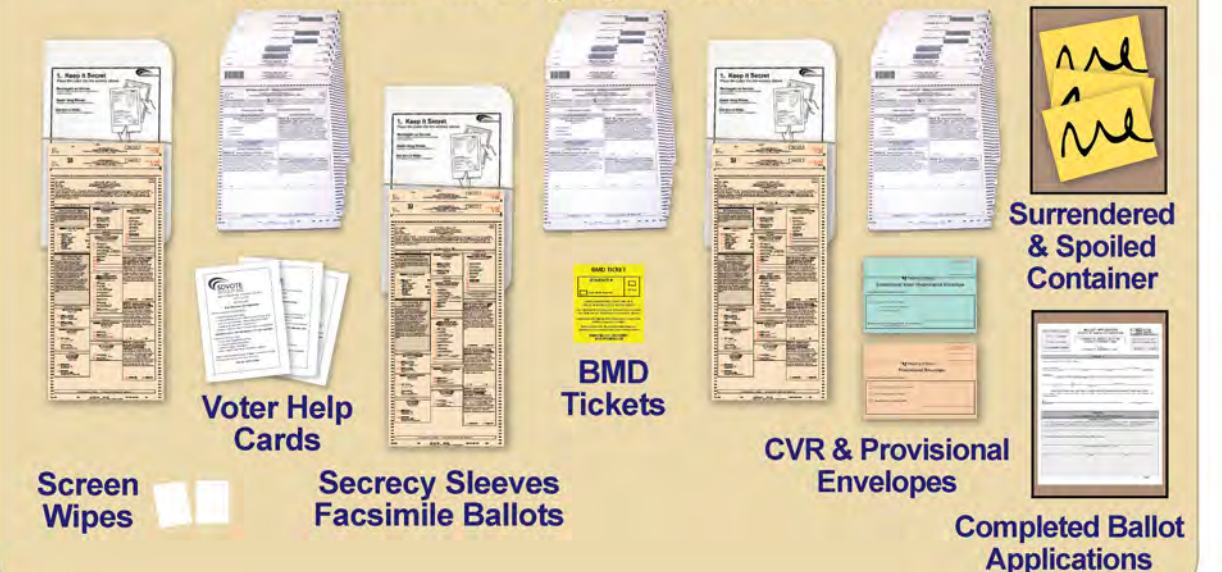

#### Instructions Posted In Booth

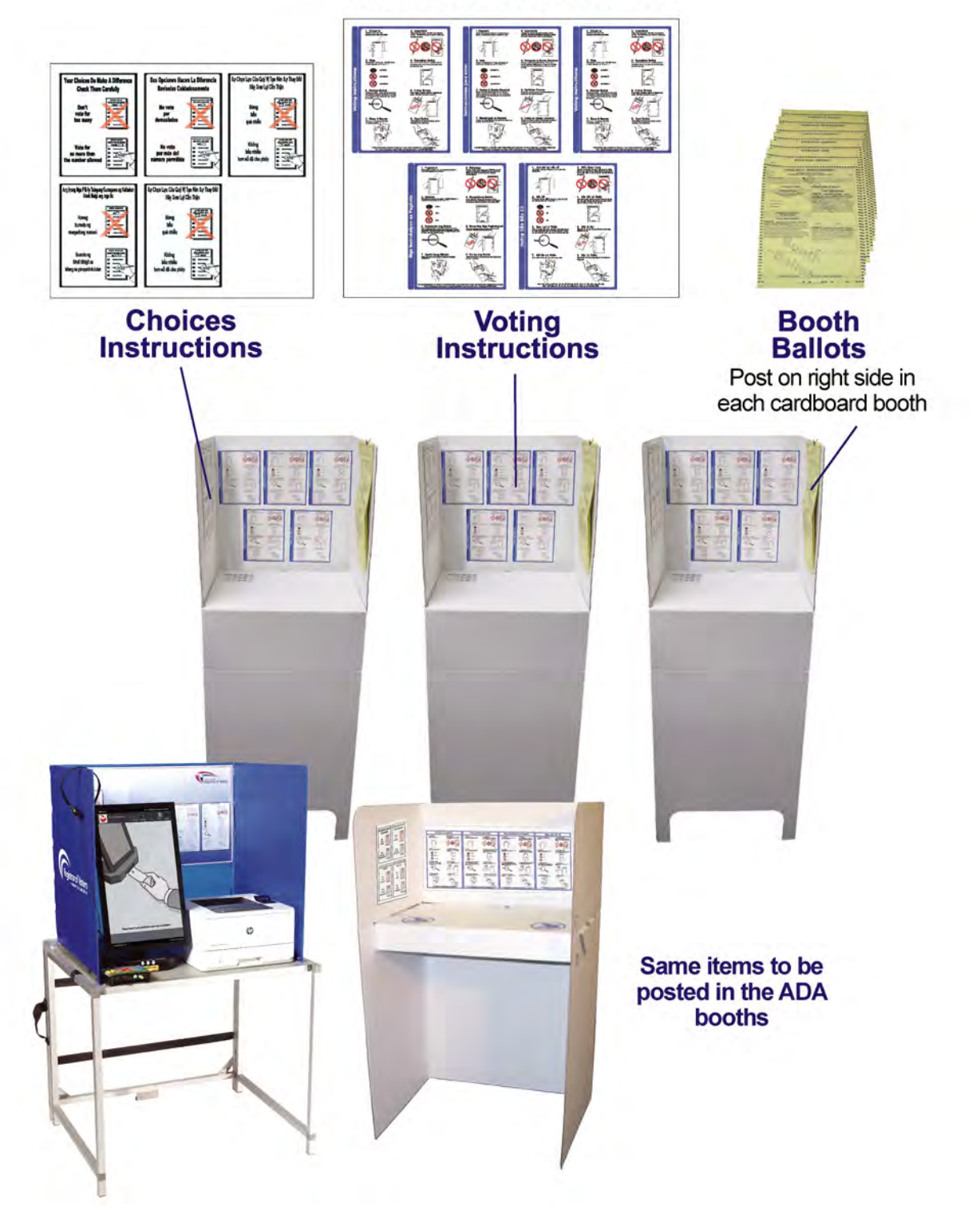

### OPENING THE SUPER POLL

#### Site Manager

- Make sure all stations have their daily checklist and understand their duties. Every opening checklist must be completed daily
- Ensure Cradlepoint is turned on
- Ensure PPE and signage are in place
- Post Site Specific Plan document

#### **First voter**

The Line Manager is responsible for assisting the first voter in line at each Super Poll on Saturday, October 31.

The first voter in line has the responsibility to confirm that no ballots have been cast before the polls open.

Even if one of the poll workers wants to cast their own ballot, please wait and let another member of the public perform the first voter duties detailed here.

Do not lock the yellow Mail Ballot Bag or seal the Ballot Box until the first voter has confirmed they are empty.

#### At the Line Manager Station:

- · Show the first voter that the yellow Mail Ballot Bag is empty
- The Line Manager will then lock the zipper of the Mail Ballot Bag using a Red Tab Lock (from the Official Ballot Pouch) so it cannot be opened again

# The Line Manager will then escort the first voter to the Checkout Station while maintaining 6 ft. of social distancing:

- · Show the first voter that the Ballot Box is empty
- The Line Manager will then seal the Ballot Box by placing Tamper Evident Seals (from the Official Ballot Pouch) where indicated

Once the first voter has completed these duties, the Line Manager will escort the first voter back in front of the line where they will be given a Ballot Application to begin the voting process.

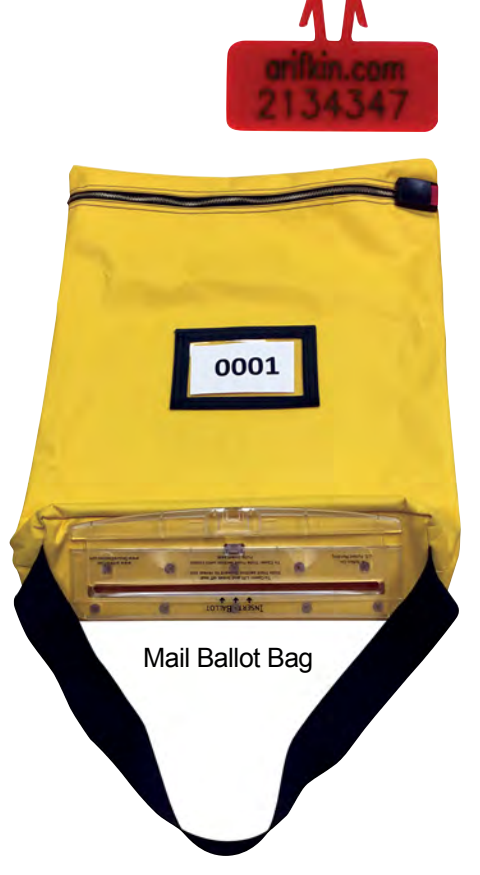

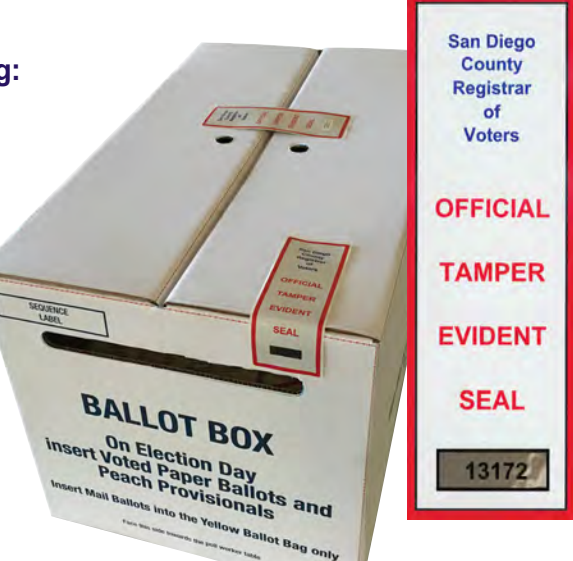

### ASSISTING VOTERS

#### Stations & Responsibilities

**Site Managers** will stay near the Check-In and Voting Station, assisting Technical Inspectors with the ePollbooks and voter questions.

**Precinct Inspectors** will stay near the Greeter and Checkout Station, assisting Technical Inspectors with those responsibilities and voter questions.

Site Managers and Precinct Inspectors will be flexible in their duties taking questions from staff, voters, observers and the general public. They are also responsible for making sure all staff is correctly following County procedures.

#### 1. Line Manager Station

There will be one Line Manager who will be stationed outside the Super Poll entrance. The Line Manager will:

- Assist the first voter at the Super Poll on Saturday, October 31
- Manage and work the voter line maintaining 6 ft. distancing
- If gloves are requested by voter, ensure voter sanitizes hands before wearing gloves
- Accept Mail Ballot Signature forms
- Accept Mail Ballots being dropped off. Check for voter signature. The Line Manager will carry a Yellow Mail Ballot Bag for voters to deposit their Mail Ballots
- Answer voter questions and provide assistance as needed
- · Work together with the Greeters to keep the voter line moving
- Assist the Greeters (i.e. collecting used clipboards and pens)

SANITIZE clipboards, pens, and all other touched items as scheduled

#### 2. Greeter Station

There will be up to two Greeters at the Super Poll. One Greeter outside the Super Poll entrance and one inside the entrance. The Greeters will:

- Greet and welcome each voter
- · Hand voters a Ballot Application on a clipboard with a pen
- Answer voter questions and provide assistance as needed
- Communicate with each other throughout the day to allow the next voter in line to enter the facility
- · Direct voters to an available Check-In Station
- Assist Line Manager to keep the line moving
- SANITIZE clipboards, pens, and all other touched items as scheduled

| PRESERVING DEVERAL ELECTION<br>TUESDAY, NOVEMBER 3, 2020<br>October 31 - Anotoxiester 3, 2020<br>PART 1                                                                                                    |                                                                                                    |
|----------------------------------------------------------------------------------------------------|----------------------------------------------------------------------------------------------------|
| Por use<br>OCTOBER 21 - HOVEHER 3, 2020<br>PART 1<br>Trans dama 1<br>Marine 1                                                                                                    | SERVERSET ADDRESS                                                                                                    |
| PART 1                                                                                                    | NATE OF BRITH                                                                                                    |
| ne<br>Talen - Manaka - Manaka | NATE OF BRITH                                                                                                    |
| The Masse Tables                                                                                                    | THE OF BRITH                                                                                                    |
| and a strength of the providence of the providence of the                                                                                                    | ek i s W pee                                                                                                    |
|                                                                                                    |                                                                                                    |
| ALL ALL ALL ALL ALL ALL ALL ALL ALL ALL                                                                                                    |                                                                                                    |
| TELEVICOLE.                                                                                                    |                                                                                                    |
| PART 2                                                                                                    |                                                                                                    |
| CHANGE OF ADDRESS                                                                                                    | 6                                                                                                    |
| Wy previous address was:                                                                                                    |                                                                                                    |
| Research professional becaute O ther                                                                                                    |                                                                                                    |
|                                                                                                    |                                                                                                    |
|                                                                                                    |                                                                                                    |
|                                                                                                    |                                                                                                    |
|                                                                                                    | ID BEACCUPTED WITHOUT PROVING BEACH THE<br>INFORMATION OF A DESCRIPTION OF A DESCRIPTION OF A<br>INFORMATION OF A DESCRIPTION OF A DESCRIPTION<br>CHANGE OF A DESCRIPTION OF A DESCRIPTION<br>OF A DESCRIPTION OF A DESCRIPTION OF A DESCRIPTION<br>OF A DESCRIPTION OF A DESCRIPTION OF A DESCRIPTION OF A DESC |

#### See page 71 for form

### ASSISTING VOTERS (CONTINUED)

#### 3. Check-In Station

There will be up to seven Check-In Station Technical Inspectors (TI). The Check-In Technical Inspectors will:

- Check in voters using ePollbooks. All voters must check in at a Check-In Station using an ePollbook to be issued a paper or BMD ballot
- · Receive voter's ballot application
- Process voter in ePollbook
- Ask Voter to verify Seq # on application is same as on paper ballot
- Checkmark the Verify Seq # box
- · Give voters their voting materials
  - Ballot
  - BMD Ticket (voters voting on the BMD)
  - Ballot stub
  - Ballot marker
  - · Secrecy sleeve or Envelope (for CVR or Provisional voters only)
- · Direct voters to the Voting Station

SANITIZE ePollbooks, stylus pens and all other touched items as scheduled

#### 4. Voting Station

There will be up to two Technical Inspectors at this station. The Voting Station Technical Inspectors will be responsible for:

- Seven Ballot Marking Device (BMD) voting booths and 16 cardboard voting booths, and one ADA BMD cart
- Paper Ballot voters: when a voter comes to this station with a paper ballot in a secrecy sleeve, the TI will:
  - · Direct the voter to an available cardboard voting booth
  - Assist voters with questions
  - Advise the voter when finished voting to place their voted ballot inside the secrecy sleeve
  - Direct voter to the Checkout Station
- BMD voters: when a voter comes to this station with a BMD ticket, the TI will:
  - Walk with the voter, while maintaining 6 ft. of distance, to an available BMD voting booth
  - Instruct voters to read the instructions in the voting booth. Remind the voter to use the "More" button as it appears to see all candidates for that contest
  - Activate the correct BMD ballot for each voter using the Sequence number as the activation code
  - Ask voter to verify that the Seq # on their BMD ticket is same as on the BMD ballot
  - Checkmark the Verify Seq # box

- · Assist voters with questions and/or using the BMD
- Advise voters when finished voting to make sure they put their printed ballot into the secrecy sleeve or fold and seal in the envelope they were given
- Direct voter to the Checkout Station
- SANITIZE voting area and equipment as scheduled

#### 5. Checkout Station

There will be one Technical Inspector at this station. The Checkout Station Technical Inspector will:

- Monitor the Ballot Box
- Assist voters with questions
- · Ensure voters have completely and neatly filled out and signed their envelopes
- · Collect ballot markers and secrecy sleeves
- · Remind Voter to keep their voter stub
- Issue "I Voted" stickers
- SANITIZE ballot markers and all other touched items as scheduled

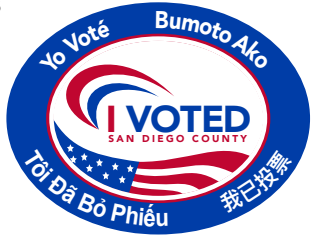

### ASSISTING VOTERS (CONTINUED)

#### Four Common Voter Types:

- 1. Vote By Mail (VBM)
- 2. Residence Address Change Voter (SB207)
- 3. Conditional Voter Registration Voter (CVR)
- 4. Provisional Voter

The ePollbook will guide you through the steps when assisting four main voter categories. Refer to the ePollbook Manual in the Appendix of this handbook for details on how to assist these voters.

#### 1. Vote By Mail (VBM) Voter - "Mail Ballot Voter"

In response to our Governor's orders, all active registered voters will receive a ballot in the mail for this election. Due to this, voters will have a status of "VBM Ballot Issued" in their voter profile in the ePollbook, and will still be able to vote in person if they wish.

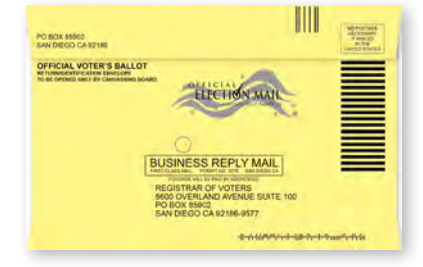

Mail Ballot Voters have the option to:

- Mail their ballot in the postage paid return envelope that comes with their mail ballot
- Drop off their mail ballot at a designated Mail Ballot Drop Off (MBDO) Location. A list of three locations near the voter's home is included with their mail ballot voting materials
- Drop off their voted mail ballot at any Super Poll
- · Surrender their mail ballot and vote in-person at a Super Poll

See page 25 for the four reasons a Vote By Mail Voter will come to a Super Poll

#### 2. Residence Address Change Voter (SB207)

Senate Bill 207 (SB207) allows a voter to update their residential address at the Super Polls and vote on the same day. This voter does not vote provisionally.

• The Technical Inspector at the Check-In Station will direct this voter to fill out Part 2 of the Ballot Application and update the voter's address in the ePollbook

|                                                                                        | PART 2<br>(To be completed at CHECK-IN ST                                                                                                    | ATION ONLY)                                                                                                    |
|----------------------------------------------------------------------------------------|----------------------------------------------------------------------------------------------------|----------------------------------------------------------------------------------------------------|
| Part 2 may unly be camplet<br>within San Diego County T<br>polls on Election Cay. This | CHÁNGE OF ADDRES<br>d by a voter who is carrently registioned to vota in 53<br>ins may only be completed during the time period of 1<br>orm must be provided in person to a caunity election | SS<br>in Diego Cauniy who is requesting a charge of address<br>the 3rd day, before an election up until the close of the<br>is official (Elections Code §§ 2119.5, 2152) |
| 🛛 I want to change my                                                                  | address. My previous address was:                                                                                                    |                                                                                                    |
|                                                                                        | Residence sources only (not a F                                                                                                    | P.O. 80v)                                                                                                    |
| City                                                                                   | State                                                                                                    | Zip                                                                                                    |
|                                                                                        |                                                                                                    |                                                                                                    |
|                                                                                        |                                                                                                    | ENG                                                                                                    |

#### 3. Conditional Voter Registration (CVR) Voter

Conditional Voter Registration allows a prospective voter to conditionally register and vote on the same day at the Super Polls. This is a voter who is voting for the first time in San Diego County.

- The Technical Inspector at the Check-In Station will give this voter a green CVR Envelope and instruct them to completely (and neatly) fill out ALL the information on the voter side of the envelope, Section 2. This includes the Citizen Yes/No box and their signature.
- The Technical Inspector will use the information on the envelope to enter the voter's information into the ePollbook.

| V Registrar                                                                                                    | of Voters |            | -  |
|----------------------------------------------------------------------------------------------------|-----------|------------|----|
| Conditional Voter Re                                                                                                    | gistrati  | on Envelop | be |
|                                                                                                    |           |            |    |
|                                                                                                    |           |            |    |
| oll Worker completes Section 1                                                                                                    |           |            |    |
| oll Worker completes Section 1                                                                                                    |           |            |    |
| oll Worker completes Section 1                                                                                                    |           |            |    |
| Oil Worker completes Section 1           (X)           Conditional Voter Registration           • New Voter / Not Registered                                                                                                    |           |            |    |
| Image: Section 1         Image: Section 1         Image: Section 2         Image: Section 2         Image: Section 2 |           |            |    |
| Image: Section 1         Image: Section 1         Image: Section 2         Image: Section 2         Image: Section 2 |           |            |    |

| <ul> <li>Complete this section in its entirety</li> <li>Your ballot may NOT count if you do not fill out the information</li> </ul>                                                                                                    | below                                                                                                    | ROV OFFICE USE ONLY             |
|----------------------------------------------------------------------------------------------------|----------------------------------------------------------------------------------------------------|---------------------------------|
| After voting insert your voted ballot in this envelope, seal it, and     aut a U.S. citizen and resident of California. XVes      N                                                                                                    |                                                                                                    | Old Cons Precinct               |
| Iawe                                                                                                    | Voter                                                                                                    | New Cons Precinct               |
| First Name<br>123 Main Street San Die                                                                                                    | Last Name<br>200 CA 92101                                                                                                    | Ballot Type                     |
| CURRENT Residence Address (No Business Address or P.O. Box) City<br>2605 N 15th Ave Phoenix                                                                                                    | State Zip Code<br>AZ 85007                                                                                                    | Registered Political Party      |
| CURRENT Mailing Address (If different from above or P.O. Box) City<br>California Driver License or<br>California Identification Card #:<br>Social Security # Last 4 digits):<br>Day If CA Driver License or CA ID Card # NOT provided above)<br>ant to choose a political party preference | State Zip Code<br>Birth Place : 0.4081960<br>Birth Place : California<br>(Name of U.S. State or country of birth)<br>I do not want to choose a political party preference          | Count: Yes No                   |
| American Independent Democratic Party Green Party<br>Libertarian Party Peace and Freedom Party Republican<br>Other (specify):                                                                                                    | No Party / None                                                                                                    | Initials<br>ROV OFFICE USE ONLY |
| The state of California that the information on this form is the state of California and a state of California and a state of a state of a mental incomposition of the state of california that the information on this form is true and correct.                                          | currently imprisoned or on parole for the conviction<br>etency. I understand that voting twice is a crime and<br>ce. I declare under penalty of perjury under the laws<br>11/03/20 |                                 |
|                                                                                                    | Data                                                                                                    |                                 |

#### See image of CVR envelope on page 64

HOT TIP!

ALWAYS fold a CVR or Provisional voter's paper ballot so that it will fit in the envelope. This is a reminder to the voter AND to all poll workers that this ballot must be cast in a CVR or Provisional envelope.

### ASSISTING VOTERS (CONTINUED)

#### 4. Provisional Voter

There are three reasons why a voter may need to vote provisionally

- 1. HAVA ID is required and voter cannot provide an acceptable form of ID
- 2. The ePollbook shows voter's mail ballot has been returned to the ROV
- 3. The ePollbook shows a ballot has already been issued to the voter at a Super Poll
  - The Technical Inspector at the Check-In Station will determine if a voter will be voting provisionally, guided by the ePollbook
  - The Technical Inspector will give this voter a peach Provisional Envelope with the reason they are a provisional voter checked and will instruct the voter to completely (and neatly) fill out ALL the information on the voter side of the envelope, Section 2. This includes the Citizen Yes/No box and their signature.

| Registrar of Vot                                                                                                    | ters   |
|----------------------------------------------------------------------------------------------------|--------|
| Provisional En                                                                                                    | velope |
|                                                                                                    |        |
| oll Worker completes Section 1                                                                                                    |        |
|                                                                                                    |        |
| A. HAVA ID required and no ID provided                                                                                                    |        |
| B. Mail ballot has been returned                                                                                                    |        |
| and the second second se |        |
| C. Ballot Already Issued by EPB                                                                                                    |        |

| <ul> <li>Complete this section in its entirety</li> <li>Your ballot may NOT count if you do</li> <li>After voting insert your voted ballot in</li> </ul>                                                                                                    | not fill out the information below                                                                                                    | to staff                                                                                                    | ROV OFFICE USE ONLY                           |
|----------------------------------------------------------------------------------------------------|----------------------------------------------------------------------------------------------------|----------------------------------------------------------------------------------------------------|-----------------------------------------------|
| I am a U.S. citizen and resident of Ca                                                                                                    | lifornia. 🗙 Yes 🔲 No 🛛 I a                                                                                                    | m 18 or older. X Yes                                                                                                    | No Old Cons Precinct                          |
| Jane                                                                                                    |                                                                                                    | New Cons Precinct                                                                                                    |                                               |
| First Name<br>123 Main Street                                                                                                    | San Diego                                                                                                    | Last Name<br>CA 9210                                                                                                    | D1 Ballot Type                                |
| CURRENT Residence Address (No Business Address o                                                                                                    | or P.O. Box) City                                                                                                    | State Zip Co                                                                                                    | de Registered Political Party                 |
| Previous Residence Address                                                                                                    | City                                                                                                    | State Zip Co                                                                                                    | de                                            |
| COURENT Mailing Address (if different from above or P.C<br>California Driver License or<br>California Identification Card #:<br>Social Security #(Last 4 digits):<br>(Only If CA Driver License or CA ID Card # NOT provided above                                                             | e) City<br>City<br>Birth Date<br>Birth Place                                                                                                    | State         Zip Co           e:         0408190           ce:         Californi           (Name of U.S. State or country) | Count: Yes N<br>Reason                        |
| vant to choose a political party preference American Independent Democratic Party Libertarian Party Peace and Freed Other (specify):                                                                                                    | Green Party                                                                                                    | rant to choose a political party ;                                                                                          | reference<br>Initials.<br>ROV OFFICE USE ONLY |
| READ AND SIGN THE VOTER'S DECLARATION<br>I am a U.S. citizen and a resident of California and z<br>of a felony. I am not prohibited from voting by a cour<br>I have not voted previously in this election either by<br>of the State of California that the information on this f<br>Jame Voter | BELOW:<br>am 18 years or older. I am not currently im<br>rt because of a mental incompetency. I un<br>mail or at any other polling place. I declar<br>form is true and correct. | prisoned or on parole for the conderstand that voting twice is a or e under penalty of perjury under 11/03/20               | nviction<br>ime and<br>the laws               |
|                                                                                                    |                                                                                                    |                                                                                                    |                                               |

See image of provisional envelope on page 65

#### Four reasons a Mail Ballot Voter will come to a Super Poll

#### 1. Voter is dropping off their own mail ballot and envelope

- Line Manager confirms Mail Ballot Envelope is sealed, signed, and dated before voter places it into the yellow Mail Ballot Bag
- 2. Mail ballot is being dropped off by someone other than the voter
  - Line Manager confirms Mail Ballot Envelope contains a mail ballot, is sealed, signed, and dated by the voter
  - The person dropping off the mail ballot fills in the box providing their printed name, relationship to the voter, and signature before it is placed into the yellow Mail Ballot Bag

#### 3. Voter is dropping off their own mail ballot but needs an envelope

- · Line Manager will give the voter a Replacement Mail Ballot Envelope
- The voter completely fills out the envelope, places their mail ballot inside, signs, dates, and seals
- The Line Manager ensures the envelope is completely and neatly filled out with the mail ballot inside before the voter places it into the yellow Mail Ballot Bag

#### For the first three reasons, Mail Ballot Voters will be assisted at the Line Manager Station and do not need to stand in line or enter the Super Poll.

#### 4. A Mail Ballot Voter wants to vote at a Super Poll

This voter will be given a Ballot Application by the Greeter and be directed to a Check-In Station for assistance.

- · Voter has their mail ballot to surrender
  - a. Write "Surrendered" on the ballot and the envelope
  - b. Tear both items in half
  - c. Place surrendered items in the SURRENDERED and SPOILED Ballot Container
  - d. Continue following the instructions on the ePollbook and proceed with the check-in process checking in this voter will suspend their mail ballot so the voter cannot vote twice
- · Voter DOES NOT have their mail ballot to surrender
  - a. Continue following the instructions on the ePollbook and proceed with the check-in process checking in this voter will suspend their mail ballot so the voter cannot vote twice

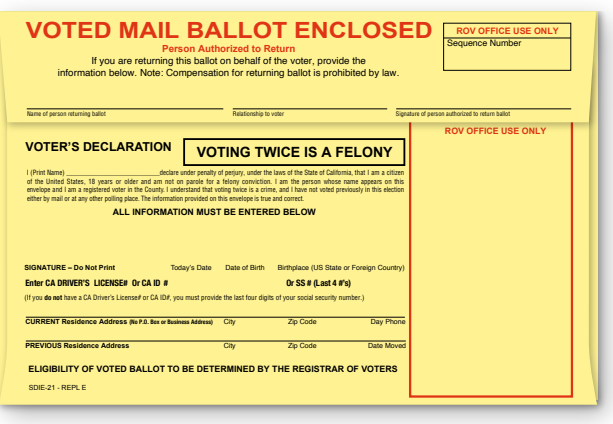

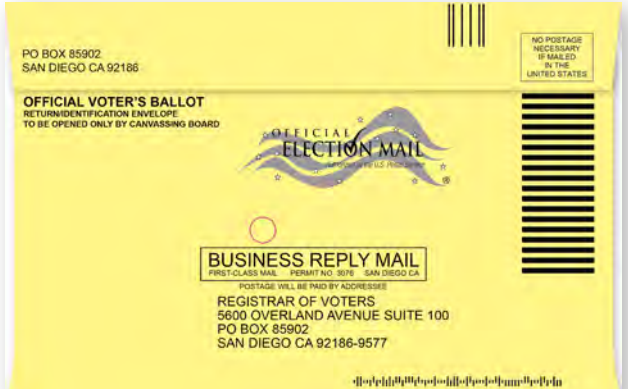

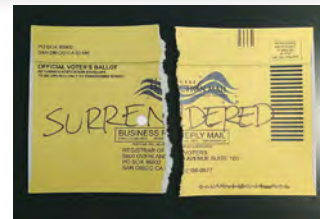

### LINE MANAGER ENVELOPE & FORMS REFERENCE GUIDE

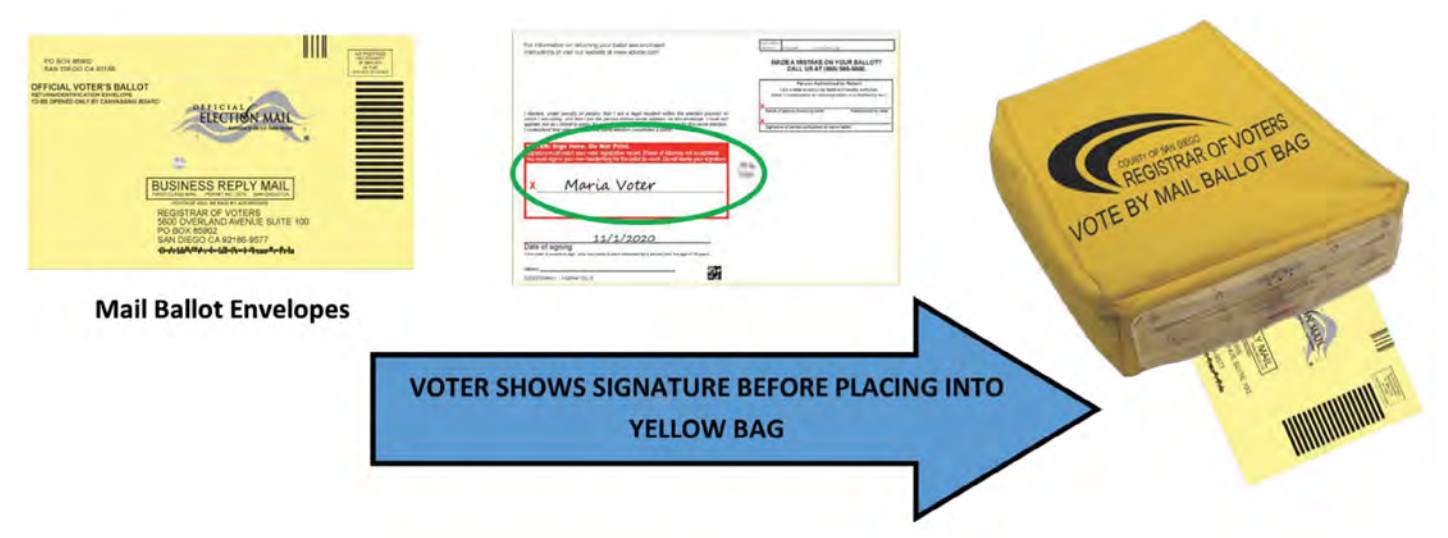

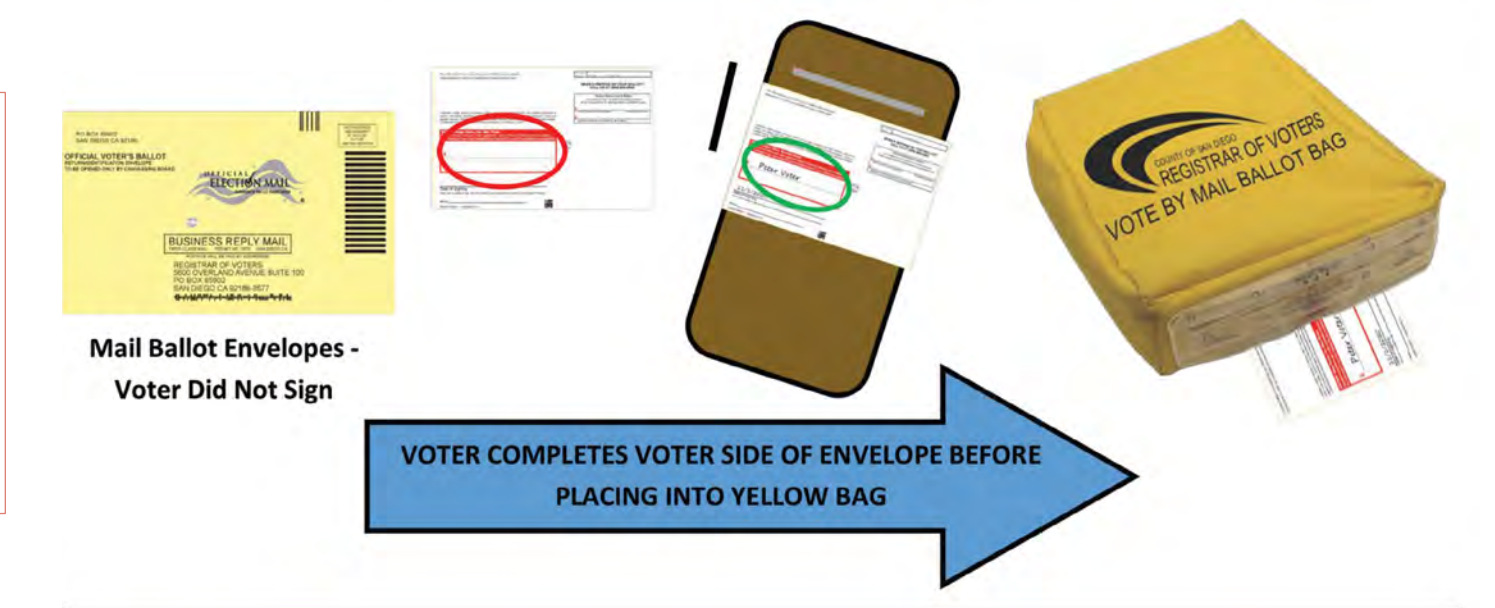

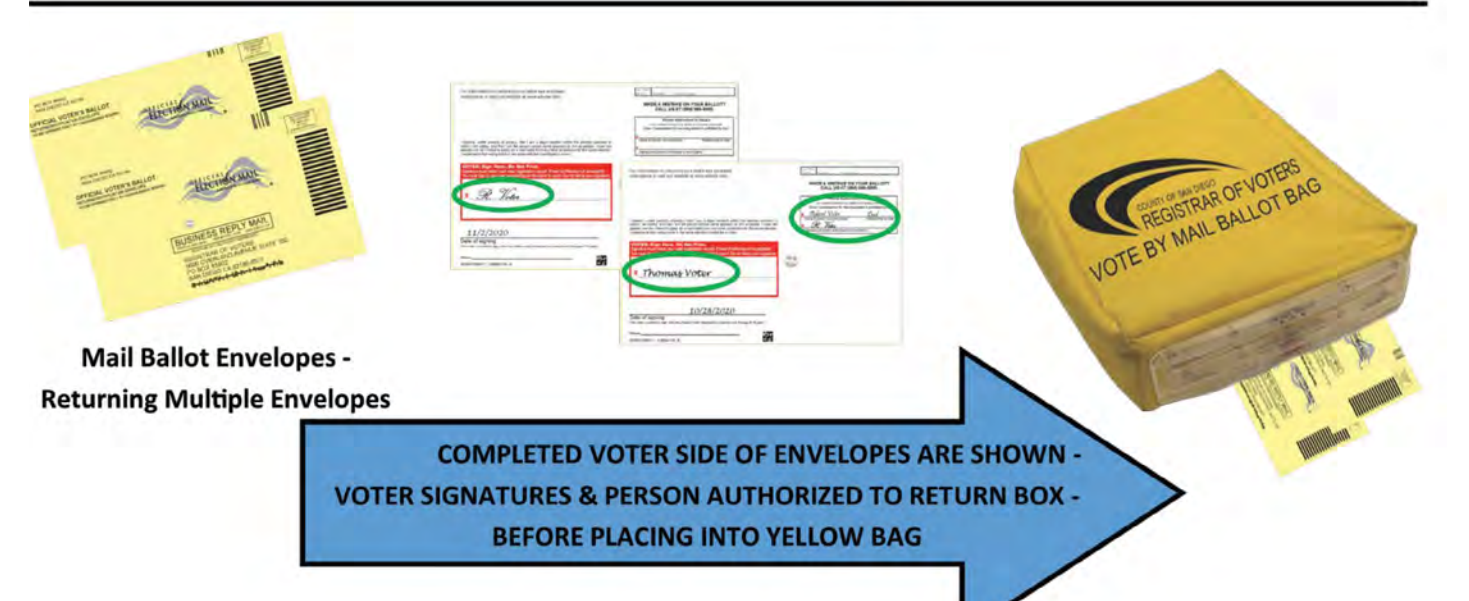

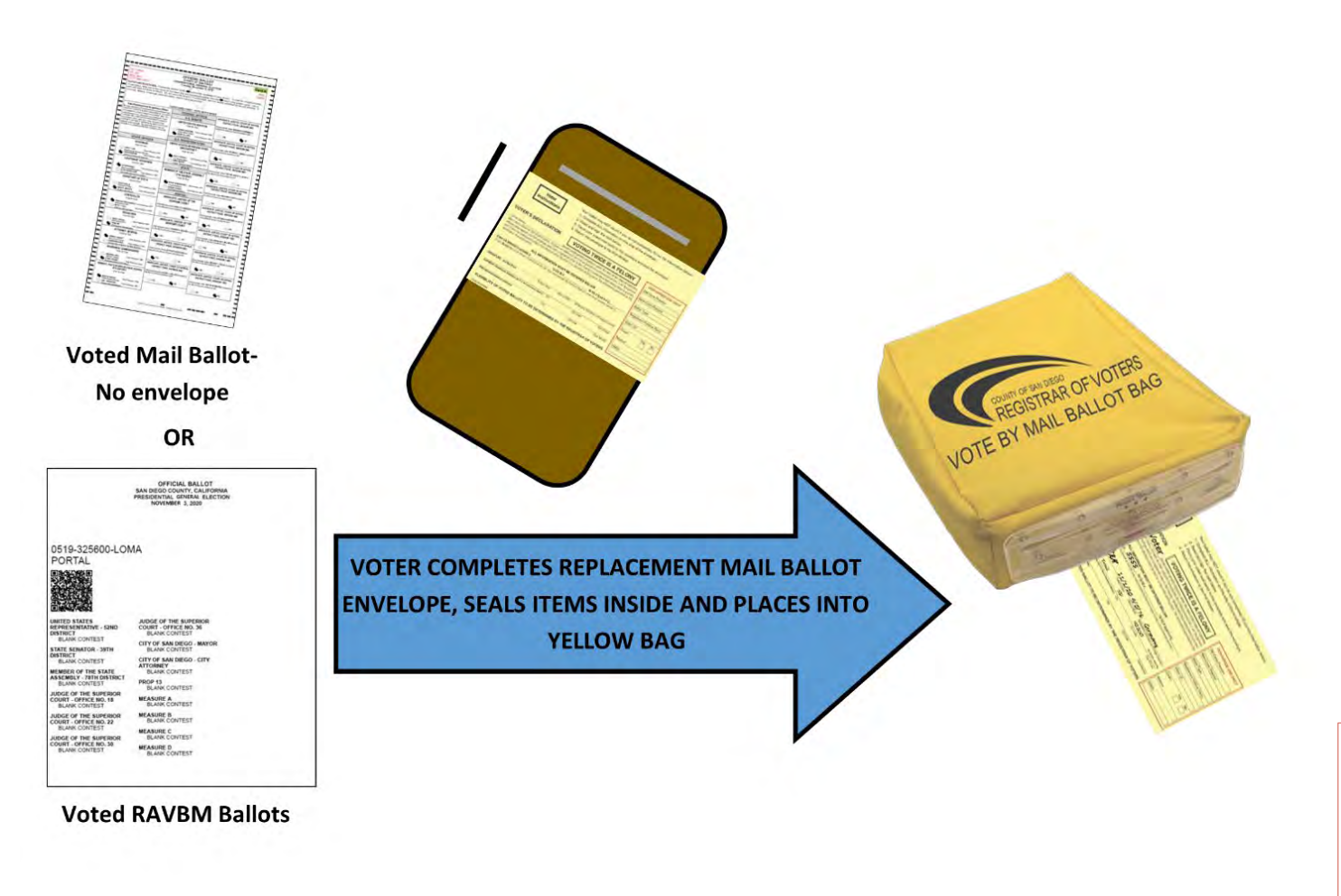

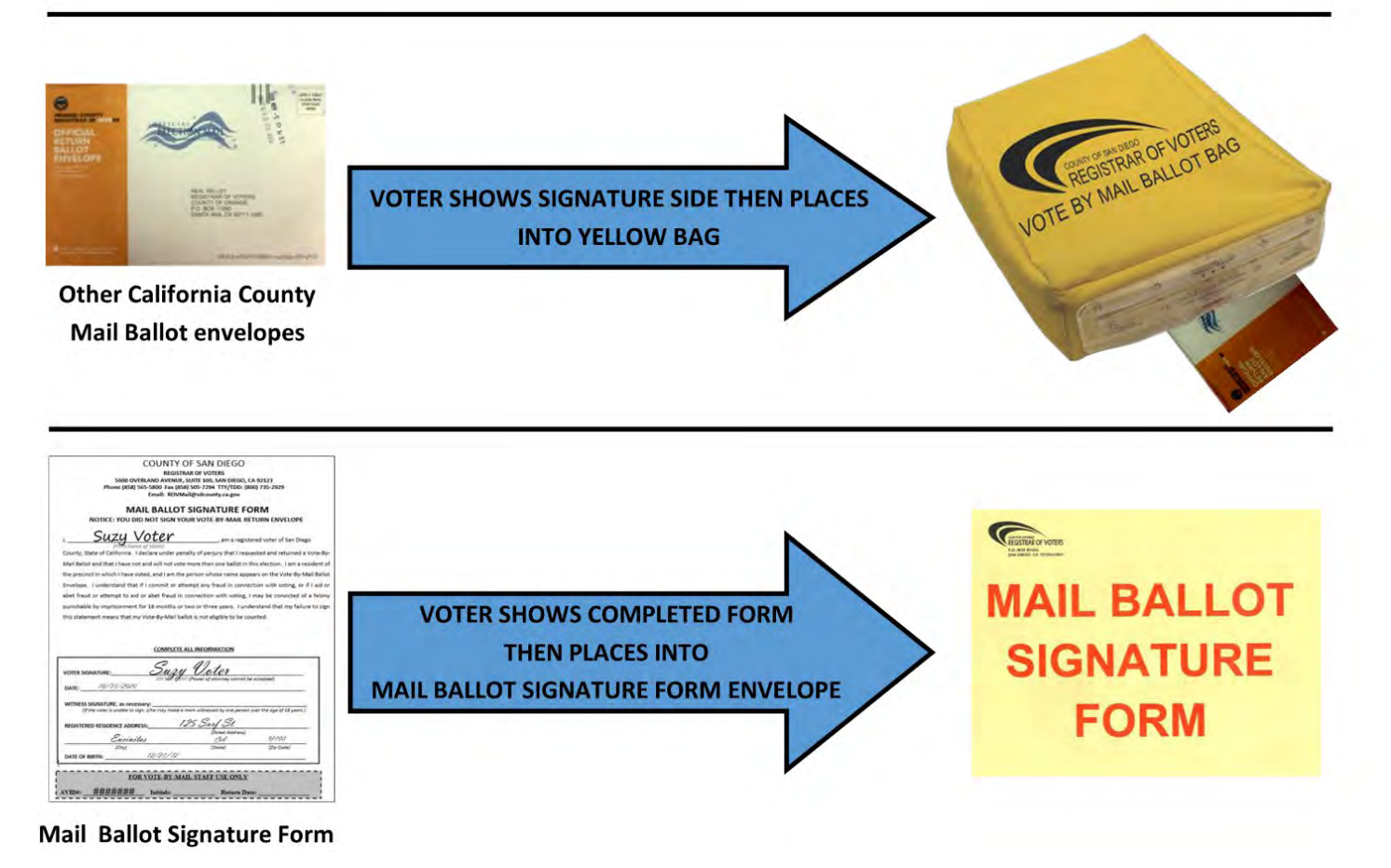

### SPECIAL CIRCUMSTANCES

On Election Day there are a variety of voter scenarios you may encounter. Voters with special circumstances are detailed in this section.

#### Voter makes a mistake: spoiled ballot

If a voter makes a mistake and requests another ballot, do three things:

- 1. Write "SPOILED" across the ballot that was spoiled.
- 2. Tear the spoiled ballot slightly.
- 3. Place it in a SURRENDERED and SPOILED Ballot Container.

# Take a new ballot from your pad; give the voter the new ballot, and "spoil" the old ballot using the steps above.

A voter can spoil only two ballots; the third ballot received is their last one. If the voter needs assistance, see below. If the voter asks for a fourth ballot, call the hotline.

#### **Assisted voter**

- A voter can be assisted with their ballot by one or two people such as a family member, friend or poll worker. A voter cannot be assisted by their boss or union representative
- Assistance may include reading the ballot aloud to the voter or marking the ballot as directed by the voter
- Ask the voter who is being assisted to repeat the following oath:
  "I (voter's name) do affirm that I request assistance marking my ballot."
- Write the voter's name on the Assisted Voter Log in Tab 6 of the Blue Envelope. Do not write the name of the person(s) providing assistance

#### Voting outside the Super Poll (curbside voting)

Sometimes a voter cannot enter the Super Poll to vote. The Line Manager will walkie talkie the Site Manager to send one of the seven Check-In Station Technical Inspectors to assist the curbside voter.

- The Technical Inspector will bring a Ballot Application on a clipboard, a pen, an ePollbook, sequence number list, and two stylus to the curbside voter's vehicle
- · Maintain social distancing to the best of your ability while assisting the voter in their car
- While maintaining 6 ft. social distancing, ask the voter to roll down their window. Hand the Ballot Application and a pen to the voter to fill out completely and sign. Please keep at a distance when possible
- When the Ballot Application is handed back to the Technical Inspector, they look up the voter in the ePollbook and hand the voter a stylus to sign in the ePollbook
- After receiving the stylus back from the voter, the Line Manager will return to the poll and get the appropriate voting materials (either a paper ballot or BMD)
- If a paper ballot is required, make sure to get the appropriate items such as the ballot on a clipboard, ballot marker, voter stub, an envelope (CVR or Provisional) or secrecy sleeve, and an "I Voted" sticker

• If the voter will be using the BMD, fill out a BMD ticket, bring the blue BMD ADA cart, Poll Worker Card, a secrecy sleeve or envelope, and an "I Voted" sticker

When the voter is finished:

- Take the ballot from the voter (ballot should be inside a secrecy sleeve or envelope) and the ballot marker if one was used
- · Give the voter an "I Voted" sticker
- Upon return to the poll, deposit the voted ballot in the ballot box

#### Voter with a visual impairment

- In your supplies, there is a signature guide card to help a voter with a visual impairment sign in the correct space
- There is also a magnifying sheet that can be used to magnify the text on forms and the ballot, etc.
- The BMD enables voters with a disability to vote privately and independently

#### Language Assistance

• When issuing a language ballot, also give a tan Facsimile Ballot (which should remain unmarked) for voters to compare the translation

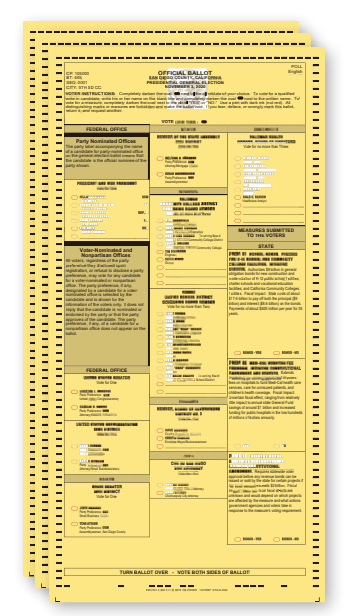

 If you do not have ballots in the language requested, the yellow packets of Booth Ballots contain a copy of the ballot in all five federally mandated languages – English, Chinese, Filipino, Spanish, and Vietnamese – so a voter may read the Booth Ballot inside the Voting Booth and cast their votes on an English ballot

> Tan Facsimile Ballots

> > Voter Help Card

- Ballots are available in all five languages on the BMD
- Bilingual poll workers are available to assist in many Super Polls

Yellow Booth

**Ballots** 

• The Voter Help Cards in your supplies provide a phone number voters can call for assistance in hundreds of other languages

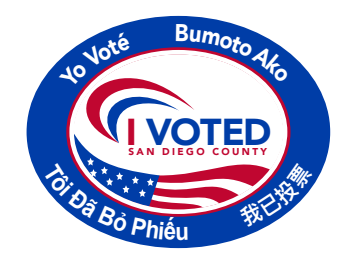

Poll Workers: This is a Braille signature guide card to assist visually impaired voters while signing the roster. Place open box over where they will sign the roster and it will keep their signature within the lines. Thank you!

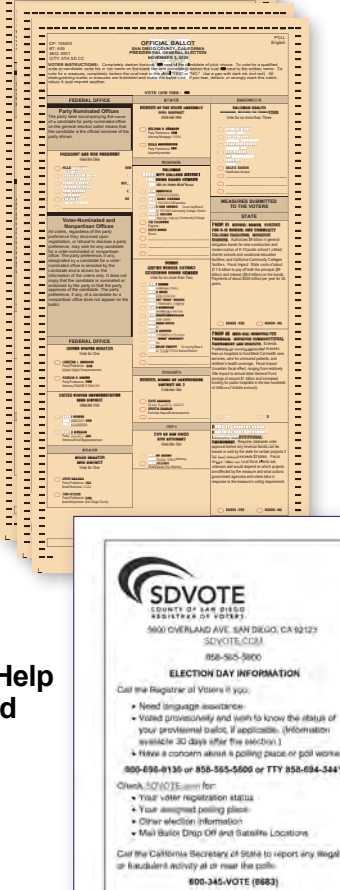

### **OBSERVER POLICIES AND PROCEDURES**

There are strict policies and procedures observers must follow in order to prevent voter intimidation at the polls. Please welcome observers and answer questions if you have time. Assisting voters is always your first priority.

The focus of the observer policies written in California Elections Code is to:

- Allow for the public to witness all election procedures
- Prevent interference with the voting process
- Prevent voter intimidation

Keep the spirit of these goals in mind if you have interaction with poll watchers or observers on Election Day.

#### Who are Observers or Poll Watchers?

Any member of the public may be an observer, meaning any person may observe the entire election process, from watching the poll workers set up the poll to watching the closing of the poll. They may also observe the counting of the ballots.

Poll watchers are observers who work or volunteer on behalf of a specific candidate or measure on the ballot, and are interested in watching election procedures because of their interest in the outcome of a specific contest.

Poll Watchers may ask to see who has voted at your Super Poll. Direct this request to your Site Manager for assistance.

The same rules must be followed by all observers and poll watchers (see more details on pages 30-31).

#### New this election

Due to COVID-19, special procedures have been put in place for this election:

- Observers will sign in before entering the Super Poll
- There will be a designated observer viewing area for one observer at a time
- Observers will have the opportunity to observe the Super Poll activities from the designated observer viewing area for 10 minutes in accordance with local public health official guidance
  - If there are no other observers in line, the 10 minute time frame may be extended
  - If there is a line, they may exit the poll, sign in again and rejoin the end of the line
  - If the observer arrives as part of a group, each member of the group will need to sign in. Only one observer at a time will be allowed inside the Super Poll
- Observers not wearing a mask
  - Observers without a mask will have the opportunity to observe the Super Poll activities from the designated observer viewing area for a maximum of 10 minutes in accordance with location health official guidance
    - 10 minute time frame may not be extended even if there are no other observers in line
  - Encourage them to do so
  - If they do not have a mask, offer them one
  - If they refuse to wear a mask, DO NOT TURN THEM AWAY. Use physical distancing in line and when escorting them to and from the designated observer viewing area. Maintain 6 ft. of social distancing from all poll workers and voters

#### As a poll worker, it is your responsibility to:

- Review the Observer Policies & Procedures in this manual
- Be able to politely explain policies and rules to voters and observers/poll watchers
- Be comfortable asking voters and observers/poll watchers to follow these rules
- Know where to seek assistance if you need it
- Immediately call the Poll Worker Hotline if anyone other than your Site Manager asks you to modify your procedures on Election Day

- Observe the process of opening the poll and closing the poll
- Request to see the Street Index at the convenience of poll workers
- Observe voting procedures throughout Election Day

#### **Observers may NOT:**

- Interfere with the voting process or with poll worker operations
- Photograph or videotape inside the polling place while the polls are open and while voters are present in the polls
- Touch any voting materials (such as the ballots or ePollbooks)
- Sit at the poll worker table
- · Discuss any ballot or political issue
- Be in the area where voters are voting their ballots (including the Ballot Box or booths)

#### What is Electioneering?

Campaigning, making speeches, passing out campaign literature, or doing anything that could be seen as promoting a particular candidate or measure within 100 feet of the entrance to the poll.

• Wearing campaign-related items, including hats, shirts or lapel buttons in or within 100 feet of the poll is not permitted

### POLL WORKER TIP

#### Examples of Interference:

- Talking to poll workers while voters are present or waiting to be helped
- Talking to voters who are voting
- Carrying on conversations that may create a distraction or disturbance
- Electioneering

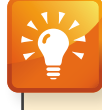

#### POLL WORKER TIP

# Ways to help voters or observers who might be electioneering:

- Offer a new face mask from your supplies to a voter wearing a political face mask.
- If there is a restroom nearby, suggest that they turn political t-shirts inside out
- Logos on shirts, or buttons, can be covered by masking tape (found in your supplies)
- Political signs should not be posted within 100 feet of the poll entrance; however, if a sign is on private property, it can only be removed by the owner (who may agree or refuse to take it down)

#### Steps to address violations of Observer or Electioneering Policy

- 1. Politely inform the offending observer/poll watcher of the posted rules (Observer Policies & Procedures).
- 2. Suggest a solution (see Poll Worker Tip "Ways to help voters or observers who might be electioneering").
- 3. Offer observers/poll watchers the **Observer Hotline Number**, **(858) 495-5123**, if they have questions or concerns.
- 4. If the person takes an aggressive, argumentative, or hostile attitude, call the Poll Worker Hotline before it escalates. The Hotline Operator can help.
- 5. You may also call the local phone number for non-emergency law enforcement (found on the inside front cover of this handbook) if you need assistance in addressing a person in your poll.
- 6. If poll workers or voters feel an immediate threat, call 911.

### **OBSERVER POLICIES AND PROCEDURES**

You will hang a copy of this poster in your poll and direct observers and media to read it.

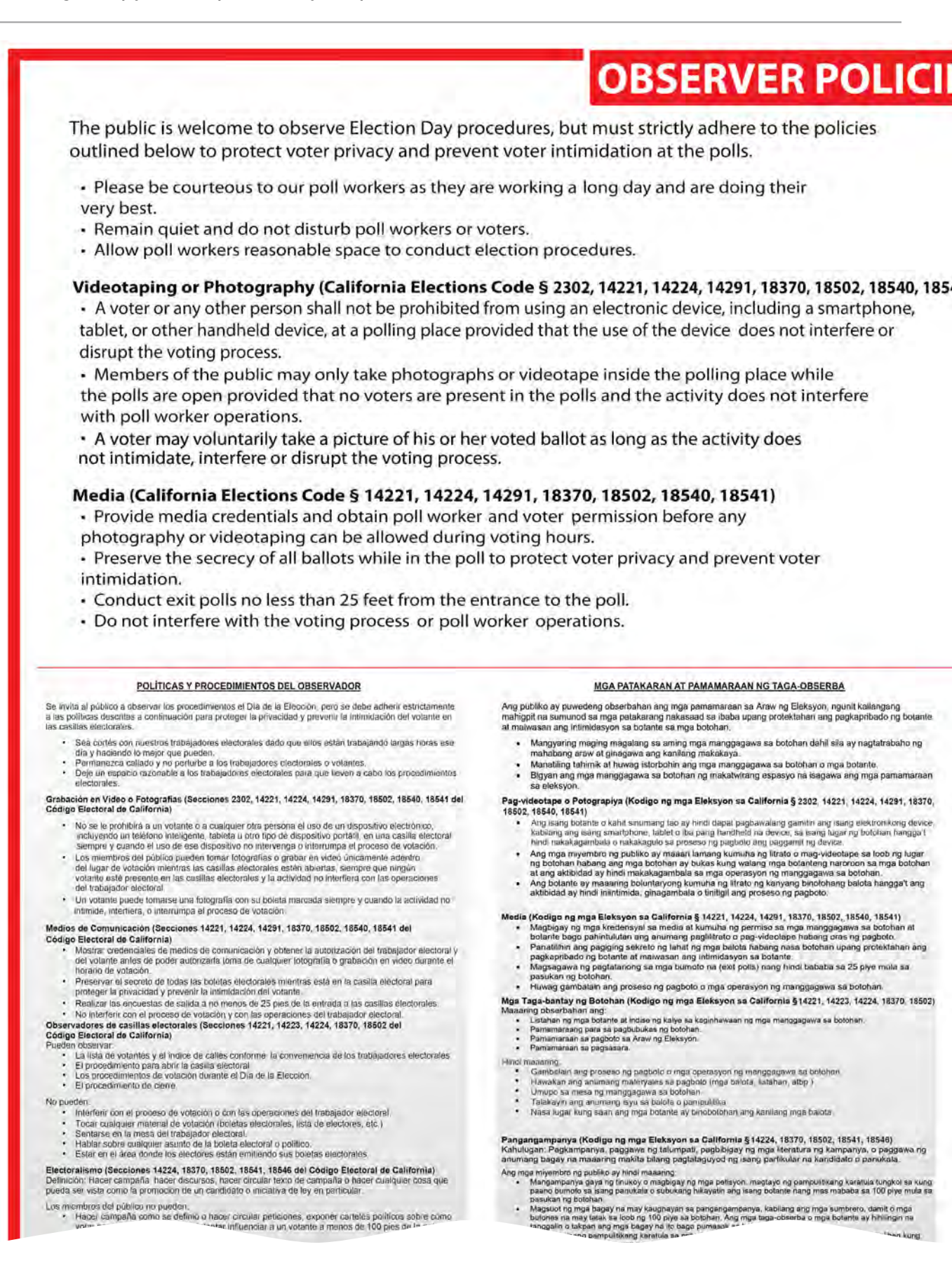

# ES & PROCEDURES

#### Poll Watchers (California Elections Code § 14221, 14223, 14224, 18370, 18502) May observe the:

- Roster of voters and street index at the convenience of the poll workers.
- Procedure for opening the poll.
- Voting procedures during Election Day.
- Closing procedure.

#### May not:

41)

- Interfere with the voting process or with poll worker operations.
- Touch any voting materials (ballots, roster, etc.)
- · Sit at the poll worker table.
- Discuss any ballot or political issue.
- Be in the area where voters are casting their ballots.

#### Electioneering (California Elections Code § 14224, 18370, 18502, 18541, 18546)

Definition: Campaigning, making speeches, passing out campaign literature, or doing anything that could be seen as promoting a particular candidate or measure.

#### Members of the public cannot:

- · Electioneer as defined or pass around petitions, put up political signs about how to vote on a measure or try to influence a voter less than 100 feet from the entrance to the poll.
- Wear campaign related items, including hats, shirts or label buttons in or within 100 feet of the
- poll. Observers or voters will be asked to remove or cover these items before entering the poll. Remove a political sign on private property within the 100 foot limit, unless the owner agrees to take it down.

#### THÚ TỤC VÀ QUY ĐINH CHO QUAN SẮT VIÊN

Công chúng được hoan nghènh đến quan sát những thủ tục trong Ngày Bảu Cử, tuy nhiên phải triệt để tuân hành các quy định chính yếu đưởi đây để bảo vệ sự riêng tư và tránh sự đe dọa cho cử tri tại phóng phiếu.

- Xin vul lòng nhà nhận với nhân viên phòng phiếu vì họ đang làm việc cả một ngày dải và với hết sức

Xin giữ im lậng và đừng quấy rầy nhân viên phóng phiếu hay cứ trị. Để cho nhân viên phóng phiếu có không gian hợp lý để điều hành liến trình bầu cứ

- Quay Phim hay Chup Hinh (Bộ Luật Bầu Cử California, Điều 2302, 14221, 14224, 14291, 18370, 18502, 18540, 18541) Một cử tri hay bát kỳ người nào ý mày linh bàng hoặc thiết bị cảm không gây cản trở hoặc tàm gián Cổng chùng có thể chup hình h cửa nhưng phải không có sự hị hưởng đến việc điều hành của

  - Cử trí có thể tự nguyện chụp hình ngại hoặc làm giản đoạn tiến trình
- Truyền Thông (Bộ Luật Bầu Cừ Californ Trình giấy hành nghề truyền thông cử hình chụp và quay phim có thể
  - cử nhm chup và quay phim có thể l Giữ gin sự bì mặt của tắt cả là phiế để dọa cho cử tri. Việc thăm dò cử tri phải không gần Không được gây trở ngại tiến tỉnh

#### Quan sát Viên Phòng Phiếu (Bộ Luật Bằ

- quan sát: Danh sách cử trí và địa chỉ trong sự Thủ tục mở cửa phòng phiếu Thủ tục bỏ phiếu trong ngày bầu củ
- Thủ lục đóng cửa phòng phiêu

#### Không thể

- Cân trở tiến trinh bầu cử hoặc nhậ
- Đung đèn bắt kỹ tài liệu bầu củ nào Ngỗi tại bản của nhân viến phóng ph
- Bán luận bất kỳ vấn đề cí của là phiế
- Ở trong pham vì mà cử trí đang bầu tà phiêu của họ

Media may take photos or video near the poll during voting hours, as well as interview voters about the election outside the poll (with the voter's permission). This is called an "exit poll."

They must not interfere with the voting process. Call the Poll Worker Hotline if you have concerns.

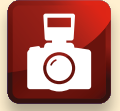

EXPIRES: 12/09/2020 CITY OF SAN DIEGO POLICE DEPARTMENT DAILY NEWS JANE PRESSMAN Press Pass #1234 Jane Pressman L.P. Daily News

(包括当能手段,中发出的成其他

#### This is a sample of media credentials

Vận động tranh cử (Bộ Luật Bầu Cử California, Điều Khoán 14224, 18370, 18502, 18541, 18546) Định nghĩa: Vận động, phát biểu, phân phát tái liệu vận động, hay bất cử hành động nào có thể được thầy là vận động đặc biệt cho ứng cử viên hay dự luật.

Công chúng không thể Là người vào

hàn phát thình nguyện thư, đưa ra dấu hiệu chính tri có đán nừ trị gần hơn 100 feet tế

拉還票(《加州還舉法規》第14224, 18370, 18502, 18541, 18546節) C.我一晚选、伊会清洁、收留或选文件或保取任何价引出完厚特定预测人业或有名1000mm 心态代表不明

Pretty (动人之我)或按照如名言。我不敢行得用这些历程的支持其他或案(或者在我们 动人口来为当1000美人的动作这些消化了你的地理。

公眾觀察政策與程序

教迎公众数原置單目的程序;但必须最精难守如于政策,以保兼意民的宣松梗。並防止遭法在政策站

錄影或拍照((加州邏華法規)第2302, 14221, 14224, 14291, 18370, 18502, 18540, 18541節)

請買契對時投票站工作人有,因為他們都在努力工作效要全動一環又。

高時夏前,如何打掃投票站自己作人員或到上

• 使摇票站工作人前有合理的空間執行進帶科学

HOUN TRANS

方設認為的違民或任何其他人任不會被益小無用電子設備 1%2備,但的指是使用試設偷不會子授或假現役型的程。 m sử dụng miết bị điện tử, bao gồm điện thoại thông minh a điểm phông phiếu với điều kiện là việc sử dung thiết bị Media with credentials

受到活动

### CLOSING PROCEDURES: SATURDAY, SUNDAY, AND MONDAY

When closing your Super Poll, refer to the Daily Closing Checklists found in the Appendix of this handbook. Refer to page 68-75 for forms and documents.

# At 5:00 p.m. on Saturday, Sunday, and Monday begin closing procedures if no additional voters are arriving.

- · Voters may continue to arrive for voting and to drop off Mail Ballots
- Voting ends when the last voter arrives, even if it is shortly after 5:00 p.m.
- If at 5:00 p.m. there are no additional voters, begin closing

#### **CLOSING CHECKLISTS**

#### Site Manager:

- Assign closing tasks
- Make sure each station has their Daily Closing Checklist
  - All checklists must be completed and signed, then placed in the Blue Envelope TAB 2
- After ePollbooks complete synchronizing and close for the day
- Follow Cradlepoint instructions found in the Appendix of this handbook

#### Stations:

#### 1. Line Manager and Greeters:

- Bring the Line Manager cart and signage inside the poll
- · Give Yellow Mail Ballot Bag to Checkout Station
- Give Ballot Signature Form Envelope to Checkout Station
- Re-stock and organize Line Manager cart and Greeter table for the next day
- · Charge walkie talkies overnight
- SANITIZE Line Manager Cart

#### 2. Check-In:

- · Provide one ePollbook to PI at Checkout Station
- · Log out ePollbook for the day
- · Re-stock supplies at Check-In Stations and areas
- · Empty trash from Check-In Stations
- SANITIZE ePollbooks
- SANITIZE Check-In workstations and areas

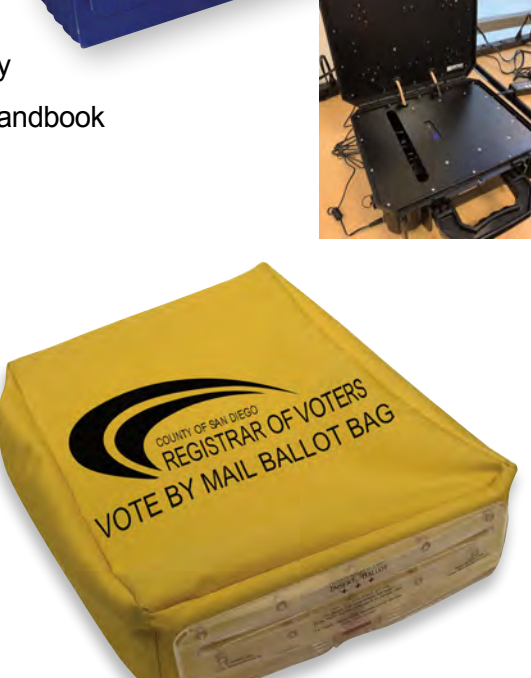

∕∕ 11 10

6

2

- Retrieve the BMD Daily Log from the Blue Envelope TAB 6
- Record the number of total ballots cast by each BMD Daily Log
- Return the BMD Daily Log to the Blue Envelope TAB 6
- SANITIZE BMDs, clean all voting booths and areas
- · Join Checkout Station when tasks are completed

#### 4. Precinct Inspector and Checkout

|                  |              |                                                                                                    | Cour                                                                                                    | ity of ;    | San ]          | Diego              |                                                                                                    |                                                                      |            |     |  |
|------------------|--------------|----------------------------------------------------------------------------------------------------|----------------------------------------------------------------------------------------------------|-------------|----------------|--------------------|----------------------------------------------------------------------------------------------------|----------------------------------------------------------------------|------------|-----|--|
| 51               | NUME YOU     | ti de la constante de la constante | PECHATAN DA VITEAS<br>Composition Tanton being the second state                                                               |             |                |                    |                                                                                                    |                                                                      |            |     |  |
|                  |              | PRESE                                                                                                    | ENTIAL GE                                                                                                    | NERAL EL    | CTION NO       | VEMBER             | 3,2020                                                                                                    |                                                                      |            |     |  |
|                  |              |                                                                                                    |                                                                                                    | END DAS     | YLOG           |                    |                                                                                                    |                                                                      |            |     |  |
| Proper last      | in the lists | etime to some                                                                                                    | one he buy                                                                                                    | BMD Log beb | et. Fight here | No. in case        | 14156                                                                                                    | Volue holder                                                         | a firme de |     |  |
| HID liese famous | Total        | spring of the                                                                                                    | Plani Brink Dart plane or the Millisoner, Jeroni Berley<br>Saterlay (2011 Saterlay 111)<br>The references that the dares Call |             |                | Aller<br>Train Too | International International In | Rei Très prétir classe<br>Fuencies 193<br>Trans milles Court         |            |     |  |
| Manhold          | Oben         | Chee                                                                                                    | Open                                                                                                    | Chine       | Open           | Class              | - Open                                                                                                    | Cires                                                                | Open       | (Jy |  |
|                  | -            | -                                                                                                    | 1                                                                                                    | _           | _              | -                  |                                                                                                    | _                                                                    | _          | _   |  |
|                  | -            | -                                                                                                    | 1                                                                                                    | _           | -              | -                  | 1                                                                                                    | -                                                                    |            | -   |  |
|                  | 10           | V.                                                                                                    | 10                                                                                                    |             |                | -                  | -                                                                                                    |                                                                      | -          | -   |  |
|                  | -            |                                                                                                    | 10                                                                                                    |             |                | -                  | · ·                                                                                                    | -                                                                    |            |     |  |
|                  | 10           | 1                                                                                                    | 16                                                                                                    |             | -              | -                  | -                                                                                                    |                                                                      | -          | -   |  |
|                  | 10           | 1.                                                                                                    | 8                                                                                                    |             | -              |                    | -                                                                                                    | -                                                                    | -          | -   |  |
|                  | 10           | 10                                                                                                    | 0                                                                                                    |             | -              | -                  | -                                                                                                    |                                                                      |            | -   |  |
|                  | 1.           | 1                                                                                                    | 15                                                                                                    | -           |                |                    |                                                                                                    | -                                                                    |            |     |  |
|                  |              |                                                                                                    | ADD THE<br>COLUME                                                                                                    |             |                |                    | ADD THE T<br>COLUMN IN<br>GUIDTION                                                                                                    | THE TOTAL FOR "CLORE"<br>NO WHEN POLLS CLORE ON<br>THE DAY (11/0/000 |            |     |  |
|                  |              |                                                                                                    |                                                                                                    |             |                |                    | THEN, MED<br>BALLOT BE                                                                                                    | ATTINET                                                              | MBILLE DA  |     |  |
|                  |              |                                                                                                    |                                                                                                    |             |                |                    |                                                                                                    |                                                                      |            |     |  |

#### See page 72 for form

#### Precinct Inspector collects voted ballot packing items and takes them to the Checkout station:

- Blue Envelope
  - Official Ballot Pouch
  - Ballot Application Security Envelope
  - Super Poll Chain of Custody
  - Daily Ballot Log
- White Voted Ballot Carton(s)
- Empty Red Bag
- Mail Ballot Signature Form manila envelope from Line Manager
- Receive Yellow Bag from Line Manager and lock with a Red Tab Lock from the Official Ballot Pouch
- Receive ePollBook from Check-in Stations

#### Checkout Technical Inspector counts spoiled paper and BMD ballots

- · Remove surrendered and spoiled ballots from all Surrendered & Spoiled Ballot containers
- · Sort by spoiled paper ballots and spoiled BMD ballots
- · Count the spoiled paper ballots and write the total on the Daily Ballot Log
- · Count the spoiled BMD ballots and write the total on the Daily Ballot Log

#### DO NOT COUNT ANY BMD TEST PRINT PAGES AS SPOILED BALLOTS!

- Place Spoiled ballots into the Surrendered & Spoiled Ballot container and seal with a Closing Blue Security Seal
- · Check off the "Unused and Surrendered" box on the seal
- All poll workers assisting sign the Closing Blue Security Seal
- Place containers in a secure location overnight when possible

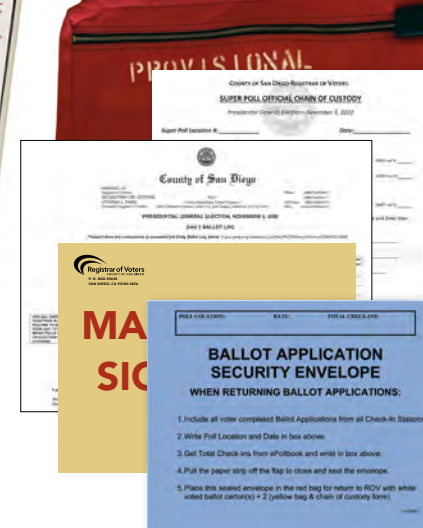

### CLOSING PROCEDURES: SATURDAY, SUNDAY, AND MONDAY (CONT.)

#### PI records daily check-in ePollBook onto the Daily Ballot Log

- On the Launchpad screen (home screen) touch the Launchpad Menu button in the upper right corner (A)
- On the pop-up menu touch CHECK-IN TOTALS (B)
- Make sure that the date selected is correct (C)

- Make sure that the **Include For** field is set as **This Location** and is highlighted in green (D)
- Add the total number of **Regular** and **Provisional** checkins from the Grand Total line on the ePollBook. Transfer the total number to the EPB Check-In column on the Daily Ballot Log

# Precinct Inspector collects Ballot Applications and takes them to the Checkout Station:

- · Count all Ballot Applications
- Write total Ballot Applications on the Daily Ballot Log
- Write the Poll Location, Date, and Total Check-ins on the Ballot Application Security Envelope
- Place all Ballot Applications into the envelope
- · Seal the envelope
- Place the sealed Ballot Application Security Envelope into the Red Bag
- Place Mail Ballot Signature Form in Red Bag

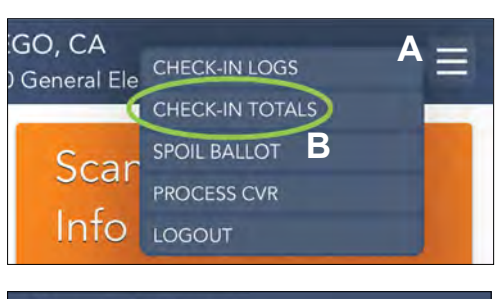

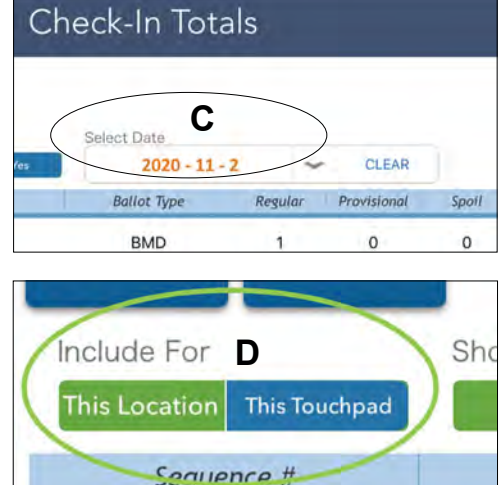

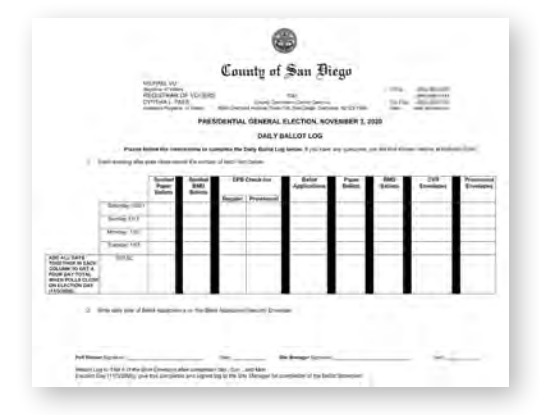

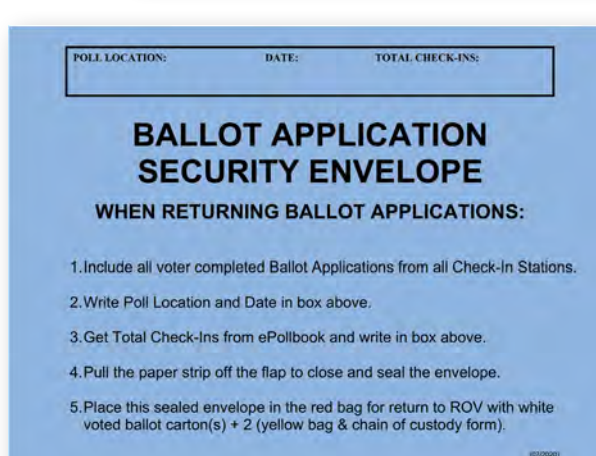
#### PI and Checkout TI break the seals and open the Ballot Box together

- Remove ballots and separate paper ballots, BMD ballots, CVR envelopes and Provisional envelopes
- · Count the paper ballots
  - Write the total voted paper ballots on the Daily Ballot Log
  - Place voted paper Ballots into the white Ballot Carton
- Count BMD ballots
  - Write the total voted BMD ballots on the Daily Voted Ballot Log
  - Place voted BMD ballots into the white Ballot Carton on top of the voted paper ballots
- · Close and seal the white Voted Ballot Cartons
  - Complete the Carton #/of Total Cartons section of all white Voted Ballot Cartons
  - Remove as many Closing Blue Security Seals from the Official Ballot Pouch as needed
  - · Close and seal all white Voted Ballot Cartons
  - Check "VOTED BALLOTS" box
  - All poll workers assisting sign the Closing Blue Security Seal
- Remove the white card from the window of the Red Bag to record CVR and Provisional envelopes (A)
- Count the green CVR envelopes
  - Write the total green CVR envelopes on the Daily Ballot Log
  - Write the total green CVR envelopes on the Red Bag card
  - Place the green CVR envelopes into the Red Bag
- Count the peach Provisional envelopes
  - Write the total peach Provisional envelopes on the Daily Ballot Log
  - Write the total peach Provisional envelopes on the Red Bag Card
  - · Place the peach Provisional envelopes into the Red Bag
- Zip the Red Bag closed, return the completed white card to the window and lock with a Red Tab Lock
- Return Daily Ballot Log to TAB 6 of the Blue Envelope

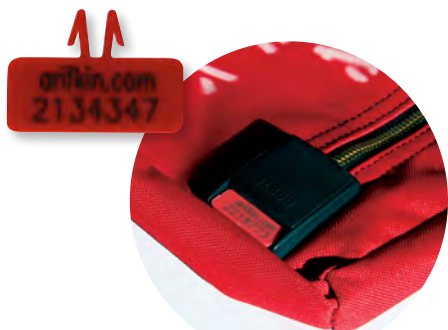

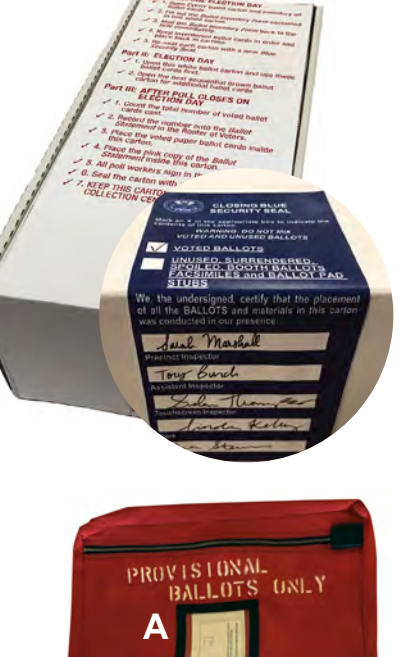

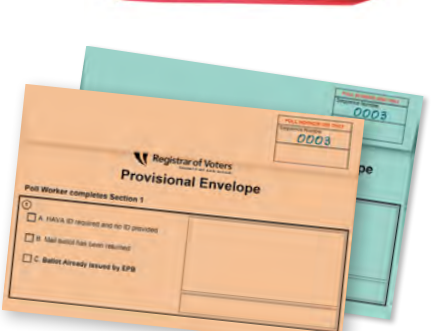

#### CLOSING PROCEDURES: SATURDAY, SUNDAY, AND MONDAY (CONT.)

#### Precinct Inspector completes the Super Poll Official Chain of Custody and takes it to the Site Manager for signature

- Write Super Poll location number, name, and date
- Complete Section 1
- PI and Site Manager sign

#### Precinct Inspector and at least one additional poll worker transport voted items to DART

#### **VOTED ITEMS**

- 1. Red Bag (with blue Ballot Application Security Envelope and Mail Ballot Signature Form envelope inside)
- 2. White Voted Ballot Carton(s)
- 3. Yellow Bag(s)
- 4. Super Poll Official Chain of Custody
- If you are missing any one of the above items, the DART Courier will ask you to return to the poll to retrieve it
- Poll workers will receive a white copy of the Super Poll Official Chain of Custody from the DART Representative that they should keep
- Poll workers keep your cell phones on until you get home in case the ROV or your Site Manager calls!

|                                                                           | SUPER PC                                                   | LL OFFICIAL CH                                     | IAIN OF CUSTO                    | DY                           |
|---------------------------------------------------------------------------|------------------------------------------------------------|----------------------------------------------------|----------------------------------|------------------------------|
|                                                                           | President                                                  | ial General Election                               | November 3, 2020                 | 9                            |
| Super Poll Location                                                       | #:                                                         | 1000                                               | Dote                             | ·                            |
| Section I: Poll Wo                                                        | orkers - Ballot                                            | Release From S                                     | uper Poli                        |                              |
| # OF WH                                                                   | ITE VOTED BA                                               | LLOT CARTONS BEI                                   | NG REMOVED FROM                  | MISITE DARFrecht             |
| # OF YE                                                                   | LOW BAGS BE                                                | NG REMOVED FRO                                     | M SITE                           | DMIT we'd                    |
| # OF BLU                                                                  | JE BALLOT APP                                              | LICATION SECURIT                                   | Y ENVELOPES IN RE                | D BAG                        |
| # OF REI                                                                  | BAGS BEING                                                 | REMOVED FROM S                                     | ITE                              | DANT recut                   |
| Confirm the number of I<br>confirm that all items an                      | temis being taken<br>e locked or sealed                    | from the Super Poll. (<br>before leaving the sit   | lomplete namys, signal<br>4.     | tures, date and time, then   |
| ème                                                                       | _                                                          | Poll Worker                                        | 1 Sign                           |                              |
| Print:                                                                    |                                                            | Phil Worker                                        | 2 Signt                          |                              |
| 'Date:                                                                    | Time                                                       | Ai th                                              | ma tooked/select yrs_            | NO                           |
| NOTES:                                                                    |                                                            |                                                    |                                  |                              |
|                                                                           |                                                            |                                                    |                                  |                              |
| Section II: DART -<br>Confirm and write the m<br>and lime, and confirm to | Receipt of Ba<br>umber of items be<br>bat all items are lo | illots<br>sing received at DART<br>cked of realed. | on the lines above. Co           | mpletë name, tigniturë, datë |
| Aug.                                                                      | _                                                          | DAH                                                | F Representative Sign            |                              |
| Detre:                                                                    | Time                                                       | Ala                                                | erres blackarol/vanialises). VES |                              |
| NOTES:                                                                    |                                                            |                                                    |                                  |                              |
|                                                                           |                                                            |                                                    |                                  |                              |

#### See page 74 for form

#### Site Manager closes poll for the day

- · Collect BMD cards, place them in Official Ballot Pouch for overnight storage
- · Ensure seals and locks needed by closing teams have been placed on their items
- · Lock pouch with green mini padlock and return it to the Blue Envelope TAB 1
- · Ensure entire Poll location has been cleaned according to protocol
- · Site Manager collects signed Closing Checklists and places in TAB 6 of the Blue Envelope
- Site Manager shares any close of day information, confirms worker's schedule, and reviews next morning with poll workers
- Poll workers sign out on Sign In/Out sheet as they leave for the day. One poll worker remains with Site Manager
- Return Sign In/Out sheet to TAB 2 of the Blue Envelope
- Shutdown laptop
- If facility staff locks the room, remain at door until facility staff has arrived and locked poll room
  - If Site Manager has keys, lock poll room

#### END OF SATURDAY, SUNDAY AND MONDAY CLOSING PROCEDURES

**CLOSING THE POLLS** 

#### CLOSING PROCEDURES: ELECTION DAY

#### **MONDAY NIGHT – ELECTION DAY REMINDERS**

- Review Election Day reporting times
- Set your alarm
- Charge your phone and remember to bring your charger
- Bring food, water, snacks and medications as needed
  - You will have two breaks
- Bring layers of clothing
- Wear comfortable shoes
- Prepare for a long day (up to 15+ hours)

#### At 8:00 p.m. on Election Night announce, "The Polls are now closed!"

- 8:00 p.m. on Election Night is when the last voter will be allowed to join the line or drop off a Mail Ballot
- No additional voters may join the line after 8:00 p.m.!
- If there is a line of voters at closing, the Line Manager or a poll worker will stand at the end of the line showing a cell phone with the time
- On Election Day DO NOT end voting before 8:00 p.m. All voters in line at 8 p.m. will be allowed to vote
- · No closing activities may begin until all voters have completed voting and left the poll

#### CLOSING ITEMS

Closing procedures on Election Day vary from what you've been doing the previous three nights. Follow closing procedures in your Daily Closing Checklist. All stations will receive this checklist from the Site Manager.

One important variation is, on Election Night (Nov. 3rd), you must also complete the Ballot Statement shown here.

|                                                                                                    | ELECTION NIGHT BALLOT STATEMENT                                                                                                    |
|----------------------------------------------------------------------------------------------------|----------------------------------------------------------------------------------------------------|
| PARTA: BEFOR                                                                                                    | ELECTION DAY-INVENTORY BALLOTS Transfer Total Ballots number from the Ballot Inventory form                                                                                                    |
| ÷                                                                                                    | NUMBER OF BALLOTS RECEIVED BY THE POLL LOCATION                                                                                                    |
| PART B. COUNT                                                                                                    | BALLOTS Write number of Ballots on blank lines as requested, po not count Mail Asigons in Youlow BA                                                                                                    |
| 2                                                                                                    | UNUSED BALLOTS remaining                                                                                                    |
| 1                                                                                                    | SPOILED PAPER BALLOTS from the Daily Ballot Log.                                                                                                    |
| 4                                                                                                    | SPOILED BMD BALLOTS from the Daily Ballot Log.                                                                                                    |
| 4                                                                                                    | PEACH PROVISIONAL ENVELOPES from the Daily Ballot Log.                                                                                                    |
| A                                                                                                    | GREEN CVR ENVELOPES from the Daily Ballot Log.                                                                                                    |
| PART C TOTAL                                                                                                    | SIGNED BALLOT APPLICATIONS                                                                                                    |
| 7                                                                                                    | BALLOT APPLICATIONS from the Daily Ballot Log.                                                                                                    |
|                                                                                                    |                                                                                                    |
| PART D: TOTAL                                                                                                    | BALLOTS CAST ON BMDs                                                                                                    |
| PART D: TOTAL                                                                                                    | BALLOTS CAST ON BANDS                                                                                                    |
| PART D: TOTAL                                                                                                    | BALLOTS CAST ON BMDs<br>BMD BALLOTS CAST totained on BWD Daily Ling.                                                                                                    |
| PART D: TOTAL                                                                                                    | BALLOTS CAST ON BANDS<br>BAND BALLOTS CAST rotaties on BMD Daily Log.                                                                                                    |
| PART D: TOTAL                                                                                                    | SALLOTS CAST ON BAND                                                                                                    |
| PART D: TOTAL                                                                                                    | ANLOTS CAST ON BANDY<br>BAND BALLOTS CAST totalied on BMD Durly Ling.                                                                                                    |
| PART D: TOTAL                                                                                                    | BALLOTS CAST ON BMON<br>BMD BALLOTS CAST rotains on BMD Dudy Log.                                                                                                    |
| PART D: TOTAL<br>B                                                                                                    | BALLOTS CAST TON BANDY<br>BAND BALLOTS CAST totalind on BMD Davly Log.<br>*                                                                                                    |
| PART D: TOTAL                                                                                                    | ANLOTS CAST TON MINON  BAND BALLOTS CAST totalief on BUID Durity Lag.  Sc.  Medit BALLOTS CAST totalief on BUID Durity Lag.  Sc.  Medit BALLOTS CAST totalief on BUID Durity Lag.  Processory of generation of the second of generation of the formation of the second of the second of the second of generation of the second of generation of the second of generation of the second of the second of generation of the second of generation of the second of generation of the second of generation of the second of generation of the second of generation of the second of generation of the second of the second of the second of generation of the second of the second of th |
| PART D: TOTAL<br>&<br>COTES/CONMINITY<br>*All BOARD ME<br>BE (2019) That you a<br>spectra of a second<br>second of a second<br>second of a s                                                                                       | ALLOTS CAST ON BANDY  AND FALLOTS CAST retained on BAD Daily (ag  BAD FALLOTS CAST retained on BAD Daily (ag  BAD FALLOTS CAST DEDUCT  BAD FALLOTS FALLOTS CAST Interained and the same of age and the same of the same of th  |
| PART D: TOTAL<br>&<br>MOTES/CONMINIT<br>*AR BOARD ME<br>WE UTES/CONMINIT<br>BE ADDRED ME<br>WE ADDRED ME<br>MOTES/CONMINITE<br>REAL WORKER<br>POLL WORKER<br>POLL WORKER                                                                                                    | AALOTS CAST YON AMON  AMO FALLOTS CAST Hotalind on BWD Dubly lag.  No  No  No  No  No  No  No  No  No  N                                                                                                    |
| RART D: TOTAL                                                                                                    | AALOTS CAST TON BANDY  AMO BALLOTS CAST TO BANDY  MANO BALLOTS CAST TO BANDY  N  N  N  N  N  N  N  N  N  N  N  N  N                                                                                                    |
| PART D: TOTAL                                                                                                    | AALOTS CAST TON BANN  BAND BALLOTS CAST Trackaled on BMD Banky Ling.  Sc.  Sc.  Proc.  Proc. Proc.  Proc.  Proc. Proc. Proc. Proc. Proc. Proc. Proc. Proc. Proc. Proc. Proc. Proc. Proc. Proc.  |
| RART D: TOTAL<br>2<br>OTEL/COMMENT<br>*AI BOARD ME<br>*AI BOARD ME | PALLOTS CAST YON BANDY  PAND PALLOTS CAST Included on BVID Darkly (ag.  Pand PALLOTS CAST Included on BVID Darkly (ag.  Pand PALLOTS CAST Included on BVID Darkly (ag.  Pand PALLOTS CAST Included PALLOTS CAST Included PALLOTS CAST Included PALLOTS CAST INCLUDED PALLOTS  PALLOTS CAST INCLUDED PALLOTS  PALLOTS  PALLOTS  PALLOTS CAST INCLUDED PALLOTS  PALLOTS PALLOTS PALLOTS PALLOTS PALLOTS PALLOTS PALLOTS PALLOTS  |
|                                                                                                    | ALLOTS CAST YON AMON  AND FALLOTS CAST You chains on BVD Dualy (ag.  No.  No.  No.  No.  No.  No.  No.  N                                                                                                    |

See page 70 for form

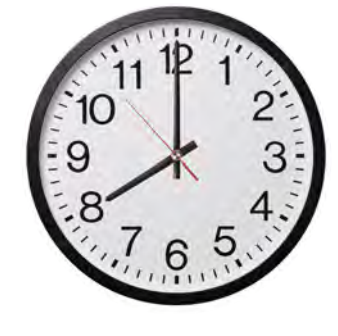

#### SIGNED AND SEALED REFERENCE GUIDE

|             | ltem                                                                                   | Needs Signature?                                                                                                    |  |  |  |  |  |
|-------------|----------------------------------------------------------------------------------------|----------------------------------------------------------------------------------------------------|--|--|--|--|--|
| SMS         | Super Poll Official Chain of Custody Form<br>(Returned to DART every day 10/31 – 11/3) | Precinct Inspector, designated poll worker<br>and DART Representative                                                                |  |  |  |  |  |
| FOF         | Ballot Statement<br>Election Night ONLY                                                | Site Manager, Precinct Inspector,<br>and designated poll workers                                                                     |  |  |  |  |  |
|             | BMD Daily Log                                                                          | Site Manager and one other poll worker                                                                                               |  |  |  |  |  |
| <b>LOGS</b> | BMD Seal Verification Log                                                              | Site Manager and one other poll worker                                                                                               |  |  |  |  |  |
|             | Daily Ballot Log                                                                       | Site Manager and one other poll worker                                                                                               |  |  |  |  |  |
|             | Ballot Application<br>Security Envelope                                                | No, but Poll Location, Date and Total Check-ins<br>must be filled out after voter completed<br>Ballot Applications are placed inside |  |  |  |  |  |
| ER ITEMS    | Red Bag                                                                                | No, but white card must be filled out completely                                                                                     |  |  |  |  |  |
| IRN CENT    | Yellow Mail Ballot Bag                                                                 | No                                                                                                    |  |  |  |  |  |
| -OT RETU    | White Ballot Carton(s)                                                                 | Designated poll workers                                                                                                    |  |  |  |  |  |
| DART BALI   | Unused Brown Ballot Carton                                                             | Designated poll workers                                                                                                    |  |  |  |  |  |
|             | Surrendered and Spoiled Container                                                      | Designated poll workers                                                                                                    |  |  |  |  |  |

| Needs Seal?                                                                                                    | Where does in<br>Oct 31-Nov 2                                 | t get packed?<br>Election Night Nov 3                                                           |
|----------------------------------------------------------------------------------------------------|---------------------------------------------------------------|-------------------------------------------------------------------------------------------------|
| No                                                                                                    | Poll worker<br>retains white copy from<br>DART Representative | Poll worker<br>retains white copy from<br>DART Representative                                   |
| No                                                                                                    | Kept in Blue Envelope<br>Tab 6                                | Returned in first sealed<br>White Ballot Carton handed<br>directly to DART official             |
| No                                                                                                    | Keep in Blue Envelope<br>Tab 6                                | Blue Envelope Tab 6                                                                             |
| No                                                                                                    | Keep in Blue Envelope<br>Tab 6                                | Blue Envelope Tab 6                                                                             |
| No                                                                                                    | Keep in Blue Envelope<br>Tab 6                                | Blue Envelope Tab 6                                                                             |
| Envelope gets sealed                                                                                                    | Place in Red Bag                                              | Place in Red Bag                                                                                |
| Yes 2134347                                                                                                    | Handed directly to DART official                              | Handed directly to DART official                                                                |
| Yes, on slot opening after polls close                                                                                                    | Handed directly to DART official                              | Handed directly to DART official                                                                |
| Yes                                                                                                    | Handed directly to DART official                              | Handed directly to DART official                                                                |
| CLOSING BLUE<br>SECURITY SEAL<br>Mark at A full mark at A full and a full profile to the induction<br>command and and and and and and and and and | Stored at Super Poll                                          | Taken to DART by<br>poll workers with Unused,<br>Spoiled, Stubs, Facsimile<br>and Booth ballots |
|                                                                                                    | Stored at Super Poll                                          | Stored in Storage Container                                                                     |

#### INTRODUCTION TO THE BALLOT MARKING DEVICE

All Super Poll locations will have Ballot Marking Devices for BMD voters. Voters with a visual impairment can use the BMD to vote privately and independently. However, any voter may use the BMD upon request.

#### **BALLOT MARKING DEVICE ITEMS:**

A. Ballot Marking Device Security Bag contains:

- Ballot Marking Device Tablet
- Headphones
- ATI Unit for (accessible voting)
- Tablet power cord
- Printer cable
- ATI cable

Numbers on the Red Mini Padlock should match the numbers on the Seal Verification Log.

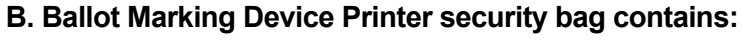

- Printer
- Power cord
- Ballot paper pre-loaded in Printer
- Extension cord

Numbers on the Red Mini Padlock should match the numbers on the Seal Verification Log

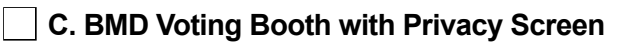

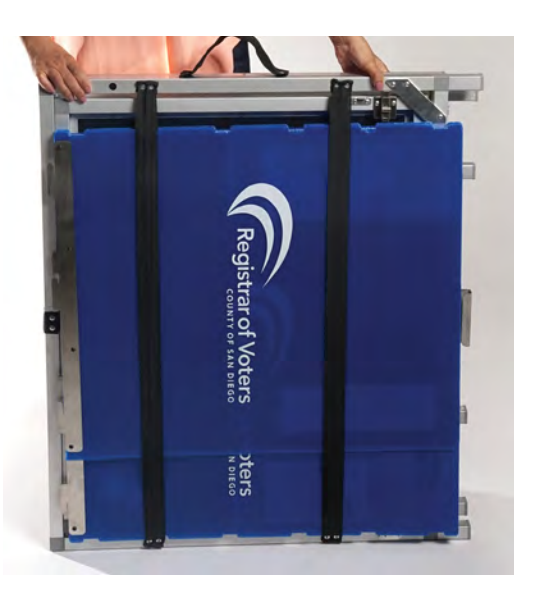

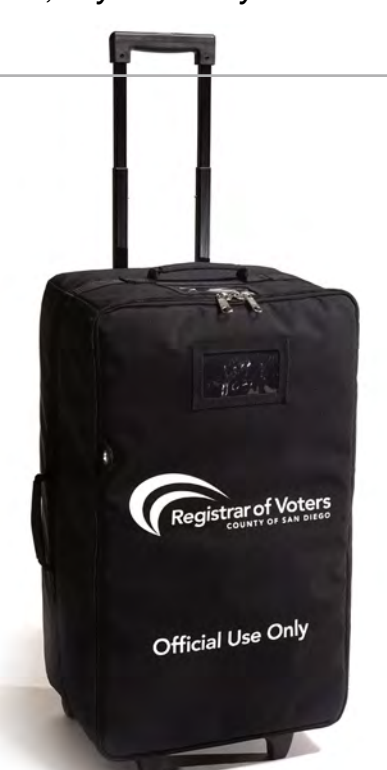

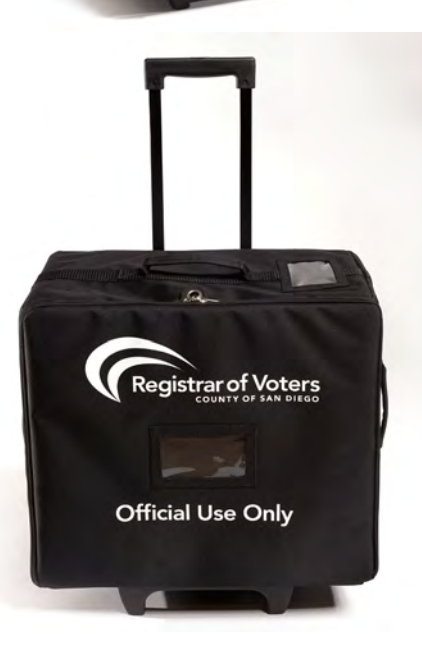

#### SET UP THE VOTING BOOTH

- Stand on side of voting booth with folded legs (your legs to booth legs). Blue privacy screen will be on other side of folded booth. Velcro strap should be on top with handle on the left.
- 2. Lift blue privacy screen out of its metal support and elastic straps and set aside.
- 3. Lift Velcro strap to release legs.
- 23
- 4. Open legs of booth towards yourself.

5. Once legs are extended on both sides, lower table top to floor.

6. Slide latch locks on left and right side of table into legs to secure the table top to the legs.

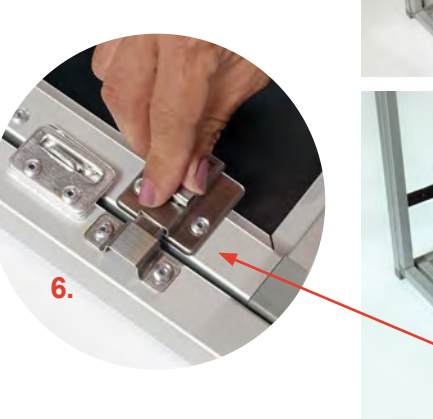

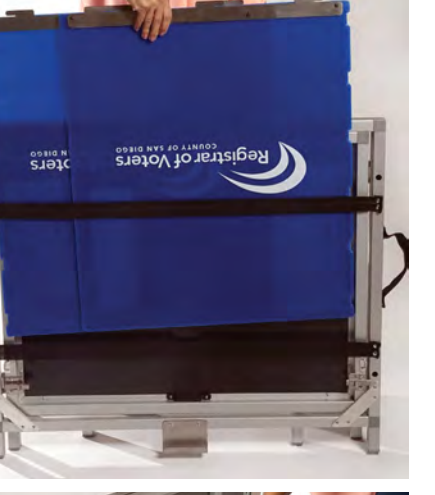

2.

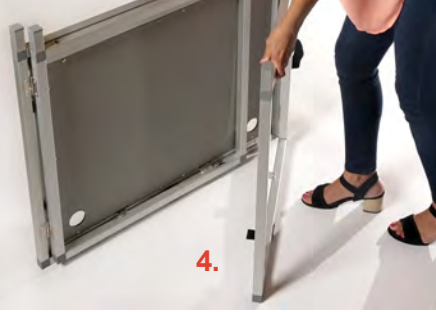

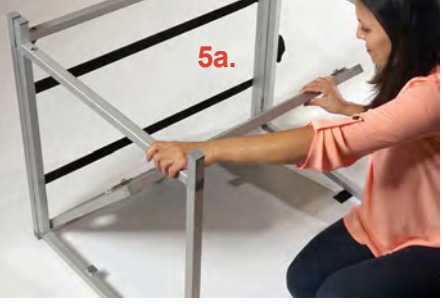

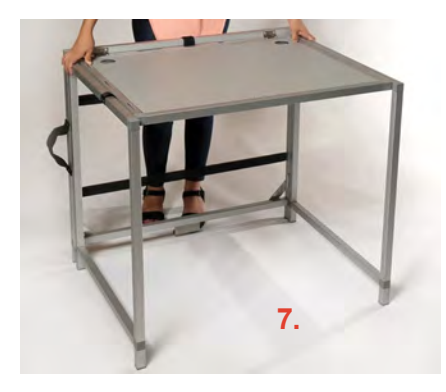

7. Flip table upright and move it to where it will be used. The BMD must be visible from the check-in table, but at least 6 feet away. BALLOT MARKING DEVICE

**5**b.

#### Unpack the larger BMD Security Bag and complete the Seal Verification Log

Due to the Secretary of State chain of custody requirements, the Red Mini Padlocks on the Ballot Marking Device Security Bag and Printer Security Bag must be verified and checked for tampering. It is important to complete the Seal Verification Log before you begin setting up the Ballot Marking Device because any inconsistency or tampering must be reported immediately.

#### DO NOT REMOVE ANY MINI PADLOCKS UNLESS INSTRUCTED TO DO SO IN THIS MANUAL.

The Site Manager will give the set-up team the Official BMD Seal Verification Log. There is one Seal Verification Log per Super Poll.

Follow the Seal Verification Log step-by-step:

- Verify that the Red Mini Padlock numbers on every BMD Security Bag and Printer Security Bag matches the Red Mini Padlock numbers listed on the Seal Verification Log and circle the appropriate answer.
  - If any of the numbers do not match, have another member of the board confirm the discrepancy and call the Poll Worker Hotline immediately
- 2. Break the Red Mini Padlock off the larger BMD Security Bag and put the broken mini padlock into the Official Ballot Pouch.

|                                           |                                     | C                   | lounty of                                           | San          | Die                     | zo                                   |                               |                                       |                         |
|-------------------------------------------|-------------------------------------|---------------------|-----------------------------------------------------|--------------|-------------------------|--------------------------------------|-------------------------------|---------------------------------------|-------------------------|
| MICHAEL VU<br>Register of Vo              | PAES                                | 900.0               | REGISTRAF<br>Gardy Common                           | COF VOTER    | 45<br>gun<br>allenna 32 | 74196                                | Official<br>TOD<br>Toll Frank | (654) M(6<br>(664) (844<br>(553) (194 | 40800<br>+3481<br>+0116 |
|                                           | Pf                                  | ESIDE               | SEAL VERIFI<br>NTIAL GENERAL EL                     | CATION LO    | G<br>OVEMBE             | R 3, 2020                            |                               |                                       |                         |
| mplete the Seal Ve<br>firm the discrepand | rification Log.<br>y and call the P | If a num<br>of Work | ber does not match or x<br>to Hollard at 859-565-30 | 100 DO NOT   | Lio be tem              | pered with, her<br>quiomoril until i | e enotter<br>Lis-placed       | member of t<br>back into se           | the board<br>envice:    |
| lefore unpacking<br>ed below;             | the BMD and B                       | MD PRI              | YTER socurity bags, v                               | enty the num | nbers on t              | he red mini pa                       | dlocks ma                     | tch the nu                            | mbers                   |
| ND Bag Red Mini I                         | Padlock #                           | D                   | one # Millch?                                       | Printer Ba   | ng Red Min              | ni Padlock #                         | D                             | oes @ match                           | 17                      |
| Preprinted                                | _                                   | Y                   | es No                                               | -            | Preprinted              |                                      | · Ye                          | s No                                  |                         |
|                                           |                                     | Y                   | es No                                               | -            | _                       | _                                    | re                            | s No                                  |                         |
|                                           |                                     | Y                   | es No                                               | _            |                         |                                      | Ye                            | s No                                  | _                       |
|                                           | _                                   | .v                  | es No                                               | -            |                         |                                      | ve                            | s Na                                  | _                       |
|                                           |                                     | Y                   | es 110                                              | -            |                         | -                                    | VE                            | s Na                                  | _                       |
|                                           |                                     | Y                   | an No                                               | -            |                         |                                      | Ve                            | a Na                                  |                         |
|                                           |                                     | 4                   | las tip                                             |              |                         |                                      | Va                            | a No                                  |                         |
|                                           |                                     |                     | es No                                               |              |                         |                                      | Ye                            | n Na                                  | -                       |
| iet up all BMDs an                        | d verify the nu                     | mbers a             | in the green and red p                              | adlocks on t | he BMD m                | atch the numb                        | ers listed                    | below:                                |                         |
| BMD Serial #                              | Daes # mi                           | lich?               | Red padlock #                                       | Doesit       | malich?                 | Green Pad                            | iock #                        | Does it /                             | nalch?                  |
| Preprinted                                | Yes                                 | No.                 | Preprinted                                          | Yes          | No                      | Preprint                             | be                            | Yes                                   | No                      |
|                                           | Yes                                 | No                  |                                                     | Yes          | No                      | -                                    | _                             | Yes                                   | No                      |
|                                           | Yes                                 | No                  |                                                     | Yes          | No                      |                                      | _                             | Yes                                   | Mo                      |
| _                                         | Yes                                 | No                  |                                                     | Yes          | No                      | -                                    | _                             | Yes                                   | No                      |
|                                           | Vas                                 | No                  |                                                     | Yes          | No                      |                                      |                               | Yes                                   | No                      |
|                                           | Yes                                 | Nis                 | -                                                   | Ves          | No                      | -                                    |                               | Yes                                   | Na                      |
| _                                         | Yes                                 | Na                  | -                                                   | Yes          | No                      | -                                    | -                             | Yes                                   | No                      |
|                                           | Ven                                 | Nis                 |                                                     | Yes          | No                      |                                      |                               | Yes                                   | No                      |
| Manager                                   | Signata                             | 94                  |                                                     | _            |                         | Dato                                 | _                             |                                       |                         |
|                                           |                                     |                     |                                                     |              |                         |                                      |                               |                                       |                         |

See page 75 for form

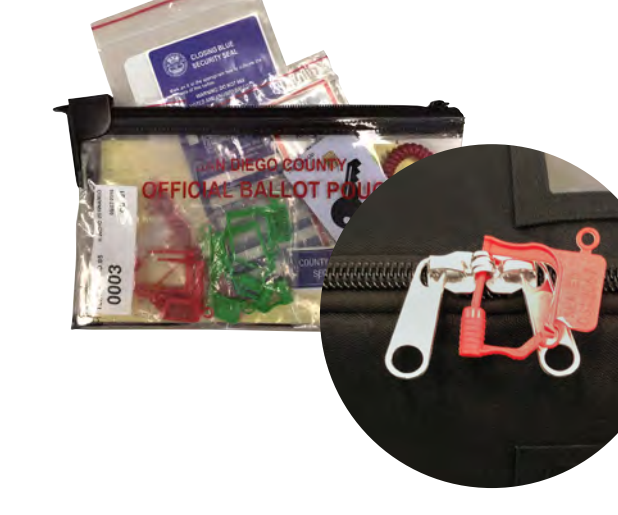

- 3. Place the bag either on the floor or on a table (whichever is easiest and comfortable for you to lift the BMD out of the case).
- 4. Open BMD Security Bag.
- 5. Remove power cord, ATI Unit and headphones from bag and set aside.
- 6. If you are missing any items, call the Poll Worker Hotline immediately.
- 7. Using two hands, lift the BMD from the bag and set on Voting Booth table.
- 8. Remove Styrofoam packaging and place back into bag for re-packing at closing.
- Remove protective plastic bag from BMD and place back into security bag along with power cord box for re-packing and closing.
- 10. Locate the BMD Serial number to the right of the yellow Poll Worker Card slot.
- 11. Verify that the BMD Serial number on every BMD matches the preprinted serial number on the Seal Verification Log and circle the appropriate answer.
  - If it does not match, call the Poll Worker Hotline.
- 12. Turn BMD around so you are looking at the back of the screen.
- Verify that the number on the lower Green Mini Padlock matches the Green Mini Padlock number pre-printed on the Seal Verification Log and circle the appropriate answer.
  - If it does not match, call the Poll Worker Hotline
- Verify that the number on the upper Red Mini Padlock matches the Red Mini Padlock number pre-printed on the Seal Verification Log and circle appropriate answer.
  - If it does not match, call the Poll Worker Hotline
- 15. After the Seal Verification Log is complete, the Site Manager and one other poll worker will sign and date. The completed and signed Seal Verification Log is placed in the Blue Envelope, TAB 6.

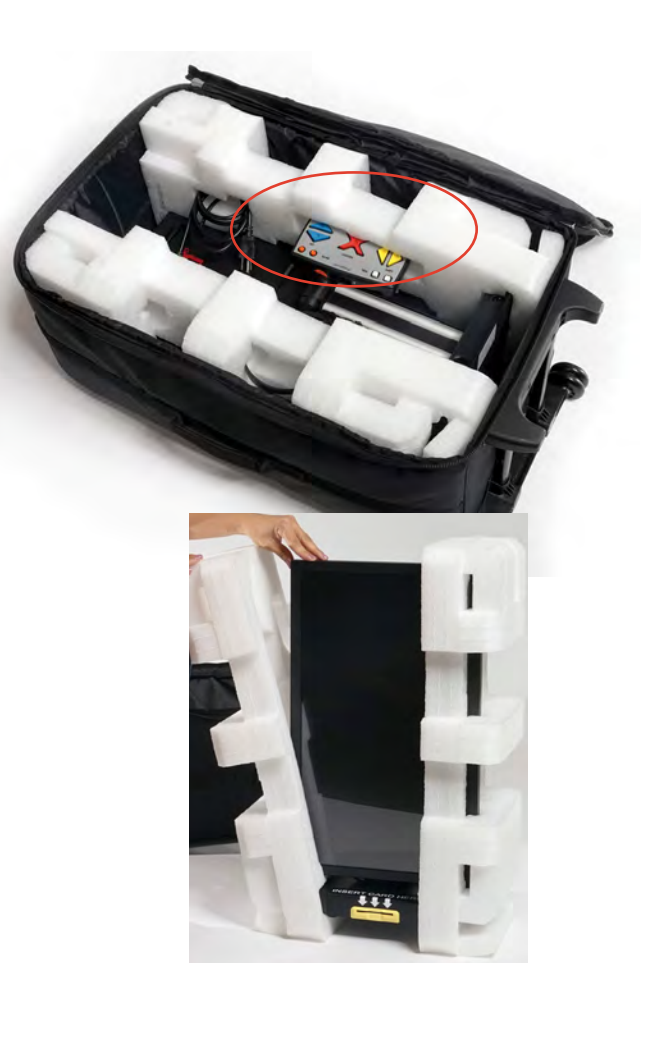

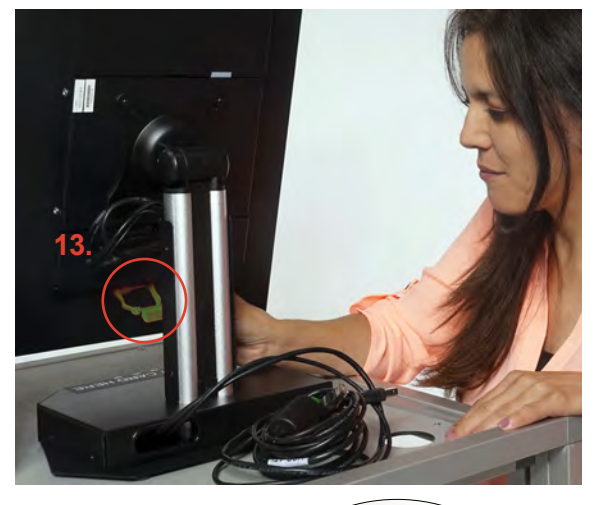

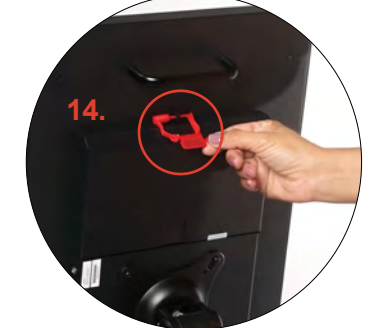

- 16. Turn BMD around so that the back of the screen is facing the cable hole on the left side of the voting booth.
- 17. Break the Red Mini Padlock off the Printer Security Bag and put the broken mini padlock into the Official Ballot Pouch.
- Place the Printer bag either on the floor or on a table (whichever is easiest and comfortable for you to lift the printer out of the case).
- 19. Open the Printer bag and remove the power cord and extension cord.
- 20. If you are missing any items, call the Poll Worker Hotline immediately.
- 21. Open Velcro strap around printer.
- 22. Using two hands, lift the printer up and out of the case.
- 23. Place the printer on Voting Booth table to the right of the BMD. Place printer so the cable ports are facing the cable hole on the right side of the voting booth.

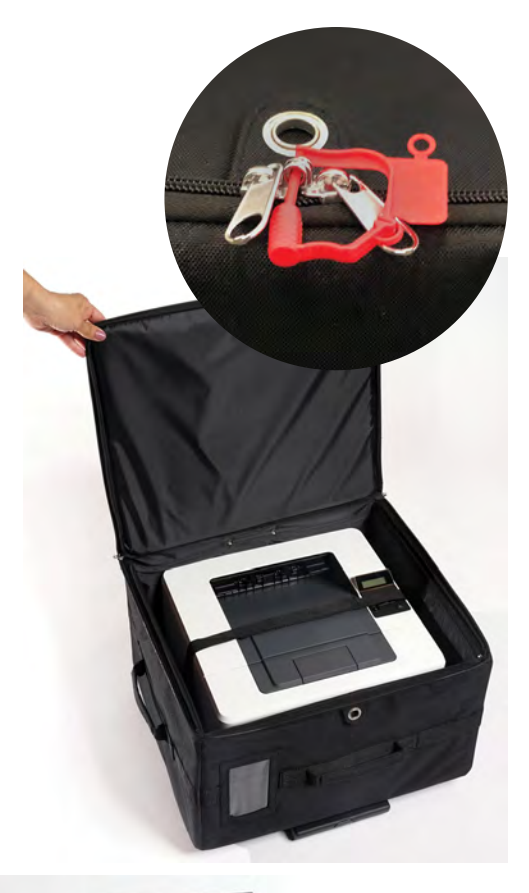

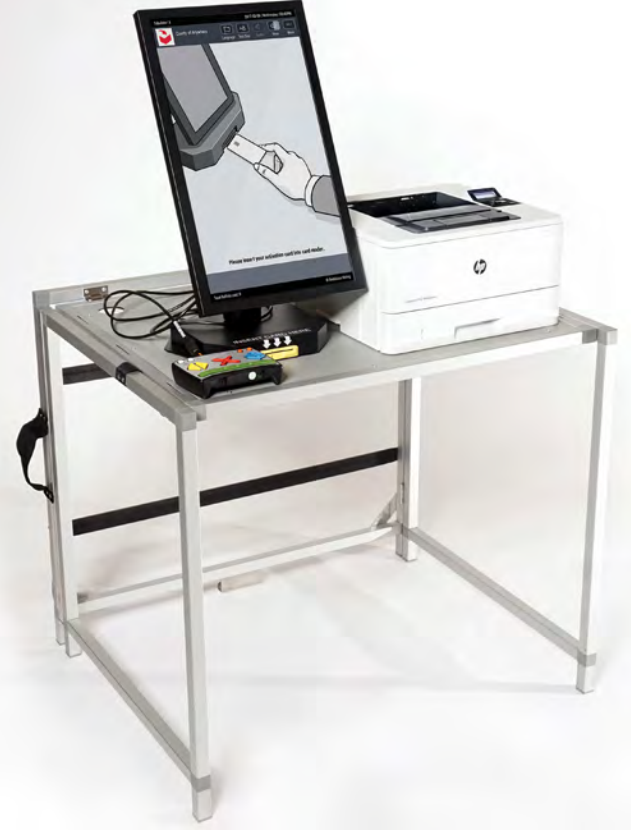

#### CONNECT BMD TO THE ATI AND PRINTER

- 1. The BMD will have three cables:
  - BMD Power Cord (Red sticker)
  - Printer USB Cord (Yellow sticker)
  - ATI RJ45 Cord (Orange sticker)
- 2. There are two cables extending from the back of the BMD: the printer and ATI RJ45 cords. You will find all cables rolled up and placed between the stand and BMD. Carefully pull them out by tilting the monitor and unroll them for connection.

3. Locate and insert the ATI RJ-45 cable into the ATI (match orange stickers) and place ATI Unit in front of BMD screen.

- 4. Locate and plug the BMD power cord into the back of the BMD (match red stickers).
- 5. Plug the printer power cord into the printer (match green stickers).
- Insert the printer cord into the printer.
   This is the plug that is "D" shaped (match yellow stickers).

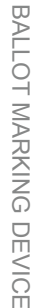

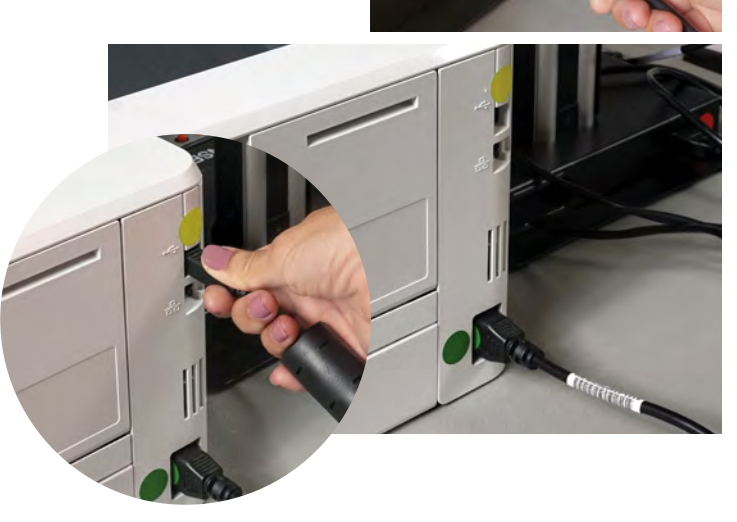

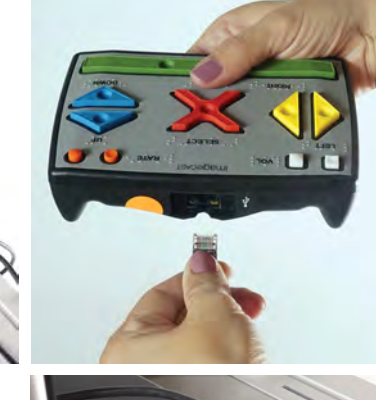

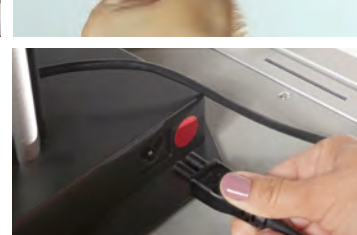

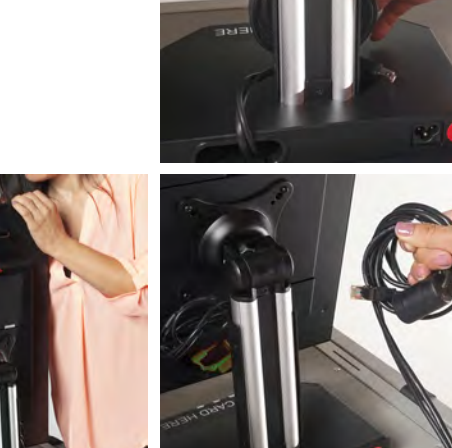

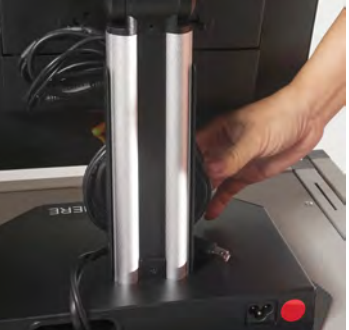

- Collect both the BMD and Printer power cords and feed plug ends of cord through the left or right cord hole in Voting Booth table – whichever is closest to the wall outlet.
- 8. Plug Printer and BMD into orange extension cord and plug extension cord into wall outlet.
- 9. Lift blue Privacy Screen with metal teeth at bottom.
- Open Privacy Screen and wrap around back of BMD and printer. Voting instruction postings should be behind BMD and Printer and San Diego ROV logo on outside.
- 11. Insert three teeth on the left and right panels into the matching three slots in Voting Booth table and slide back to lock in place.
- 12. Make sure all loose cables are tucked inside Privacy screen behind BMD and printer.
- 13. Plug Headphones into ATI Unit (mint green dot). Set headphones and ATI unit to front left of BMD screen in booth. You may hang the headphones on the screen as pictured to keep them accessible but "out of the way" until needed.

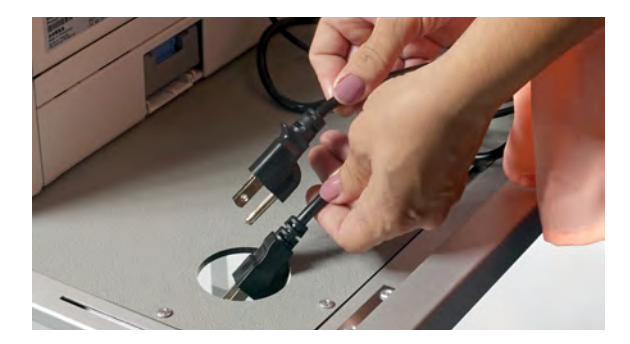

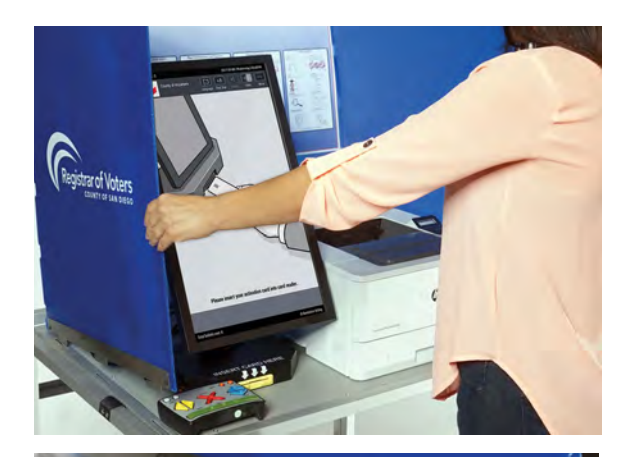

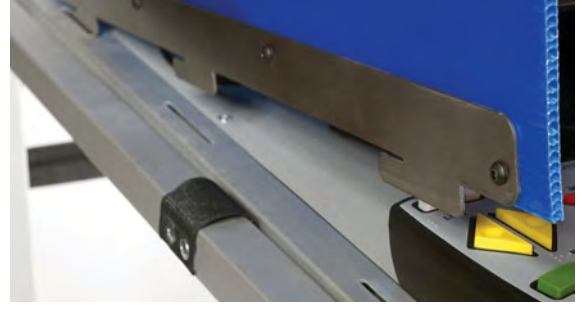

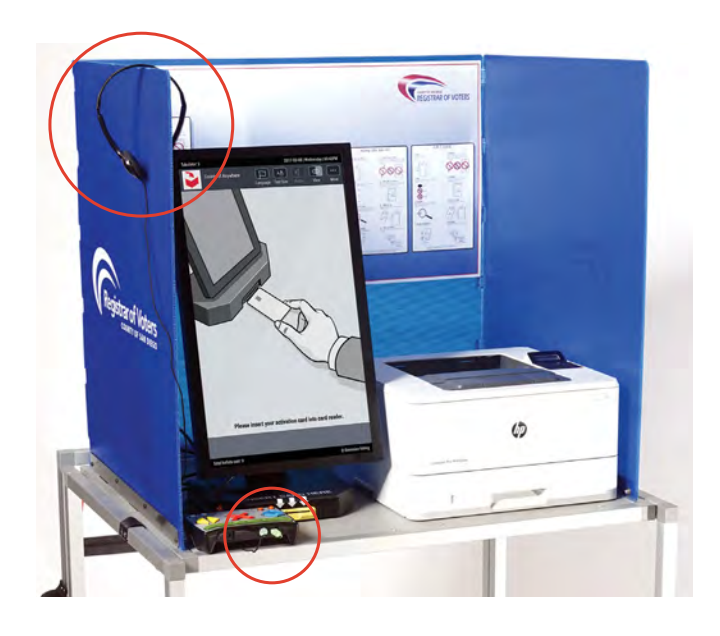

#### TEST THE BMD

#### **POWER ON AND TEST**

- 1. If the Tablet does not automatically power on when plugged in, break the lower Green Mini Padlock on the power door and put the broken mini padlock into the Official Ballot Pouch.
  - a. Open the power button door then press and hold the power button for 1-2 seconds and Tablet will power on.
  - b. Get a new Green Mini Padlock from the Official Ballot
     Pouch and write the number on the BMD Daily Log in
     Section 3. See Daily BMD Log on page 72.
  - c. Secure the power door with the new Green Mini Padlock.

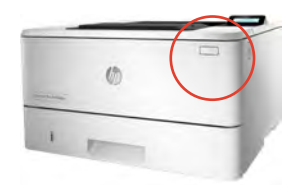

2. Power on the printer by pressing the power button on the front of the printer.

3. Insert the Poll Worker Card (found in the Official Ballot Pouch) into the yellow slot at the bottom of the BMD with the chip facing up.

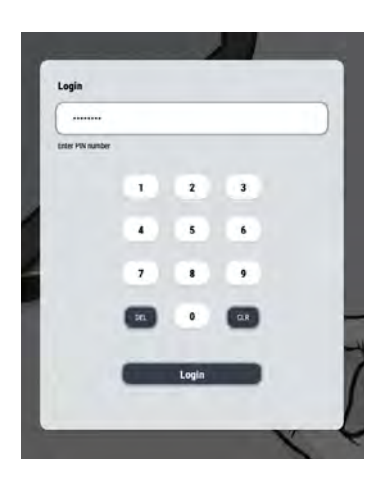

- 4. Enter the PIN (found on card in Official Ballot Pouch) then tap the Login button.
- 5. Make sure the Public Counter button is at Zero. If not at zero, call the Hotline for instructions before continuing.
- Tap the Hardware Test button at the bottom of the Poll Administration screen.
- 7. Tap the ATI button.

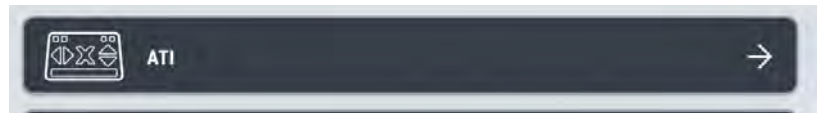

8. Press each button on the ATI to test functionality (green check marks).

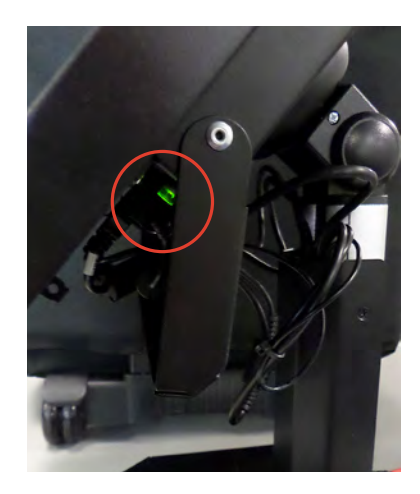

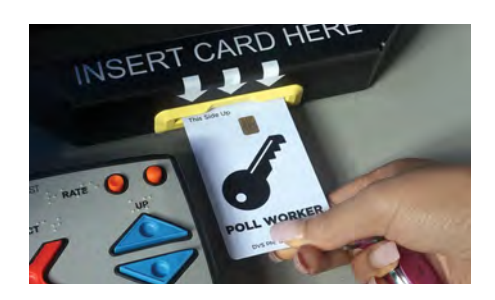

| ninistration                                         |
|------------------------------------------------------|
|                                                      |
| ER AUD ICX                                           |
| Close Poli                                           |
|                                                      |
| Lifesine Counter                                     |
| 7                                                    |
| Public Counter                                       |
| 7 heat                                               |
| Print                                                |
| 868                                                  |
| Tape change paper                                    |
|                                                      |
|                                                      |
| Hardware Hardware Uneount USB<br>Details Test sticks |
|                                                      |

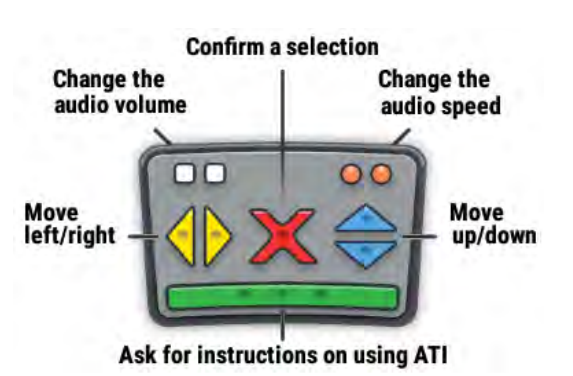

#### TEST THE BMD

- 9. Tap the Back to Menu button.
- 10. Tap the Printer button.

11. Tap the "Print test page" or "Check printer status" button.

Note: the test page will be printed to the connected printer.

| Back to                  | Menu                              |               |
|--------------------------|-----------------------------------|---------------|
|                          | Paddles                           | ÷             |
| A                        | Sip 'n' Puff                      | $\rightarrow$ |
| -                        | Printer                           | $\rightarrow$ |
| -ò.                      | LED Lamp                          | ÷             |
| Printer<br>HP Las        | erJet Pro M402dn(e) (BMD Printer) | ~]            |
| Printing<br>Repetitions: | Delay [sec]:                      |               |
| Printer Dia              | Check printer status              |               |

- Instanta

   Instanta

   Instanta

   Instanta

   Instanta

   Instanta

   Instanta

   Instanta

   Instanta

   Instanta

   Instanta

   Instanta

   Instanta

   Instanta

   Instanta

   Instanta

   Instanta

   Instanta

   Instanta

   Instanta

   Instanta

   Instanta

   Instanta

   Instanta

   Instanta

   Instanta

   Instanta

   Instanta

   Instanta

   Instanta

   Instanta

   Instanta

   Instanta

   Instanta

   Instanta

   Instanta

   Instanta

   Instanta

   Instanta

   Instanta

   Instanta

   Instanta

   Instanta

   Instanta

   Instanta

   Instanta

   Instanta

   Instanta

   Instanta

   Instanta

   Instanta

   Instanta

   Instanta

   Instanta

   Instanta
- 12. Write TEST in large letters across the page and tear it slightly through the QR Code. Place this TEST page in the Brown Ballot Carton. THIS TEST PAGE WILL NOT BE COUNTED AT CLOSING. IT IS NOT A BALLOT.

Alternatively, you may simply check that the BMD is connected to the printer by selecting the Check Printer Status button. It will say Ready or give you an error message with the problem.

- 13. Select the Close button.
- 14. Ensure that the AVS Controller and Manual Session Activation boxes are checked.

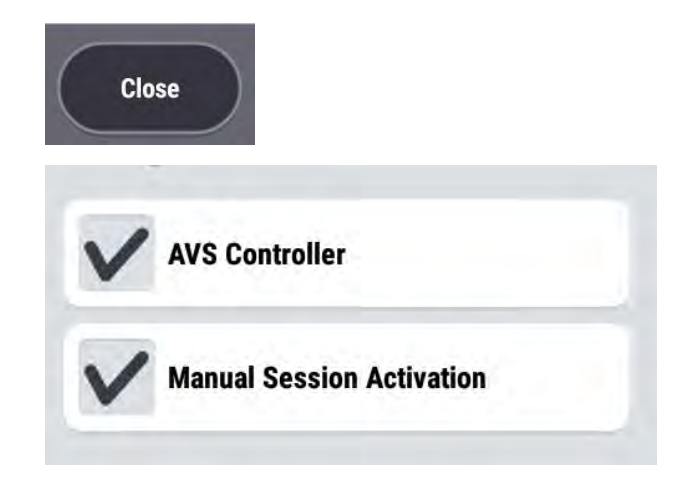

#### **BMD DAILY LOG**

Follow the directions on the BMD Daily Log:

- You will record the total ballots cast to complete this log daily. Once before the Super Polls open and once when the Super Polls close.
- 2. Follow the instructions on the BMD Daily Log to complete this form.

Place BMD Daily Log in Tab 6 of the Blue Envelope after each use, October 31st thru November 2nd.

On Election Night, November 3rd, after the Super Poll closes, follow the Election Day instructions to complete this log before signing.

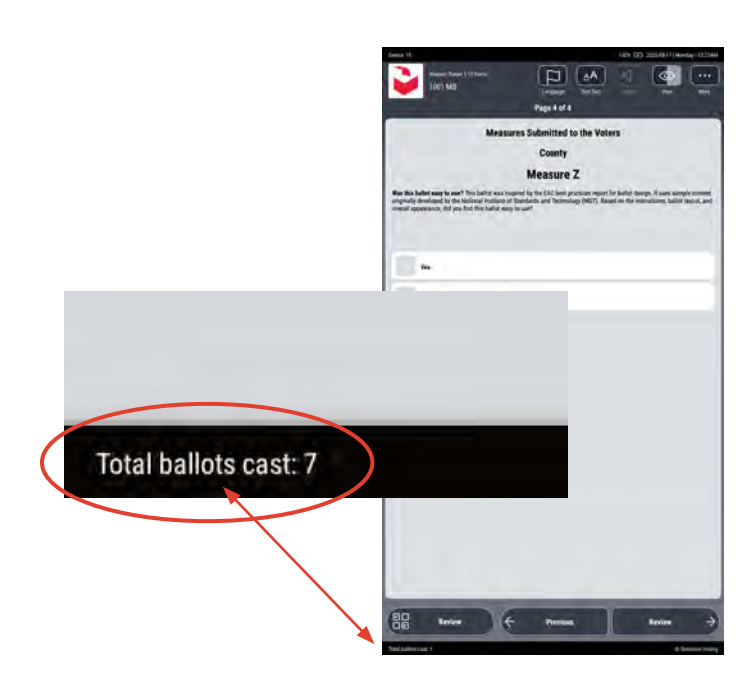

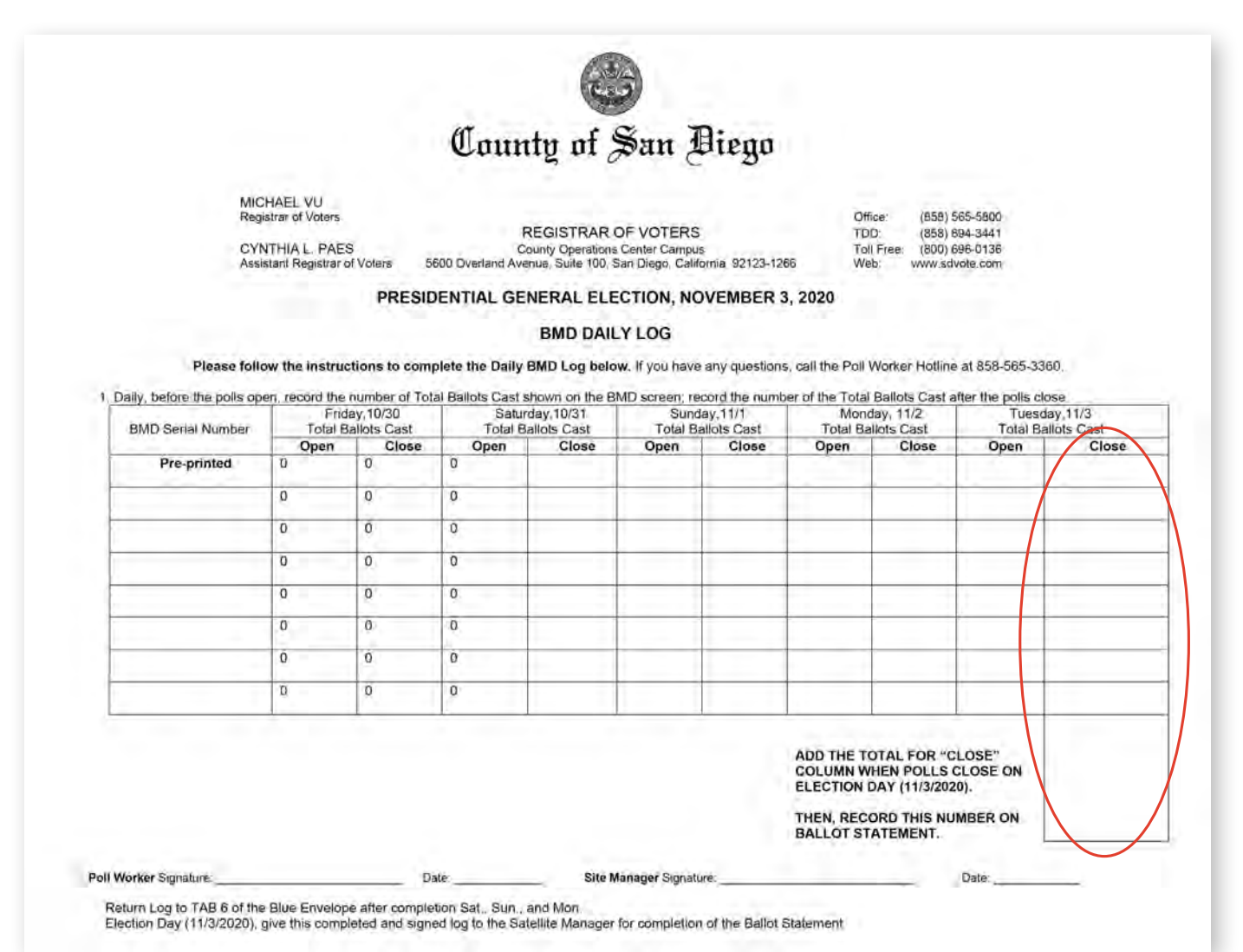

See full image of log on page 72

#### OPEN THE POLL ON THE BMD

#### **OPEN THE POLL**

1. Tap the Open Poll button.

2. Tap the Yes button to confirm opening the poll.

3. Remove the Poll Worker Card from the BMD and put it back in the Official Ballot Pouch.

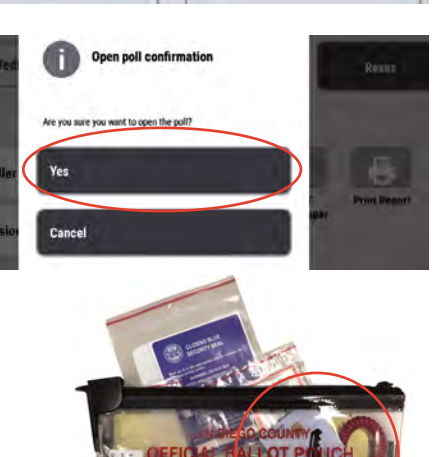

**Poll Administration** 

A ....

ITY CENTER-AL

Tabulators

2010-10-2319

(10) 0001-OAKS NORTH COM

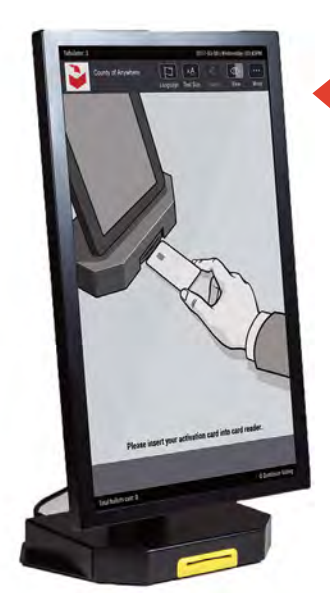

4. This is how the screen should look all throughout Election Day.

#### Assisting Voters With Questions About The BMD Ballot.

Poll workers may be asked to explain what is in the barcode printed on the BMD ballots. The barcode contains the voter's selections in a way that can be read by the tabulation equipment. This barcode does not contain voter information and does not identify the voter in any way. Inform the voter that the BMD devices and printed ballots are tested pre-election through a Logic and Accuracy Test to ensure voter selections are accurately marked and counted as intended by the voter. As well, post-election a manual tally is conducted on ballots to ensure they were accurately tabulated.

#### **BASIC SECURITY PROTOCOLS**

- Do not leave Poll Worker Cards unattended.
- Do not leave passwords in places visible. Keep confidential.
- When activating a voting session, remove the Poll Worker Card after activating the session and put the Poll Worker Card back into the Official Ballot Pouch.
- Allow the voter privacy by returning to your station.
- To spoil a BMD ballot, write SPOILED in big letters across the ballot, tear it slightly across the QR and put it into the Brown Ballot Carton.

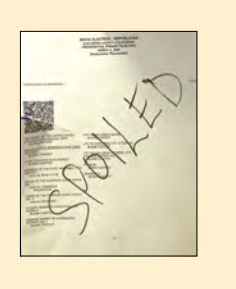

#### ACTIVATING A BALLOT

1. Insert the Poll Worker Card.

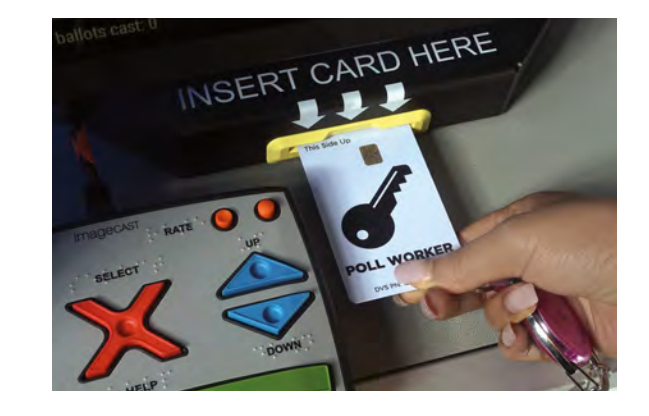

2. On the Ballot Activate ballot Screen, enter the correct Activations Code which is the Sequence number from the BMD Ticket.

| BMD TICKE                                                                     | r                             |
|-------------------------------------------------------------------------------|-------------------------------|
| SEQUENCE #:                                                                   |                               |
| Audio ballot requested                                                        | Verified                      |
| A POLL WORKER WILL ASSIST YC<br>BALLOT MARKING DEVICE VOTING                  | OU AT A<br>G BOOTH            |
| UN FUNCIONARIO DE CASILLA LO AYUDARÁ<br>PARA VOTAR CON EL DISPOSITIVO PARA MA | EN UNA CABINA<br>ARCAR BOLETA |
| MỘT NHÂN VIÊN PHÒNG PHIẾU SẼ GIÚP QU<br>THIẾT BỊ ĐÁNH DẦU LÁ PHIẾU            | IÝ VỊ NƠI QUẦY<br>I           |
| TUTULUNGAN KAYO NG ISANG MANGG<br>BOTOHAN SA BALLOT MARKING DEVICE V          | AGAWA SA<br>DTING BOOTH       |
| 將會有投票站工作人員在投票。<br>協助您使用選票標記設備                                                 | 亭內                            |
|                                                                               |                               |

#### Q Log In Activate Ballot **Ballot Activation** 0341 Enter Activation Code × Clear X Delete -\* # \_ 2 3 1 5 7 8 9 0 4 6 i q w е r t y u 0 р s d f h j k I. a g b z x n C V m AVS Enable AVS Controller Activate

3. Select Activate.

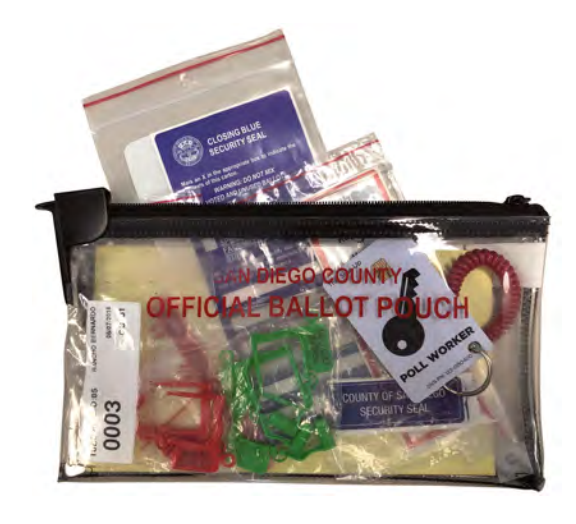

4. Remove the Poll Worker Card.

#### **BMD VOTING INSTRUCTIONS**

Read these instructions to assist a BMD voter.

#### 1. Start Voting Session

A poll worker will insert their poll worker card to ACTIVATE a session for voters who request to use the BMD.

The poll worker will REMOVE the card once activated to allow the voter to make their selections in private.

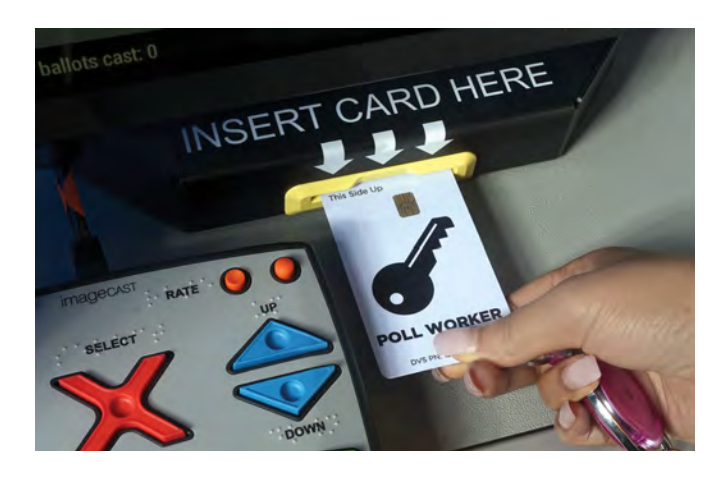

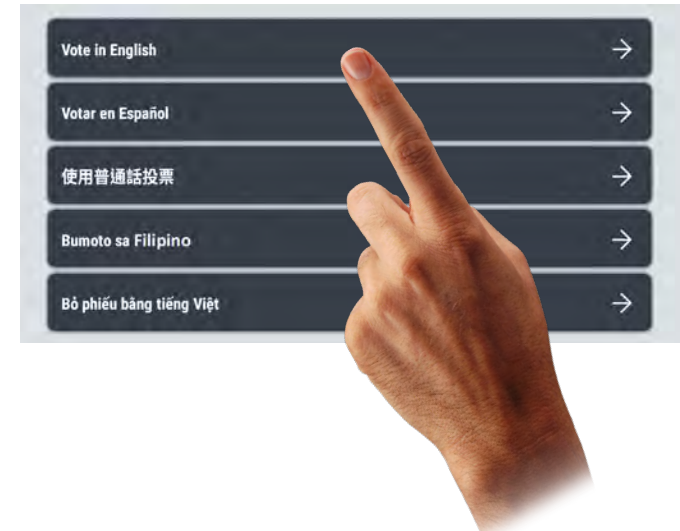

#### 3. Adjust Settings

You can ADJUST text size, contrast, audio and language any time during the ballot marking session.

#### 2. Language Selection

Select the LANGUAGE of your choice to continue.

You may change the language at any time during the ballot marking session.

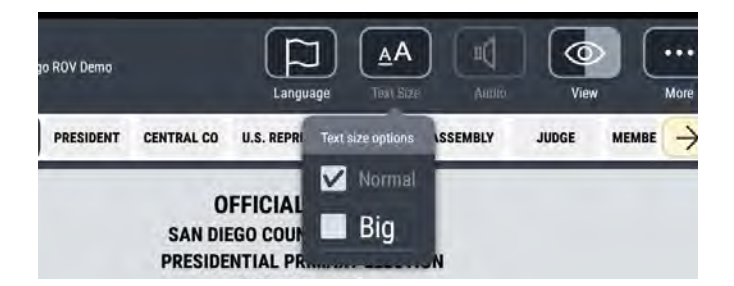

#### Sın Diego ROV Deno Languadge Pert Size Auto Vew More Vew More Vew More Vew More Vew More Neve Neve More Neve Mor

#### 4. Navigate Ballot

Use the contest tabs at the TOP of the screen or the navigation buttons at the BOTTOM of the screen.

#### 5. Make Your Selections

TAP the box next to your selections for each contest to vote for that choice.

To vote for a write-in candidate, tap the "Write-in" selection, then type in the candidate's name using the pop-up keyboard. Tap the "Accept" button when finished.

00

Review

**Print Ballot** 

Candidates to succeed Candidate Zero as Governor if he is

Recalled

Vote for one

Candidate Libertarian

Candidate 11 Grass Dotsomon 18

Candidate 19 Republices

Candidate 20 Democratic Occupation 20

Candidate 21 Natural Law

Candidate 22 Independent

Candidate 23 Libertarias

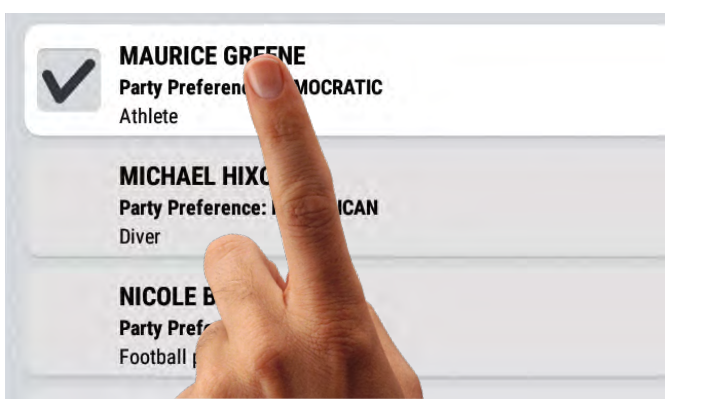

#### 6. Review Your Selections

Upon completing voting for all races, (you can leave races blank), tap the "Review" button at the bottom of the screen.

During review, you may make changes to any contest by clicking on the contest.

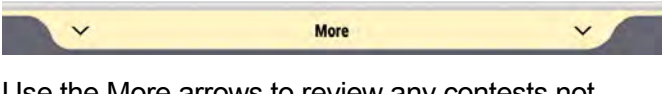

Use the More arrows to review any contests not displayed on the screen.

When complete, tap "Print Ballot".

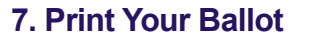

Tap "Print your ballot" to confirm you do not wish to make any more changes or tap "Review your choices" to return to previous screen.

A warning message will appear if one or more contests have been left blank or are undervoted.

When complete, tap "Print Ballot".

#### 8. Retrieve Your Paper Ballot from Printer

Confirm your selections then place your printed ballot in the secrecy sleeve or the envelope given to you by the poll worker.

Return to the Checkout Station. Get your "I Voted" sticker and wear it proudly!

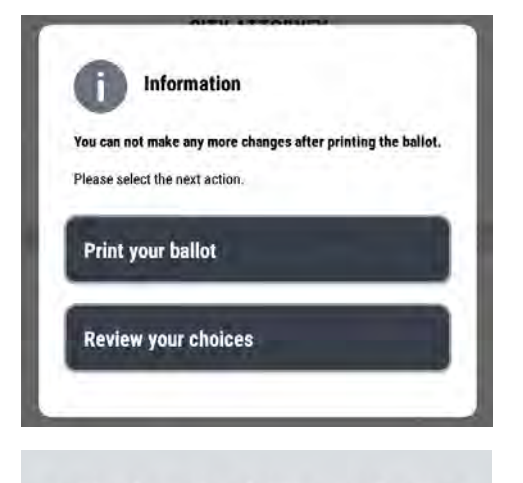

Thank you for voting! Your ballot is successfully printed.

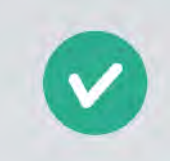

#### STARTING AN ACCESSIBLE VOTING SESSION

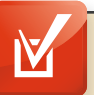

#### HOT TIP!

#### Before you begin:

- The voter should be comfortably positioned with the ATI or other device (all other devices will be brought by the voter) and headphones ready as the instructions will immediately begin to play after the poll worker selects the device.
- The Voter may require assistance with putting on the headphones. Ask if the voter would like assistance before providing it. A voter may use their own headphones.
- Provide the Voter privacy, while remaining close-by in case further assistance is needed.
- 1. Insert a Poll Worker Card into the yellow slot at the bottom of the Tablet, with the chip facing up.

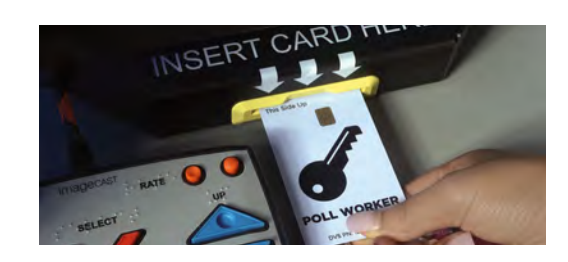

- 2. Enter the correct Ballot Activation Code (Sequence # from BMD Ticket)
- 3. Tap the Enable AVS Controller option.
- 4. Tap "Activate Ballot"
- 5. Remove Poll Worker Card and return to Official Ballot Pouch.
- 6. Select the language the voter wishes to vote in.

| Vote in English          | $\rightarrow$ |
|--------------------------|---------------|
| Votar en Español         | $\rightarrow$ |
| 使用普通話投票                  | $\rightarrow$ |
| Bumoto sa Filipino       | $\rightarrow$ |
| Bỏ phiếu bảng tiếng Việt | $\rightarrow$ |

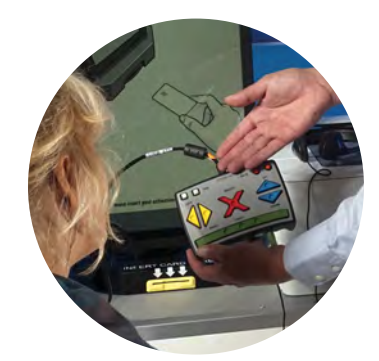

7. Give the voter the ATI device and give them a moment to become comfortable holding it.

0341

Enter Activation Code

8. Give the voter headphones and ask them to put them on now as the audio ballot will start when accessible device is selected in step 9.

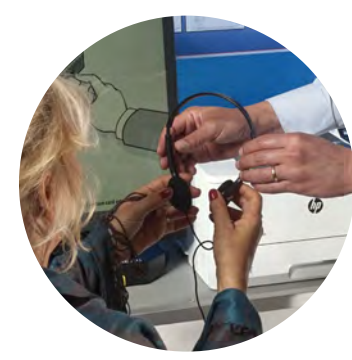

 Ask the voter if they want to see the screen. If no, turn on the Privacy Mask by tapping the Privacy Mask button on the "Please select your preferred accessible voting device" screen.

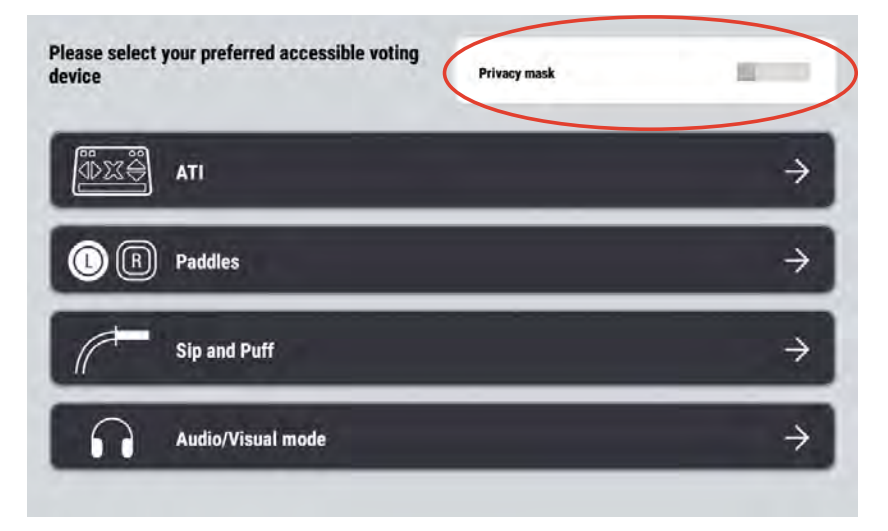

This will mask the screen while the voter is voting. If the voter requires assistance during voting, select the View button located on top right of the menu. Deselect the Privacy Mask button to view the screen as needed.

- 10. Select the appropriate accessible voting device.
- Instructions will immediately begin to play through the headphones once the Poll Worker selects the device. The voter will need to pay close attention to the instructions.
- 12. After the Voter has finished voting and has printed their ballot, they may need assistance putting the ballot into the ballot box. Use a secrecy sleeve to provide this assistance while maintaining voter confidentiality.

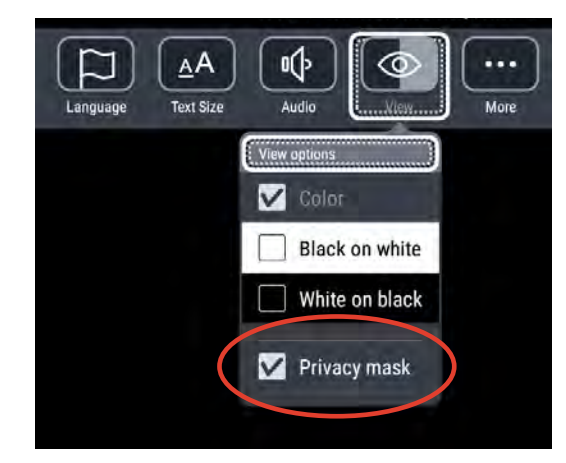

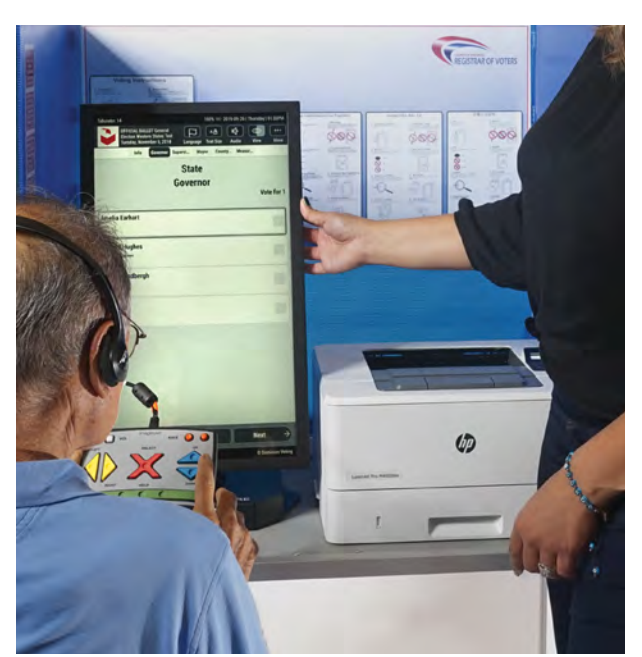

#### CLOSING THE BMD ELECTION NIGHT

- 1. Insert the Poll Worker Card.
- 2. Tap Log in on the Ballot Activation Screen.
- 3. Enter the PIN and then select the Log in button.
- 4. Select the Close Poll button.
- 5. A confirmation message will display. Press Yes.
- 6. A second confirmation will display. Press Yes.
- 7. Tap Power Off in lower right corner of screen.
- 8. Tap the Yes button in the middle of the screen.
- 9. Press the power button on the Printer to turn it off.
- 10. When screen goes dark, remove poll worker card and put in Official Ballot Pouch

#### PACK BALLOT MARKING DEVICE AND PRINTER

- 1. Slide the left and right sides of the privacy screen forward so teeth come out of slots.
- With a hand holding each side of the screen, lift screen up and over Ballot Marking Device and fold closed. Set folded Screen to the side.
- 3. Unplug Printer from extension cord and back of Printer.
- 4. Wrap power cord and set aside.
- 5. Unplug USB cord from back of Printer.
- 6. Open Printer bag.
- 7. Using two hands pick Printer up from Voting Booth table and place into Printer Security Bag and close Velcro strap.
- 8. Place power cord into Printer Security Bag on one side (NOT ON TOP OF PRINTER).
- 9. Unplug Ballot Marking Device from extension cord.
- 10. Unplug BMD power cord from BMD and set aside.
- 11. Unplug extension cord from wall outlet.
- 12. Remove any duct tape holding extension cord in place.

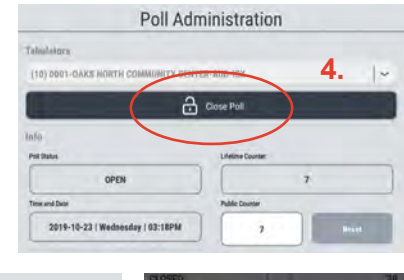

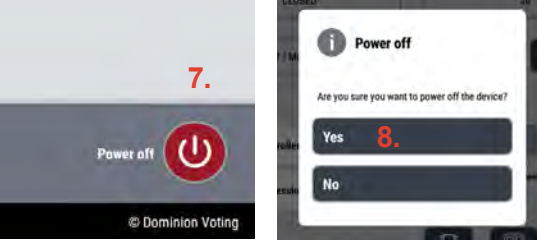

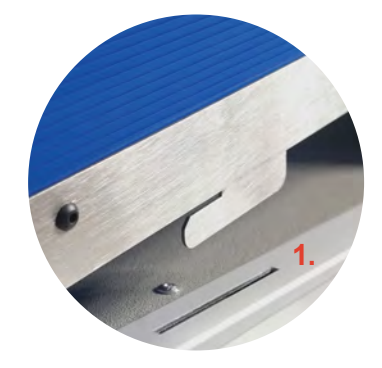

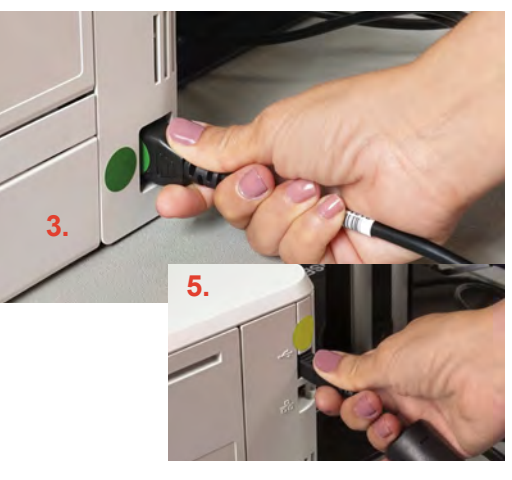

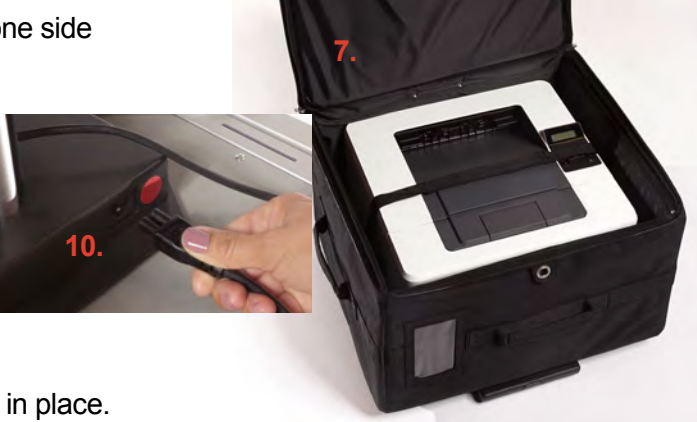

BALLOT MARKING DEVICE

#### PACK BMD

- 13. Wrap extension cord and place in Printer Security Bag.
- 14. Unplug headphones from the ATI device, wrap cords and set aside.
- 15. Unplug ATI device and set aside.
- 16. Wrap ATI and Printer USB cords to back of BMD.
- 17. Open the BMD Security Bag and remove plastic protective BMD bag.
- 18. Place plastic protective BMD bag over BMD.
- 19. Remove Styrofoam BMD packaging from BMD Bag.
- 20. Insert the BMD into one half of the protective packaging one side at a time.
- 21. Place packaged BMD into the BMD Security Bag so the screen is facing down.
- 22. Pack headphones, ATI Unit and BMD power cord in the BMD Security Bag using the space above and below the tablet between the protective packaging.
- 23. Zip BMD bag closed.
- 24. Zip Printer bag closed
- 25. Lock both the BMD and Printer Security Bags with a Mini Red Padlock.

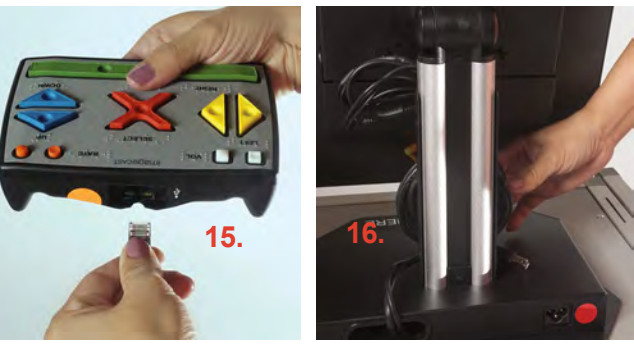

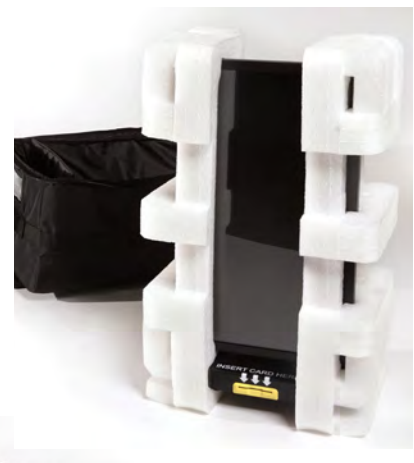

#### PACK VOTING BOOTH

1. Turn table upside down and rest on floor. Unlatch the bottom of the left and right legs.

2. Lift table into place.

- 3. With table standing on edge, fold in legs that do not have the Velcro strap.
- 4. Fold in legs with Velcro strap.

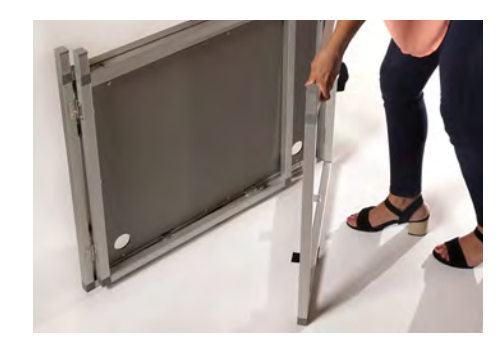

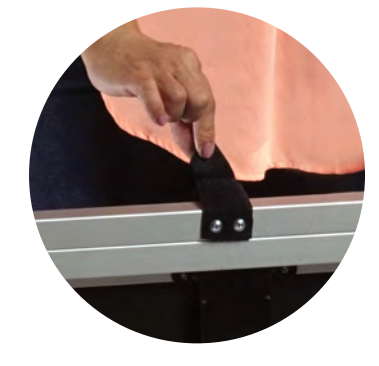

5. Attach Velcro strap on legs to Velcro on table beam to secure legs.

6. Slide blue Privacy Screen between booth and elastic straps and into metal holder teeth side up.

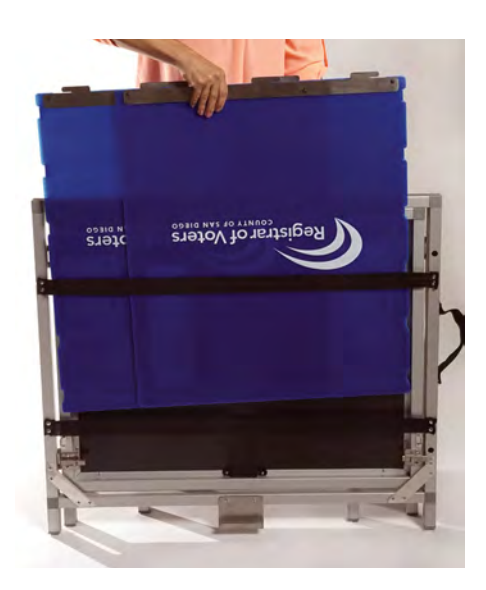

#### TROUBLESHOOTING THE BMD

**Poll Administration Screen appears instead of Ballot Activation Screen.** Tap the OPEN POLL button, then tap the YES Confirmation.

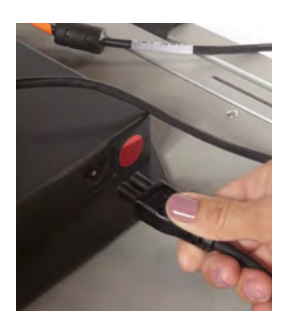

**AVI trouble.** Check the jack connection at the lower back of the BMD screen. The jack should be seated firmly and parallel to the back of the BMD screen.

**Note:** When listening to the ATI Help and Instructions, If Audio Volume or Audio Speed is changed, instructions will repeat from the beginning. If the Red X button is pressed, it will take the voter directly to the ballot.

**Packing.** Ensure that electrical cords are wrapped so that the BMD screen can close in a completely vertical position. If the screen is not vertical it can damage the Styrofoam packaging.

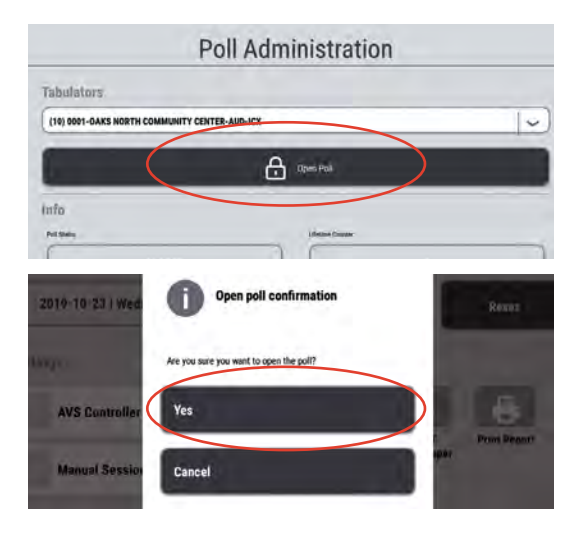

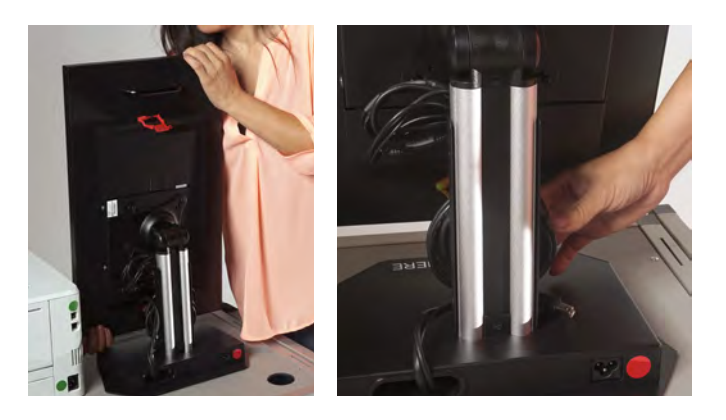

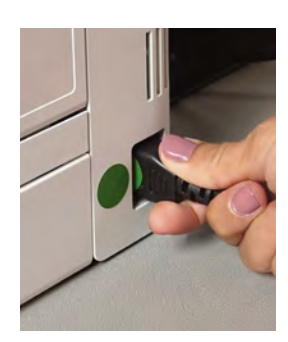

Battery signal is low and/or Printer won't turn on. Check the electrical connection at the wall/source.

**Unable to read Smart Card message.** Try reinserting the smart card. If problem persists, call the Hotline.

Faint print on Test Ballot. Print two more, if problem persists must call the Hotline.

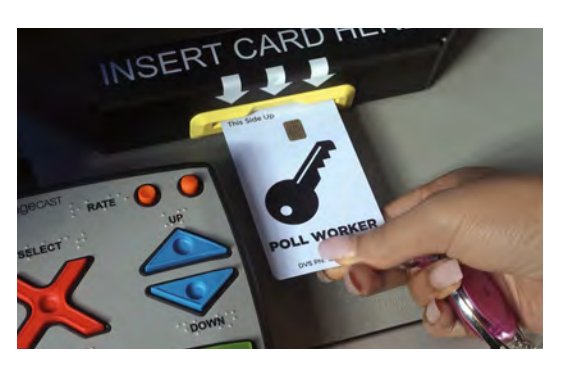

| Deinting    |   |              |   |   |  |
|-------------|---|--------------|---|---|--|
| Repetitions |   | Delay [sec]: |   |   |  |
| 1           |   |              | 5 | Ì |  |
|             | _ | 1            | - | ) |  |

#### HAVA LIST OF IDs

#### Acceptable Identification to meet HAVA ID requirement

The voter may present either a current and valid photo identification of the individual presenting it, or an identifying document containing the name and address of the individual presenting it.

Acceptable forms of current and valid photo identification include:

- a. Driver's license or identification card of any state
- b. Public housing identification card
- c. A credit or debit card with a photo
- d. Insurance plan identification card
- e. Identification card provided by a commercial establishment
- f. Military identification card
- g. Passport
- h. Employee identification card
- i. Student identification card
- j. Health club identification card

Documents containing the voter's name and address that are acceptable as ID include\*:

- a. Utility bill
- b. Government check
- c. Document issued by a government agency
- d. Sample ballot or other official elections document issued by a governmental agency dated for the election in which the individual is providing it as proof of residency
- e. Lease or rental statement or agreement issued by a government agency
- f. Tuition statement or bill issued by a government agency
- g. Discharge certificates, pardons, or other official documents issued to the individual by a governmental agency in connection with the resolution of a criminal case, indictment, sentence or other matter
- h. Identification documents issued by government homeless shelters and other government temporary transitional facilities
- i. Drug prescription issued by a government doctor or other governmental health provider
- j. Vehicle certificate of ownership issued by a governmental agency
- k. Bank statement
- I. Government paycheck
- m. Voter notification card issued by a government agency
- n. Public housing identification card issued by a government agency
- o. Student identification card issued by a government agency
- p. Insurance or drug discount card issued by a government agency
- q. Senior citizen and disabled discount cards issued by public transportation authorities
- r. Identification documents issued by governmental disability agencies
- s. Property tax statement issued by a governmental agency
- t. Vehicle registration issued by a governmental agency

\*The document must be dated since the date of the last general election, unless the document is intended to be of a permanent nature, such as a pardon or discharge.

If the voter presents one of the acceptable identifications listed above, the voter may be given a typical ballot. If a voter presents identification with a name and address, but it is not listed above or they have valid photo identification, but it is not one of the ones listed above, let them vote a typical ballot. If the voter has ID, but you are still unsure if it meets the above criteria, allow the voter to vote a typical ballot.

If the voter does not have any acceptable identification such as no photo ID, or has something with a name but not an address, or if the voter does not wish to present any identification, refer to Provisional Voting section of the manual and follow the instructions for a voter who places their ballot in a provisional envelope.

### REFERENCE

#### SUPER POLL SITE ACCESSIBILITY

San Diego County strives to make all Super Poll locations easily accessible to all voters. Some of these items may be in your supplies to use at your Super Poll. If provided, Site Manager will set up.

#### Signs

Overhead Hazard Sign - bright orange 'Watch Your Head' warning sign, accompanied by cone

Parking Sign & Post – wheelchair symbol parking sign with orange post & black base

Path of Travel Sign & Post – directional sign where accessible entrance may differ from other entrances.

#### Cones

May be used to indicate a hazard on the ground, or designate a Parking Access Aisle or Parking Space. Blue tape may also be used to extend an Accessible Parking Space.

#### Ramps

Black Rubber – may vary from 1/2" to 2" thickness, usually for door thresholds or path of travel level changes

Fold-Up Metal – typically curb ramps, but may be used for doors as needed.

#### Doorstop

Many polls will receive doorstops to prop open specific doors. Please use them only as directed.

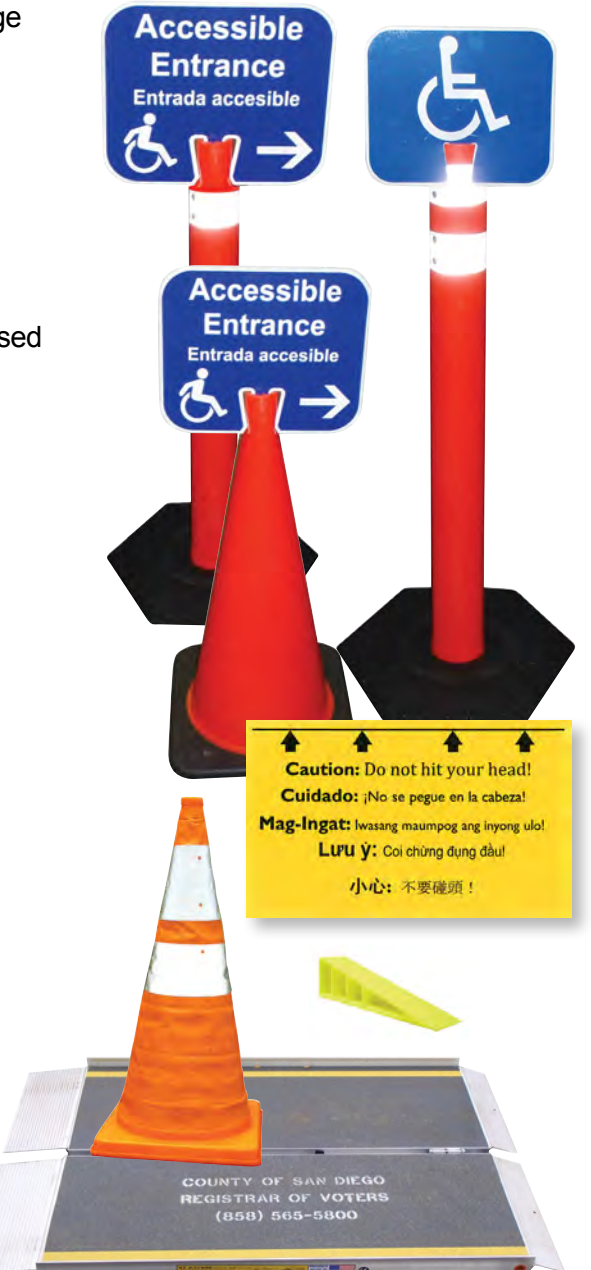

#### ENVELOPES AND FORMS

PO BOX 85902 SAN DIEGO CA 92186

OFFICIAL VOTER'S BALLOT RETURN/IDENTIFICATION ENVELOPE TO BE OPENED ONLY BY CANVASSING BOARD

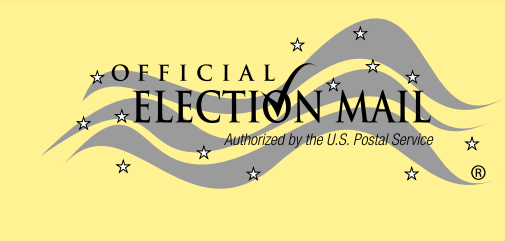

BUSINESS REPLY MAIL FIRST-CLASS MAIL PERMIT NO. 3076 SAN DIEGO CA POSTAGE WILL BE PAID BY ADDRESSEE

REGISTRAR OF VOTERS 5600 OVERLAND AVENUE SUITE 100 PO BOX 85902 SAN DIEGO CA 92186-9577

վիարկանիներությունը հայտեսինը հետ

NO POSTAGE NECESSARY IF MAILED

IN THE UNITED STATES

#### VOTE BY MAIL BALLOT ENVELOPE

|                                                                                                    | MADE A MISTAKE ON YOUR BALLOT                                                                                                    |
|----------------------------------------------------------------------------------------------------|----------------------------------------------------------------------------------------------------|
|                                                                                                    | Person Authorized to Return<br>If you are returning this ballot on behalf of the voter,<br>provide the information below.<br>Note: Compensation for returning ballots is prohibited by I |
| I declare, under penalty of perjury, that I am a legal resident within the election precinct in<br>which I am voting, and that I am the person whose name appears on this envelope. I have not<br>applied, nor do I intend to apply, for a mail ballot from any other jurisdiction for this same election. | Name of person returning ballot Relationship to                                                                                                    |
| VOTER: Sign Here. Do Not Print.                                                                                                    |                                                                                                    |
| Signature must match your voter registration record. (Power of Attorney not acceptable)<br>You must sign in your own handwriting for the ballot to count. Do not stamp your signature.                                                                                                    |                                                                                                    |
|                                                                                                    |                                                                                                    |
|                                                                                                    |                                                                                                    |
| V                                                                                                    |                                                                                                    |
| X                                                                                                    |                                                                                                    |
| X                                                                                                    |                                                                                                    |
| X                                                                                                    |                                                                                                    |
| X                                                                                                    |                                                                                                    |
| X                                                                                                    |                                                                                                    |
| X         Date of signing         If the voter is unable to sign. s/he may make a mark witnessed by a person over the age of 18 years.                                                                                                    |                                                                                                    |
| X         Date of signing         If the voter is unable to sign, s/he may make a mark witnessed by a person over the age of 18 years.                                                                                                    |                                                                                                    |
| X         Date of signing         If the voter is unable to sign, s/he may make a mark witnessed by a person over the age of 18 years.         Witness                                                                                                    |                                                                                                    |

Voter Side

REFERENCE

| <b>PO</b>                                                                                                    |                                               |                                                                                                    |                                                                                |                                                                                                |                                        |                                                                      |                                                                                                    |                        |                  |
|----------------------------------------------------------------------------------------------------|-----------------------------------------------|----------------------------------------------------------------------------------------------------|--------------------------------------------------------------------------------|------------------------------------------------------------------------------------------------|----------------------------------------|----------------------------------------------------------------------|----------------------------------------------------------------------------------------------------|------------------------|------------------|
| LL WO                                                                                                    | G                                             | 4                                                                                                    | ω                                                                              | N                                                                                              | <b>_</b>                               | ]                                                                    | This<br>noth<br>Mail<br>For                                                                                                    | <                      |                  |
| This                                                                                                    |                                               |                                                                                                    |                                                                                |                                                                                                |                                        | (Ch                                                                  | envelo<br>nave the<br>ballots<br>further (                                                                                                    |                        |                  |
| envelope is only used for mail ballots.<br><u>DO NOT</u> use for poll ballots.<br>R - DO NOT OPEN THIS ENVELOPE FOR ANY REASO | Put envelope into the yellow Mail Ballot bag. | Receive the voted ballot in a sealed envelope from<br>the VOTER and check that the reverse side is<br>complete. | Instruct the VOTER to place their voted mail ballot in this envelope and seal. | Give the VOTER this envelope and instruct them to <b>completely</b> fill out the reverse side. | DO NOT have the VOTER sign the roster. | POLL WORKER CHECKLIST<br>ack boxes 1 – 5 after completing each step) | pe is only used for voters who received their ballot by mail, but<br>official mail ballot return envelope.<br>have the word 'MAIL' printed in red in the upper right corner.<br>clarification, see your Election Manual: Voter Scenarios, Mail Ba | D MAIL BALLOT ENCLOSED | POLL WORKER SIDE |
| Z                                                                                                    |                                               |                                                                                                    |                                                                                |                                                                                                |                                        |                                                                      | ot. o                                                                                                    |                        |                  |
| MAIL                                                                                                    | BALL                                          | OT RE                                                                                                    | PLAC                                                                           | EMEN                                                                                           | TEN                                    | /ELOP                                                                | E                                                                                                    |                        |                  |
| VOTED MAIL<br>Perso<br>If you are returning this<br>information below. Note: Comp                                             | BAI<br>n Autho<br>s ballot of<br>pensation    | rized to R<br>n behalf of<br>n for return                                                                       | τε<br>eturn<br>the voter<br>ing ballot                                         | nci<br>, provide<br>is prohibi                                                                 | LOS<br>the<br>ted by lav               | SED                                                                  | ROV OFFICE<br>Sequence Numb                                                                                                    | USE ON<br>ber          | ILY              |
| Name of person returning ballot                                                                                               |                                               | Relationship to                                                                                                 | voter                                                                          |                                                                                                |                                        | Signature of per                                                     | son authorized to return ballot                                                                                                    |                        |                  |
| -                                                                                                    |                                               |                                                                                                    |                                                                                |                                                                                                |                                        | _                                                                    | ROV OFFICE US                                                                                                    | ONLY                   |                  |

| VOTED MAIL<br>Per<br>If you are returning t<br>information below. Note: Co                                                                                                    | BALLC<br>son Authorized to<br>his ballot on behalf<br>mpensation for retur                                                     | DT ENC<br>Return<br>of the voter, provio<br>ming ballot is prof                         | te the by law.                                    | ROV OFFICE USE ONLY           Sequence Number |
|----------------------------------------------------------------------------------------------------|----------------------------------------------------------------------------------------------------|-----------------------------------------------------------------------------------------|---------------------------------------------------|-----------------------------------------------|
| Name of person returning ballot                                                                                                    | Relationship                                                                                                    | to voter                                                                                | Signatu                                           | re of person authorized to return ballot      |
| VOTER'S DECLARATION                                                                                                    |                                                                                                    | WICE IS A F                                                                             | ELONY                                             | ROV OFFICE USE ONLY                           |
| Contracting States, 18 years or older and am not center of the United States, 18 years or older and am not center by mail or at any other polling place. The informatic ALL INFORMAT | Inder penalty of penalty convicti<br>erstand that voting twice is a c<br>n provided on this envelope is tr<br>ON MUST BE ENTER | n I am the person whose<br>rime, and I have not voted p<br>ue and correct.<br>RED BELOW | nane appears on this<br>eviously in this election |                                               |
|                                                                                                    | Jay's Date Date of Birth                                                                                                    | Or SS # (Last 4)                                                                        |                                                   |                                               |
| (If you <b>do not</b> have a CA Driver's License# or CA ID#, yo                                                                                                    | u must provide the last four di                                                                                                | gits of your social security i                                                          | number.)                                          |                                               |
| CURRENT Residence Address (No P.O. Box or Busin                                                                                                    | ness Address) City                                                                                                    | Zip Code                                                                                | Day Phone                                         |                                               |
| PREVIOUS Residence Address                                                                                                    | City                                                                                                    | Zip Code                                                                                | Date Moved                                        |                                               |
| ELIGIBILITY OF VOTED BALLOT TO<br>SDIE-21 - REPL E                                                                                                    | BE DETERMINED B                                                                                                    | Y THE REGISTRA                                                                          | R OF VOTERS                                       |                                               |

|                                                                                                    | POLL WORKER USE ON |
|----------------------------------------------------------------------------------------------------|--------------------|
|                                                                                                    | Sequence Number    |
|                                                                                                    |                    |
|                                                                                                    |                    |
| Registrar of Voters                                                                                                    |                    |
| COUNTY OF SAN DIEGO                                                                                                    | E Contractor       |
| Conditional Voter Registrat                                                                                                    | ion Envelope       |
|                                                                                                    |                    |
|                                                                                                    |                    |
| Poll Worker completes Section 1                                                                                                    |                    |
| Poll Worker completes Section 1                                                                                                    |                    |
| Poll Worker completes Section 1                                                                                                    |                    |
| Poll Worker completes Section 1         ①         ①         □ Conditional Voter Registration                                                             |                    |
| Poll Worker completes Section 1         ①         □         □ Conditional Voter Registration         • New Voter / Not Registered                        |                    |
| Poll Worker completes Section 1                                                                                                    |                    |
| Poll Worker completes Section 1         ①         □       Conditional Voter Registration         • New Voter / Not Registered         • Party Change     |                    |
| Poll Worker completes Section 1         ①         □         □ Conditional Voter Registration         • New Voter / Not Registered         • Party Change |                    |
| Poll Worker completes Section 1                                                                                                    |                    |
| Poll Worker completes Section 1         ①         □       Conditional Voter Registration         • New Voter / Not Registered         • Party Change     |                    |

#### CONDITIONAL VOTER REGISTRATION (CVR) ENVELOPE

| I am a U.S. citizen and resident                                                                                                    | of California. 🔲 Yes 🔲 N                            | lo I am 18 or olde                                                             | er. Yes No                                                                      | Old Cons Precinct                           |
|----------------------------------------------------------------------------------------------------|-----------------------------------------------------|--------------------------------------------------------------------------------|---------------------------------------------------------------------------------|---------------------------------------------|
|                                                                                                    |                                                     |                                                                                |                                                                                 | New Cons Precinct                           |
| First Name Middle Ir                                                                                                    | nitial                                              | Last Name                                                                      |                                                                                 | Ballat Type                                 |
| CURRENT Residence Address (No Business A                                                                                                    | Address or P.O. Box) City                           | State                                                                          | Zip Code                                                                        | Registered Political Pa                     |
| Previous Residence Address                                                                                                    | City                                                | State                                                                          | Zip Code                                                                        | Voter ID                                    |
| CURRENT Mailing Address (If different from abo                                                                                                    | ove or P.O. Box) City                               | State                                                                          | Zip Code                                                                        |                                             |
| California Driver License or<br>California Identification Card #:<br>Social Security # (Last 4 digits):<br>(Only If CA Driver License or CA ID Card # NOT provide                                                                                                    | l<br>led above)                                     | Birth Date ;                                                                   | J.S. State or country of birth)                                                 | Count: Yes                                  |
| California Driver License or<br>California Identification Card # :<br>Social Security # (Last 4 digits) :<br>(Only if CA Driver License or CA ID Card # NOT provid<br>Want to choose a political party preference<br>American Independent Democra<br>Libertarian Party Peace an<br>Other (specify): | tic Party Green Party<br>d Freedom Party Republican | Birth Date :<br>Birth Place :<br>(Name of<br>I do not want to choose a<br>No P | J.S. State or country of birth)<br>In political party preference<br>arty / None | Count: Yes Reason Initials ROV OFFICE USE ( |

....

POLL WORKER USE ONLY Sequence Number

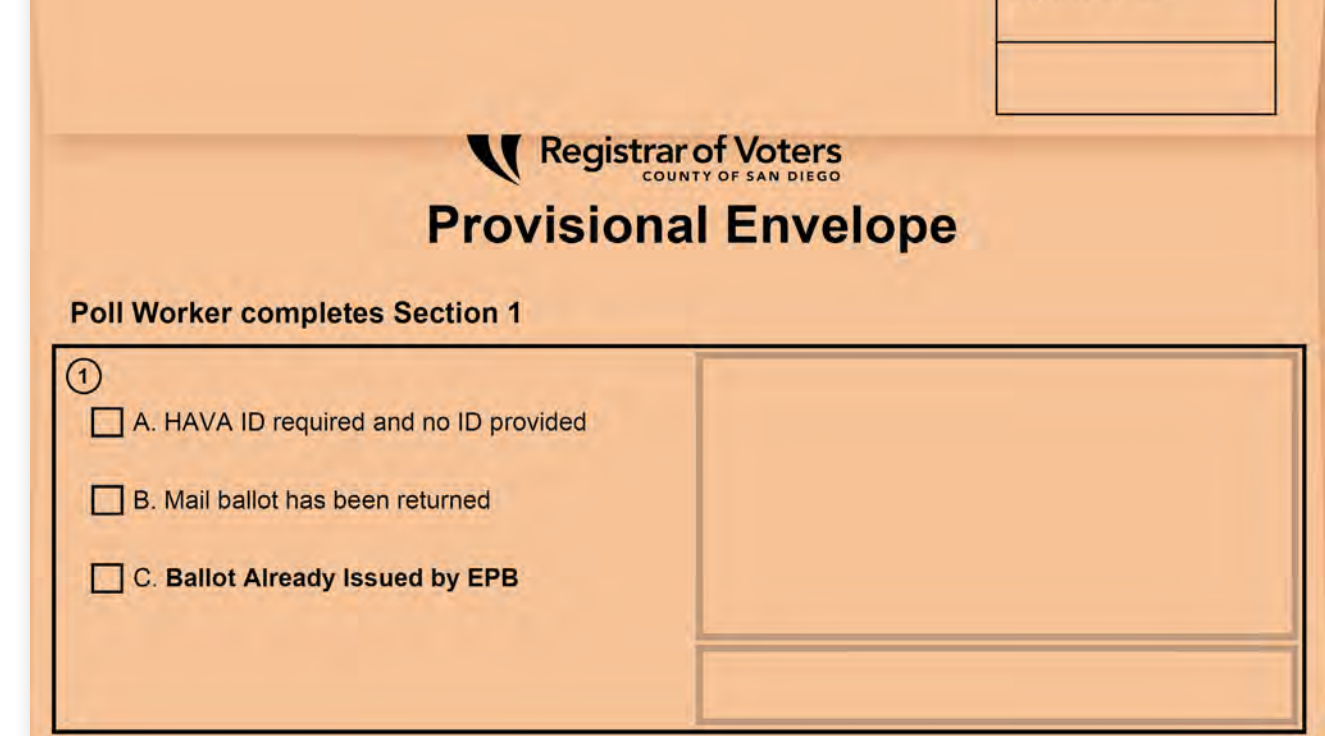

#### **PROVISIONAL ENVELOPE**

| · Complete this section in its entirety                                                                                                    |                                                                                                    | BOV OFFICE USE ONLY             |
|----------------------------------------------------------------------------------------------------|----------------------------------------------------------------------------------------------------|---------------------------------|
| <ul> <li>Your ballot may NOT count if you do not fill</li> <li>After voting insert your voted ballot in this er</li> </ul>                                                                                                    | out the information below<br>nvelope, seal it, and return it to staff                                                                                                    |                                 |
| am a U.S. citizen and resident of California                                                                                                    | a. Yes No I am 18 or older. Yes No                                                                                                    | Old Cons Precinct               |
|                                                                                                    |                                                                                                    | New Cons Precinct               |
| rst Name Middle Initial                                                                                                    | Last Name                                                                                                    | Ballot Type                     |
| URRENT Residence Address (No Business Address or P.O. Box                                                                                                    | x) City State Zip Code                                                                                                    | Registered Political Party      |
| revious Residence Address                                                                                                    | City State Zip Code                                                                                                    | Registered Folitical Party      |
| URRENT Mailing Address (If different from above or P.O. Box)<br>Ilfornia Driver License or<br>Ilfornia Identification Card #:<br>clal Security #(Last 4 digits):<br>y if CA Driver License or CA ID Card # NOT provided above)                                                                              | City State Zip Code                                                                                                    | Count Yes No                    |
| t to choose a political party preference<br>American Independent Democratic Party<br>Libertarian Party Peace and Freedom Party<br>Other (specify):                                                                                                    | Green Party Republican I do not want to choose a political party preference No Party / None No Party / None                                                                     | Initials<br>ROV OFFICE USE ONLY |
| AD AND SIGN THE NOTED'S DECLADATION DELOW                                                                                                    | t:<br>The server of older 1 am not automativ imprisoned or on parals for the conviction                                                                                         |                                 |
| AD AND SIGN THE VOTER'S DECLARATION BELOW<br>in a U.S. citizen and a resident of California and am 18 ye<br>a felony. I am not prohibited from voting by a court becaus<br>ave not voted previously in this election either by mail or a<br>the State of California that the information on this form is tr | set of a mental incompetency. I understand that voting twice is a crime and<br>at any other polling place. I declare under penalty of perjury under the laws<br>ue and correct. |                                 |

Voter Side

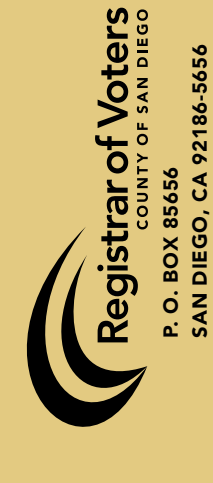

## A U R 22 **V**

DATE:

# WHEN RETURNING BALLOT APPLICATIONS: **BALLOT APPLICATION** SECURITY ENVELOPE

1. Include all voter completed Ballot Applications from all Check-In Stations.

2. Write Poll Location and Date in box above.

3. Get Total Check-Ins from ePollbook and write in box above.

4. Pull the paper strip off the flap to close and seal the envelope.

Place this sealed envelope in the red bag for return to ROV with white voted ballot carton(s) + 2 (yellow bag & chain of custody form).

(07/2020)

|                                                               |                                                       | Contraction of the second                                   |                                  |                                |                       |
|---------------------------------------------------------------|-------------------------------------------------------|-------------------------------------------------------------|----------------------------------|--------------------------------|-----------------------|
|                                                               | Cou                                                   | nty of San                                                  | Diego                            |                                |                       |
| MICHAEL VU<br>Registrar of Voters                             |                                                       | REGISTRAR OF VOTE                                           | ERS                              | Office: (858)<br>TDD: (858)    | 565-5800<br>694-3441  |
| CYNTHIA L. PAES<br>Assistant Registrar of Vo                  | oters 5600 Overland A                                 | County Operations Center Ca<br>venue, Suite 100, San Diego. | mpus<br>California 92123-1266    | Toll Free: (800)<br>Web: www.s | 696-0136<br>dvote.com |
|                                                               | STOP<br>PRESIDENTIAL (                                | RAGE CONTAINER SE<br>GENERAL ELECTION,                      | AL LOG<br>NOVEMBER 3, 2020       |                                |                       |
|                                                               |                                                       |                                                             |                                  |                                |                       |
| Complete the Storage Conta<br>the board confirm the discrepa  | iner Seal Log. If a numb<br>ncy and call the Poll Wor | er does not match or a sea<br>ker Hotline at 858-565-336    | al appears to be tampered<br>50. | with, have another r           | nember o              |
| 1. At Storage Unit delivery, v<br>whether seal has been tampo | erify the number on the<br>ered with:                 | green tamper evident se                                     | eal matches the number           | listed below and cl            | neck                  |
|                                                               | Green Seal #                                          | Does # Match?                                               | Has Seal been tam                | pered with?                    |                       |
|                                                               | Preprinted                                            | Yes No                                                      | Yes M                            | No.                            |                       |
|                                                               |                                                       | Yes No                                                      | Yes M                            | lo                             |                       |
| been tampered with:                                           | Green Seal #                                          | Does # Match?                                               | Has Seal been tam                | pered with?                    |                       |
|                                                               | Preprinted                                            | Yes No                                                      | Yes N                            | ło                             |                       |
|                                                               |                                                       | Yes No                                                      | Yes M                            | lo                             |                       |
| Site Manager                                                  | Signature:                                            |                                                             | Date:                            |                                |                       |
| Poll Worker                                                   | Signature:                                            |                                                             | Date:                            |                                |                       |
|                                                               |                                                       |                                                             |                                  |                                |                       |
|                                                               |                                                       |                                                             |                                  |                                |                       |
|                                                               |                                                       |                                                             |                                  |                                |                       |
|                                                               |                                                       |                                                             |                                  |                                |                       |
|                                                               |                                                       |                                                             |                                  |                                |                       |
|                                                               |                                                       |                                                             |                                  |                                |                       |
|                                                               |                                                       |                                                             |                                  |                                |                       |
|                                                               |                                                       |                                                             |                                  |                                |                       |
|                                                               |                                                       |                                                             |                                  |                                |                       |
|                                                               |                                                       |                                                             |                                  |                                |                       |
|                                                               |                                                       |                                                             |                                  |                                |                       |
|                                                               |                                                       |                                                             |                                  |                                |                       |

REFERENCE

MICHAEL VU Registrar of Voters

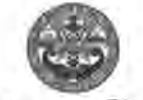

County of San Diego

CYNTHIA PAES Assistant Registrar of Voters

REGISTRAR OF VOTERS County Operations Center Campus 5600 Overland Avenue, Suite 100, San Diego, California 92123-1266

#### BALLOT INVENTORY FORM Presidential General Election, November 3, 2020

Ballot inventory instructions:

1. Open every sealed white and brown ballot carton(s) and count the total ballots received by language for each Sequence. Verify that the numbers match with the numbers in the table below:

Location number:

Location Name:

| Sequence<br>Numbers<br>Pre-print | Chinese |        | English |        | Filipino |        | Spanish |        | Vietnamese |        | Total by<br>Sequence<br>Number |        |
|----------------------------------|---------|--------|---------|--------|----------|--------|---------|--------|------------|--------|--------------------------------|--------|
|                                  | QTY     | Actual | QTY     | Actual | QTY      | Actual | QTY     | Actual | QTY        | Actual | QTY                            | Actual |
|                                  | Pre     | Pre    | 1       | Pre    |          | Pre    |         | Pre    | 1 - 1      | Pre    |                                |        |
|                                  | -       |        |         |        |          | -      |         |        |            |        |                                |        |
|                                  |         |        |         |        |          |        |         |        |            |        |                                |        |
| -                                | 1.1     |        |         | 1.22.1 |          |        | 1       | 1.2.3  |            | 1      |                                | 1      |
|                                  |         |        |         | Tan a  |          |        |         |        |            |        |                                | 1.     |
|                                  | 1.1     |        |         | 1.000  |          |        |         |        |            |        | 1.1.1.1                        |        |

Total Ballots:

a) If the Inventory count for any Sequence does not match, record any discrepancies in the Actual column provided. Call the Poll Worker Hotline at 858-565-3360 for further instruction.

2. Sign and date this form on the signature line provided below.

3. Write the count on the Ballot Statement Line as indicated.

4. Re-seal all ballot cartons with a blue security seal (found inside the Official Ballot Pouch) where the original seal was placed.

5. Place this completed form in Tab 6 of the Blue Envelope.

Date

I counted the number of official ballots issued to this location and received the same number as stated above.
 I also re-sealed every carton to maintain security of the ballots.

OR

I counted the number of official ballots issued to this location and DID NOT receive the same number as stated above. I followed instructions provided by the ROV Hotline. I also re-sealed every carton to maintain security of the ballots.

Signature (Site Manager)

Signature (Poll Worker)

Date

REFERENCE

#### ELECTION NIGHT BALLOT STATEMENT

Fill in all blank lines as requested. (EC § 14405)

PART A: BEFORE ELECTION DAY-INVENTORY BALLOTS Transfer Total Ballots number from the Ballot Inventory form.

1. \_\_\_\_\_NUMBER OF BALLOTS RECEIVED BY THE POLL LOCATION

PART B: COUNT BALLOTS Write number of ballots on blank lines as requested. DO NOT COUNT MAIL BALLOTS IN YELLOW BAG.

- 2. \_\_\_\_UNUSED BALLOTS remaining.
- 3. \_\_\_\_\_SPOILED PAPER BALLOTS from the Daily Ballot Log.
- 4. \_\_\_\_\_SPOILED BMD BALLOTS from the Daily Ballot Log.
- 5. \_\_\_\_\_PEACH PROVISIONAL ENVELOPES from the Daily Ballot Log.
- 6. \_\_\_\_\_GREEN CVR ENVELOPES from the Daily Ballot Log.

PART C: TOTAL SIGNED BALLOT APPLICATIONS

7. \_\_\_\_\_ BALLOT APPLICATIONS from the Daily Ballot Log.

PART D: TOTAL BALLOTS CAST ON BMDs

8. \_\_\_\_\_BMD BALLOTS CAST totaled on BMD Daily Log.

NOTES/COMMENTS:

#### \*All BOARD MEMBERS READ AND SIGN

WE CERTIFY that the number of signed ballot applications noted above is the number of signatures in the electronic roster of voters. All voters whose signatures appear on an application voted today except as noted. The total number of official ballots received, voted, spoiled, and cancelled, found in the ballot carton and the number accounted for is as indicated on the ballot statement. We further certify that the assisted voters list and challenge list show a complete list of all voters assisted or challenged (EC § 14107). Ballot Statement 11/2020

| SITE MANAGER: | PRECINCT INSPECTOR: |   |
|---------------|---------------------|---|
| POLL WORKER:  | POLL WORKER:        |   |
| POLL WORKER:  | POLL WORKER:        |   |
| POLL WORKER:  | POLL WORKER:        | _ |
| POLL WORKER:  | POLL WORKER:        |   |
| POLL WORKER:  | POLL WORKER:        | _ |
| POLL WORKER:  | POLL WORKER:        |   |
| POLL WORKER:  | POLL WORKER:        |   |
|               |                     |   |
| ON/A OSP 207                                                                                                    | COUNTY OF SAN D                                                                                                    | PPLICATION<br>DIEGO, CALIFORNIA                                                                                                    | VOTE<br>SAFER<br>SAN DIEG                                                                               |
|----------------------------------------------------------------------------------------------------|----------------------------------------------------------------------------------------------------|----------------------------------------------------------------------------------------------------|----------------------------------------------------------------------------------------------------|
| O CVR O PROV                                                                                                    | PRESIDENTIAL GE<br>TUESDAY, NOV                                                                                                    | NERAL ELECTION<br>EMBER 3, 2020                                                                                                    | POLL WORKER USE ONLY<br>SEQUENCE VERIFICATION                                                           |
| O CURBSIDE VOTER                                                                                                    | For L<br>OCTOBER 31 – NC                                                                                                    | ise<br>DVEMBER 3, 2020                                                                                                    | SEQUENCE # VERIFIEI                                                                                     |
|                                                                                                    | PAR                                                                                                    | r1.                                                                                                    |                                                                                                    |
| hereby request a ballot for this ele                                                                                                    | ection.                                                                                                    |                                                                                                    |                                                                                                    |
| OTED'S NAME                                                                                                    |                                                                                                    |                                                                                                    |                                                                                                    |
| (PLEASE PRINT) (Last)                                                                                                    | (First)                                                                                                    | (Middle)                                                                                                    | (MM/DD/YYYY)                                                                                            |
| DDPESS.                                                                                                    |                                                                                                    |                                                                                                    |                                                                                                    |
| Residence address in                                                                                                    | San Diego County (P.O. Box, Rural F                                                                                                    | Route, etc. not acceptable – designat                                                                                                    | e N. S. E. W. if used)                                                                                  |
|                                                                                                    |                                                                                                    |                                                                                                    |                                                                                                    |
| (Cilv) Ste                                                                                                    | A (Zio Code)                                                                                                    | TELEPHONE:                                                                                                    |                                                                                                    |
| IGNATURE                                                                                                    |                                                                                                    |                                                                                                    | DATE                                                                                                    |
| GNATURE                                                                                                    | PAR                                                                                                    | 12                                                                                                    | DATE                                                                                                    |
| GIGNATURE                                                                                                    | PAR<br>(To be completed at CHEC                                                                                                    | T 2<br>CK-IN STATION ONLY)                                                                                                    | DATE                                                                                                    |
| Part 2 may only be completed by a within San Diego County. This may polls on Election Day. This form mu                                           | PART<br>(To be completed at CHEC<br>CHANGE OF<br>voter who is currently registered to<br>only be completed during the time<br>ist be provided in person to a cour                                                                 | T 2<br>CK-IN STATION ONLY)<br>ADDRESS<br>o vote in San Diego County who<br>e period of the 3rd day before an<br>inty elections official. (Elections C                                       | DATE<br>is requesting a change of address<br>election up until the close of the<br>ode §§ 2119.5, 2152) |
| Part 2 may only be completed by a within San Diego County. This may polls on Election Day. This form mu                                           | PART<br>(To be completed at CHEC<br>CHANGE OF<br>voter who is currently registered to<br>only be completed during the time<br>ist be provided in person to a cour<br>ess. My previous address                                     | T 2<br>CK-IN STATION ONLY)<br>ADDRESS<br>o vote in San Diego County who<br>e period of the 3rd day before an<br>inty elections official. (Elections C                                       | DATE<br>is requesting a change of address<br>election up until the close of the<br>ode §§ 2119.5, 2152) |
| Part 2 may only be completed by a within San Diego County. This may polls on Election Day. This form mu                                           | PART<br>(To be completed at CHEC<br>CHANGE OF<br>voter who is currently registered to<br>only be completed during the time<br>ist be provided in person to a cour<br>ess. My previous address<br>Residence address of             | T 2<br>CK-IN STATION ONLY)<br>FADDRESS<br>o vote in San Diego County who<br>e period of the 3rd day before an<br>nty elections official. (Elections C<br>was:                               | DATE<br>is requesting a change of address<br>election up until the close of the<br>ode §§ 2119.5, 2152) |
| IGNATURE Part 2 may only be completed by a within San Diego County. This may polls on Election Day. This form mu I i want to change my addre City | PART<br>(To be completed at CHEC<br>CHANGE OF<br>voter who is currently registered to<br>only be completed during the time<br>ist be provided in person to a cour<br>ess. My previous address of<br>Residence address of<br>State | T 2<br>CK-IN STATION ONLY)<br>FADDRESS<br>o vote in San Diego County who<br>e period of the 3rd day before an<br>ity elections official. (Elections C<br>was:<br>only (not a P.O. Box)      | DATE                                                                                                    |
| Part 2 may only be completed by a within San Diego County. This may polls on Election Day. This form mu                                           | PART<br>(To be completed at CHEC<br>CHANGE OF<br>voter who is currently registered to<br>only be completed during the time<br>ist be provided in person to a cour<br>ess. My previous address of<br>Residence address of<br>State | T 2<br>CK-IN STATION ONLY)<br>FADDRESS<br>o vote in San Diego County who<br>e period of the 3rd day before an<br>ity elections official. (Elections C<br>was:<br>only (not a P.O. Box)<br>Z | DATE                                                                                                    |

| Reg<br>CYI<br>Asa                                                                                                    | HAEL VU<br>Istrar of Voters<br>NTHIA L PAR<br>Istant Registrar              | ES<br>Fof Voters 5                                                                                                    | 600 Overland                                                                                                    | REGISTRAR O<br>County Operations I<br>Avenue, Suite 100, 52                                                                  | F VOTERS<br>Center Campus<br>an Diego, Califo                | s<br>omie 92123-1268                           | Off<br>TD<br>Tol<br>We                | loe: (858) 56<br>D (858) 65<br>I Free: (800) 65<br>6. www.adv | 55-5600<br>44-3441<br>16-0136<br>ote.com   |                       |
|----------------------------------------------------------------------------------------------------|-----------------------------------------------------------------------------|----------------------------------------------------------------------------------------------------|----------------------------------------------------------------------------------------------------|----------------------------------------------------------------------------------------------------|--------------------------------------------------------------|------------------------------------------------|---------------------------------------|---------------------------------------------------------------|--------------------------------------------|-----------------------|
|                                                                                                    |                                                                             | PRESI                                                                                                    | DENTIAL                                                                                                    | GENERAL ELEC                                                                                                    | CTION, NO<br>Y LOG                                           | VEMBER 3,                                      | 2020                                  |                                                               |                                            |                       |
| Please foll<br>Daily, before the polls op                                                                                                    | ow the instru-<br>en, record the<br>Fn                                      | uctions to com<br>e number of To<br>nday, 10/30                                                                                                    | plete the Da<br>tai Ballots Ca<br>Si                                                                                                    | tilly BMD Log below<br>ast shown on the BN<br>aturday, 10/31                                                                 | v. If you have<br>AD screen, red<br>Sund                     | any questions,<br>cord the numbe<br>ay,11/1    | call the Poll<br>of the Total<br>Mone | Worker Hotline<br>Ballots Cast af<br>Bay, 11/2                | at 858-565-33<br>ler thé polis cl<br>Tuesc | 60<br>ość<br>lay,11/3 |
| Pre-printed                                                                                                    | Open                                                                        | Close                                                                                                    | Open                                                                                                    | Close                                                                                                    | Open                                                         | Close                                          | Open                                  | Close                                                         | Open                                       | Clo                   |
| r is buried                                                                                                    | 0                                                                           | 0                                                                                                    | 0                                                                                                    | -                                                                                                    |                                                              | _                                              | _                                     |                                                               | -                                          |                       |
|                                                                                                    | 0                                                                           | 0                                                                                                    | 0                                                                                                    | -                                                                                                    |                                                              | -                                              |                                       |                                                               |                                            | -                     |
|                                                                                                    | 0                                                                           | 0                                                                                                    | 0                                                                                                    |                                                                                                    |                                                              |                                                |                                       | -                                                             |                                            |                       |
|                                                                                                    | 0                                                                           | 0                                                                                                    | 0                                                                                                    |                                                                                                    |                                                              |                                                |                                       |                                                               |                                            |                       |
|                                                                                                    | 0                                                                           | Ø                                                                                                    | 0                                                                                                    |                                                                                                    |                                                              |                                                |                                       |                                                               |                                            |                       |
|                                                                                                    | 0                                                                           | o                                                                                                    | 0                                                                                                    |                                                                                                    |                                                              |                                                |                                       |                                                               |                                            |                       |
|                                                                                                    | 0                                                                           | o                                                                                                    | 0                                                                                                    |                                                                                                    |                                                              |                                                |                                       |                                                               | _                                          |                       |
| Worker Signature:                                                                                                    |                                                                             | 0                                                                                                    | kite:                                                                                                    | Site Ma                                                                                                    | mager Signatu                                                | ire:                                           |                                       |                                                               | Date:                                      | _                     |
| Worker Signature:<br>etum Log to TAB 6 of the<br>lection Day (11/3/2020).                                                                                                    | a Blue Envelo<br>give this com                                              | D<br>ope after comple<br>pleted and sign                                                                                                    | late:<br>etian Sat., Su<br>eed log to the                                                                                                    | Site Ma<br>un, and Mon.<br>Satellite Manager f<br>Frc                                                                        | anager Signatu<br>or completion                              | ne                                             | alement                               |                                                               | Date:                                      |                       |
| Worker Signature:<br>learn Log to TAB 5 of the<br>learlion Day (11/3/2020).<br>Look at the back of each<br>Atent Site Manage<br>Date<br>En 10/0/2020                                                                                                    | e Blus Enveld<br>give this com<br>BMD unit to<br>rimmediately<br>Min<br>Tar | o<br>ope after compl<br>pplated and sign<br>ensure all Minu<br>(if any Mini Pac<br>Initia)<br>w Padiocks<br>mper Free                                                                                                    | etion Sot., Su<br>etion Sot., Su<br>etion Sot., Su<br>etion Sot. Sot. Sot.<br>Padlocks are<br>flock looks ta                                                                | Site M:<br>satelike Manager f<br>Frc                                                                                         | anager Signatu                                               | ne<br>of the Ballot St<br>Comm                 | atement.                              |                                                               | Date:                                      |                       |
| Worker Signature:<br>Lettern Log to TAB 5 of the<br>lection Day (11/3/2020).<br>Look at the back of each<br>Atert Site Manage<br>Date<br>Fr. 10/30/2020<br>Sat., 10/31/2020                                                                                                    | Bue Enveld<br>give this com<br>BMD unit to<br>immediately<br>Min<br>Tar     | o<br>ope after compl<br>pplated and sign<br>splated and sign<br>ensure all Mini<br>r ff any Mini Pac<br>Initia<br>r Padiocks<br>mper Free                                                                                                    | etrar Sat., St.<br>etrar Sat., St.<br>ed log to the<br>Padlocks are<br>fock looks ta                                                                                        | Site M:<br>a: , and Moo.<br>Satelike Manager f<br>Frcc<br>atamper free.<br>mpered with                                       | anager Signatu                                               | ne<br>of the Ballot St<br>Comm                 | alement.                              |                                                               | Date:                                      |                       |
| Worker Signature:<br>Lettern Log to TAB 5 of the<br>lection Day (11/3/2020).<br>Look at the back of each<br>Altert Site Manager<br>Date<br>Fri. 10/30/2020<br>Satu., 110/31/2020<br>Satu., 111/2020<br>Mon., 11/2/2020                                                                                                    | Blue Envelo<br>give this com<br>BMD unit to<br>immediately<br>Min<br>Tar    | o<br>oppe after compli-<br>pplated and sign<br>ensuce all Mini<br>(If any Mini Paci<br>Initial<br>w Paclocks<br>mper Free                                                                                                    | ettor Sot., Si,<br>ettor Sot., Si,<br>etd log to the<br>Padlocks are<br>flock looks ta                                                                                      | Site Ma<br>ar, and Mon<br>Satelike Manager f<br>Frcc<br>at tamper free.<br>Impered with                                      | anager Signatu                                               | ne<br>of the Ballot St<br>Comm                 | alement.                              |                                                               | Date:                                      |                       |
| Worker Signature:                                                                                                    | BILLS Envelo                                                                | oppe after compti<br>plated and sign<br>ensues all Mini<br>(If any Mini Pac<br>Initial<br>a Padiocks<br>mper Free<br>nt(s) and reason                                                                                                    | etran Sat., Su<br>etran Sat., Su<br>eed log to the<br>Padiocks are<br>flock looks ta                                                                                        | Site Manager f Satelike Manager f Frcc tamper free. mpered with                                                              | anager Signatu                                               | ne                                             | alement.                              |                                                               | Date:                                      |                       |
| Worker Signature:<br>Learn Log to TAB 5 of the<br>lection Day (11/3/2020).<br>Look at the back of each<br>Atert Site Manage<br>Date<br>Fri. 10/30/2020<br>Sat., 10/31/2020<br>Mon., 11/4/2020<br>Tues., 11/3/2020<br>Note any BMD PADLOC<br>BMO Senal #                                                                   | Blue Envelo<br>give this com<br>BMD unit to<br>Immediately<br>Min<br>Tar    | ensure all Mini<br>refision and sign<br>ensure all Mini<br>rif any Mini Pac<br>Initial<br>rif any Mini Pac<br>Initial<br>rif any Mini Pac<br>Initial<br>rif any Mini Pac<br>Initial<br>rif any Mini Pac<br>Initial<br>refision<br>refision<br>refision<br>NEW Red Pac                                                                                                    | eten Sat, St.<br>eten Sat, St.<br>ed log to the<br>Padlocks are<br>flock looks ta                                                                                           | Site Ma<br>satelike Manager f<br>Frcc<br>tamper free<br>mpered with<br>on below:<br>NEW Green Pi                             | anager Signatu or completion ont adiock                      | ne<br>of the Ballot St<br>Comm<br>Date Replace | atement.                              | Reason fo                                                     | Date:                                      |                       |
| Worker Signature:<br>Leturn Log to TAB 5 of the<br>lection Day (11/3/2020).<br>Look at the back of each<br>Alert Site Manage<br>Date<br>Fri. 10/30/2020<br>Sat., 10/31/2020<br>Mon., 11/2/2020<br>Tures., 11/3/2020<br>Note any BMD PADLOC<br>BMD Senal #                                                                 | BMD unit to<br>immediately<br>K replacemen                                  | ensue all Mini<br>infaled and sign<br>of any Mini Pac<br>Initial<br>initial<br>initia<br>initia<br>initia                                            | eten Sat, St.<br>eten Sat, St.<br>Padlocks are<br>flock looks ta                                                                                                    | Site M:<br>satelike Manager f<br>Frcc<br>atamper free.<br>mpered with<br>on below:<br>NEW Green Pi                           | anager Signatu or completion ont adilock                     | ne<br>of the Ballot St<br>Comm<br>Date Reptace | atement.                              | Reason Ic                                                     | Date:                                      |                       |
| Worker Signature:<br>aturn Log to TAB 5 of the<br>lection Day (11/3/2020).<br>Look at the back of each<br>• Alert Site Manage<br>Date<br>Fin. 10/30/2020<br>Sat., 10/30/2020<br>Sat., 10/30/2020<br>Mon., 11/2/2020<br>Tues., 11/3/2020<br>Note any BMD PADLOC<br>BMO Seriol #                                            | BMD unit to<br>immediately<br>K replacement                                 | ensue all Mini<br>iff any Mini Pac<br>Initial<br>w Padiocks<br>mper Free<br>NEW Red Par                                                                                                    | etran Sat., Ss.<br>etran Sat., Ss.<br>Padlocks are<br>lock looks ta                                                                                                    | site Man<br>satelike Manager f<br>Frc<br>tamper free<br>mpered with<br>on below:<br>NEW Green Pi                             | anager Signatu or completion ont adjock                      | ne<br>of the Balkot St<br>Comm<br>Date Replace | alement.                              | Reason fo                                                     | Date:                                      | t                     |
| Worker Signature:<br>eturn Log to TAB 5 of the<br>lection Day (11/3/2020),<br>                                                                                                    | Blue Envelo<br>give this com                                                | ensue all Min/<br>plated and sign<br>ensue all Min/<br>(ff any Mini Pad<br>Initia<br>Initia<br>In | eten Sat, Si,<br>eten Sat, Si,<br>ed log to the<br>Padlocks are<br>flock looks ta<br>flock looks ta<br>dlock                                                                | Site Min<br>satelike Manager f<br>Frcc<br>stamper free.<br>mpered with<br>on below<br>NEW Green P                            | anager Signatu or completion ont adiock adiock adiock        | Date Replace                                   | atement.                              | Reason ic                                                     | Date:                                      |                       |
| Worker Signature:<br>Leaturn Log to TAB 5 of the<br>lection Day (11/3/2020).<br>Look at the back of each<br>Aiert Site Manage<br>Date<br>Fin. 10/30/2020<br>Sat., 103/10200<br>Sol., 11/1/2020<br>Mon., 11/2/2020<br>Tues., 11/3/2020<br>Note any BMD PAD LOC<br>BMD Seniol #<br>Note any BMD replacem<br>REPLACED BMD Se | BMD unit to<br>immediately<br>K replacement                                 | ensute all Mini<br>(If any Mini Pac<br>Initia)<br>«If any Mini Pac<br>Initia)<br>«Padiods<br>mper Free<br>NEW Red Pac<br>NEW Red Pac                                                                                                    | eten Sat, St,<br>eten Sat, St,<br>ed log to the<br>Padlocks are<br>flock looks ta<br>flock looks ta<br>flock looks ta                                                       | Site M:<br>satelike Manager f<br>Frcc<br>statelike Manager f<br>recomposed with<br>on below:<br>NEW Green Pi<br>NEW Green Pi | anager Structure<br>or completion<br>ont                     | Date Replace                                   | ants                                  | Reason to                                                     | Date:                                      | t                     |
| Worker Signature:                                                                                                    | Blue Envelo<br>give this com                                                | ensuce all Mini (I any Mini Paci<br>Initial<br>M Padiocks<br>mper Free<br>NEW Red Paci<br>NEW Red Paci<br>NEW Red Paci                                                                                                    | Padlocka are<br>flock looks ta<br>flock looks ta<br>flock looks ta<br>flock looks ta                                                                                        | Site M:<br>satelike Manager f<br>Frcc<br>stamper free.<br>Interpret with<br>on below:<br>NEW Green Pi                        | anager Signatu or completion ont adiock adiock adiock        | Date Replace                                   | alement.                              | Reason ic                                                     | onte:                                      |                       |
| Worker Signature:<br>eturn Log to TAB 5 of the<br>lection Day (11/3/2020),<br>Look at the back of each<br>• Atert Site Manage<br>Date<br>Fri: 10/30/2020<br>Satu, 11/1/2020<br>Mon, 11/2/2020<br>Tues., 11/3/2020<br>Note any BMD PADLOC<br>BMO Senol #<br>                                                               | Blue Envelo<br>give this com                                                | ensue all Mini<br>plated and sign<br>ensue all Mini<br>(If any Mini Pac<br>Initial<br>Padiocks<br>mper Free<br>NEW Red Pac<br>NEW Red Pac                                                                                                    | eten Sat, Si,<br>eten Sat, Si,<br>ed log to the<br>Padlocks are<br>flock looks ta<br>flock looks ta<br>flock looks ta<br>flock looks ta<br>flock looks ta<br>flock looks ta | Site Mi<br>ar, and Mon<br>Satelike Manager f<br>Frcc<br>at amper free.<br>Impered with<br>on below<br>NEW Green Pl           | anager Signatu or completion ont adiock adiock adiock adiock | Dete Replace                                   | alement.                              | Reason k                                                      | Date:                                      |                       |

Back

REFERENCE

|                                                                                                    |                                       |                                                                                      |                                      |                                                 | 3                                                                 |                   |                               |                                                                      |                          |
|----------------------------------------------------------------------------------------------------|---------------------------------------|--------------------------------------------------------------------------------------|--------------------------------------|-------------------------------------------------|-------------------------------------------------------------------|-------------------|-------------------------------|----------------------------------------------------------------------|--------------------------|
|                                                                                                    |                                       |                                                                                      |                                      | County 1                                        | rf San Di                                                         | nfra              |                               |                                                                      |                          |
|                                                                                                    | Sà K O ∜                              | IICHAEL VU<br>egistrar of Voters<br>EGISTRAR C<br>YNTHIA L. PAI<br>sistant Registrar | SF VOTERS<br>ES<br>r of Voters       | County (<br>5600 Overfand Avenue, S             | TDD:<br>Dperations Center Campus<br>uite 100. San Diego, Californ | iia 92123-1266    | Office:<br>Toll Free:<br>Web: | (858) 565-5800<br>(858) 894-3441<br>(800) 696-0136<br>www sdvete.com |                          |
|                                                                                                    |                                       |                                                                                      | PRESI                                | DENTIAL GENER.                                  | AL ELECTION, NOV                                                  | FEMBER 3, 20      | 120                           |                                                                      |                          |
|                                                                                                    |                                       |                                                                                      |                                      | DAIL                                            | Y BALLOT LOG                                                      |                   |                               |                                                                      |                          |
| 1. Eac                                                                                                    | Please fo                             | illow the instru                                                                     | uctions to corr                      | nplete the Daily Ballol<br>of each item below.  | t Log below. If you have a                                        | any questions, ca | all the Poll Work             | er Hotline at 858-56                                                 | 6-3360.                  |
|                                                                                                    |                                       | Spoiled<br>Paper<br>Ballote                                                          | Spoiled<br>BMD<br>Bellote            | EPB Check-Ins                                   | Ballot<br>Applications                                            | Paper<br>Ballots  | BMD<br>Ballots                | CVR<br>Envelopes                                                     | Provisional<br>Envelopes |
|                                                                                                    |                                       | SIUIDO                                                                               | SIDIED                               | Regular Provision                               | tal <b>B</b>                                                      |                   |                               |                                                                      |                          |
|                                                                                                    | Saturday, 10/31                       |                                                                                      |                                      |                                                 |                                                                   |                   |                               |                                                                      |                          |
| 2.                                                                                                    | Sunday, 11/1                          |                                                                                      |                                      |                                                 |                                                                   |                   |                               |                                                                      |                          |
| 6                                                                                                    | Monday, 11/2.                         |                                                                                      |                                      |                                                 |                                                                   |                   |                               |                                                                      |                          |
| Ē                                                                                                    | Fuesday, 11/3                         |                                                                                      |                                      |                                                 |                                                                   |                   |                               |                                                                      |                          |
| DD ALL DAYS<br>OGETHER IN EACH<br>OLUMN TO GET A<br>OLUMN TO GET A<br>HEN POLLS CLOSE<br>HEN POLLS CLOSE<br>V 6LECTION DAY<br>V32020). | TOTAL:                                |                                                                                      |                                      |                                                 |                                                                   |                   |                               |                                                                      |                          |
| 2. Write                                                                                                    | e daily total of Ba                   | illot Application                                                                    | is on the Ballot                     | Application Security E                          | nvelope.                                                          |                   |                               |                                                                      |                          |
| Poll Worker Sig                                                                                                    | gnature                               |                                                                                      |                                      | Date:                                           | Site Manager Signature.                                           |                   |                               | Date:                                                                |                          |
| Return Log to<br>Election Dav (                                                                                                    | TAB 6 of the Blu<br>(11/3/2020), give | ue Envelope afi                                                                      | ter completion !<br>I and signed lov | Sat., Sun., and Mon,<br>o to the Site Manager I | or completion of the Ballo                                        | It Statement.     |                               |                                                                      |                          |

|                                                                                                 | SUPER POLI                                                                  | OFFICIAL CHAIN OF CUSTODY                                                                                                    |                     |
|-------------------------------------------------------------------------------------------------|-----------------------------------------------------------------------------|----------------------------------------------------------------------------------------------------|---------------------|
|                                                                                                 | Presidential                                                                | General Election - November 3, 2020                                                                                                    |                     |
| Super Poll Location                                                                             | n #:                                                                        | Date:                                                                                                    |                     |
| Section I: Poll W                                                                               | /orkers - Ballot R                                                          | elease From Super Poll                                                                                                    |                     |
| # OF W                                                                                          | HITE VOTED BALL                                                             | DT CARTONS BEING REMOVED FROM SITE                                                                                                    | DART rec'd:         |
| # OF YI                                                                                         | ELLOW BAGS BEIN                                                             | G REMOVED FROM SITE                                                                                                    | DART rec'd:         |
| # OF BI                                                                                         | LUE BALLOT APPLIC                                                           | CATION SECURITY ENVELOPES IN RED BAG                                                                                                    |                     |
| # OF RI                                                                                         | ED BAGS BEING RE                                                            | MOVED FROM SITE                                                                                                    | DART rec'd:         |
| Print:                                                                                          | RE                                                                          | Poll Worker 2 Sign:                                                                                                    | <b>ATE</b>          |
|                                                                                                 | Timer                                                                       | All items locked (sealed: VES NO                                                                                                    |                     |
| Date                                                                                            |                                                                             | Air items tocked/sealed. TES NO                                                                                                    |                     |
| Date:                                                                                           |                                                                             |                                                                                                    |                     |
| Date:<br>NOTES:<br>Section II: DART<br>Confirm and write the<br>and time, and confirm           | - Receipt of Ballo<br>number of items being<br>that all items are locke     | <b>Dts</b><br>g <b>received at DART</b> on the lines above. Complete n<br>ed or sealed.                                                   | ame, signature, dat |
| Date:<br>NOTES:<br>Section II: DART<br>Confirm and write the<br>and time, and confirm<br>Print: | - Receipt of Ballo<br>number of items being<br>that all items are locke     | ots<br>g received at DART on the lines above. Complete n<br>ed or sealed.<br>DART Representative Sign:                                    | ame, signature, dat |
| Date: NOTES: Section II: DART Confirm and write the and time, and confirm Print: Date:          | - Receipt of Ballo<br>number of items being<br>that all items are locke<br> | ots<br>g received at DART on the lines above. Complete n<br>ed or sealed.<br>DART Representative Sign:<br>All items locked/sealed: YES NO | ame, signature, dat |

REFERENCE

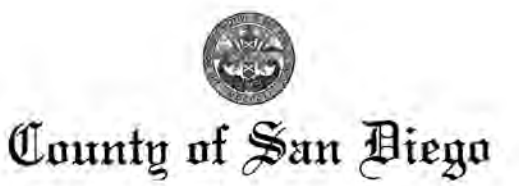

MICHAEL VU Registrar of Voters

CYNTHIA L. PAES Assistant Registrar of Voters REGISTRAR OF VOTERS County Operations Center Campus 5600 Overland Avenue, Suite 100, San Diego, California 92123-1266 Office: (858) 565-5800 TDD: (858) 694-3441 Toll Free: (800) 696-0136 Web: www.sdvote.com

#### SEAL VERIFICATION LOG PRESIDENTIAL GENERAL ELECTION, NOVEMBER 3, 2020

Complete the Seal Verification Log. If a number does not match or a seal appears to be tampered with, have another member of the board confirm the discrepancy and call the Poll Worker Hotline at 858-565-3360. DO NOT USE the equipment until it is placed back into service.

1. Before unpacking the BMD and BMD PRINTER security bags, verify the numbers on the red mini padlocks match the numbers listed below:

| BMD Bag Red Mini Padlock # | Does # Match? | Printer Bag Red Mini Padlock # | Does # match? |
|----------------------------|---------------|--------------------------------|---------------|
| Preprinted                 | Yes No        | Preprinted                     | Yes No        |
|                            | Yes No        |                                | Yes No        |
|                            | Yes No        |                                | Yes No        |
|                            | Yes No        |                                | Yes No        |
|                            | Yes No        |                                | Yes No        |
|                            | Yes No        |                                | Yes No        |
|                            | Yes No        |                                | Yes No        |
| http://www.internet.com/   | Yes No        |                                | Yes No        |

2. Set up all BMDs and verify the numbers on the green and red padlocks on the BMD match the numbers listed below:

| BMD Serial # | Does # match? | Red padlock # | Does it match? | Green Padlock # | Does it match? |
|--------------|---------------|---------------|----------------|-----------------|----------------|
| Preprinted   | Yes No        | Preprinted    | Yes No         | Preprinted      | Yes No         |
| 1.11         | Yes No        |               | Yes No         |                 | Yes No         |
|              | Yes No        |               | Yes No         |                 | Yes No         |
|              | Yes No        |               | Yes No         |                 | Yes No         |
|              | Yes No        |               | Yes No         |                 | Yes No         |
|              | Yes No        |               | Yes No         |                 | Yes No         |
|              | Yes No        |               | Yes No         |                 | Yes No         |
|              | Yes No        |               | Yes No         |                 | Yes No         |

| Signature: | Date:      |
|------------|------------|
| Signature: | Date:      |
|            | Signature: |

Place completed and signed Seal Verification Log in the blue envelope TAB 6:

# GLOSSARY

The world of elections has its own language. This glossary defines the most common election terms you may encounter.

ADA: Americans with Disabilities Act.

**ADA Sleeve:** White cardboard sleeve that holds the ADA accessible voting booth and posted items display panel inside of it.

**Ballot:** The paper on which the voter marks his or her choices with a fill-in bubble or printed from the BMD.

**Ballot Application:** Form filled out by voter to request a ballot. This form comes in all five languages.

**Ballot Application Envelope:** Envelope used to return all completed Ballot Applications which will be placed inside the Red bag every night.

**Ballot Box:** White cardboard box that holds Precinct Inspector supplies. Also used as the Ballot Box on Election Day.

**Ballot Carton:** The small cardboard cartons that hold the paper ballots. There are white cartons for voted ballots and brown cartons for unused ballots, spoiled ballots, and surrendered Mail Ballots.

**Ballot Marking Device (BMD):** The electronic voting device that allows visually impaired or physically impaired voters to cast their votes privately and independently. BMDs may also be used for language assistance.

**Ballot Statement:** Found in Tab 6 of the Blue Envelope. This form is used to account for the ballots issued to a Super Poll and to record total number of Ballot Applications received and BMD Ballots printed. This form will only be filled out on Election Night, Tuesday, November 3rd. **Ballot Stub:** The small portion of the ballot pad where the pad is stapled together. The stapled ballot stubs are all that remain of a ballot pad after all of the ballots and voter stubs have been provided to voters.

**Blue Envelope:** With six pockets tabbed for Official Ballot Pouch, election logs and forms, surveys, ADA information, poll worker reference items, voter handouts and forms.

**Board or Precinct Board:** Team of poll workers who work at a specific Super Poll. A board consists of 1 Site Manager, 1 Precinct Inspector, and 13 Technical Inspectors.

**Booth Ballot:** Yellow copy of the ballot in every language clipped in voting booth for voters' reference.

**Conditional Voter Registration (CVR):** Under California Elections Code, CVR gives a voter the ability to register and vote on the four days the Super Polls are open.

DART: Dispatch And Return Team.

**DART Ballot Return Center:** Site where you drop off your election supplies after the polls close each night.

**DOJ Panel – Department of Justice Panel:** Must be setup inside facilities near the entrance of Super Poll.

**Electioneering:** Campaigning, making speeches, passing out campaign literature, or doing anything that could be seen as promoting a particular candidate or measure.

**ePollbook:** Electronic database of registered voters. Each voter must sign the ePollbook to receive a ballot. **Facsimile Ballot:** Tan copy of the English ballot that is supplied when a voter requests a Chinese, Filipino, Spanish or Vietnamese ballot.

**Federal Election:** Any election with a federal office on the ballot (e.g. President, Vice-President, U.S. Senator or U.S. Representative).

HAVA: Help America Vote Act.

**Mail Ballot Bag:** Yellow bag where Mail Ballots dropped off at the poll are secured.

**Mail Ballot Envelope:** Colored envelopes that contain a voted Mail Ballot. Voter must sign the envelope for the ballot to count.

**Mail Ballot Voter:** A voter who receives a ballot in the mail.

**Official Ballot Pouch:** Clear zippered pouch containing seals, security items and the Poll Worker Cards for the BMD used at a Super Poll sealed with a green mini lock.

**Provisional Envelope:** A peach envelope that contains the ballot of a provisional voter. Voter fills out one side and poll worker fills out the other side.

**Provisional Voter:** Voter whose eligibility to vote in that precinct cannot be established by poll workers.

**Red Bag:** Used to secure the Ballot Application Envelope with completed Ballot Applications, and ballots in provisional and CVR envelopes.

**Replacement Mail Ballot Envelope:** Yellow envelope given out at polls to a Mail Ballot voter who does not have their official Mail Ballot envelope. ROV: Registrar of Voters office.

**Sequence Number:** Four digit number that identifies a voter's precinct and ballot type.

**Spoiled Ballot:** A ballot given at the polls that has been damaged or on which a voter has made a mistake. It must be slightly torn, marked "spoiled," and placed in a brown carton before a replacement ballot is given to the voter.

**Super Poll:** Neighboring precincts grouped together into one large poll to provide in-person voting locations throughout the county.

**Surrendered Ballot:** A Mail Ballot that is turned in ("surrendered") by a Mail Ballot voter so they can vote in-person.

**Voter Stub:** Perforated portion removed from top of paper ballot and given to voter as confirmation of voting.

**Voting Booth Sleeve:** White cardboard sleeve that holds two voting booths inside.

Write-in candidate: A qualified candidate whose name is not printed on the ballot.

# APPENDIX: SITE MANAGER SUPER POLL SUPPLY LIST

## SITE MANAGER SUPER POLL SUPPLY LIST

#### WHITE OFFICIAL BALLOT BOX

## REQUIRED POSTINGS AND PAMPHLETS

- Health and Safety Posters
- Observer's Policies and Procedures
- Sample Ballots
- State Voter Information Guides
- US Flag (2)
- □ Voter Assistance Poster
- Voter Bill of Rights

### **BLUE ENVELOPE**

### Tab 1 – Official Ballot Pouch

Official Ballot Pouch containing seals and locks

- Poll Worker Cards with wrist coil (5)
- Poll Worker Retractable Lanyards (2)
- Password sheet BMD, ePollbook, and Laptop
- Green padlocks 16 to secure BMD power button if needed
- Red padlocks 24 to secure the BMD and printer bags after poll closes
- Closing Blue Security Seals 40 to seal & complete all ballot cartons after poll closes each day
- Red tab locks 50 to secure the red bag, and the yellow bag after poll closes
- Blue security seals 24 to seal small white and brown ballot carton(s) after inventory
- Ballot box seals 12 tamper evident seals to secure Official Ballot Box after first voter views empty

## Tab 2 – Poll Worker Resources

- Poll Worker Handbook
- Poll Worker Sign In/Out sheet
- Pink Election Day Checklist Booklet

## Tab 3 – Chain of Custody

- Super Poll Official Chain of Custody (10)
- Blue Ballot Application Security Envelopes (10)
- Mail Ballot Signature Form Envelopes (4)

## Tab 4 - Poll worker reference

- DART Location Notice with Map
- ADA Accessibility information (post where noted, not all poll sites receive this item)
- Election Officer's Digest

## Tab 5 – Voter Handouts

- Poll Worker Applications (10)
- Specific Needs Survey (10)

#### Tab 6 - Forms completed by Poll Workers

- Ballot Statement
- BMD Daily Log
- Daily Ballot Log
- Challenge/Assisted Voter Log
- BMD Ticket Pads
- Seal Verification Log

## BROWN UNUSED BALLOT BOX(ES) - the ballots are inside these boxes

## WHITE BALLOT CARTON

- Official paper ballots by sequence and language, in serial number order. Keep in order during inventory
- Ballot inventory form count your ballots, complete this form and place in Tab 6 of the Blue Envelope
- Secrecy sleeves for voter privacy and disposable for voter safety-inside the Carton

# BROWN BALLOT CARTONS (total number of cartons vary by poll site)

| BROWN BALLOT CARTONS (total number of car          | tons vary by poll site)                                      |
|----------------------------------------------------|--------------------------------------------------------------|
| Official paper ballots – in order by sequence a    | nd language, in serial number order. Keep in order during    |
| Inventory                                          |                                                              |
| Copy (Facsimile) ballots (tan) – English copy of   | ballot, hand out when a voter requests a ballot in           |
| Spanish, Filipino, Vietnamese, or Chinese          |                                                              |
| Booth ballots (yellow) – post 1 set in each voting | booth (these will be in their own carton, there are 24 sets) |
| BLUE BIN                                           |                                                              |
| STATIONERY KIT                                     |                                                              |
| Stylus (100)                                       | Ballot markers (100)                                         |
| Glue sticks (use to close envelopes)               | Push Pins                                                    |
| Rolls OF Painter's Tape (5)                        | Binder clips                                                 |
| Rubber bands                                       | UHU (removable mounting tape to hang up posters)             |
| Calculators (3)                                    | Rulers (6)                                                   |
| Staplers (3)                                       | Magnifying sheets (6)                                        |
| Pens (150)                                         | Specific needs signature guides (3)                          |
| I Voted stickers                                   | ID badges with lanyards (all languages)                      |
| Paper clips                                        | Note Pads (7)                                                |
| Post-it Notes                                      | Scissors (2)                                                 |
| Tape Measure 100 ft.                               | First Aid Kit                                                |
| Voter Help Cards (in all languages)                | Back Up Supply of Forms                                      |
| Trash Bin Liners                                   | Scotch Tape (2)                                              |
| SUPPLY BOX 1                                       |                                                              |
| TABLE ITEMS                                        |                                                              |

Mini-Flags for Check-in table (7)

- Table Covers (2)
- File Sorters (7)
- Trays- for clean/dirty pens, stylus (12)
- Aprons (2 red, 13 blue)
- Safety Vests (2)

## **SUPPLY BOX 2**

## FORMS

- Accident forms/Healthworks info
- Ballot Application Pads in all languages
- Mail Ballot Replacement Translated Handout in all Languages

## **SUPPLY BOX 3**

## **RED PROVISIONAL BALLOT BAGS** (5)

Provisional Envelopes – Peach (300 English, 50 Spanish, 20 each Filipino/Vietnamese/Chinese)

Conditional Voter Registration Envelopes – Green (800 English, 225 Spanish, 100 each F/V/C)

# APPENDIX: SITE MANAGER SUPER POLL SUPPLY LIST (CONT.)

### **SUPPLY BOX 4**

YELLOW VBM BALLOT BAGS (10)

Mail Ballot POLLS Replacement Envelopes – Yellow (25)

#### **SUPPLY BOX 5**

Clipboards (50)

## **SUPPLY BOX 6**

#### PERSONAL PROTECTION EQUIPMENT (PPE)

Disposable Headphone Covers

E Face Shield

Facial Tissues

Gloves Staff/Voters

Hand sanitizer

Masks – Staff/Voters

Paper towels

PDI Super Sani-Cloth<sup>®</sup> (for disinfectant/cleaner/electronics)

Hand Sanitizer and stand (2)

Touchless Thermometer (1)

## CARTS

## VOTING EQUIPMENT

Ballot Marking Device (BMD)

Printer (BMD)

Laptop (1)

Cradlepoint (1)

### METAL COLLAPSIBLE CRATE

2-Pack Voting Booths (8)

ADA/DOJ panel (1)

BMD Voting Booths (7)

Extension cords

Feather flag in case w/base

Flat brown ballot cartons for spoiled and surrendered ballots, used clipboards (4)

Flat Official Ballot Box, extra (1)

Flat white ballot cartons for voted ballots (3)

Polling Place signs – each yellow bag contains 8 poll signs and stands (2)

Surge protectors

#### BMD ADA CART (blue)m

# SITE MANAGER YELLOW PACKET CHECKLIST

#### 1. SITE MANAGER Yellow Packet Checklist

Checkmark each task once completed

Pre-Election: Handbook pg. 7 - 8

| Data | · · · · · · · · · · · · · · · · · · ·                                                                                        |
|------|----------------------------------------------------------------------------------------------------|
| Date | YELLOW PACKET                                                                                                    |
| _    | 1. Review contents of the Super Poll information Yellow Packet (received upon graduation):                                   |
|      |                                                                                                    |
|      | Super Poll Location name, address and phone number                                                                           |
|      | Super Poll Location ID number                                                                                                |
|      | Poll Worker Board names and contact into                                                                                     |
|      | Ine sequence numbers assigned to the Poli                                                                                    |
|      | Elecation of DART site and hours                                                                                             |
|      | Storage Container delivery time and date                                                                                     |
|      | Storage container security sear vernication Log                                                                              |
|      | Supply list                                                                                                    |
| _    |                                                                                                    |
|      | 2. Write facility contact name, phone number and email on the inside front cover of handbook                                 |
|      | 3. Call the site contact to make personal introduction:                                                                      |
|      | <ul> <li>Provide site contact with your contact information</li> </ul>                                                       |
|      | Re-confirm:                                                                                                    |
|      | <ul> <li>Storage container delivery date, time, and placement location</li> </ul>                                            |
|      | <ul> <li>Facility and Poll room access</li> </ul>                                                                            |
|      | <ul> <li>Confirm site set-up schedule</li> </ul>                                                                             |
|      | <ul> <li>Poll staff arrival and departure times</li> </ul>                                                                   |
|      | <ul> <li>Poll operating hours</li> </ul>                                                                                     |
|      | <ul> <li>Move out and storage container pick-up schedule</li> </ul>                                                          |
| -    | 4. Review pictures of poll space:                                                                                            |
|      | Compare nictures of site to Site Specific Plan Layout                                                                        |
| _    |                                                                                                    |
|      | 5. Review pictures of outside poll space:                                                                                    |
|      | Determine voter line placement                                                                                               |
|      | Determine storage container placement                                                                                        |
|      | 6. Call Precinct Inspector (PI) to set date and time for meeting at storage container delivery                               |
|      | TRAINING SITE STORAGE CONTAINER DELIVERY – Saturday, Oct. 17th                                                               |
| -    | 1. If you have been assigned to accept delivery at one of the 24 training sites, arrive at the poll location                 |
|      | storage container delivery 30 minutes before scheduled time.                                                                 |
|      | Locate storage container placement area                                                                                      |
|      | <ul> <li>If there are any issues with the delivery site at arrival, especially if delivery is more than 30 minute</li> </ul> |
|      | late call BOV phone number on Storage Container Seal Log                                                                     |
|      | Notific your site context yoon proved                                                                                        |
|      | INOTITY your site contact upon arrival                                                                                       |

|          | 2. While waiting for delivery, review exterior of facility to assess:                                              |
|----------|----------------------------------------------------------------------------------------------------|
|          | Route for equipment delivery                                                                                       |
|          | Voter line placement                                                                                               |
|          | <ul> <li>Call the Poll Worker Hotline to confirm storage container delivery</li> </ul>                             |
|          | <ul> <li>Call site contact to confirm storage container delivery</li> </ul>                                        |
| 1        | TRAINING SITE SETUP – Monday, Oct. 19th                                                                            |
|          | 1. Assist with setting up assigned training location                                                               |
| <u> </u> | SUPER POLL SITE STORAGE CONTAINER DELIVERY – Beginning Friday, Oct. 23 <sup>rd</sup> through Thurs., Oct. 29th     |
|          | 1. Locate storage container placement area on day of your scheduled delivery                                       |
|          | 2. If there are any issues with the delivery site at arrival, especially if delivery is more than 30 minutes late, |
|          | call ROV phone number on Storage Container Seal Log                                                                |
|          | 3. Notify your site contact upon arrival                                                                           |
|          | 4. While waiting for delivery, review exterior of facility to assess                                               |
|          | Route for equipment delivery                                                                                       |
|          | Voter line placement                                                                                               |
|          | 5. Call the Poll Worker Hotline to confirm storage container delivery                                              |
|          | 6. Call site contact to confirm storage container delivery                                                         |

Save this checklist with Site Manager Packet until Poll set up, then place signed checklists in the Blue Envelope Tab 6.

Site Manager Printed Name

Site Manager Signature

Date

1. Site Manager Yellow Packet Checklist

Page 2 of 2

# SITE MANAGER SUPER POLL SET UP CHECKLIST

#### 2. SITE MANAGER Super Poll Set Up Checklist

#### Checkmark each task once completed

Pre-Election: Handbook pg. 8 - 11

Fri.

10/30/20 POLL LOCATION: VISIT DART SITE - between 7 a.m. and 10 a.m. on Friday, Oct. 30th 1. Arrive at DART site at a time that will allow you to be at your Poll site on time 2. Receive ePollbook cases and complete Chain of Custody form 3. Receive any other supplies needed from DART 4. Complete DART site visit and go to Poll ARRIVAL AT SUPER POLL LOCATION 1. Arrive at Poll: Access Poll by meeting with site contact or other pre-arranged method □ Go over schedule for setup day, clarify site access and end of day lock up procedure with site contact Re-confirm Poll schedule and access with site contact If not able to access Poll within 15 minutes of pre-arranged time, call the Poll Worker Hotline (858) 565-3360 PREPARE FOR SETUP 1. Prepare for Poll Worker arrival: Set up Poll Worker Sign-In sheet with hand sanitizer bottle, sanitize hands before signing in Take health screening items outside Poll and prepare PPE for distribution 171 Ensure all Poll Workers answer health screening questions and take their temperature 2. Use provided site-specific plan layout found in the Yellow Packet to determine: Any specifics of the site that may require the Super Poll layout to be modified. If changing the site-specific layout, call the Poll Worker Hotline to report changes Work with the site contact to identify appropriate power outlets for BMDs and ePollbooks as needed 3. Welcome Poll Workers: Ensure each Poll Worker answers the three health screening questions and takes their own temperature Ensure all Poll Workers have appropriate PPE Ensure all Poll Workers have signed in Give Poll Workers overview of Poll set up  $\Box$ Assign Poll Workers to individual stations and provide setup instructions SUPPLY INVENTORY 1. Open Storage Container: Complete Storage Container Seal Log by following instructions on the form Re-lock Storage Container when all supply carts have been taken inside the poll 2. Ballot Inventory of paper ballots: Open all ballot cartons by sequence number TU: Count and record ballots by language on the Ballot Inventory Form Follow instructions on the Ballot Inventory Form n. Write the total count on the Ballot Statement Line as indicated D. 10 Return Ballot Statement to TAB 6 of the Blue Envelope, Seal all ballot cartons with Closing Blue Security Seals and mark the UNUSED ... box 11 All Poll Workers working Ballot Inventory sign the seals

2. Site Manager Super Poll Set Up Checklist

Page 1 of 2

| STA  | TION AND EQUIPMENT SET UP                                                                                                    |
|------|----------------------------------------------------------------------------------------------------|
| 1. S | ite Manager:<br>Distribute Site Specific Plan layout found in the Yellow Packet to each station<br>Give Observer Sign-in Sheet to the Greeter Station<br>Set up a Site Manager table with laptop, Cradlepoint and Blue Envelope<br>Follow Cradlepoint instructions found in the Appendix of this handbook<br>Provide charged walkie talkie to Line Manager<br>Place sealed paper roster container under Site Manager table (DO NOT open unless instructed by Hotlin<br>Set up any accessibility supplies provided as instructed<br>Monitor station set-up<br>ine Manager and Greeter:<br>Use the Site Specific Plan layout to determine the best flow for voters to enter and exit the Super Poll<br>Determine Line Manager/Yellow Bag station placement |
|      | Measure 25ft and mark for exit polling and 100ft for electioneering<br>Confirm the plan for an exterior line<br>Place social distance markers along run of line<br>Mark the Observer Box with floor tape<br>Prepare the black supply cart with mail ballot replacement envelopes, Mail Ballot Signature Form mani<br>envelope, Yellow Mail Ballot Bag and PPE                                                                                                    |
| 3.0  | heck-In:<br>Set up the check-in tables using the Site Specific Plan layout<br>Place supplies on check-in and ballot table as shown on page 14 of Handbook<br>Set up ePollbooks and ensure Heartbeat connection is made<br>For specific instructions, refer to ePollbook Manual found in the Appendix of this Handbook<br>Ballots, Blue Envelope and ePollbooks should be placed in a secure location overnight when possible                                                                                                    |
| 4. V | oting:<br>Assemble and position cardboard voting booths six feet apart<br>Assemble BMD stations six feet apart<br>Assemble and position one BMD on a blue ADA cart and place near the Greeter Station for easy access<br>Place language booth ballots in all voting booths<br>Power on and test BMDs using instructions in Handbook pgs. 47 - 48                                                                                                    |
| 5. C | heckout:<br>Set up carts behind the Check-In Stations with remaining supplies<br>Post outside: Voter Bill of Rights in five languages<br>Place the Posted Items display Panel (DOJ panel) near the entrance for the voters to read<br>Post Voter Assistance poster, Top Two Candidates form as well as any other postings<br>Hang American flag behind Check-In Station with stars to the left as you face it<br>Post all provided health posters                                                                                                    |
| BEF  | ORE LEAVING THE SITE                                                                                                    |
| 1. E | nsure storage container is locked                                                                                                    |
| 2, F | eview opening morning procedures for next day with staff                                                                                                    |
| 3. S | taff signs out                                                                                                    |
| 4. E | nter staff time into KRONOS then shut down laptop                                                                                                    |
| 50   | lose and lock poll location according to facility specifics                                                                                                    |

2. Site Manager Super Poll Set Up Checklist

Page 2 of 2

# SITE MANAGER DAILY CHECKLIST: SATURDAY 10/31/2020 THRU ELECTION DAY 11/3/2020

#### 3. SITE MANAGER Daily Checklist: Saturday 10/31/2020 thru Election Day 11/3/2020

#### Checkmark each task once completed

| Sat.<br>10/31/20 | Sun.<br>11/1/20 | Mon.<br>11/2/20 | Tues.<br>11/3/20 | POLL LOCATION:                                                                                                    |
|------------------|-----------------|-----------------|------------------|----------------------------------------------------------------------------------------------------|
|                  |                 |                 |                  | <ol> <li>All staff must arrive at assigned in-person voting location at 7:30 a.m. Sat.,<br/>Sun. and Mon.</li> <li>If staff is late/missing, contact the Poll Worker Hotline at (858) 565-3360</li> </ol>                                                                                                    |
|                  |                 |                 | -                | <ul> <li>2. All staff must arrive at assigned in-person voting location at 6 a.m. Tuesday Election Day</li> <li>If staff is late/missing, contact the Poll Worker Hotline at (858) 565-3360</li> </ul>                                                                                                    |
|                  |                 |                 | i i              | 3. Enter Poll, turn on all necessary lights/power and take health screening<br>items outside Poll                                                                                                    |
|                  |                 |                 |                  | <ul> <li>4. Before staff enter the facility:</li> <li>All Poll Workers are required to answer the three health screening questions and take their temperature using a touchless thermometer before entering the facility <ul> <li>If temperature is below 100°F, may proceed to work</li> <li>If temperature is 100°F+, wait 5 minutes re-scan temperature</li> <li>If second temperature reading is below 100°F, may proceed to work</li> <li>If second temperature reading is equal to or greater than 100°F, must leave the building immediately and call Recruiter</li> </ul> </li> </ul> |
|                  |                 |                 | 1 - 1            | 5. Set up Poll Worker Sign-In sheet with hand sanitizer bottle, sanitize hands before signing in                                                                                                    |
| 1                |                 |                 |                  | 6. Power on Cradlepoint                                                                                                    |
|                  |                 |                 |                  | 7. Power on laptop                                                                                                    |
|                  |                 |                 |                  | 8. Check Super Poll email and monitor throughout day                                                                                                    |
|                  |                 | -               |                  | 9. Ensure all stations have their daily checklist and understand their duties                                                                                                    |
|                  |                 |                 |                  | 10. Post Site Specific Plan document near Greeter Station                                                                                                    |
|                  | 1               |                 |                  | 11. Assist staff with opening procedures (focus at Check-In Station)                                                                                                    |
|                  |                 | 1               |                  | 12. Ensure PPE and signage are in place                                                                                                    |
|                  | 1               | -               |                  | 13 Ensure equipment and materials are SANATIZED as scheduled                                                                                                    |

| Sat.     | Sun.    | Mon.    | Tues.   |                                                                                                    |
|----------|---------|---------|---------|----------------------------------------------------------------------------------------------------|
| 10/31/20 | 11/1/20 | 11/2/20 | 11/3/20 |                                                                                                    |
|          |         |         |         | <ol> <li>Sat, thru Mon. evening ensure that Line Manager announces, "The polls are<br/>now closed," at 5 p.m.:</li> <li>Voters may continue to arrive for voting and to drop off Mail Ballots, DO NOT<br/>end voting before 5:00 p.m.!</li> </ol> |

3. Site Manager Daily Checklist

Close the Poll: Handbook pg. 32

Page 1 of 2

| Sat.<br>10/31/20 | Sun.<br>11/1/20 | Mon.<br>11/2/20 | Tues.<br>11/3/20 |                                                                                                    |
|------------------|-----------------|-----------------|------------------|----------------------------------------------------------------------------------------------------|
|                  |                 |                 |                  | <ul> <li>2. Election Night Only: Ensure that Line Manager announces, "The polls are now closed," at 8 p.m.:</li> <li>Ensure the Line Manager or another Poll Worker marks the end of the line at 8 p.m.</li> </ul>                       |
|                  | _               |                 |                  | <ul> <li>Voters may NOT join line or drop off Mail Ballots after 8 p.m.</li> </ul>                                                                                                    |
| _                |                 |                 |                  | <ol> <li>Election Night Only: DO NOT end voting before 8:00 p.m., no closing activities<br/>may begin until all voters have completed voting and left the poll</li> </ol>                                                                |
|                  | 1.000           | 1               |                  | 4. Make sure each station has their Daily Closing Checklist                                                                                                    |
|                  | A               |                 |                  | 5. Collect Daily Checklists and place in TAB 2 of the Blue Envelope                                                                                                    |
|                  |                 |                 |                  | 6. Election Night Only: Remove the Official Ballot Statement from TAB 6 of the<br>Blue Envelope                                                                                                    |
|                  |                 |                 |                  | 7. Election Night Only: Collect completed Daily Ballot Log and BMD Daily Log                                                                                                    |
|                  |                 |                 | -                | 8. Election Night Only: Use Daily Ballot Log, BMD Daily Log and Unused Ballot total to complete the Official Ballot Statement                                                                                                    |
|                  |                 |                 |                  | 9. Election Night Only: Give completed Election Night Ballot Statement to PI or Checkout TI                                                                                                    |
|                  |                 |                 | 12               | 10. Election Night Only: Collect completed and signed Closing Checklists and place in TAB 6 of the Blue Envelope                                                                                                    |
|                  | 6 T.            |                 | . 7 . 3          | 11. Collect all Poll Worker BMD cards and place them in Official Ballot Pouch for<br>overnight storage                                                                                                    |
|                  |                 |                 |                  | 12. Give Voting Station BMD Tech Cards and instructions for BMD clock time<br>change                                                                                                    |
|                  |                 |                 |                  | 13. Ensure all needed seals and locks for the end of day voted items have been removed and placed on their items                                                                                                    |
|                  |                 |                 |                  | 14. Remove Red Padlock from Official Ballot Pouch, lock pouch and return it to the Blue Envelope TAB 1                                                                                                    |
|                  |                 |                 | -                | 15. Ensure entire Poll location has been SANITIZED according to protocol                                                                                                    |
|                  |                 | 1               |                  | 16. Share close of day information and review next day with Poll Workers                                                                                                    |
|                  |                 |                 |                  | <ul> <li>17. Monday night:</li> <li>Go over Election Day Reminders on Handbook pg. 37</li> </ul>                                                                                                    |
| _                |                 | 1.27            |                  | 18. Set up Poll Worker Sign-In sheet with hand sanitizer bottle, sanitize hands<br>before signing out, one poll worker stavs with Site Manager                                                                                           |
|                  |                 |                 |                  | 19. Election Night Only: Ensure each staff member signs their line on the Sign-Ir sheet when entering their time on Election Night                                                                                                    |
|                  |                 |                 |                  | 20. Enter staff time in KRONOS using laptop                                                                                                    |
|                  |                 |                 |                  | 21. Check Super Poll email for updates                                                                                                    |
|                  |                 |                 |                  | 22. Log out of laptop, DO NOT turn laptop off                                                                                                    |
| -                |                 | ······          |                  | 23. DO NOT turn off Cradlepoint                                                                                                    |
|                  |                 |                 |                  | <ul> <li>24. Review the remaining steps below before completing this checklist:</li> <li>Turn off lights in Poll room</li> <li>Secure Poll room and, if necessary, make sure facility is secure for the nighwith site contact</li> </ul> |

## Sign on Election Night:

Site Manager Printed Name

Site Manager Signature

Date

3. Site Manager Daily Checklist

Page 2 of 2

# LINE MANAGER & GREETER STATIONS DAILY CHECKLIST: SATURDAY 10/31/2020 THRU ELECTION DAY 11/3/2020

#### 4. LINE MANAGER & GREETER STATIONS Daily Checklist: Saturday 10/31/2020 thru Election Day 11/3/2020

#### Checkmark each task once completed

| Sat.<br>10/31/20 | Sun.<br>11/1/20                       | Mon.<br>11/2/20               | Tues.<br>11/3/20 | POLL LOCATION:                                                                                                    |
|------------------|---------------------------------------|-------------------------------|------------------|----------------------------------------------------------------------------------------------------|
|                  |                                       |                               |                  | 1. Place yellow poll signs at major intersections and entrances for maximum visibility                                                                                                    |
| -                | 5                                     |                               |                  | 2. Place feather sign at main entrance to Poll parking lot                                                                                                    |
|                  |                                       |                               |                  | 3. Place A-Frame sign where the voter line will start and mark ground with blue tape X                                                                                                    |
|                  |                                       |                               |                  | 4. Check condition of blue tape X markers every 6 feet and replace if neede                                                                                                    |
|                  |                                       |                               |                  | 5. Check 100-foot Electioneering point and replace if needed                                                                                                    |
|                  |                                       |                               |                  | 6. Check 25-foot Exit Poll point and replace if needed                                                                                                    |
|                  |                                       |                               |                  | <ul> <li>7. For outside the Poll prepare and stock supplies on a black cart:</li> <li>Yellow Mail Ballot Bag</li> <li>Ballot Request Forms in all 5 languages</li> <li>Clipboards</li> <li>Pens</li> <li>Mail Ballot Replacement envelopes</li> <li>I Voted Stickers (for mail ballot drop off voters)</li> <li>Mail Ballot Signature form envelope</li> <li>DBE (Spitialize materials and supplies)</li> </ul>                               |
|                  | _                                     | _                             | -                | PPE/Sanitizing materials and supplies                                                                                                    |
|                  |                                       |                               |                  | <ul> <li>Show the First Voter that the Yellow Mail Ballot Bag is empty</li> <li>Lock zipper of the Mail Ballot Bag using a Red Tab Lock</li> <li>Escort First Voter to Checkout Station to show empty Ballot Box</li> <li>Seal the Ballot Box with Tamper Evident Seals where indicated</li> <li>Zip the Yellow Mail Ballot Bag closed and lock with a Red Tab lock, found in the Official Ballot Pouch TAB 1 of the Blue Envelope</li> </ul> |
|                  |                                       |                               |                  | <ol> <li>Inside the Poll prepare and stock supplies on the Greeter Table:</li> <li>Ballot Request Forms in all 5 languages</li> <li>Clipboards</li> <li>Pens</li> <li>Mail Ballot Replacement envelopes</li> <li>I Voted Stickers (for mail ballot drop off voters)</li> <li>PPE/Sanitizing materials and supplies</li> </ol>                                                                                                    |
|                  |                                       |                               | _                | 11. SANITIZE clipboards, pens, and all other touched items as scheduled                                                                                                    |
| Sat.<br>10/31/20 | <b>'oll:</b> Handb<br>Sun.<br>11/1/20 | ook pg. 32<br>Mon.<br>11/2/20 | Tues.<br>11/3/20 | END OF OPENING CHECKLIST                                                                                                    |
|                  |                                       |                               |                  | 1. Sat. – Mon.: Line Manager: at 5:00 p.m. announce, "The polls are now closed."                                                                                                    |
|                  |                                       |                               |                  | 2. Election Night Only: Line Manager: at 8:00 p.m., announce, "The polls are<br>now closed," and one Poll Worker goes to end of line                                                                                                    |
|                  |                                       |                               |                  | 3. Election Night Only: 8:00 p.m. Election Night all voters in line at 8:00 p.m.                                                                                                    |

| Sat.<br>10/31/20 | Sun.<br>11/1/20 | Mon.<br>11/2/20 | Tues.<br>11/3/20 |                                                                                                    |
|------------------|-----------------|-----------------|------------------|----------------------------------------------------------------------------------------------------|
|                  |                 |                 |                  | 4. Collect and bring in Feather sign and any yellow signs that need to be brought inside overnight |
|                  |                 |                 |                  | 5. Bring the Line Manager Cart inside the Poll                                                     |
|                  |                 |                 |                  | 6. Give Yellow Bag to Pl                                                                           |
|                  | -               |                 |                  | 7. Give Mail Ballot Signature Form envelope PI                                                     |
|                  |                 |                 | 1                | 8. Re-stock and organize Line Manager Cart for the next day                                        |
|                  |                 |                 | 1                | 9. Re-stock and organize Greeter table for the next day                                            |
|                  |                 |                 | 1                | 10. Charge walkie talkies overnight                                                                |
|                  |                 |                 | 1                | 11. SANITIZE Line Manager Cart and Greeter Station                                                 |
|                  |                 |                 | -                |                                                                                                    |

### Sign on Election Night:

| Poll Worker Printed Name | Poll Worker Signature | Date |
|--------------------------|-----------------------|------|
| Poll Worker Printed Name | Poll Worker Signature | Date |
| Poll Worker Printed Name | Poll Worker Signature | Date |
| Poll Worker Printed Name | Poll Worker Signature | Date |
| Poll Worker Printed Name | Poll Worker Signature | Date |

4, Line Manager and Greeter Station Checklist

Page 2 of 2

# CHECK-IN STATION DAILY CHECKLIST: SATURDAY 10/31/2020 THRU ELECTION DAY 11/3/2020

#### 5. CHECK-IN STATION Daily Checklist: Saturday 10/31/2020 thru Election Day 11/3/2020

#### Checkmark each task once completed

#### Open the Poll: Handbook pg. 18

| Sat.     | Sun.    | Mon.    | Tues.   | POLL LOCATION:                                                                |
|----------|---------|---------|---------|-------------------------------------------------------------------------------|
| 10/31/20 | 11/1/20 | 11/2/20 | 11/3/20 | 1. Ensure ePollbook power cables are safely and securely plugged in, any      |
| 1        |         |         |         | loose or long cables need to be taped down                                    |
|          |         |         |         | 2. Set up ePollbooks and ensure Heartbeat connection is made                  |
|          |         | 1       |         | 3. Place supplies on check-in and ballot table(s) as shown on Handbook pg. 14 |
|          |         |         | · :     | 4. SANITIZE ePollbooks, stylus pens and all other touched items as scheduled  |
|          |         | -       |         |                                                                               |

#### END OF OPENING CHECKLIST

#### Close the Poll: Handbook pg. 32

| Sat.<br>10/31/20 | Sun.<br>11/1/20 | Mon.<br>11/2/20 | Tues.<br>11/3/20 |                                                                                                    |
|------------------|-----------------|-----------------|------------------|----------------------------------------------------------------------------------------------------|
|                  |                 |                 |                  | 1. Provide PI an ePollbook to access the Total Check-Ins number for the Daily Ballot Log                                                                                                    |
|                  |                 |                 |                  | 2. Log out all of the ePollbooks for the day, DO NOT turn ePollbooks off.                                                                                                    |
|                  |                 | -               |                  | 3. Re-stock supplies at Check-In Stations and areas                                                                                                    |
|                  |                 |                 |                  | 4. Empty trash from Check-In Stations                                                                                                    |
|                  |                 |                 |                  | 5. SANITIZE all ePollbooks                                                                                                    |
|                  |                 |                 |                  | 6. Collect all Unused Ballot pads                                                                                                    |
|                  | 1               |                 |                  | 7. Organize Unused Ballot Pads by Sequence number and Language within Sequences                                                                                                    |
|                  |                 |                 |                  | 8. Consolidate Sequences together in an Unused Ballot Cartons                                                                                                    |
| 1                |                 |                 |                  | 9. Consolidate Ballot Pad Stubs in an Unused Ballot Cartons                                                                                                    |
| A                |                 |                 |                  | 10. Election Night Only: One team member gets a piece of scratch paper to record Ballot pad quantities                                                                                                    |
|                  |                 |                 |                  | 11. Election Night Only: Write the quantity remaining in each Ballot pad on a<br>scratch piece of paper. The quantity remaining in each pad can be found by<br>looking along the voter stub of the top Ballot in each pad |
|                  |                 |                 |                  | 12. Election Night Only: Give the total number of unused ballots to the Site Manager to write on the Ballot Statement                                                                                                    |
|                  |                 |                 | i = j            | 13. Election Night Only: Organize Ballot Pads within Sequence in Serial Number order using the SN number at the top of the pad                                                                                            |
|                  |                 |                 |                  | 14. Election Night Only: Record serial numbers by Sequence following the instructions on the top of the Unused Ballot Cartons as the Unused ballots pads are placed in cartons                                            |
|                  |                 |                 |                  | 15. Election Night Only: Gather all tan Facsimile ballots and yellow Booth<br>Ballots and place in an Unused Ballot Carton                                                                                                |
|                  |                 |                 |                  | 16. Retrieve as many Closing Blue Security Seals needed from the Official Ballot Pouch                                                                                                    |
|                  |                 |                 | 1                | 17. Seal all cartons and mark the UNUSED checkbox                                                                                                    |
|                  |                 | 12.11.11        | · · · · ·        | 18. All Poll Workers sign the seals                                                                                                    |
|                  |                 |                 | 124              | 19. Election Night Only: Complete the Carton #/of Total Cartons section on each Unused Ballot Carton                                                                                                    |

5. Check-In Station Daily Checklist

Page 1 of 2

| 10/31/20 | 11/1/20 | 11/2/20 | 11/3/20 | 20. Election Night Only: The sealed Unused Ballot Cartons containing the<br>Unused Ballots, Ballot Pad Stubs, Facsimile and Booth Ballots are returned to<br>DART |
|----------|---------|---------|---------|----------------------------------------------------------------------------------------------------|
|          |         |         |         | 21. SANITIZE Check-In Stations and areas                                                                                                    |

| Poll Worker Printed Name | Poll Worker Signature | Date |
|--------------------------|-----------------------|------|
| Poll Worker Printed Name | Poll Worker Signature | Date |
| Poll Worker Printed Name | Poll Worker Signature | Date |
| Poll Worker Printed Name | Poll Worker Signature | Date |
| Poll Worker Printed Name | Poll Worker Signature | Date |

5. Check-In Station Daily Checklist

Page 2 of 2

# VOTING STATION DAILY CHECKLIST: SATURDAY 10/31/2020 THRU ELECTION DAY 11/3/2020

#### 6. VOTING STATION Daily Checklist: Saturday 10/31/2020 thru Election Day 11/3/2020

#### Checkmark each task once completed

| Poll: Hand      | book pg. 1                    | 8 - 19                                                | Sale of the West                                                                                                    |  |
|-----------------|-------------------------------|-------------------------------------------------------|----------------------------------------------------------------------------------------------------|--|
| Sun.<br>11/1/20 | Mon.<br>11/2/20               | Tues.<br>11/3/20                                      | POLL LOCATION:                                                                                                    |  |
|                 |                               |                                                       | 1. Ensure any loose or long power cords are taped down and away from foot traffic                                          |  |
|                 | 12.100.01                     |                                                       | 2. Confirm all BMD and printer cable connections are securely plugged                                                      |  |
|                 |                               |                                                       | 3. Ensure printer paper trays are filled                                                                                   |  |
|                 |                               | 1                                                     | 4. Poll Workers attending the BMD Station take a BMD card from the 0<br>Ballot Pouch located in TAB 1 of the Blue Envelope |  |
|                 |                               |                                                       | 5. Follow the Open the Poll instructions on Handbook pg. 50                                                                |  |
|                 |                               |                                                       | 6. Retrieve BMD Daily Log from TAB 6 of the Blue Envelope                                                                  |  |
|                 |                               |                                                       | 7. Complete the BMD Daily Log for opening the poll                                                                         |  |
|                 | 1                             | 1                                                     | 8. Return the BMD Daily Log to TAB 6 of the Blue Envelope                                                                  |  |
|                 |                               |                                                       | 9. Ensure all cleaning supplies are available                                                                              |  |
|                 |                               |                                                       | 10. All Poll Workers attending the BMD Station have a directional flag                                                     |  |
|                 |                               |                                                       | 11. SANITIZE voting area and equipment as scheduled                                                                        |  |
|                 | Poll: Hand<br>Sun.<br>11/1/20 | Poll: Handbook pg. 1:<br>Sun. Mon.<br>11/1/20 11/2/20 | Poll: Handbook pg. 18 - 19 Sun. Mon. Tues. 11/1/20 11/2/20 11/3/20                                                         |  |

#### END OF OPENING CHECKLIST

| Close the        | Poll: Hand      | book pg. 3      | 3                |                                                                                                    |
|------------------|-----------------|-----------------|------------------|----------------------------------------------------------------------------------------------------|
| Sat.<br>10/31/20 | Sun.<br>11/1/20 | Mon.<br>11/2/20 | Tues.<br>11/3/20 | And the second difference of the second second second second second second second second second second second s |
|                  | 1.1.1           |                 |                  | 1. Retrieve the BMD Daily Log from the Blue Envelope TAB 6                                                      |
|                  |                 |                 |                  | 2. Record the number of total ballots cast by each BMD on the BMD Daily Log                                     |
|                  |                 |                 | 1                | 3. Return the BMD Daily Log to the Blue Envelope TAB 6                                                          |
|                  | _               |                 | -                | 4. Reset clock on BMDs due to daylight savings time change                                                      |
|                  |                 | _               |                  | <ul> <li>Site Manager will provide BMD Tech Card and instructions</li> </ul>                                    |
|                  |                 |                 | 1.00             | 5. Election Night Only: Give the completed BMD Daily Log to the Site<br>Manager                                 |
|                  |                 |                 |                  | 6. Election Night Only: Follow the Closing the BMD Post Election instructions<br>on Handbook pg. 56             |
|                  |                 |                 |                  | <ul> <li>Do not pack the BMDs on Election Night</li> </ul>                                                      |
|                  |                 |                 |                  | 7. Sanitize BMDs, clean all voting booths and areas                                                             |
|                  |                 |                 |                  | 8. Join Checkout Station when tasks are completed                                                               |

#### Sign on Election Night:

| Poll Worker Printed Name         | Poll Worker Signature | Date      |
|----------------------------------|-----------------------|-----------|
| Poll Worker Printed Name         | Poll Worker Signature | Date      |
| Poll Worker Printed Name         | Poll Worker Signature | Date      |
| Poll Worker Printed Name         | Poll Worker Signature | Date      |
| 6 Voting Station Daily Checklist |                       | Page 1 of |

# CHECKOUT STATION DAILY CHECKLIST: SATURDAY 10/31/2020 THRU ELECTION DAY 11/3/2020

#### 7. CHECKOUT STATION Daily Checklist: Saturday 10/31/2020 thru Election Day 11/3/2020

#### Checkmark each task once completed

| Sat.<br>10/31/20                                                                                                    | Sun.<br>11/1/20 | Mon.<br>11/2/20 | Tues.<br>11/3/20 | POLL LOCATION:                                                                  |
|----------------------------------------------------------------------------------------------------|-----------------|-----------------|------------------|---------------------------------------------------------------------------------|
| 1.48                                                                                                    |                 |                 |                  | 1. Make sure sanitizer dispenser is full                                        |
|                                                                                                    |                 |                 | ·                | 2. Set out used ballot marking pens tray                                        |
|                                                                                                    |                 |                 |                  | 3. Set out glue stick                                                           |
|                                                                                                    |                 |                 |                  | 4. Lay out loose I Voted Stickers                                               |
|                                                                                                    |                 |                 |                  | 5. Set out sanitization equipment and materials                                 |
| The second second secon | P               | 1               | -                | 6. Set out Ballot Box and Official Tamper Evident Seals for First Voter         |
|                                                                                                    | -               |                 |                  | 7. Set out and seal Ballot Box with two Tamper Evident Seals where<br>indicated |
| 1                                                                                                    | 1               |                 |                  | 8. SANITIZE ballot markers and all other touched items as scheduled             |

Close the Poll: Handbook pg. 33 - 37

| Sat.<br>10/31 | Sun. | Mon.<br>11/2 | 11/3 |                                                                                                    |
|---------------|------|--------------|------|----------------------------------------------------------------------------------------------------|
|               |      |              |      | <ol> <li>PI - Collect voted ballot packing items and take them to the Checkout Station:</li> <li>Official Ballot Pouch, Ballot Application Security Envelope, Chain of Custody form,<br/>Daily Ballot Log from the Blue Envelope</li> <li>White Voted Ballot Carton and empty Red Bag</li> <li>Mail Ballot Signature Form manila envelope from Line Manager</li> </ol> |
|               |      |              | _    | 2. PI- Receive Yellow Bag from Line Manager and lock with a Red Tab Lock from the<br>Official Ballot Pouch                                                                                                    |
|               |      |              |      | 3. PI – Write the Grand Total of both Regular and Provisional Check-Ins for the day from<br>the ePollbook on the Daily Ballot Log                                                                                                    |
|               |      |              |      | 4. PI - Collect all Ballot Applications and take to Checkout Station                                                                                                    |
|               |      |              |      | 5. Checkout TI - Remove the Spoiled ballots from the Surrendered and Spoiled ballot<br>containers, sort by Spoiled paper ballots and Spoiled BMD ballots                                                                                                    |
|               |      |              |      | 6. TI - Count Spoiled paper ballots and write the total on the Daily Ballot Log                                                                                                    |
|               |      |              |      | <ul> <li>7. TI - Count Spoiled BMD ballots and write the total on the Daily Ballot Log</li> <li>Do not count any BMD test print pages as Spoiled ballots</li> </ul>                                                                                                    |
|               |      |              |      | 8. TI - Place Spoiled ballots into the Surrendered and Spoiled Ballot container and seal with a Closing Blue Security Seal                                                                                                    |
|               |      |              |      | 9. TI - Check off the Unused, Surrendered box on the seal                                                                                                    |
|               |      |              |      | 10. TI - All poll workers assisting sign the Closing Blue Security Seal                                                                                                    |
|               |      |              |      | 11. TI - Place containers in a secure location overnight                                                                                                    |
|               |      |              | 1    | 12. Count all Ballot Applications and write the total on the Daily Ballot Log                                                                                                    |
|               |      |              |      | 13. Write the total Ballot Applications on the Ballot Application Envelope and complete<br>envelope with Poll Location and Date                                                                                                    |
|               | 1    |              |      | 14. Place all Ballot Applications into the envelope and seal the envelope                                                                                                    |
|               |      |              |      | 15. Put the Ballot Application Security envelope into the Red Bag                                                                                                    |
|               |      |              |      | 16. Seal the Mail Ballot Signature Form envelope and put it into the Red Bag                                                                                                    |
|               |      |              |      | 17. Break the seals on the Ballot Box, remove and sort paper ballots, BMD ballots, CVR envelopes, and Provisional envelopes                                                                                                    |
|               |      |              | 1    | 18. Count the paper ballots and write the total on the Daily Ballot Log                                                                                                    |
|               |      |              |      | 19. Place the voted paper ballots into the White Voted Ballot Carton                                                                                                    |

7. Checkout Station Daily Checklist

Page 1 of 2

| 5at.<br>10/31 | 5un.<br>11/1 | 11/2     | 11/3 |                                                                                                    |
|---------------|--------------|----------|------|----------------------------------------------------------------------------------------------------|
|               |              |          |      | 20. Count the voted BMD ballots and write the total on the Daily Ballot Log                                                                                                    |
|               |              |          |      | 21. Place voted BMD ballots into the White Voted Ballot Carton on top of the paper Ballots                                                                                                    |
|               |              |          |      | 22. Remove card from the window of the Red Bag and set next to the Daily Ballot Log                                                                                                    |
|               |              |          |      | 23. Count the green CVR envelopes                                                                                                    |
|               | -            |          |      | 24. Write the total number of green CVR envelopes on the Daily Voted Ballot Log and<br>on the Red Bag card                                                                                                    |
|               |              |          |      | 25. Place the green CVR envelopes in the Red Bag                                                                                                    |
|               |              |          | -    | 26. Count the peach Provisional envelopes                                                                                                    |
|               |              |          |      | 27, Write the total number of peach Provisional envelopes on the Daily Voted Ballot Lo<br>and on the Red Bag Card                                                                                                    |
|               |              |          |      | 28. Place the peach Provisional Envelopes in the Red Bag                                                                                                    |
|               |              |          |      | 29. Return Red Bag Card to plastic window on Red Bag and zip the bag closed                                                                                                    |
| -             | -            |          |      | 30. Lock the Red Bag with a Red Tab Lock from the Official Ballot Pouch                                                                                                    |
|               |              |          |      | 31. Complete the Carton #/of Total Cartons on all white Voted Ballot Cartons                                                                                                    |
| _             | ·            | _        |      | 32. Election Night Only: Give Daily Ballot Log to Site Manager                                                                                                    |
|               |              |          |      | 33. Election Night Only: Do not seal White Voted Ballot Carton(s) until Site Manager h<br>completed and returned the Ballot Statement:                                                                                                    |
|               |              |          |      | <ul> <li>All Poll Workers sign the Ballot Statement</li> <li>Place completed Ballot Statement on top of BMD Ballots in the first White Voted<br/>Ballot Carton</li> </ul>                                                                                                    |
|               |              |          |      | 34. Remove as many Closing Blue Security Seals from the Official Ballot Pouch as<br>needed to seal all White Voted Ballot Cartons                                                                                                    |
|               |              | _        |      | 35, Seal all white Voted Ballot Cartons and mark the VOTED BALLOTS box                                                                                                    |
|               |              | _        |      | 36. All poll workers sign the Closing Blue Security Seal                                                                                                    |
|               |              |          |      | <ul> <li>37. PI - Complete Super Poll Official Chain of Custody form</li> <li>Write Super Poll location number and date</li> <li>Complete Section 1</li> <li>PI and Site Manager sign</li> </ul>                                                                                                    |
|               |              |          |      | <ul> <li>38. Review next steps to complete closing procedures:</li> <li>Return the Daily Ballot Log to TAB 2 of the Blue Envelope (On Election Night it has been given to the Site Manager)</li> <li>Precinct Inspector and one additional poll worker take the voted items to DART: Red Bag with Ballot Application Security Envelope inside, white Voted Ballot Carto plus two, the Yellow Bag and Super Poll Official Chain of Custody form ready for the DART Representative to collect</li> <li>Keep Chain of Custody receipt, leave cell phone on!</li> </ul> |
| -             | -            |          |      | 39. Election Night Only: Pack sealed Unused Ballot Cartons containing Unused Ballots,                                                                                                    |
|               |              | -        |      | Stubs, Facsimile and Booth ballots into the trunk of the vehicle for DART Representativ                                                                                                    |
|               |              |          |      | 40. Poll Workers remaining at Poll SANITIZE the Checkout Station                                                                                                    |
| lign on       | Electio      | n Night: |      |                                                                                                    |
| oll Wo        | rker Prin    | ted Nam  | e    | Poll Worker Signature Date                                                                                                    |
|               | eleer Drin   | tod Nam  | 0    | Ball Wather Signature                                                                                                    |

Poll Worker Printed Name

Poll Worker Signature

7. Checkout Station Daily Checklist

Page 2 of 2

Date

# SITE MANAGER POLL SITE PACK OUT CHECKLIST

#### 8. SITE MANAGER Poll Site Pack Out Checklist

Checkmark each task once completed

Post-Election: Follow this Checklist

|   | PREPARE FOR POLL PACK OUT                                                                                                    |
|---|----------------------------------------------------------------------------------------------------|
| 3 | 1. Prepare for Poll Worker arrival                                                                                                    |
|   | Course Bull 11/ other Pierrie de also stational container le saile constitue le soile bullene station in                                                                    |
|   | Set up Poll worker Sign-in sheet with hand sanitizer bottle, sanitize hands before signing in     Take health coregoing items outside Poll and prepare PPE for distribution |
|   | Forsure all Poll Workers answer health screening questions and take their temperature                                                                                       |
|   | Ensare an roll workers answer nearly sereening questions and take their temperature.                                                                                        |
|   | 2. Outside of Poll                                                                                                    |
|   | Unlock Storage Container                                                                                                    |
|   | <ul> <li>Determine path for transport of supply carts from Poll room to Storage Container</li> </ul>                                                                        |
|   |                                                                                                    |
|   | 3. Welcome Poll Workers                                                                                                    |
|   | Make sure all Poll Workers have appropriate PPE                                                                                                    |
|   | <ul> <li>Make sure all Poll Workers have signed in</li> </ul>                                                                                                    |
|   | Give Poll Workers overview of Poll Location pack out                                                                                                    |
|   | <ul> <li>Assign Poll Workers to individual pack out teams</li> </ul>                                                                                                    |
|   | Provide each team with pack out direction                                                                                                    |
| 1 | 4. Assign Poll Worker pack out teams:                                                                                                    |
|   | Check-In stations and supplies – 3                                                                                                    |
|   | <ul> <li>BMDs and cardboard voting booths – 3</li> </ul>                                                                                                    |
|   | <ul> <li>Line Manager, Greeter and Check Out stations – 2</li> </ul>                                                                                                    |
|   | <ul> <li>Loading supply carts – 3</li> </ul>                                                                                                    |
|   | <ul> <li>Moving supply carts to Storage Container – 3</li> </ul>                                                                                                    |
|   | Blue Envelope, Cradlepoint and laptop – SM                                                                                                    |
|   | <ul> <li>Keep supply cart with Blue Envelope, Cradlepoint, laptop and ePollbook cases separate t</li> </ul>                                                                 |
|   | load into Storage Container last                                                                                                    |
| 1 | POLLING LOCATION PACK OUT                                                                                                    |
| 3 | 1. Pack Poll supplies:                                                                                                    |
|   | All ePollbooks, power cords and bricks are packed into their cases                                                                                                    |
|   | All erollbooks, power colds and blicks are packed into their cases                                                                                                    |
|   | Patriava all Polling Place vallow directional signs from where they were placed around Poll site                                                                            |
|   | Remove all posting frace years would be walks     Remove all postings from the walks                                                                                        |
|   | <ul> <li>Remove all postings from the walls</li> </ul>                                                                                                    |

|          | <ul> <li>Remove tape from floor and g</li> <li>SANITIZE all tables after they a</li> </ul>                                                                                                    | round at observer area, outside line, 100 h<br>are cleared                               | t. and 25 ft. markers                     |  |  |  |  |  |  |
|----------|----------------------------------------------------------------------------------------------------|------------------------------------------------------------------------------------------|-------------------------------------------|--|--|--|--|--|--|
|          | 2. Separate the supply cart with Cradlepoint, laptop, ePollbook cases and Blue Envelope to load into Storage<br>Container last                                                                                                    |                                                                                          |                                           |  |  |  |  |  |  |
| -        | 3. When all supply carts have been loaded safely with supplies move them to Storage Container                                                                                                    |                                                                                          |                                           |  |  |  |  |  |  |
|          | 4. When all supply carts have been loa<br>exterior of Poll facility to ensure all ite                                                                                                    | ded into Storage Container, Site Manager<br>ms have been packed and site is left in a cl | and PI tour interior and<br>ean condition |  |  |  |  |  |  |
|          | END LOCATION PACK OUT                                                                                                    |                                                                                          |                                           |  |  |  |  |  |  |
|          | 1. Thank staff for their work during the                                                                                                    | e Election                                                                               |                                           |  |  |  |  |  |  |
| -        | 2. Set out Poll Worker Sign-In sheet wi                                                                                                    | th hand sanitizer bottle, sanitize hands be                                              | fore signing in or out                    |  |  |  |  |  |  |
|          | 3. Staff signs out                                                                                                    |                                                                                          |                                           |  |  |  |  |  |  |
|          | 4. Place Sign-In sheet in TAB 2 of the Blue Envelope                                                                                                    |                                                                                          |                                           |  |  |  |  |  |  |
|          | 5, Complete and approve staff KRONOS                                                                                                    |                                                                                          |                                           |  |  |  |  |  |  |
|          | 5. Shut down and pack laptop                                                                                                    |                                                                                          |                                           |  |  |  |  |  |  |
|          | 6. Turn off and pack Cradlepoint                                                                                                    |                                                                                          |                                           |  |  |  |  |  |  |
| -        | 7. Before placing this checklist in TAB 6 of the Blue Envelope review the next steps:                                                                                                    |                                                                                          |                                           |  |  |  |  |  |  |
|          | Place cart with Blue Envelope, Cradlepoint, ePollbooks and laptop in Storage Container                                                                                                    |                                                                                          |                                           |  |  |  |  |  |  |
|          | Close and lock Poll Location according to facility specifics                                                                                                    |                                                                                          |                                           |  |  |  |  |  |  |
|          | Close and lock Storage Container                                                                                                    |                                                                                          |                                           |  |  |  |  |  |  |
|          | <ul> <li>Inform Site Contact that the Poll has packed out and Storage Container is loaded, thank Site Contact<br/>for their assistance</li> </ul>                                                                                                    |                                                                                          |                                           |  |  |  |  |  |  |
|          | Call Hotline to let them know to be them know to be the second second seco | that Poll pack out is complete: (858) 565-3                                              | 360                                       |  |  |  |  |  |  |
| 1        | 8. Great work on the 2020 Presidentia                                                                                                    | I General Election, thank you!                                                           |                                           |  |  |  |  |  |  |
| ace sigr | ed checklist in the Blue Envelope TAB 6                                                                                                    |                                                                                          |                                           |  |  |  |  |  |  |
| e Mana   | ger Printed Name                                                                                                    | Site Manager Signature                                                                   | Date                                      |  |  |  |  |  |  |
|          |                                                                                                    |                                                                                          |                                           |  |  |  |  |  |  |

8. Site Manager Poll Site Pack Out Checklist

A20

Page Z of 2

# APPENDIX: CRADLEPOINT INSTRUCTIONS

# **Cradlepoint Instructions**

Components: Cradlepoint, power adapter/cable

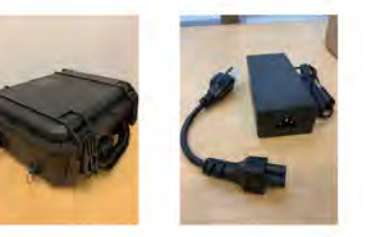

- 1. Open lid of Cradlepoint case (Fig. A)
- 2. Open all fan caps on either sides of the case before turning on the battery. Leave fan caps always open (Fig. B)
- 3. Plug Cradlepoint power cable into device. Then, plug other end into power source (Fig. C)
- 4. Turn on the battery by holding down the silver button (Fig. D)
- 5. Turn on AC switch (Fig. E). This switch should never be turned off.

#### The Cradlepoint is now ready

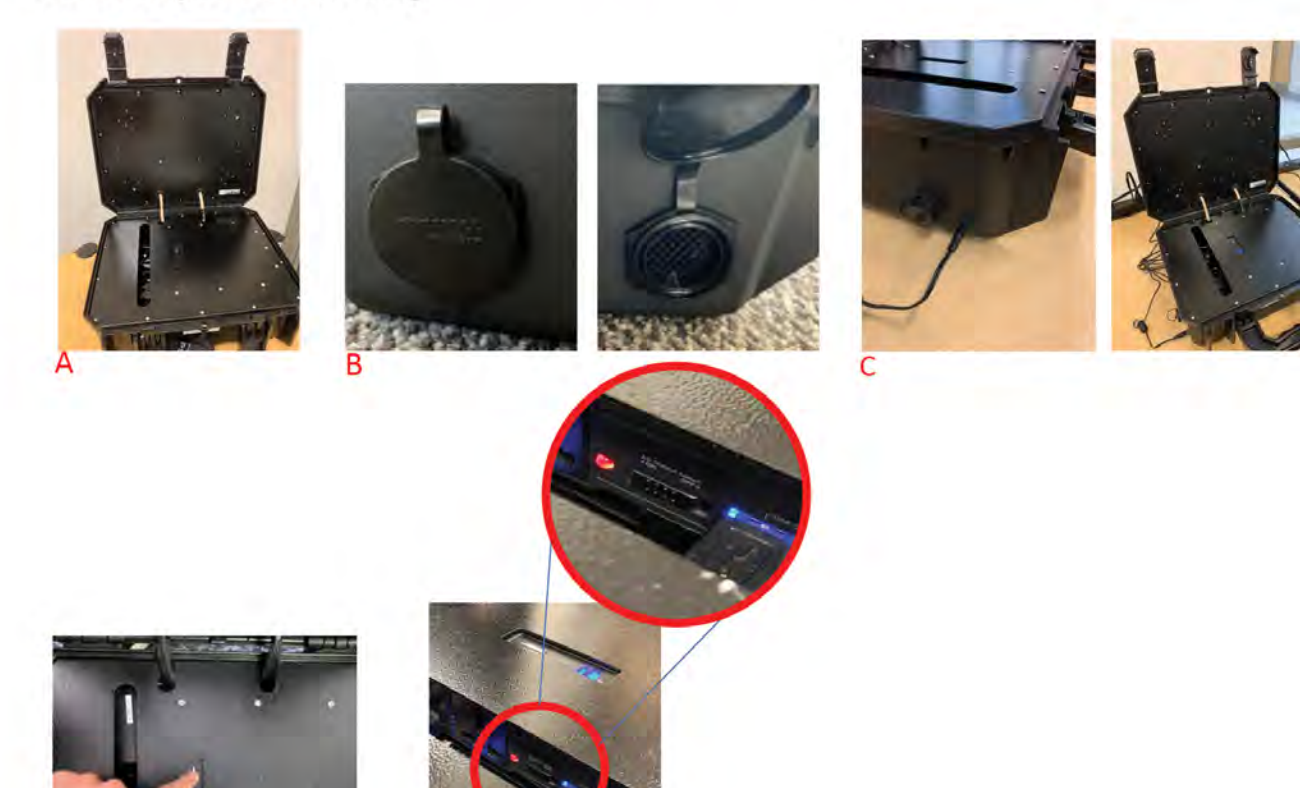

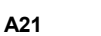

## Reminders

 On Oct.30<sup>th</sup> (Super Poll set up day), allow a minimum of five minutes for Cradlepoint to start-up each morning

Updated September 2020

# San Diego County California

# **Precinct Central**

# Electronic Poll Book Super Polls - Poll Worker Training Guide

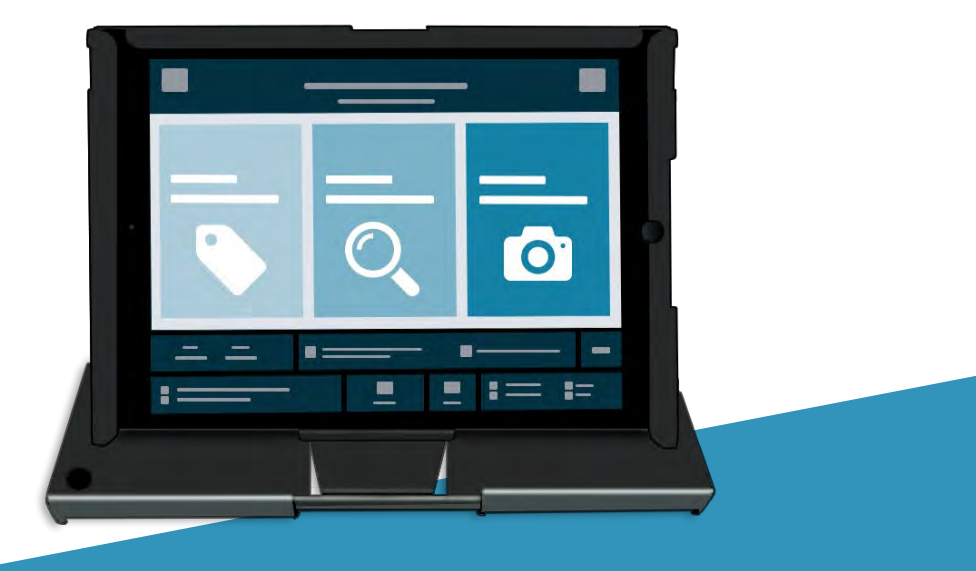

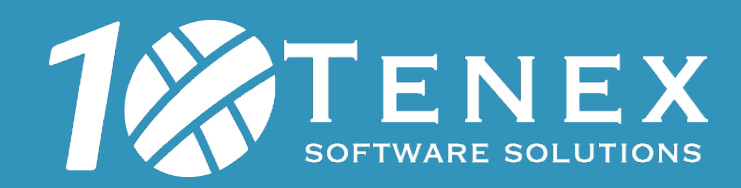

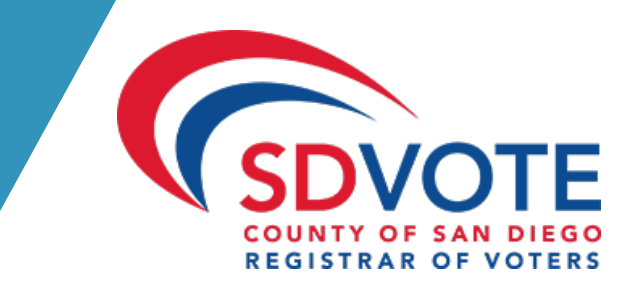

# **Table of Contents**

| ASSEMBLY                             |          |
|--------------------------------------|----------|
| OGGING INTO THE EPOLLBOOK            | ŀ        |
| HE HOME SCREEN                       | ,        |
| HE HOME SCREEN MENU                  | ;        |
| EARCHING FOR A VOTER                 | , , )    |
| /BM BALLOT ISSUED VOTER CHECK-IN     | )        |
| OTER NOT AT ASSIGNED LOCATION        | ļ        |
| CONDITIONAL VOTER REGISTRATION       | ,        |
| RESIDENTIAL ADDRESS CHANGE (SB207)19 | )        |
| JNCONFIRMED ADDRESS                  | <u>)</u> |
| IAVA ID REQUIRED: PHOTO ID PROVIDED  | ,        |
| NO HAVA ID PROVIDED                  | ,        |
| ALLOT ALREADY ISSUED BY EPB          | )        |
| /BM ALREADY RETURNED                 |          |
| PROVISIONAL VOTED                    | •        |
| DECERTIFIED                          | ,        |
| CHECK-IN TOTALS                      | į        |
| CHECK-IN LOGS                        | ,        |
| CLOSING THE ELECTION                 | ;        |

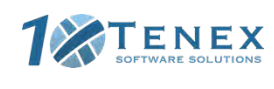

# Assembly

**1** The Touchpad carrying case should be set on the check-in table as pictured.

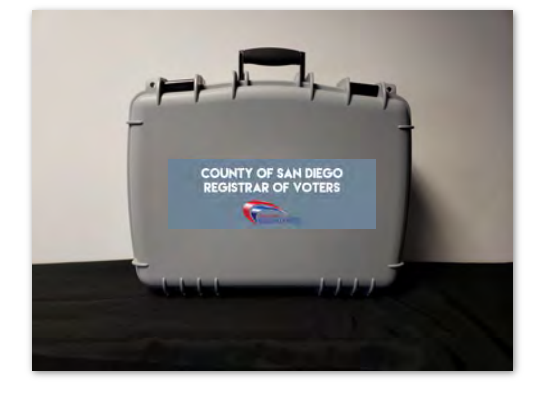

2 Open the case by unlatching the two locks at the top of the case.

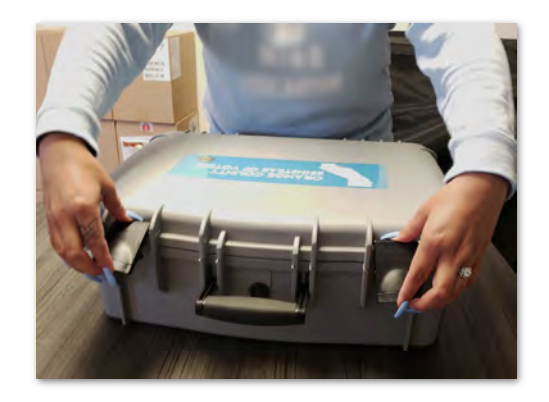

3

Once opened, you will see 3-4 Touchpads and charging cords. Remove the Touchpads, charging cords and styli from the case and set them on the table.

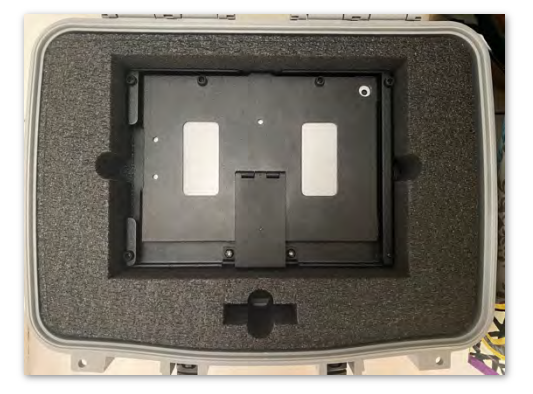

Power on the Cradlepoint. For more Cradlepoint instructions, see page A39 (Appendix) of the Poll Worker Handbook.

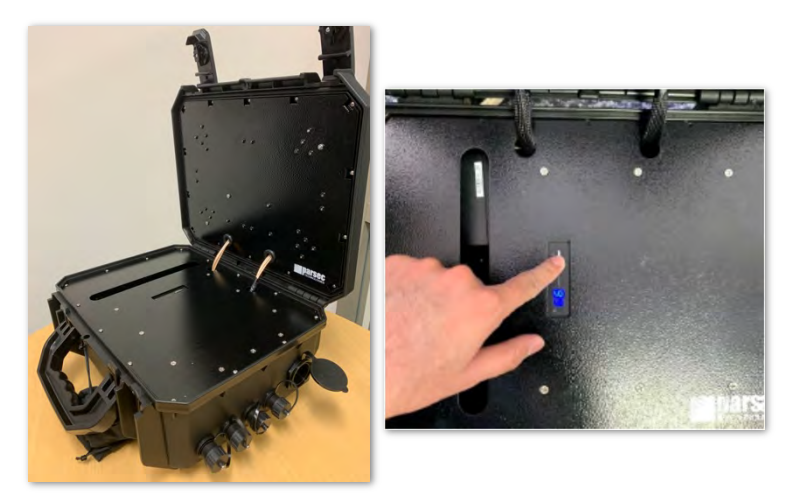

San Diego County, California – Precinct Central Training Guide: Super Poll Location

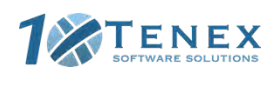

5

Open your Touchpad by inserting your finger under the tab opposite the hinge. Open the case as if opening a book, breaking the binding and flipping it open. Set the touchpad on the table.

Once the Touchpad has been properly set up, locate the power port on the right-hand side of the unit.

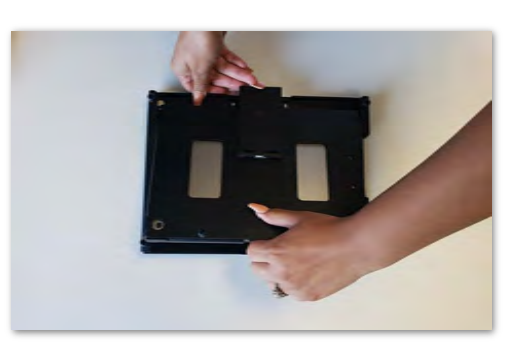

- 7
- Insert the compatible end of the white charging cord into the charging port on the Touchpad.

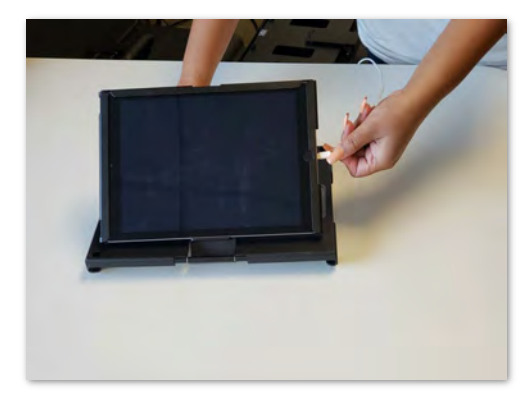

8

6

Plug the other end of the charging cord into the USB charging brick.

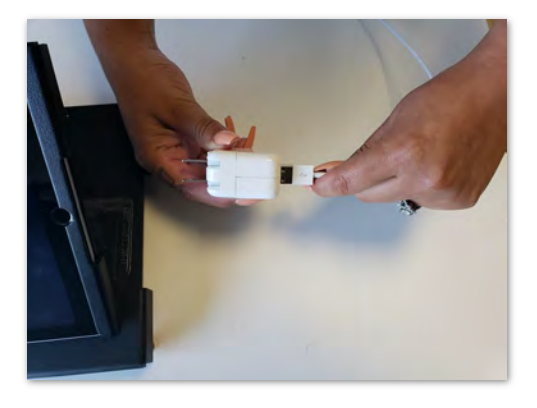

- 9
- Plug the brick into the power outlet. The Touchpad will turn on automatically.

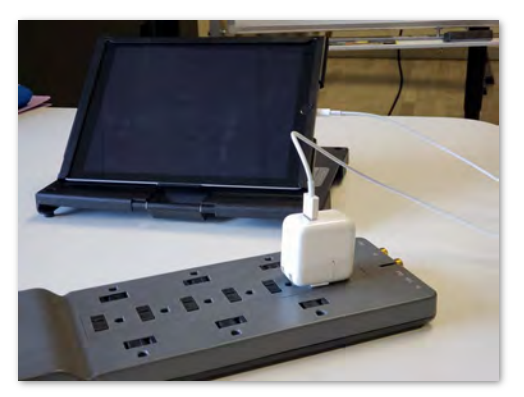

- 10
- Your hardware is now set up and you are ready to log in to the Touchpad.

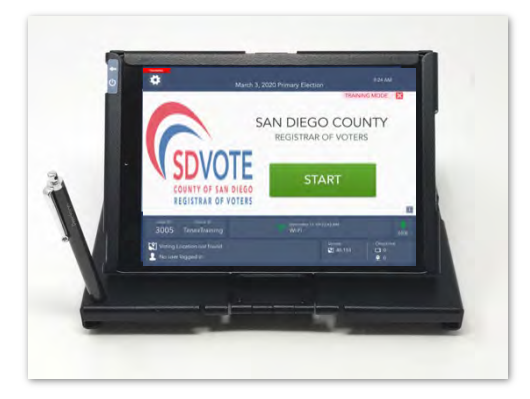

San Diego County, California – Precinct Central Training Guide: Super Poll Location

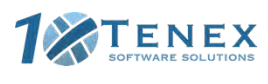

# Logging into the ePollbook

1

The EPB application will automatically launch. Touch the green **START** button to begin logging in.

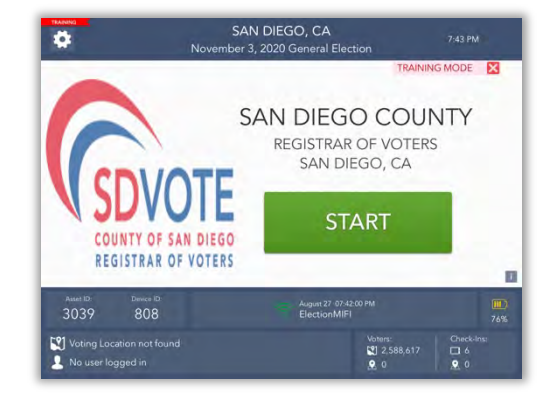

2 Enter your full first and last name using the pop-up keyboard and touch **CONTINUE**.

|          |    |     |      |        | Lo     | gin     |     |         |   | 8 | CANCEL |
|----------|----|-----|------|--------|--------|---------|-----|---------|---|---|--------|
|          |    |     |      |        | •      | 3       |     |         |   |   |        |
|          | 1  | JOE | Ente | r your | name a | TRAI    | NER | ntinue. |   |   |        |
|          |    | 1.2 |      |        | ⊘ co   | ONTINUE |     | 1 BI    |   |   | (X)    |
| Q        | vv | S   | D    | Ē      | G      | н       | J   | к       | L | P | Next   |
| •        | z  | x   | c    | v      | в      |         |     | м       | 1 | ? |        |
| COLUMN 1 |    |     |      |        |        |         |     |         | 1 |   |        |

3 Enter the password given then touch UNLOCK DEVICE.

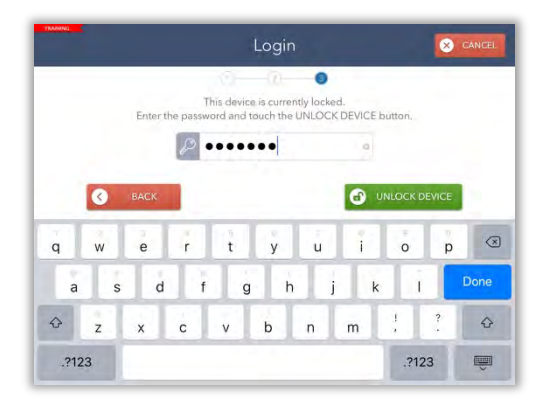

4

After the Touchpad has been unlocked, you will be redirected to the **Launchpad** screen and ready to begin checking in voters.

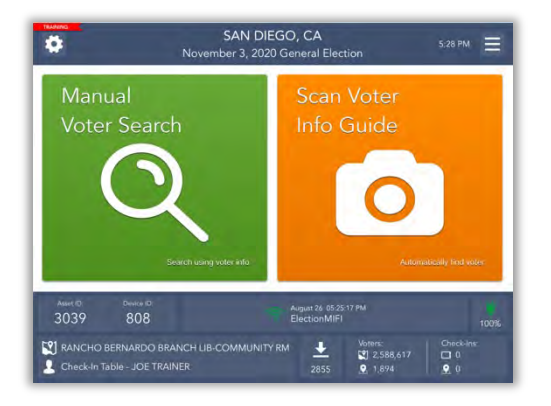

San Diego County, California – Precinct Central Training Guide: Super Poll Location

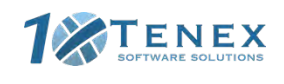

# **Home Screen**

| This       | is your Home Screen. After every cheo                                                                        | ck-in, you should arrive back at this screen.                                                                                  |  |  |  |  |  |  |
|------------|----------------------------------------------------------------------------------------------------|----------------------------------------------------------------------------------------------------|--|--|--|--|--|--|
|            | TRAINING SAN DIE<br>SAN DIE<br>November 3, 2020                                                              | GO, CA 5:28 PM = 3                                                                                                    |  |  |  |  |  |  |
|            | Manual<br>Voter Search                                                                                       | Scan Voter<br>Info Guide                                                                                                    |  |  |  |  |  |  |
|            | Asset ID: Device ID:<br>3039 808 5<br>RANCHO BERNARDO BRANCH LIB-COMMUNITY<br>Check-In Table - JOE TRAINER 4 | August 26 05:25:17 PM       100%         ElectionMIFI       100%         RM       ↓         2855       ↓         1,894       ▲ |  |  |  |  |  |  |
| At the top | of the screen you will see                                                                                   | At the bottom of the screen you will see                                                                                       |  |  |  |  |  |  |
| 1 Trou     | bleshooting Menu                                                                                             | 4 Location you are logged into, your job title, and your name                                                                  |  |  |  |  |  |  |
| 2 Elect    | ion Name                                                                                                    | 5 Heartbeat Information - Connectivity and sideways status                                                                     |  |  |  |  |  |  |
| 3 Laun     | chpad Menu                                                                                                   | 6 Battery status                                                                                                    |  |  |  |  |  |  |
|            | Green and Orange Buttons                                                                                     |                                                                                                    |  |  |  |  |  |  |
| To manu    | ally search for a voter, touch the green <b>Manual</b><br><b>Voter Search</b> button.                        | To scan a voter information guide touch the orange <b>Scan</b><br><b>Voter Info Guide</b> button.                              |  |  |  |  |  |  |

San Diego County, California – Precinct Central Training Guide: Super Poll Location

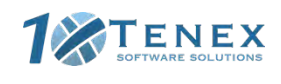

# **Home Screen Menu**

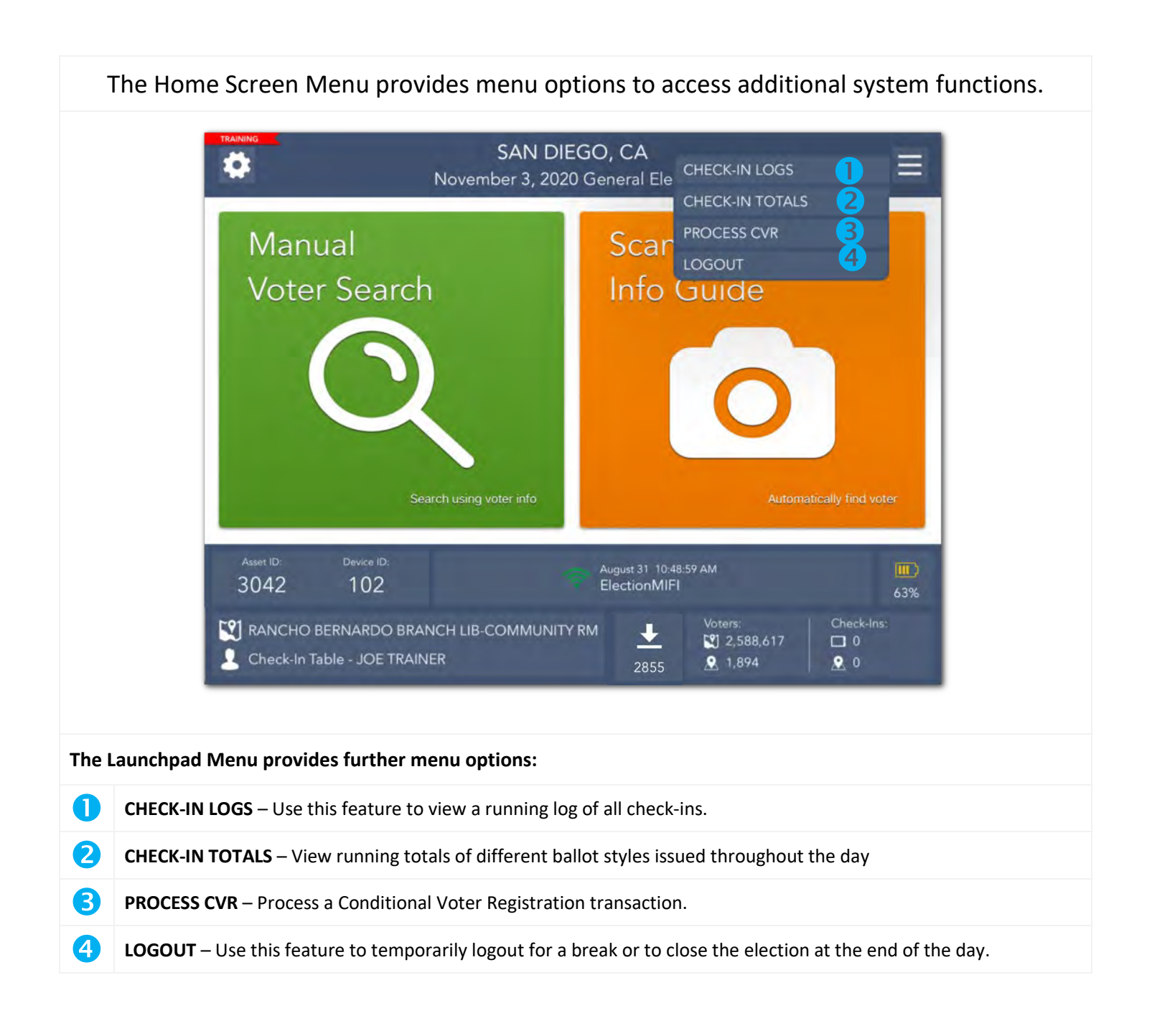

San Diego County, California – Precinct Central Training Guide: Super Poll Location

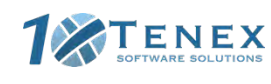
# **Searching for a Voter**

#### Manual Voter Search

To search for a voter using a valid ID type, using a Ballot Application, touch the green **MANUAL VOTER SEARCH** button on the Launchpad screen.

Using information provided by the voter, use one of the five available search options to search for the voter's record. Enter the voter's information into the search fields chosen by using the on-screen keyboard and touch the green **SEARCH** button to continue.

| Manu              | ual                              |               | Scan Vote                         | r                        |
|-------------------|----------------------------------|---------------|-----------------------------------|--------------------------|
| Voter             | Search                           |               | nfo Guide                         | 9                        |
| 1                 |                                  |               |                                   |                          |
|                   | Search usit                      | ng voter info |                                   | Automatically find voter |
| Asset ID:<br>3039 | Search usit<br>Device ID:<br>808 | ng voter info | gust 26 05:25:17 PM<br>ectionMIFI | Automatically find voter |

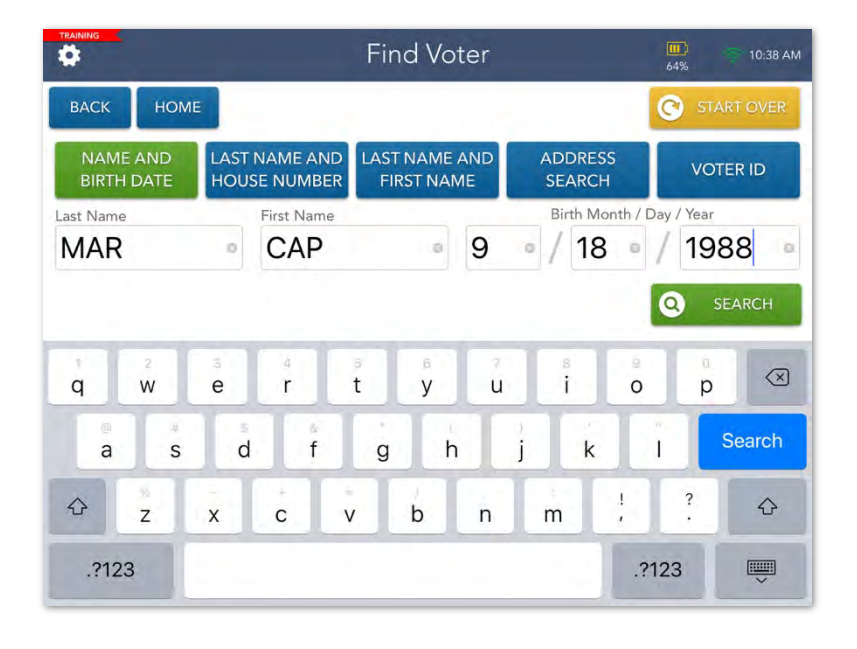

San Diego County, California – Precinct Central Training Guide: Super Poll Location

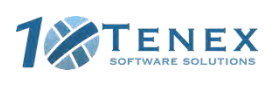

|                        |                      |              | Search Result                       | S                          | 🐡 1:30 PM |
|------------------------|----------------------|--------------|-------------------------------------|----------------------------|-----------|
| BACK                   | HOME                 | Show voters: | In this Location 26                 | Not in this Location 17835 |           |
| 26 voters i            | n this voting        | location     |                                     | Page 1 of 5                | NEXT PAGE |
|                        | Conception           | -            | TO LODGE                            | 1000                       |           |
| ineer's                | -                    |              | the balance and                     |                            | -         |
| (alter a               | -                    |              | 100 900 AV                          | 10.00                      |           |
|                        | -                    |              | 100 PML 7                           |                            |           |
| CAPTAIN<br>Birth Date: | MARVEL<br>09/18/1988 |              | 23531 OLD RANCH RD<br>ALPINE, 91901 | 10799698                   | 885       |
| (Media Area)           |                      |              | BALINE BALLER                       | 1.000                      |           |
| PROCES<br>CVR V        | S NEW                | TOU(         | CH a voter in the                   | e list above. 🧹            | CONTINUE  |

 Voter Identification
 Image: Constraint of the state of the state of the stat

If only one voter matches the search criteria, the Voter Identification screen will appear automatically. Continue checking in your voter.

If more than one voter matches the search criteria, your screen will look like the one on the left with a list of all possible matches. Touch the correct voter from the list and then touch the green **CONTINUE** button.

If voter is still not found, check the "Not in this Location" tab.

After you select a voter, you will be redirected to the **Voter Identification** screen. The voter's information will be displayed. Touch **CONTINUE** to navigate to the **Voter Eligibility** screen.

San Diego County, California – Precinct Central Training Guide: Super Poll Location

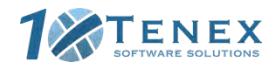

#### Scan Voter Info Guide

To search for a voter using their Sample Ballot, touch the orange SCAN VOTER INFO GUIDE button on the Launchpad screen.

Place the Sample Ballot in front of the camera lens on the back of the Touchpad so that it can be seen in the green box on the screen. The Touchpad will begin scanning automatically.

Alternatively, if the voter would like to be checked in using their driver's license, you can do so by selecting the **SCAN DRIVER LICENSE** button at the bottomleft corner of the screen and following the same procedures. Do not request a driver's license from the voter.

After you've scanned the voter's ID, you will be redirected to the **Voter Identification** screen. The voter's information will be displayed. Touch **CONTINUE** to navigate to the **Voter Eligibility** screen.

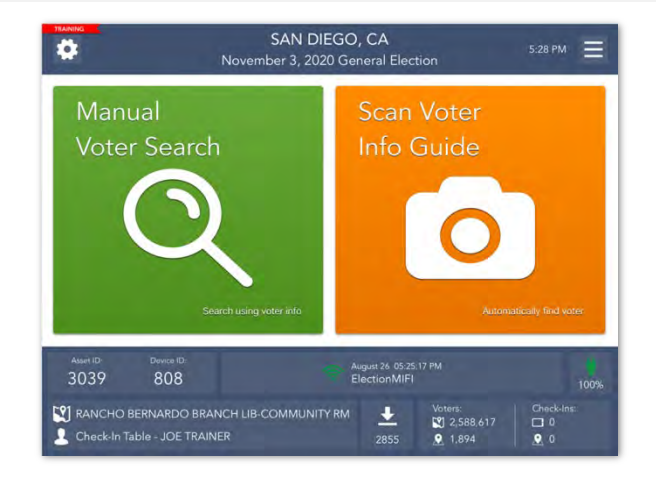

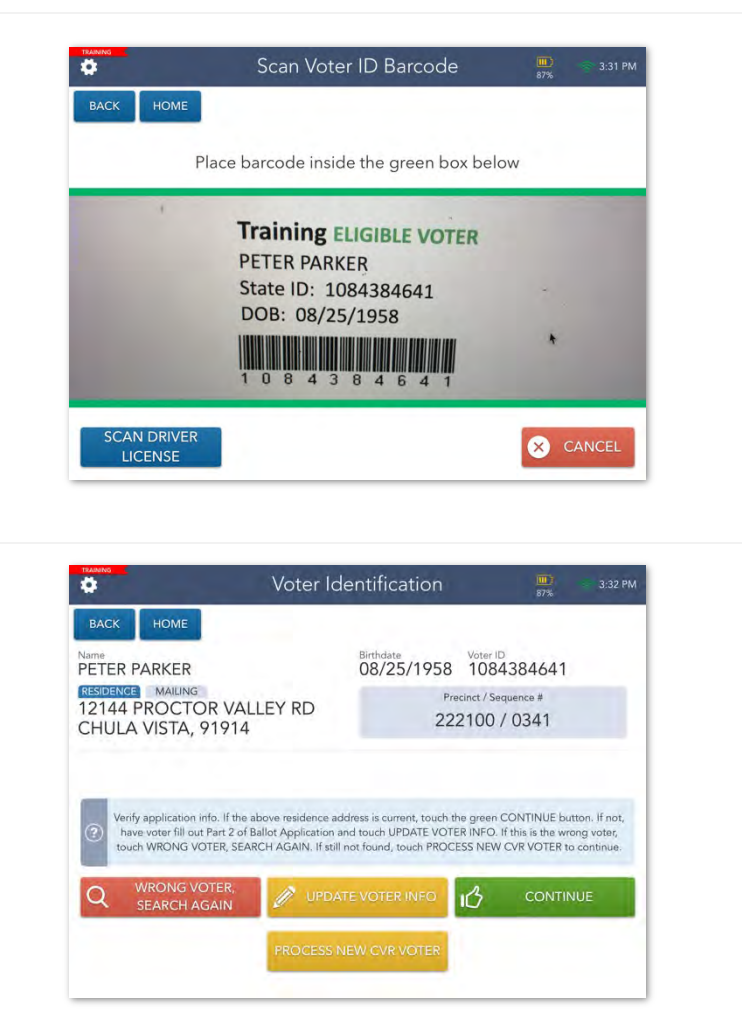

San Diego County, California – Precinct Central Training Guide: Super Poll Location

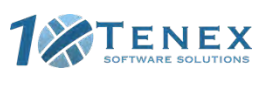

# **VBM Ballot Issued Voter Check-In**

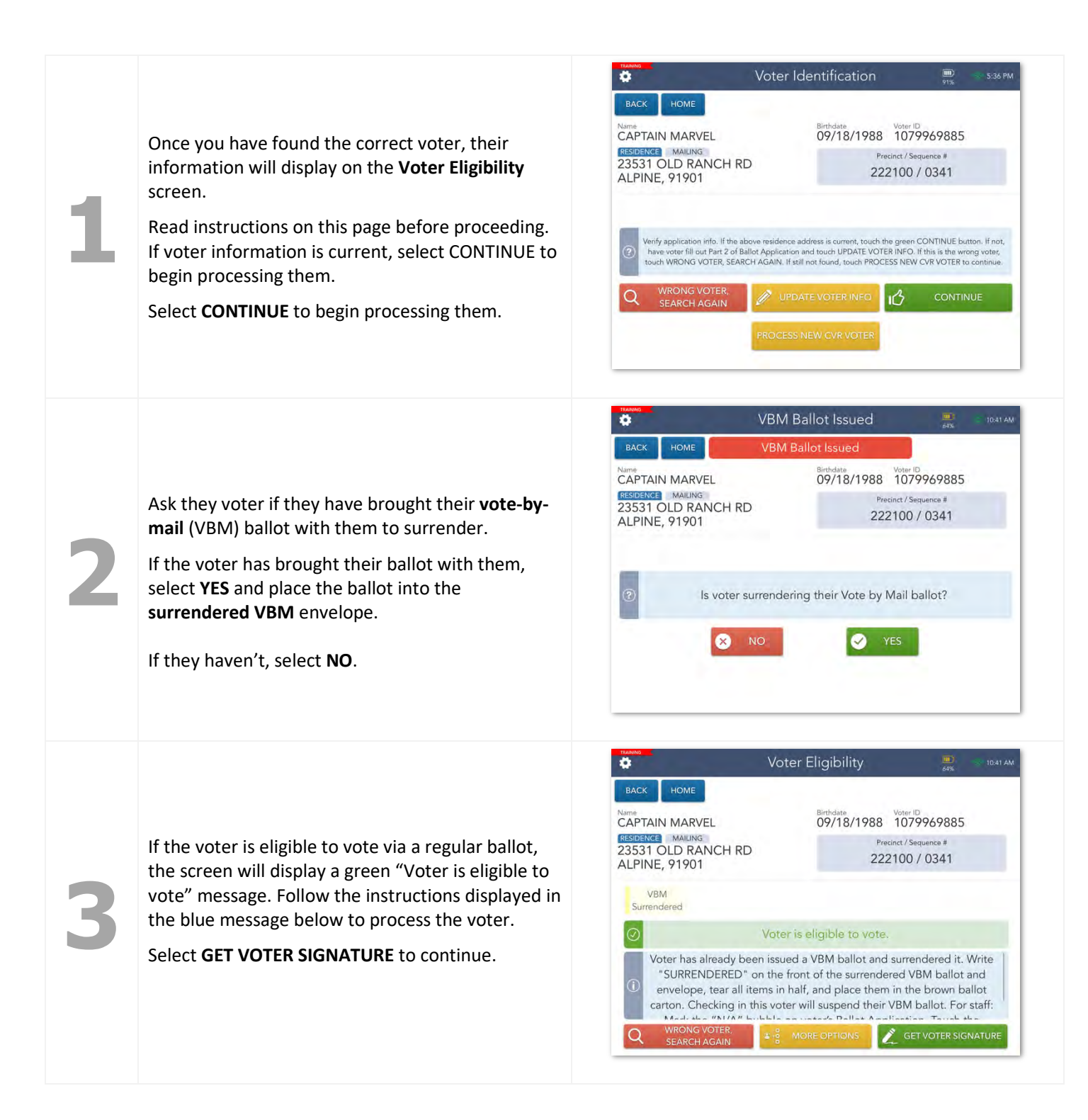

San Diego County, California – Precinct Central Training Guide: Super Poll Location

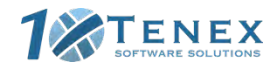

The Voter Signature screen will appear. Tilt the Touchpad screen toward the voter and have them sign with the provided stylus. Once they have signed, they will need to select the **DONE** button.

Flip the screen back toward you and confirm that voter's signature has been captured. Select the **ISSUE BALLOT** button to continue.

The Touchpad does not automatically select a ballot type, so you will need to do so manually.

Under the Select Ballot Type field, select Paper if voter's paper ballot sequence number if available. Select BMD if voter's paper ballot sequence is NOT available or voter asks to use the BMD.

San Diego County, California – Precinct Central Training Guide: Super Poll Location

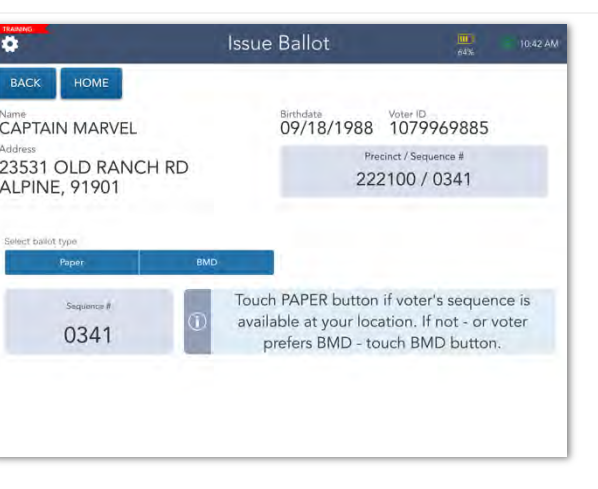

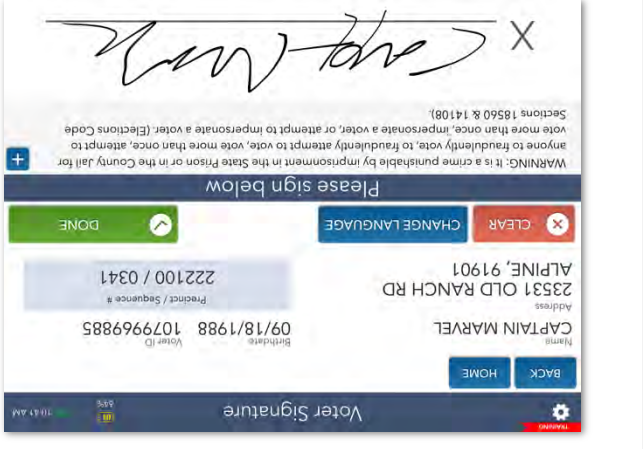

Voter Signature

CAPTAIN MARVEL

23531 OLD RANCH RD

09/18/1988 1079969885

inct / Seq

222100 / 0341

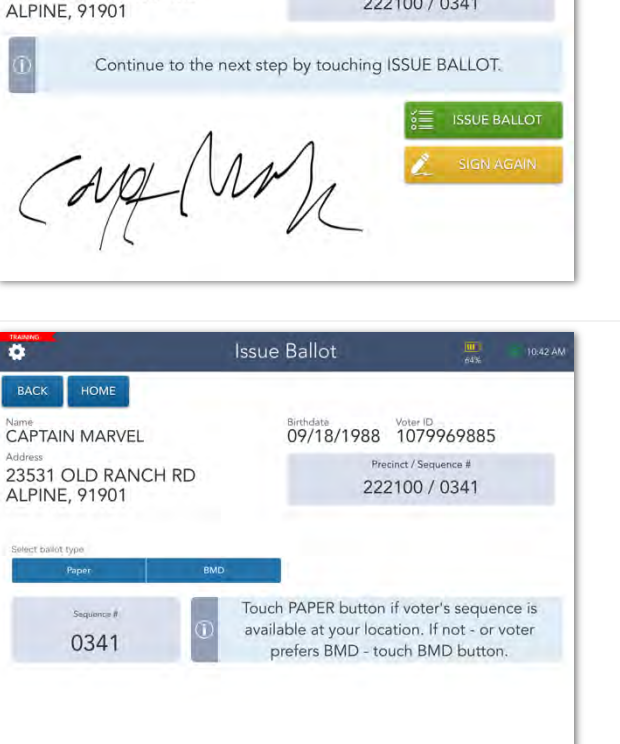

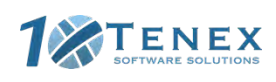

|   |                                                                                                    |                                                                                                    | Issue Ballot                                                                                                    | 64% >>> 10:42 AM                                                                                                    |
|---|----------------------------------------------------------------------------------------------------|----------------------------------------------------------------------------------------------------|----------------------------------------------------------------------------------------------------|----------------------------------------------------------------------------------------------------|
| 7 | The ballot type button will turn green once it has<br>been selected.<br>Review the procedures for the selected ballot type<br>in the blue box then select <b>COMPLETE CHECK-IN</b> .                     | BACK HOME<br>Name<br>CAPTAIN MARVEL<br>Address<br>23531 OLD RANCH RD<br>ALPINE, 91901<br>Sequence #<br>0341 | Birthdate<br>09/18/1988<br>Precia<br>222<br>Obtain voter's paper<br>sequence number, \<br>COMPLETE CHECK                                          | Voter ID<br>1079969885<br>net / Sequence #<br>100 / 0341<br>ballot with matching<br>When done, touch<br>K-IN to continue. |
| 8 | Congratulations! The voter has been successfully<br>checked in. Verify any additional instructions in the<br>blue box then select the <b>PROCESS NEXT VOTER</b><br>button and move on to the next voter. | Name<br>CAPTAIN MARVEL<br>Voter<br>Hand voter: paper ballo<br>sleeve. Direct                                | essing Complete<br>1079969885<br>successfully checked<br>Great Job!<br>At, voter stub, ballot m<br>tt voter to the voting :<br>PROCESS NEXT VOTER | book of the secrecy station.                                                                                              |

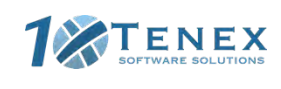

# **Voter Not at the Assigned Location**

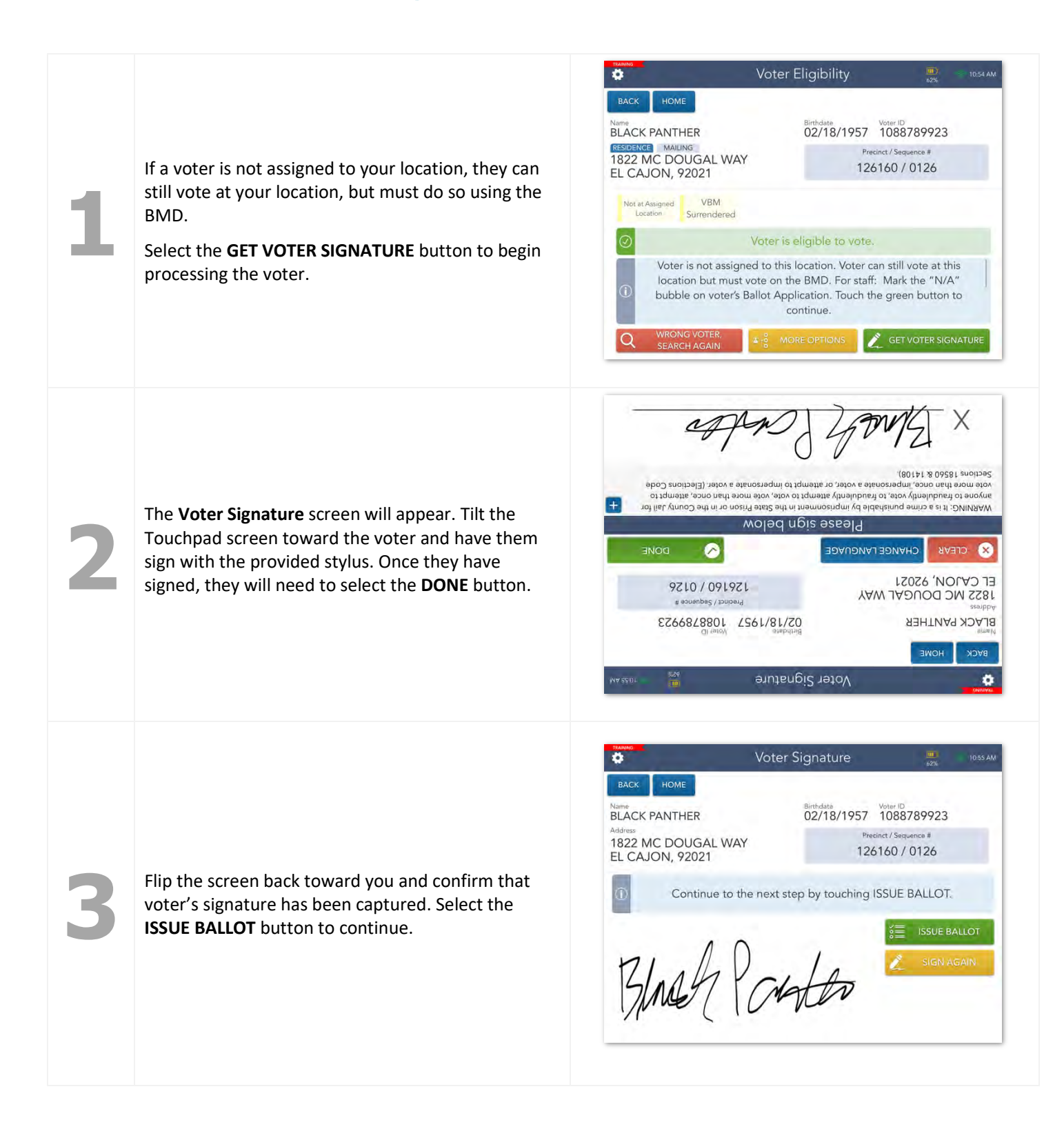

San Diego County, California – Precinct Central Training Guide: Super Poll Location

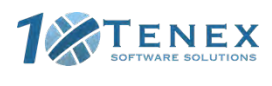

Copyright © 2020 by Tenex Software Solutions, Inc. - No reproduction or distribution without written consent.

13

| 4 | Remember, voters not assigned to your location<br><u>must</u> vote electronically on the BMD.<br>The Touchpad does not automatically select a<br>ballot type for these voters, so you will need to do<br>so manually.<br>Select <b>BMD</b> under the <b>Select ballot type</b> field. | Issue Ballot       Issue Dallot       Issue Dallot       Issue Dallot         BACK       HOME       Dallot       Dallot       Dallot         BLACK PANTHER       BLACK PANTHER       Dallot       Dallot       Dallot       Dallot         Adrass       B22 MC DOUGAL WAY       Dallot       Dallot       Dallot       Dallot       Dallot         Beter ballot type       Dallot       Dallot       Dallot       Dallot       Dallot       Dallot         Segment #       Dallot       Dallot       Dallot       Dallot       Dallot       Dallot         Segment #       Dallot       Dallot       Dallot       Dallot       Dallot       Dallot         Segment #       Dallot       Dallot       Dallot       Dallot       Dallot       Dallot         Segment #       Dallot       Dallot       Dallot       Dallot       Dallot       Dallot       Dallot       Dallot         Segment #       Dallot       Dallot       Dallot       Dallot       Dallot       Dallot       Dallot       Dallot       Dallot       Dallot       Dallot       Dallot       Dallot       Dallot       Dallot       Dallot       Dallot       Dallot       Dallot       Dallot       Dallot |
|---|----------------------------------------------------------------------------------------------------|----------------------------------------------------------------------------------------------------|
| 5 | The BMD ballot type button will turn <b>green</b> once it<br>has been selected.<br>Write the voter's <b>Sequence #</b> on a BMD ticket then<br>select <b>COMPLETE CHECK-IN.</b>                                                                                                    | BACK HOME   Name BACK PANTHER   Adress B2Z MC DOUGAL WAY   EL CAJON, 92021 D2/18/1957   Wreinct / Sequence # 126160 / 0126 Sequence # 0126 Write voter's sequence number on a BMD ticket. When done, touch COMPLETE CHECK- IN to continue. EXPLICE CHECK-IN                                                                                                    |
| 6 | Congratulations! The voter has been successfully<br>checked in. Verify any additional instructions in the<br>blue box then select the <b>PROCESS NEXT VOTER</b><br>button and move on to the next voter.                                                                              | Name       Yure 10       Sequence #         BLACK PANTHER       1088789923       0038         Order successfully checked in       Great Job!         Hand voter: BMD ticket and a secrecy sleeve.       For CVR and Provisional voters only- Hand voter: BMD ticket and their envelope.         Direct voter to the voting station.       Direct voter to the voting station.                                                                                                    |

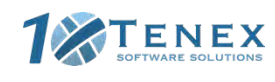

# **Conditional Voter Registration**

| 1 | SAN DIEGO, CA<br>November 3, 2020 General Le<br>Manual<br>Voter Search<br>Voter Search | MARE AND       LAST NAME AND       ADDRESS       VOTER ID         MARE AND       LAST NAME AND       ADDRESS       VOTER ID         No voter found. Search again. If still not found, hand voter the green       CVR envelope and ensure voter completes the voter side of the envelope. When complete, touch PROCESS NEW CVR VOTER to continue.       PROCESS NEW         PROCESS NEW       SEARCH AGAIN USING LAST         NAME AND HOUSE NUMBER       SEARCH AGAIN USING LAST                        |
|---|----------------------------------------------------------------------------------------------------|----------------------------------------------------------------------------------------------------|
|   | If a voter cannot be found in the ePollbook, you will<br>(CVR) can be initiated by selecting the <b>PROCESS CVR</b><br><b>NEW CVR VOTER</b> button on the <b>Find Voter</b> screen.                                                                                                    | process them as a CVR. A Conditional Voter Registration<br>link on the Launchpad menu or by pressing the PROCESS                                                                                                    |
| 2 | Enter the voter's <b>name</b> and <b>date of birth</b> in the provided fields then select <b>CONTINUE</b> .                                                                                                    | Name       Voter Update       2.24 PM         BACK       HOME       Conditional Voter Reg.         Bit Name       Cast Name       Suffix         BOOSTER       Mode Name       GOLD       Continue         State       Opposite       GOLD       Continue         State       Description       Continue       Continue         State       Description       Continue       Continue                                                                                                    |
| 3 | Enter the voter's <b>house number</b> and <b>street name</b><br>in the provided fields, then press the <b>SEARCH</b><br>button.<br>Select the voter's address then press <b>CONTINUE</b> .                                                                                                    | Mome       Conditional Voter Reg.       Indext         BACK       HOME       Conditional Voter Reg.       Conditional Voter Reg.         Inter information below to locate correct address.       House Number       Street Name         1707       GRAND       Street         4 Addresses Found       Street Samber       456910 0         GRAND AVE       ESCONDIDO, 92027       456910 0         GRAND AVE       DEL MAR, 92014       418200 0         GRAND AVE       DEL MAR, 92014       406610 0 |

San Diego County, California – Precinct Central Training Guide: Super Poll Location

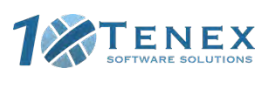

|                                                                                                    | <b>Q</b>        | Voter Update               | 61% 11.05 AM                |
|----------------------------------------------------------------------------------------------------|-----------------|----------------------------|-----------------------------|
|                                                                                                    | BACK HOME       | Conditional Voter Reg.     |                             |
|                                                                                                    | 1               | 707 GRAND AVE SAN DIEGO,   | ,92109                      |
|                                                                                                    | Is there        | e an apartment number? 🛛 😣 | NO YES                      |
| he voter's address includes an apartment<br>mber, select <b>YES</b> to add this information.<br>herwise, select <b>NO</b> to continue. |                 |                            |                             |
|                                                                                                    | tiana<br>Q      | Voter Update               | 11.06 AM                    |
|                                                                                                    | BACK HOME       | Conditional Voter Reg.     | CLEAR                       |
|                                                                                                    | Mailing Address | Address Line 2             | Edit/Change Mailing Address |

If the voter has a separate mailing address, select the Edit/Change Mailing Address checkbox and enter this information. If not, you may skip this step.

Select **CONTINUE** to move onto the next step.

The screen will flip, allowing the voter to verify that their information is correct. Tilt the screen toward them.

If the information is correct, have the voter select CONTINUE.

If it is incorrect, have voter select **NOT CORRECT**. This will allow you to make changes as needed.

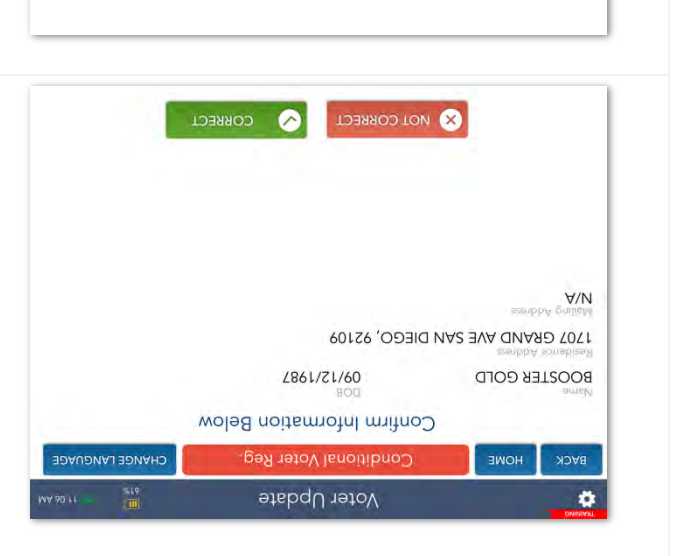

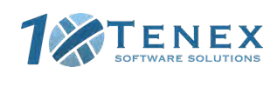

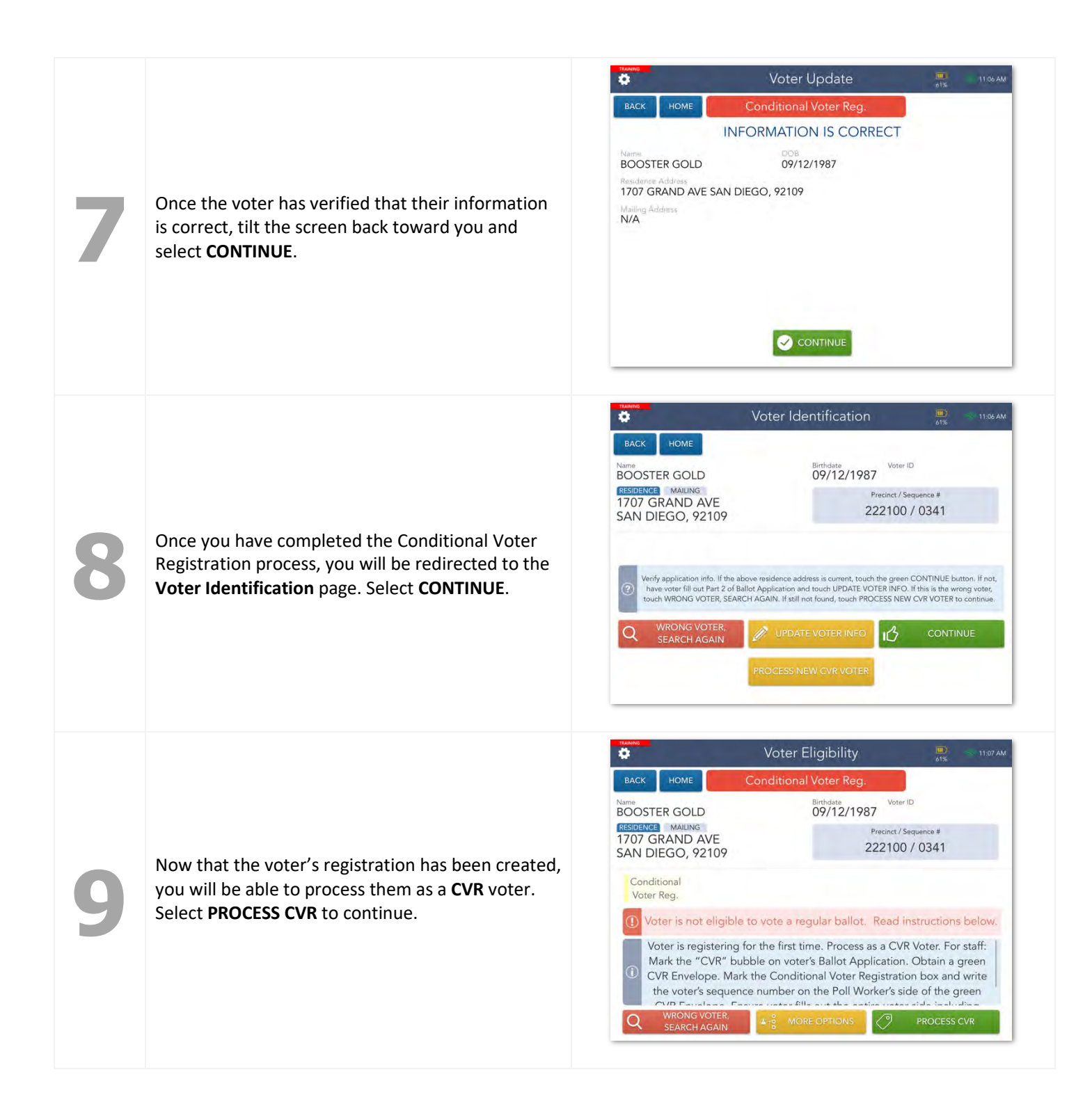

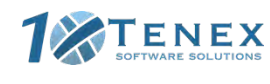

| 10 | The <b>Voter Signature</b> screen will appear. Tilt the<br>Touchpad screen toward the voter and have<br>them sign with the provided stylus. Once they<br>have signed, they will need to select the <b>DONE</b><br>button. | Model Signature     Model Signature       Aux     Model Signature       Aux     Model Signature       Model Record     Model Signature       Model Record </th |
|----|----------------------------------------------------------------------------------------------------|----------------------------------------------------------------------------------------------------|
| 11 | Flip the screen back toward you and confirm that<br>voter's signature has been captured. Select the<br><b>ISSUE BALLOT</b> button to continue.                                                                            | Voter Signature       Voter         More       Conditional Voter Reg.         Now       Definitional Voter Reg.         Now       Definitional Voter Reg.         Now       Definitional Voter Reg.         Now       Definitional Voter Reg.         Now       Definitional Voter Reg.         Now       Definitional Voter Reg.         Now       Definitional Voter Reg.         Variable       Definitional Voter Reg.         Variable  |
| 12 | The voter's <b>Sequence #</b> will appear on the screen.<br>Write this number on a <b>BMD ticket</b> then touch<br><b>COMPLETE CHECK-IN</b> .                                                                             | Issue Ballot       Instant         RACK       HOME       Conditional Voter Reg.         Name<br>BOOSTER GOLD       Berlindere<br>09/12/1987       VertiD         Address       Director / Sequence #<br>222100 / 0341         San DIEGO, 92109       Write voter's sequence number on a BMD<br>(0341)       Model (1000)         Write voter's sequence number on a BMD<br>(1) to continue.       Model (1000)       Model (1000)         Other CHECKIN       It to continue.       It to continue.                                                                                                    |
| 13 | Congratulations! The voter has been successfully<br>checked in. Verify any additional instructions in<br>the blue box then select the <b>PROCESS NEXT</b><br><b>VOTER</b> button and move on to the next voter.           | Processing Complete       Indext         Conditional Voter Reg.       Sequence V         BOOSTER GOLD       03041_0828110812 0341         Image: Sequence V       Voter successfully checked in         Great Job!       Hand voter: BMD ticket and a secrecy sleeve.         For CVR and Provisional voters only- Hand voter: BMD ticket and their envelope.       Direct voter to the voting station.                                                                                                    |

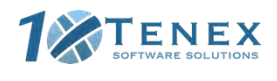

# **Residential Address Change (SB207)**

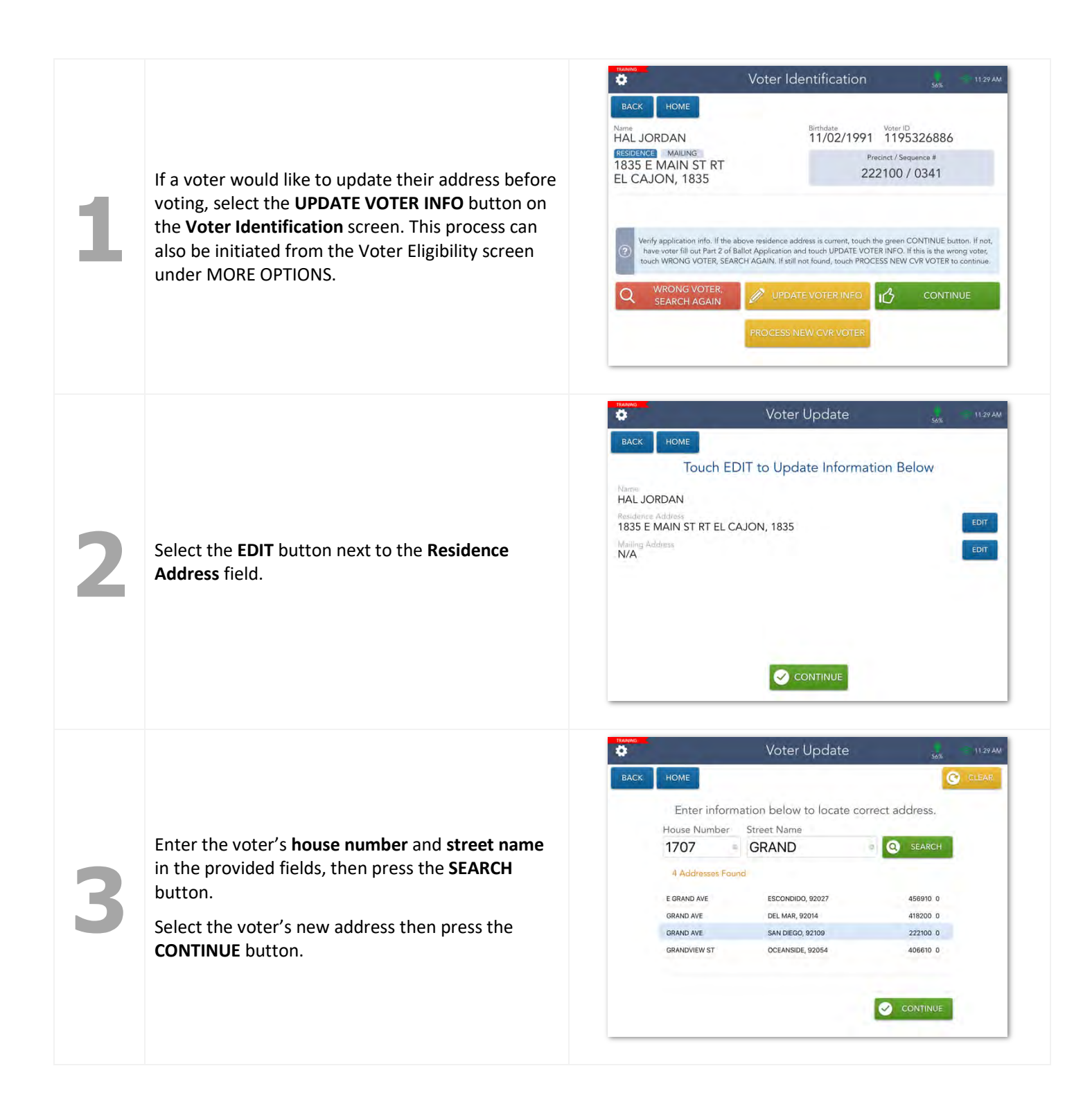

San Diego County, California – Precinct Central Training Guide: Super Poll Location

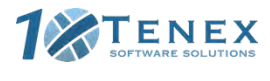

|   |                                                                                                    | Voter Update                                                                                                    |
|---|----------------------------------------------------------------------------------------------------|----------------------------------------------------------------------------------------------------|
| 4 | If the voter's address includes an apartment<br>number, select <b>YES</b> to add this information.<br>Otherwise, select <b>NO</b> to continue                                                                                  | EACK       HOME         1707 GRAND AVE SAN DIEGO, 92109         Is there an apartment number?       Image: No         Is there an apartment number?       Image: No         Image: No       Image: No         Image: No       Image: No <t< td=""></t<> |
| 5 | If the voter has a separate mailing address, select<br>the <b>Edit/Change Mailing Address</b> checkbox and<br>enter this information. If not, you may skip this<br>step.<br>Select <b>CONTINUE</b> to move onto the next step. | National Address     Mailing Address     Address line 2     Country     City     State     2IP Code     City     City                                                                                                    |
| 6 | Confirm that all necessary fields have been updated then press <b>CONTINUE</b> .                                                                                                    | Voter Update       500       1130AM         EACK       HOME       Touch EDIT to Update Information Below         Name       HAL DORDAN       EDIT         Residence Address       1707 GRAND AVE SAN DIEGO, 92109       EDIT         Old Address       1835 E MAIN ST RT EL CAJON, 1835       Mailing Address         N/A       EDIT       EDIT                                                                                                    |

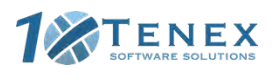

Copyright © 2020 by Tenex Software Solutions, Inc. - No reproduction or distribution without written consent.

20

| 7 | The screen will flip, allowing the voter to verify<br>that their updated address is correct. Tilt the<br>screen toward them.<br>If the updated address is correct, have the voter<br>select <b>CONTINUE</b> .<br>If it is incorrect, have voter select <b>NOT CORRECT</b><br>and repeat steps 2-6. | Moter Update       AM         Image: State of the state of the state |
|---|----------------------------------------------------------------------------------------------------|----------------------------------------------------------------------------------------------------|
| 8 | Once the voter has confirmed their updated<br>address, tilt the screen back toward you and select<br><b>CONTINUE</b> .                                                                                                    | Noter Update       305       1133 AM         Rack       HOME       INFORMATION IS CORRECT         Name       HAL JORDAN       Haddense         Residence Address       1707 GRAND AVE SAN DIEGO, 92109         Old Address       1835 E MAIN ST RT EL CAJON, 1835         Mallog Accome       N/A                                                                                                    |
| 9 | Now that the voter's address has been updated, select <b>CONTINUE</b> to begin the check-in process.                                                                                                    | Noter Identification       368         EACK       HOME         Name       MAL JORDAN         TASSDENCE       MAUNIG         TATOT GRAND AVE       SAN DIEGO, 92109         Verly application info. If the above residence address is current, touch the green CONTINUE button. If not, have voter fill out Part 2 of Ballot Application and touch UPDATE VOTER INFO. If this is the wrong voter, touch WRONG VOTER, SEARCH AGAIN. If still not found, touch PROCESS NEW CVR VOTER to continue.         Image: WRONG VOTER, SEARCH AGAIN       Image: UPDATE VOTER INFO. If this is the wrong voter, touch WRONG VOTER, SEARCH AGAIN. If still not found, touch PROCESS NEW CVR VOTER to continue.         Image: WRONG VOTER, SEARCH AGAIN.       Image: UPDATE VOTER INFO. If this is the wrong voter, touch WRONG VOTER, SEARCH AGAIN.         Image: WRONG VOTER, SEARCH AGAIN.       Image: UPDATE VOTER INFO. If this is the wrong voter, touch WRONG VOTER, SEARCH AGAIN.         Image: WRONG VOTER, SEARCH AGAIN.       Image: UPDATE VOTER INFO.       Image: UPDATE VOTER INFO.         Image: WRONG VOTER, SEARCH AGAIN.       Image: UPDATE VOTER INFO.       Image: UPDATE VOTER INFO.       Image: UPDATE VOTER INFO.         Image: Verlow Box Box Box Box Box Box Box Box Box Box                                                                                                    |

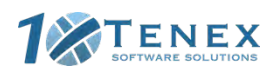

Copyright © 2020 by Tenex Software Solutions, Inc. - No reproduction or distribution without written consent.

21

# **Unconfirmed Address**

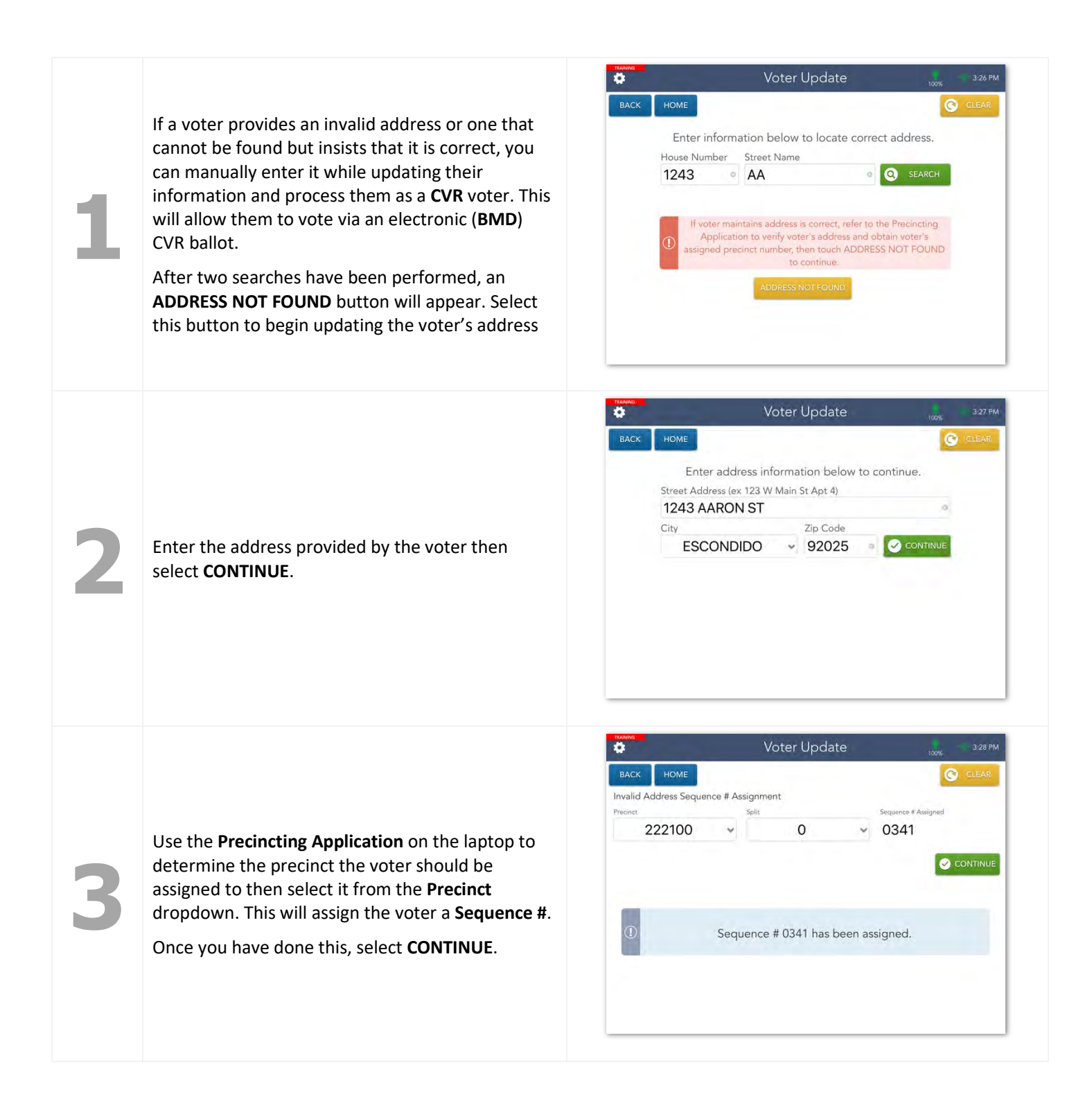

San Diego County, California – Precinct Central Training Guide: Super Poll Location

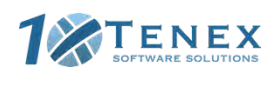

| 4 | Confirm that all necessary fields have been updated then press <b>CONTINUE</b> .                                                                                                    | Name       328 PM         EACK       HOME         Douch EDIT to Update Information Below         Name         LOGAN WOLVERINE         Residence Addrese         1243 AARON ST ESCONDIDO, 92025         Old Addrese         2420 SKY RIDGE DR ALPINE, 91901         Walking Addrese         N/A |
|---|----------------------------------------------------------------------------------------------------|----------------------------------------------------------------------------------------------------|
| 5 | The screen will flip, allowing the voter to verify<br>that their updated address is correct. Tilt the<br>screen toward them.<br>If the updated address is correct, have the voter<br>select <b>CORRECT</b> .<br>If it is incorrect, have voter select <b>NOT CORRECT</b> .<br>This will allow you to make changes as needed. | ADDE TOPOSE ODDE ODDE ODDE ODDE ODDE ODDE ODDE O                                                                                                    |
| 6 | Once the voter has confirmed their updated<br>address, tilt the screen back toward you and select<br><b>CONTINUE</b> .                                                                                                    | EACK       HOME         INFORMATION IS CORRECT         Name         Containing Address         1243 AARON ST ESCONDIDO, 92025         Old Address         3420 KY RIDGE DR ALPINE, 91901         Mailing Address         N/A                                                                   |

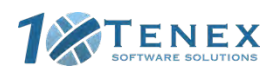

| 7 | Once the voter's address has been updated, you<br>will be able to process them as a <b>CVR</b> voter. Select<br><b>CONTINUE</b> to begin this process.                                                                                                    | Image: State of the state of the state |
|---|----------------------------------------------------------------------------------------------------|----------------------------------------------------------------------------------------------------|
| 8 | Ask the voter if they have brought their <b>vote-by-<br/>mail</b> (VBM) ballot with them to surrender.<br>If the voter has brought their ballot with them,<br>select <b>YES</b> and place the ballot into the<br><b>surrendered VBM</b> envelope.<br>If they haven't, select <b>NO</b> . | Name       VBM Ballot Issued       Image       3.50 PM         Name       VBM Ballot Issued       Image       3.50 PM         Name       VBM Ballot Issued       Voter ID       03/16/1972       1000         Name       Malling       Precinct / Sequence #       222100 / 0341         Image       Is voter surrendering their Vote by Mail ballot?       Image       YES         Image       NO       YES       YES                                                                                                    |
| 9 | A yellow <b>Unconfirmed Address</b> flag display on the<br><b>Voter Eligibility</b> page for voter's whose addresses<br>could not be verified. Select <b>PROCESS CVR</b> to<br>continue.                                                                                                 | Voter Eligibility       Image: Constraint of the second second seco         |

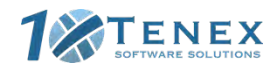

| 10 | The <b>Voter Signature</b> screen will appear. Tilt the<br>Touchpad screen toward the voter and have<br>them sign with the provided stylus. Once they<br>have signed, they will need to select the <b>DONE</b><br>button. | Image: Solution of the solution of the solution |
|----|----------------------------------------------------------------------------------------------------|----------------------------------------------------------------------------------------------------|
| 11 | Flip the screen back toward you and confirm that<br>voter's signature has been captured. Select the<br><b>ISSUE BALLOT</b> button to continue.                                                                            | Voter Signature     328PM       RACK     HOME     Unconfirmed Address     VOTER CHARGES       Voter Signature     Vore Signature     Vore Signature       LOGAN WOLVERINE     Unconfirmed Address     Vore Signature       1243 AARON ST<br>ESCONDIDO, 92025     Vore Signature     Vore Signature       Image: State Signature     Vore Signature     Vore Signature       Image: State Signature     Vore Signature     Vore Signature       Image: Signature     Vore Signature     Vore Signature       Image: Signature     Vore Signature     Vore Signature       Image: Signature     Vore Signature     Vore Signature       Image: Signature     Vore Signature     Vore Signature       Image: Signature     Vore Signature     Vore Signature       Image: Signature     Vore Signature     Vore Signature       Image: Signature     Vore Signature     Vore Signature       Image: Signature     Vore Signature     Vore Signature       Image: Signature     Vore Signature     Vore Signature       Image: Signature     Vore Signature     Vore Signature       Image: Signature     Vore Signature     Vore Signature       Image: Signature     Vore Signature     Vore Signature       Image: Signature     Vore Signature     Vore Signature       Image: S                                                                                                    |
| 12 | The voter's <b>Sequence #</b> will appear on the screen.<br>Write this number on the voter's BMD ticket then<br>select <b>COMPLETE CHECK-IN</b> .                                                                         | Issue Ballot     VOTER CHANGES       Marce     Unconfirmed Address     VOTER CHANGES       Voter     Voter     03/15/1972     1078016090       Voter     1078016090     Prenet / Sequence #     222100 / 0341                                                                                                    |
| 13 | Congratulations! The voter has been successfully<br>checked in. Verify any additional instructions in<br>the blue box then select the <b>PROCESS NEXT</b><br><b>VOTER</b> button and move on to the next voter.           | Processing Complete       3.0 PM         Unconfirmed Address       VOTERCHANGES         Name       War ©       Buarcet       Descret         LOGAN WOLVERINE       1078016090       0341       O         Øreat Job!       Great Job!       Hand voter: BMD ticket and a secrecy sleeve.       For CVR and Provisional voters only-Hand voter: BMD ticket and their envelope.       Direct voter to the voting station.         Øreact sole       Direct voter to the voting station.       Direct voter       Mathematical cols                                                                                                    |

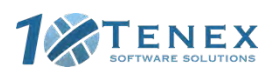

Copyright © 2020 by Tenex Software Solutions, Inc. - No reproduction or distribution without written consent.

25

## **HAVA ID Required: Photo ID Provided**

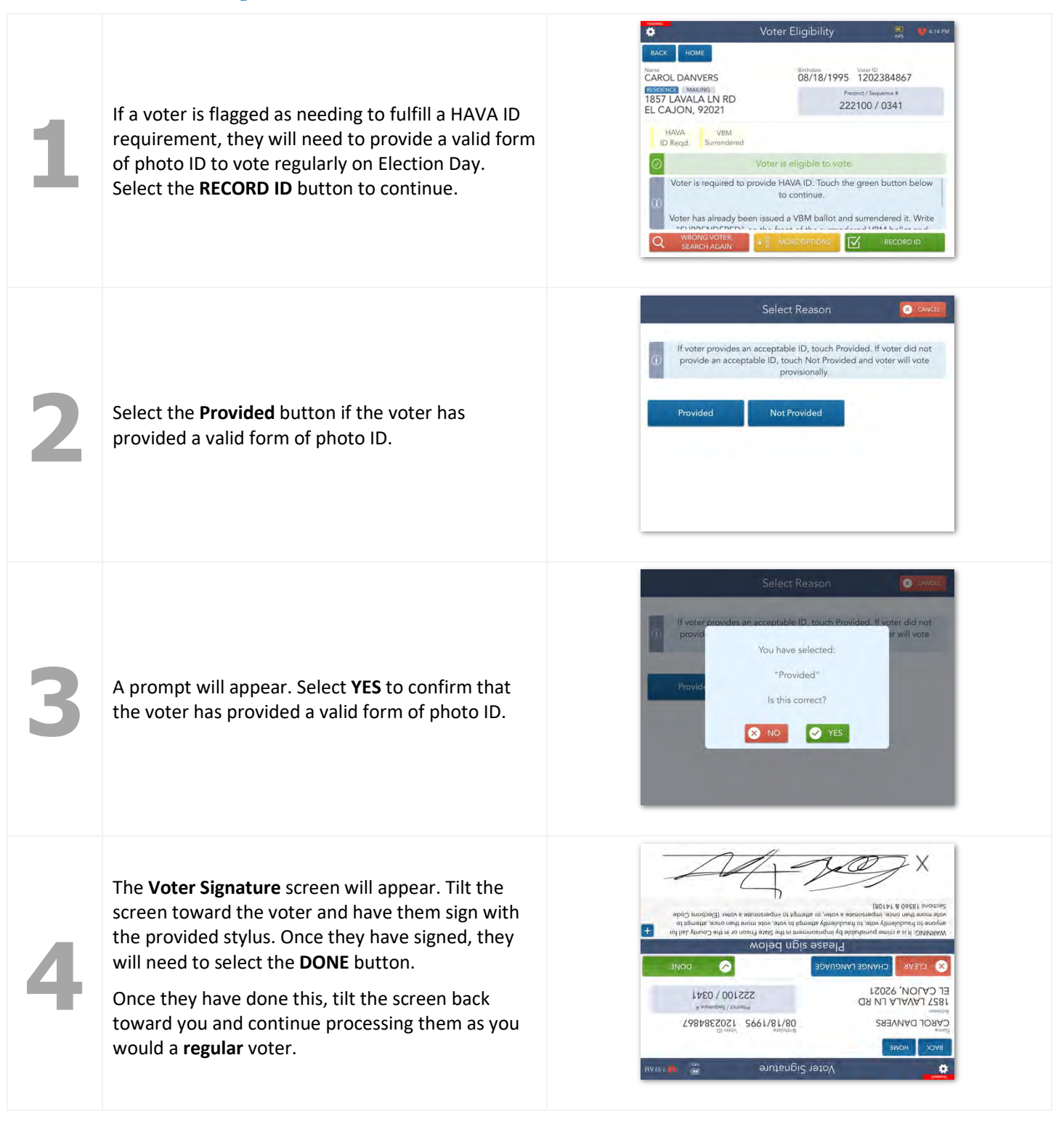

San Diego County, California – Precinct Central Training Guide: Super Poll Location

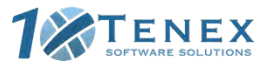

## **No HAVA ID Provided**

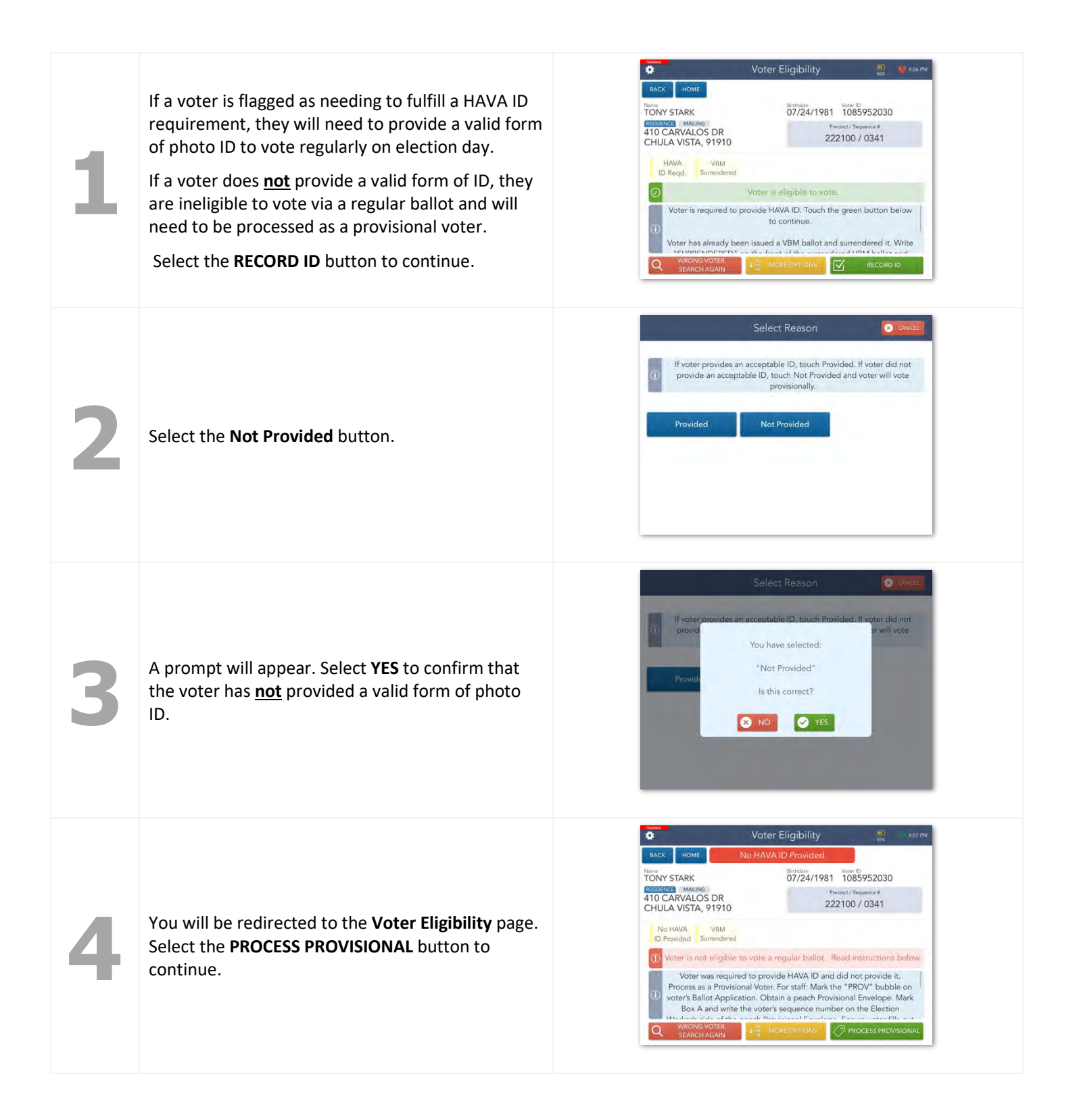

San Diego County, California – Precinct Central Training Guide: Super Poll Location

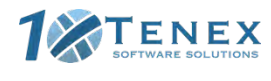

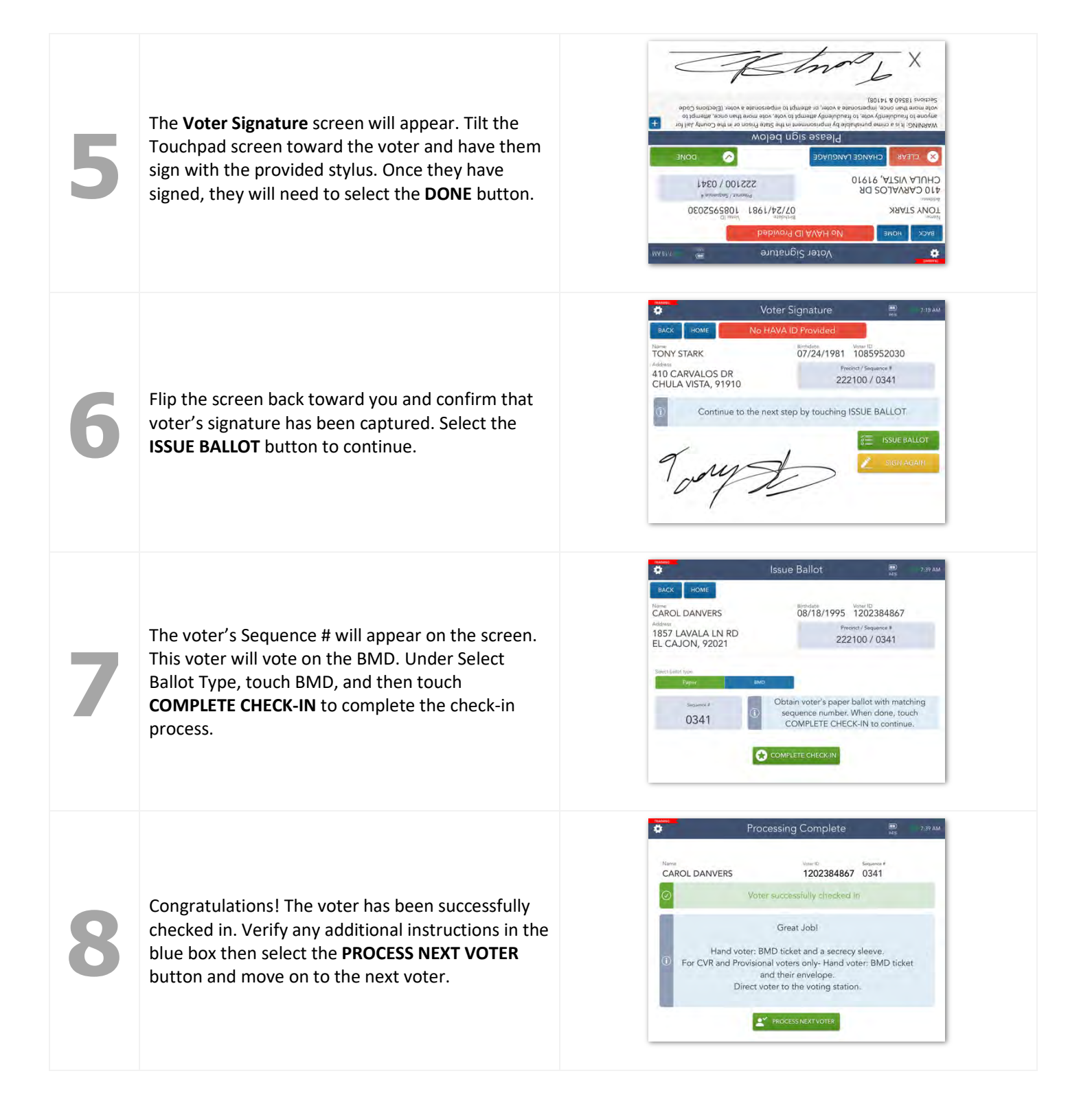

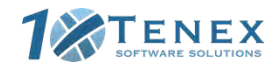

Copyright © 2020 by Tenex Software Solutions, Inc. - No reproduction or distribution without written consent.

28

# **Ballot Already Issued by EPB**

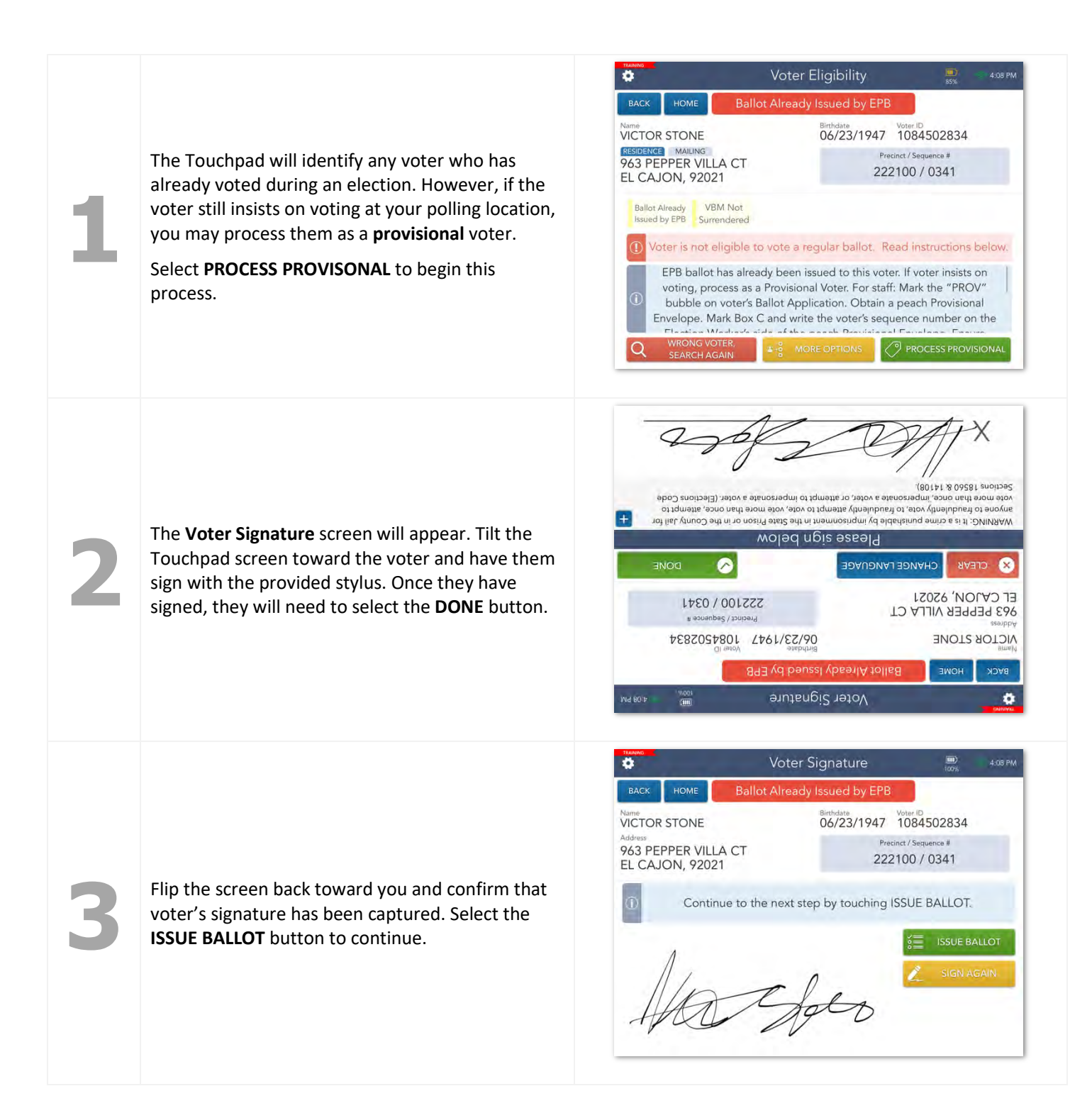

San Diego County, California – Precinct Central Training Guide: Super Poll Location

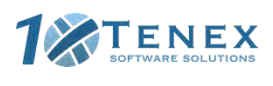

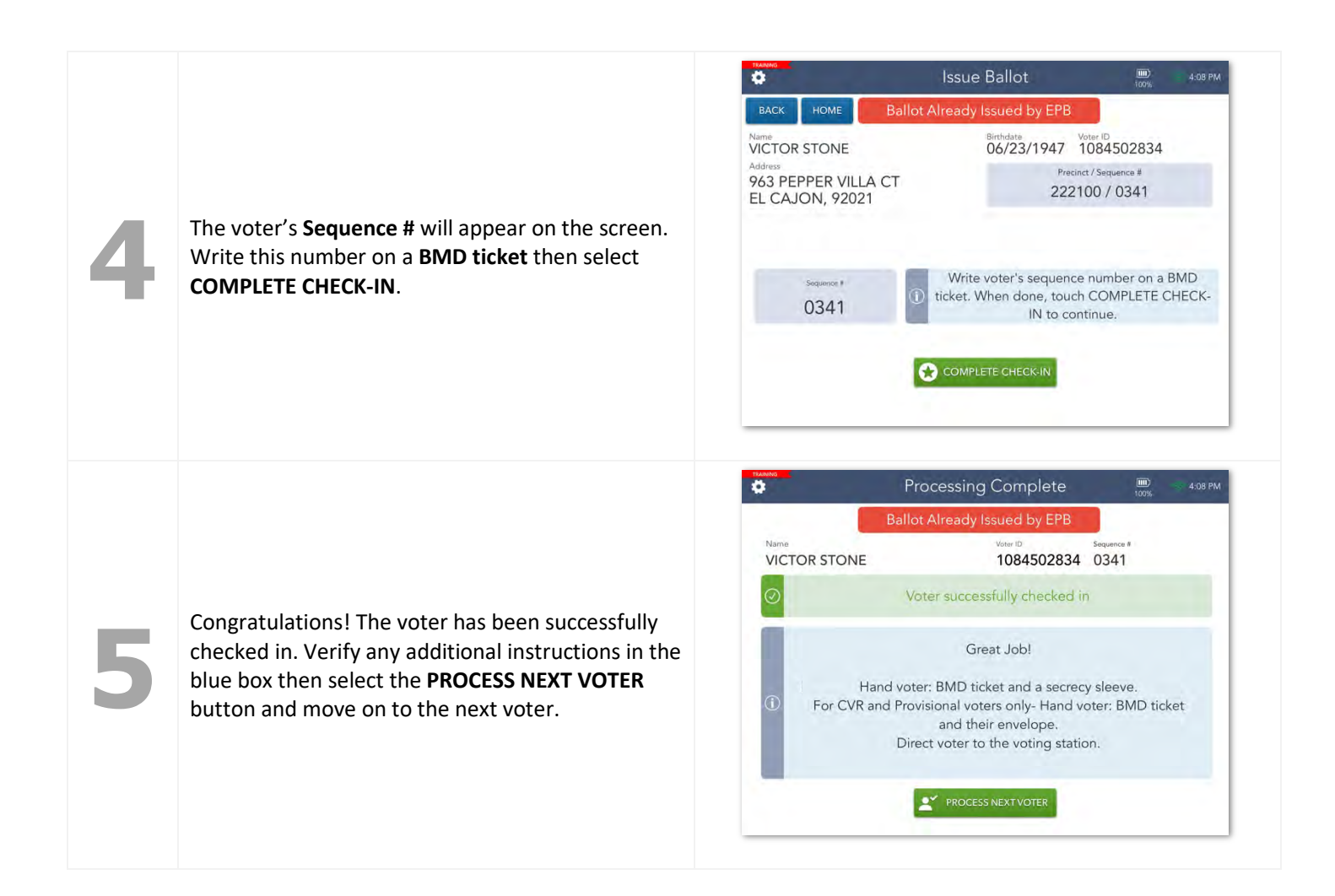

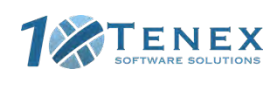

## **VBM Ballot Already Returned**

ø Voter Eligibility The Touchpad will identify any voter who has PETER QUILL 03/26/1997 2133797857 RESIDENCE MAILING 19888 JAPATUL RD nct / Se already returned their vote-by-mail ballot. These 222100 / 0341 ALPINE, 91901 voters are ineligible to vote via a regular ballot. However, if the voter still insists on voting at your Already polling location, you may process them as a Voter is not eligible to vote a regular ballot. Read instructions below. provisional voter. VBM ballot has already been returned to ROV. If voter insists on voting, process as a Provisional Voter. For staff: Mark the "PROV" Select **PROCESS PROVISONAL** to begin this bubble on voter's Ballot Application. Obtain a peach Provisional process. Envelope. Mark Box B and write the voter's sequence number on the (80141 & 09581 suoipag MPRVING: It is a crime punishable by imprisonment in the State Prison or in the County Jali for anyone to traudulently vote; to fraudulently attempt to vote, vote more than once, attempt to vote more than once, impersonate a voter, or attempt to impersonate a voter (Elections Code vote more than once). The Voter Signature screen will appear. Tilt the Please sign below Touchpad screen toward the voter and have them ~ CHANGE LANGUAGE X sign with the provided stylus. Once they have ALPINE, 91901 222100 / 0341 signed, they will need to select the **DONE** button. DA JUTA9AL 88861 03/26/1997 2133797857 PETER QUILL HOME Voter Signature Ö Voter Signature Ö 4:20 PM VBM Ballot Already Returned Birthdate Voter ID 2133797857 PETER QUILL ecinct / Sequence # 19888 JAPATUL RD 222100 / 0341 ALPINE, 91901 Flip the screen back toward you and confirm that Continue to the next step by touching ISSUE BALLOT. voter's signature has been captured. Select the **ISSUE BALLOT** button to continue. ISSUE BALLOT Pelical

San Diego County, California – Precinct Central Training Guide: Super Poll Location

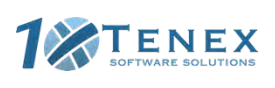

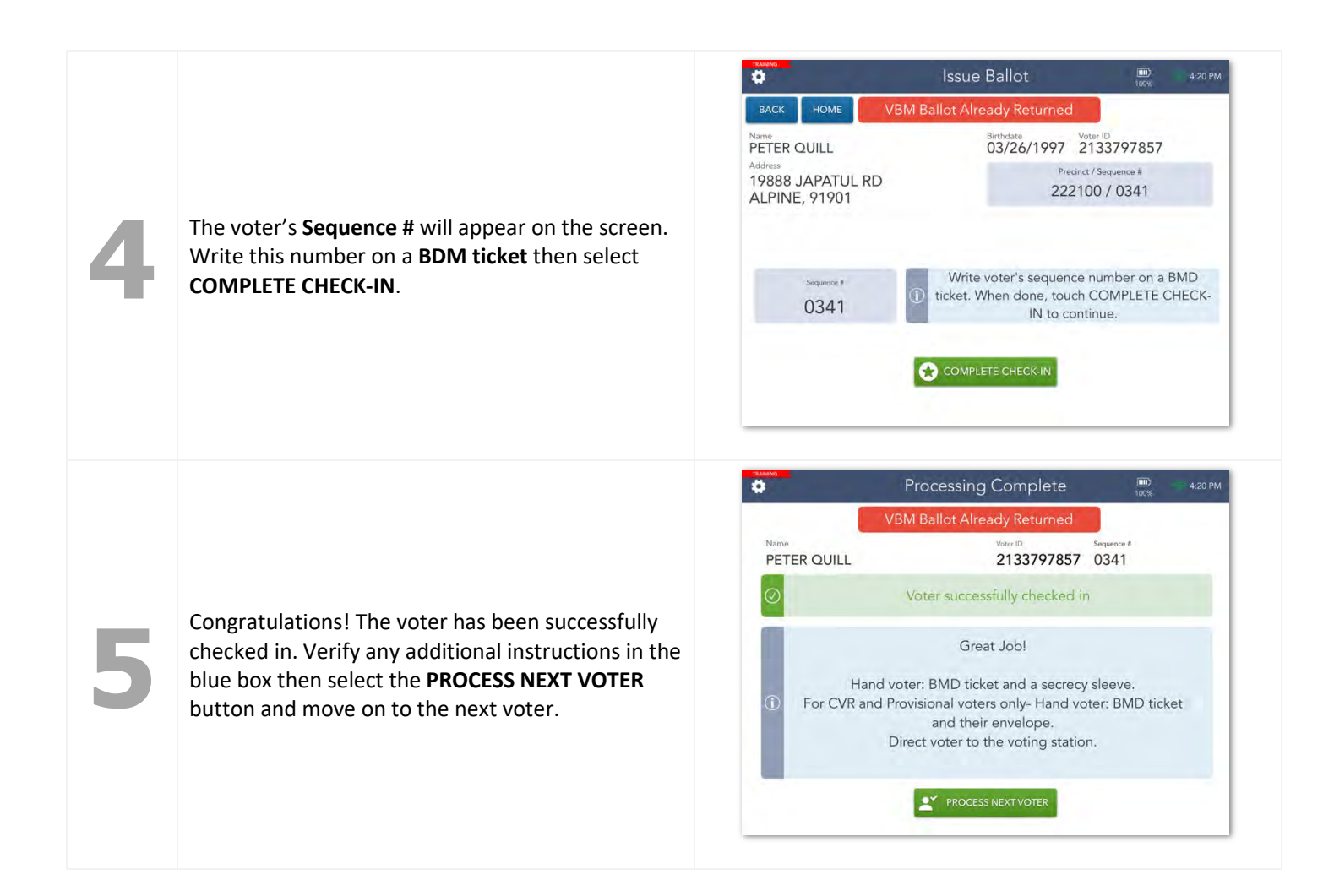

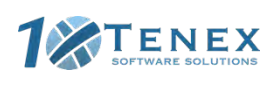

## **Provisional Voted**

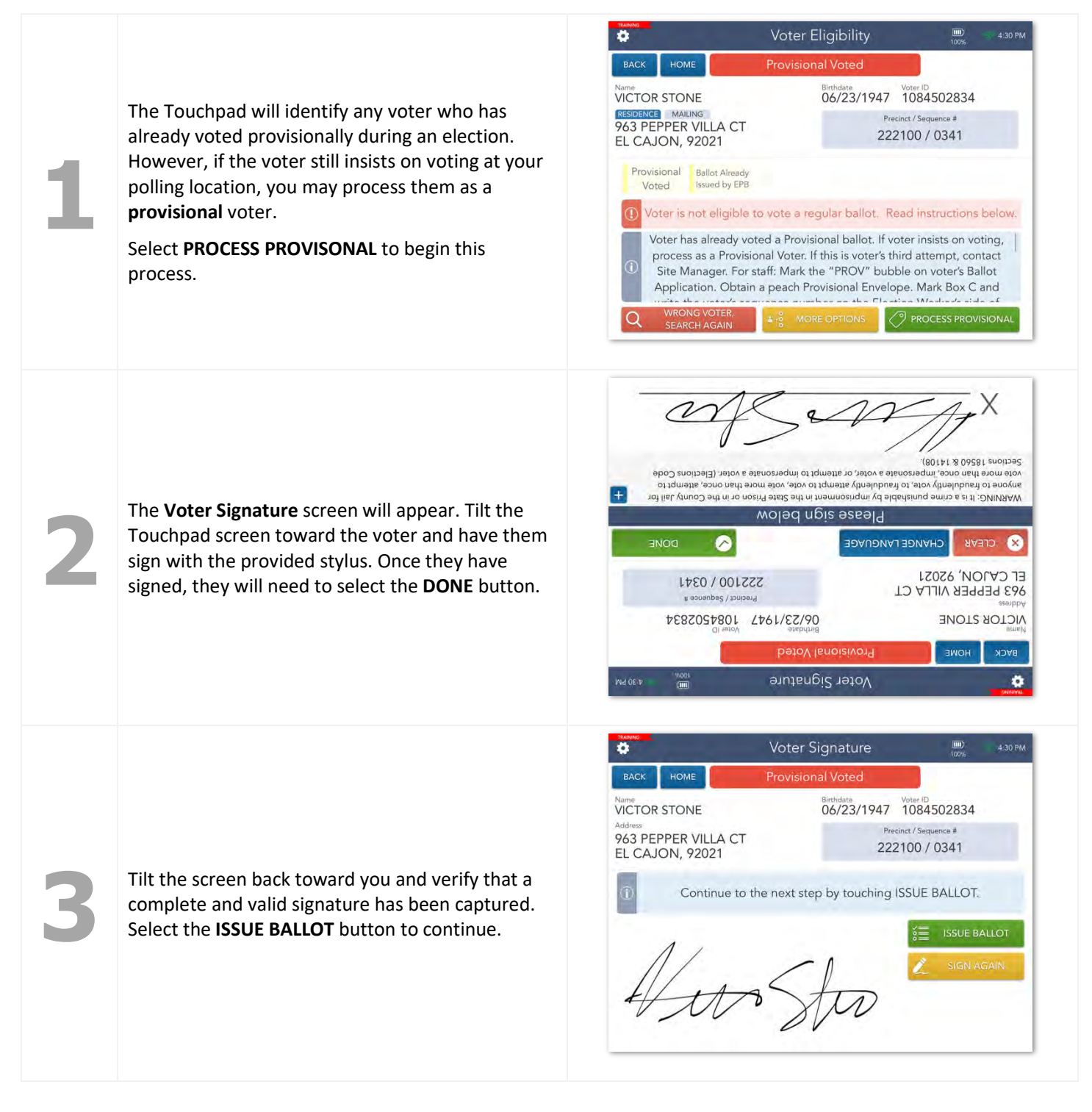

San Diego County, California – Precinct Central Training Guide: Super Poll Location

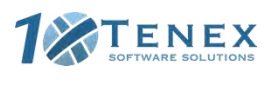

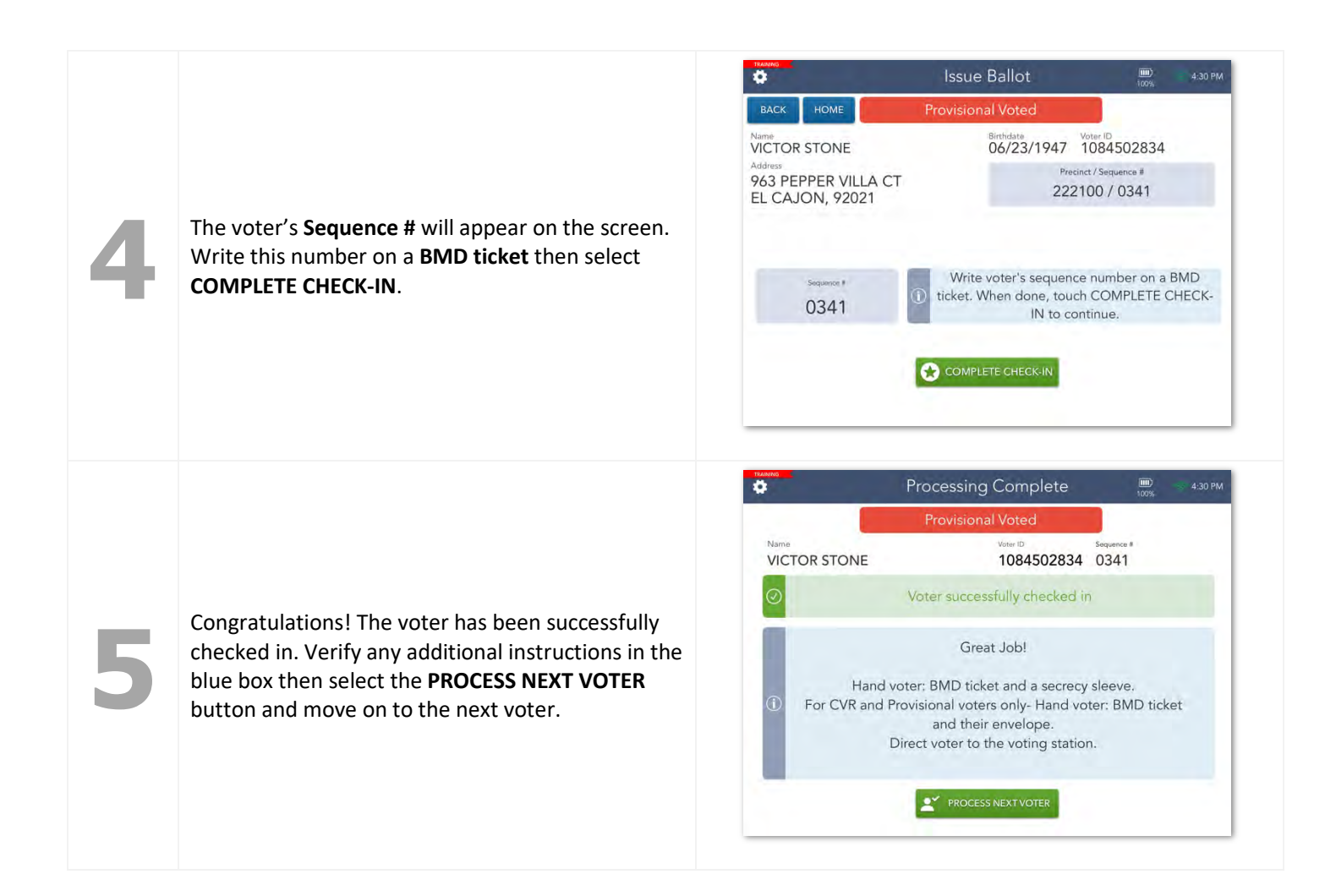

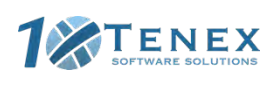

# Decertified

Decertified voters are voters who were registered to vote at some point but are no longer eligible to vote. **DO NOT** process these voters. Instead, notify the **Site Manager** at your polling location.

| васк номе                                                  | Decertified                           |                               |
|------------------------------------------------------------|---------------------------------------|-------------------------------|
| Name<br>BENJAMIN GRIMM                                     | Birthdate Voter IE<br>03/18/1964 1084 | 4422377                       |
| RESIDENCE MAILING<br>1827 MC DOUGAL TER<br>EL CAJON, 92021 | Precinct / Se<br>222100 /             | <sup>quence #</sup><br>/ 0341 |
| Decertified                                                |                                       |                               |
| ① Voter is not eligible to                                 | o vote a regular ballot. Read in      | structions below.             |
| For Staff: Do not pro                                      | ceed. Alert Site Manager for furt     | her assistance.               |
|                                                            |                                       |                               |

button and continue processing them as a CVR voter.

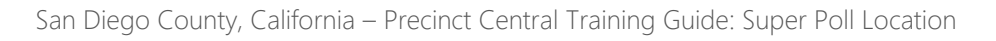

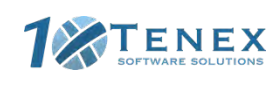

# **Check-in Totals**

From the Launchpad Menu, Select the CHECK-IN TOTALS link from the Launchpad Menu to view this screen. Here, you will be able to see a running total of all ballots issued throughout the day.

| <b>¢</b>                               | Ch            | Check-In Totals |         |                      |       | 🧐 6:29 PM |
|----------------------------------------|---------------|-----------------|---------|----------------------|-------|-----------|
| BACK HOME                              | Show Precinct | Select Date     |         | 1 4444               |       |           |
| This Location This Touchpad Sequence # | Asset ID      | Ballot Type     | Regular | CLEAR<br>Provisional | Spoil | Total     |
| 0153                                   | 3039          | BMD             | 1       | 0                    | 0     | 1         |
|                                        | Total for:    | 0153            | 1       | 0                    | 0     | 1         |
| 0341                                   | 3039          | Paper           | 2       | 0                    | 0     | 2         |
| 0341                                   | 3039          | BMD             | 0       | 5                    | 0     | 5         |
|                                        | Total for:    | 0341            | 2       | 5                    | 0     | 7         |
| 1111                                   | 3039          | Paper           | 1       | 0                    | 0     | 1         |
|                                        | Total for:    | 1111            | 1       | 0                    | 0     | 1         |
| 1148                                   | 3039          | BMD             | 0       | 1                    | 0     | 1         |
|                                        | Total for:    | 1148            | 0       | 1                    | 0     | 1         |
|                                        | Grand Total:  |                 | 4       | 6                    | 0     |           |

These totals allow you to account for all ballots issued. To change from **This Location** to **This Touchpad**, select the appropriate button in the **Include For** section.

San Diego County, California – Precinct Central Training Guide: Super Poll Location

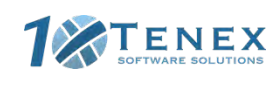

# **Check-in Logs**

From the Launchpad Menu, Select the CHECK-IN LOGS link from the Launchpad Menu to view this screen. Throughout the days the Super Polls are open, a log is kept of all of the voters who have been checked in on a particular Touchpad or at the location.

|                                           |                                      | 10 check-in:                                                | s found                              | Page 1 of 2 NEXT PAGE               |
|-------------------------------------------|--------------------------------------|-------------------------------------------------------------|--------------------------------------|-------------------------------------|
| Include Spoil<br>Yes No Only              | Ves No Only                          | Include For<br>This Location This Touchpad                  | Sort By<br>Check-In Time Name        | Select Date 2020-08-27 ~ CLEAR      |
| MARVEL, CAP1<br>Birth Date:<br>09/18/1988 | AIN<br>State Voter ID:<br>1079969885 | 23531 OLD RANCH RD<br>ALPINE, 91901<br>Precinct: 222100     | 08-27-2020 05:37:30  <br>JOE TRAINER | PM<br>(Paper) 0341                  |
| SMITH, ROBER<br>Birth Date:<br>10/01/1946 | T A<br>State Voter ID:<br>1754060    | 7882 BURLINGTON WAY<br>SAN DIEGO, 92126<br>Precinct: 130480 | 08-27-2020 05:22:57  <br>JOE TRAINER | PM<br>(BMD) 0153                    |
| STONE, VICTO<br>Birth Date:<br>06/23/1947 | R<br>State Voter ID:<br>1084502834   | 963 PEPPER VILLA CT<br>EL CAJON, 92021<br>Precinct: 222100  | 08-27-2020 04:30:52<br>JOE TRAINER   | PM Provisional (BMD) 0341           |
| QUILL, PETER<br>Birth Date:<br>03/26/1997 | State Voter ID:<br>2133797857        | 19888 JAPATUL RD<br>ALPINE, 91901<br>Precinct: 222100       | 08-27-2020 04:20:53<br>JOE TRAINER   | PM Provisional (BMD) 0341           |
| STONE, VICTO<br>Birth Date:<br>06/23/1947 | R<br>State Voter ID:<br>1084502834   | 963 PEPPER VILLA CT<br>EL CAJON, 92021<br>Precinct: 222100  | 08-27-2020 04:08:45<br>JOE TRAINER   | PM <b>Provisional</b><br>(BMD) 0341 |
|                                           |                                      |                                                             |                                      |                                     |

Select a voter to view an image of their signature.

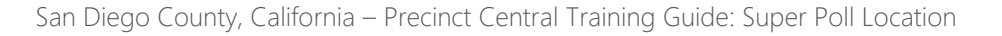

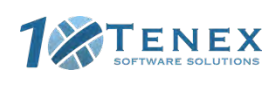

# **Closing for the Day**

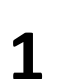

Once the day has ended, it is time to close the election on the Touchpads. From the Launchpad, open the Launchpad Menu and select LOGOUT.

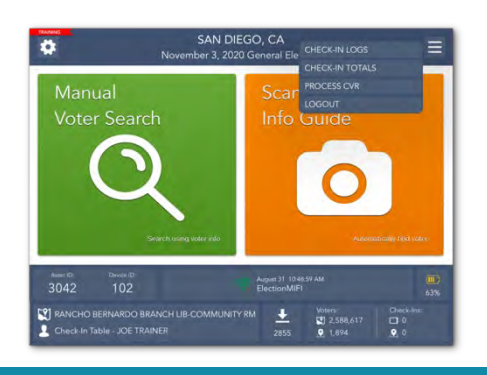

**3** A warning screen will appear. If you are ready to close the election, select **YES**.

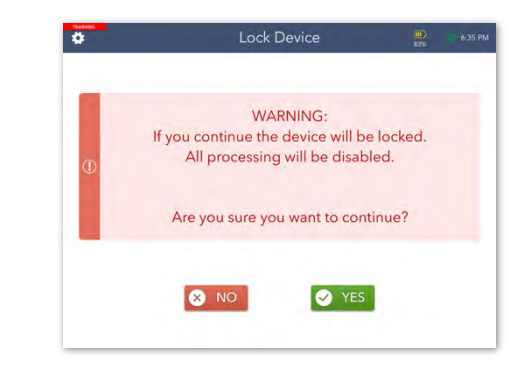

5

An orange screen will appear with a "Synchronizing Device" message. Wait for the message to disappear.

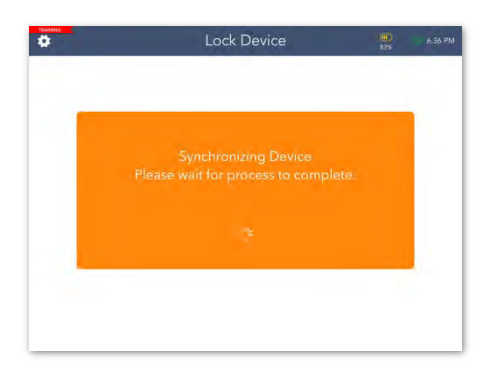

A pop-up will appear. Select the yellow **CLOSE FOR THE DAY** button to begin the closing process.

2 If you are only logging out temporarily and **NOT** closing for the day, touch the green LOGOUT TEMPOARILY button.

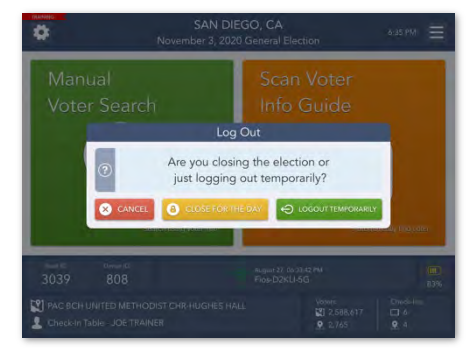

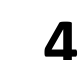

6

Enter the password you've been given to lock the device then select the **LOCK DEVICE** button.

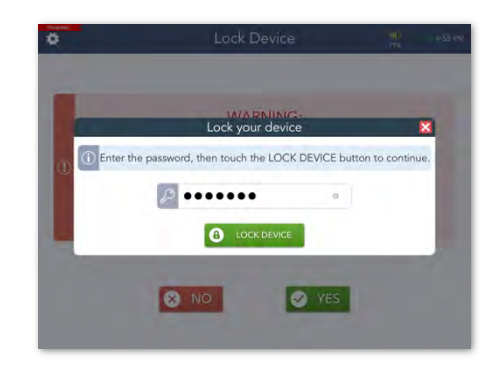

Congratulations, you have closed out your election!

If your Device has not sent all of its transactions, **PENDING** will appear in the left-hand corner.

Don't panic! This is normal. Complete the rest of your end-of-election procedures.

| •                 | Device Locked |             |           |             |                                |                      |
|-------------------|---------------|-------------|-----------|-------------|--------------------------------|----------------------|
| BACK HOME         |               |             |           |             |                                |                      |
| 21 Transactions F | Pending       | RESYNC      | ALLOW LOG | IN AGAIN    | Includa Totals<br>The Location | For .<br>This Device |
| Sequence #        | Asset ID      | Ballot Type | Regular   | Provisional | Spoll                          | Total                |
| 0153              | 3039          | BMD         | 1         | 0           | 0                              | 1                    |
|                   | Total for:    | 0153        |           |             |                                |                      |
| 0341              | 3039          | Paper       | 2         | 0           | 0                              | 2                    |
| 0341              | 3039          | BMD         | 0         | 5           | 0                              | 5                    |
|                   | Total for:    | 0341        | 2         | 5           | Ó                              |                      |
| 1111              | 3039          | Paper       | 1         | 0           | 0                              | 1                    |
|                   | Total for:    | - 1111      | 1         | 0           | 0                              | 1                    |
| 1148              | 3039          | BMD         | 0         | 1           | 0                              | 1                    |
|                   | Total for:    | 1148        | 0         | 1           | 0                              | 1                    |

San Diego County, California – Precinct Central Training Guide: Super Poll Location

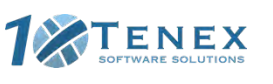

### RECRUITMENT CONTACTS

Main Line: (858) 565-5800 Email: pollworker@sdcounty.ca.gov Fax: (858) 505-7299

#### **REGION 1A**

Vanessa Perez (858) 505-7221

Sherri Luke (858) 505-7220

Leah Keleta (858) 505-7355 Dalila Sanchez (858) 505-7275

Jolie Ramage (858) 505-7274

**Cynthia Hernandez** (858) 505-7276

#### **REGION 1B**

Donna Peralta (858) 505-7230

Olimpia Lara (858) 505-7229 Arvin Dagoc (858) 505-7333

Lyzett Lavenant (858) 505-7347

Karla Gonzalez (858) 505-7314

Marcus Dudas (858) 505-7311

#### **RECRUITMENT PROGRAMS**

College/State **County Employee Coordinator** Diana Delmege Jean Vukotich (858) 505-7233 (858) 505-7235 **Elections Manager** Poll Worker Supervisor Assistant

Pamela Jordan (858) 505-7224

Mireya Lara (858) 505-7224

Martha Jimenez (858) 505-7232

### POLL WORKER MISSION

Take care of every voter correctly at the polls. Make sure all voters and visitors have a positive voting experience. Safely secure every ballot until it can be counted at the Registrar of Voters.

### PRINCIPLES OF SUCCESS

Use your good judgment in all situations. Treat every voter and visitor to your poll with respect. Work as a team. Stay calm. Use your resources.

### DEPARTMENT MISSION

Conduct voter registration and voting processes with the highest level of professional election standards, accountability, security, and integrity.

### DEPARTMENT VISION

Earn and maintain public confidence in the electoral process.

### **COUNTY MISSION**

To efficiently provide public services that build strong and sustainable communities.

### COUNTY VISION

A region that is building better health, living safely and thriving.

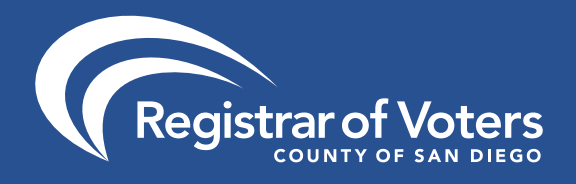